# LX-Series Configuration Guide

### **Corporate Headquarters**

MRV Communications, Inc. Corporate Center 20415 Nordhoff Street Chatsworth, CA 91311 Tel: 818-773-0900 Fax: 818-773-0906 www.mrv.com (Internet)

### **MRV** Americas Service and Support

295 Foster Street Littleton, MA 01460 Tel: 800-435-7997 Tel: +001 978-952-4888 (Outside U.S.) Email: service@mrv.com

#### **MRV** America Sales

295 Foster Street Littleton, MA 01460 Tel: 800-338-5316 (U.S.) Email: sales@mrv.com

#### **MRV International Sales**

Business Park Moerfelden Waldeckerstrasse 13 64546 Moerfelden-Walldorf Germany Tel: (49) 6105/2070 Fax: (49) 6105/207-100 Email: sales@mrv.com

All rights reserved. No part of this publication may be reproduced without the prior written consent of MRV Communications, Inc. The information in this document is subject to change without notice and should not be construed as a commitment by MRV Communications, Inc. MRV Communications, Inc. reserves the right to revise this publication and to make changes in content from time to time, without obligation to provide notification of such revision or changes. MRV Communications, Inc. assumes no responsibility for errors that may appear in this document.

Copyright © 2005 by MRV Communications, Inc.

This product includes software developed by the OpenSSL Project for use in the OpenSSL Toolkit (<u>http://www.openssl.org/</u>).

This product includes cryptographic software written by Eric Young (<u>eay@cryptosoft.com</u>).

This product includes software written by Tim Hudson (<u>tjh@cryptosoft.com</u>).

### Service Information

Should you experience trouble with this equipment, please contact one of the following support locations:

- **If you purchased your equipment in the Americas,** contact MRV Americas Service and Support in the U.S. at 978-952-4888. (If you are calling from outside the U.S., call +011 978-952-4888.)
- If you purchased your equipment outside the Americas (Europe, EU, Middle-East, Africa, Asia), contact MRV International Service and Support at 972-4-993-6200.

www.mrv.com

### Secure Shell Disclaimer

THE SECURE SHELL SOFTWARE IS PROVIDED BY ERIC YOUNG "AS IS" AND ANY EXPRESS OR IMPLIED WARRANTIES, INCLUDING, BUT NOT LIMITED TO, THE IMPLIED WARRANTIES OF MERCHANTABILITY AND FITNESS FOR A PARTICULAR PURPOSE ARE DISCLAIMED. IN NO EVENT SHALL THE AUTHOR OR CONTRIBUTORS BE LIABLE FOR ANY DIRECT, INDIRECT, INCIDENTAL, SPECIAL, EXEMPLARY, OR CONSEQUENTIAL DAMAGES (INCLUDING, BUT NOT LIMITED TO, PROCUREMENT OR SUBSTITUTE GOODS OR SERVICES; LOSS OF USE, DATA, OR PROFITS; OR BUSINESS INTERRUPTION) HOWEVER CAUSED AND ON ANY THEORY OF LIABILITY, WHETHER IN CONTRACT, STRICT LIABILITY, OR TORT (INCLUDING NEGLIGENCE OR OTHERWISE) ARISING IN ANY WAY OUT OF THE USE OF THIS SOFTWARE, EVEN IF ADVISED OF THE POSSIBILITY OF SUCH DAMAGE.

### EXPORT NOTICE

MRV models contain 128-bit encryption software. Export of this product is restricted under U.S. law. Information is available from the U.S. Department of Commerce, Bureau of Export Administration at www.bxa.doc.gov.

MRV Communications, Inc.

www.mrv.com

## **Table of Contents**

| Preface                                                         |    |
|-----------------------------------------------------------------|----|
| How This Book is Organized                                      |    |
| Conventions                                                     | 22 |
| Navigating the LX Command Line Interface (CLI)                  | 24 |
| Command Mode Descriptions                                       |    |
| Online Help                                                     |    |
| Using the Function Kevs                                         |    |
| Related Documents                                               |    |
| Chapter 1 - Initial Setup of the LX Unit                        |    |
| Configuring TCP/IP                                              |    |
| Obtaining TCP/IP Parameters from the Network                    |    |
| Configuring TCP/IP Parameters with the Quick Start Configurator |    |
| Setting the TCP/IP Parameters in the IP Configuration Menu      |    |
| Creating and Loading a Default Configuration File               | 40 |
| Setting Up Local (Onboard) Security for the LX Unit             | 41 |
| Changing the Password Defaults                                  |    |
| Setting Up Server-Based Authentication and Accounting           | 43 |
| Setting Up LDAP                                                 | 44 |
| Setting Up RADIUS                                               |    |
| Setting Up TACACS+                                              | 53 |
| Setting Up SecurID                                              | 59 |
| Resetting the Unit to Factory Defaults                          | 64 |
| Syslog Overview                                                 | 66 |
| Chapter 2 - Setting Up Remote Console                           |    |
| Management                                                      | 67 |
| Connecting the Console Port to the Network Element              | 67 |
| Making Straight-through Cables                                  | 68 |
| Recommendations for Making Cables                               | 68 |
| Modular Adapters (RJ-45 to DB-25 and RJ-45 to DB-9)             | 69 |
| Configuring Ports for Remote Console Management                 | 69 |
| Configuring Asynchronous Ports for Direct Serial Connections    | 69 |
| Setting Up Modem Ports for Remote Console Management            | 71 |
| Setting Up Security for a Console Port                          | 73 |
| Creating Subscribers for Remote Console Management              | 76 |
| Specifying Access Methods                                       | 78 |

MRV Communications, Inc.

| Chapter 3 - System Administration                               | 81  |
|-----------------------------------------------------------------|-----|
| Backup and Recovery                                             |     |
| Saving the Configuration File                                   |     |
| Where the Configuration is Stored                               |     |
| Saving the Configuration Into the Flash                         |     |
| Saving the Configuration to the Network                         |     |
| Editing the Files on a Unix Host                                |     |
| Editing the Files in Windows                                    |     |
| Recreating the Zip File in Order to Upload It Onto the LX       |     |
| Loading the Configuration                                       |     |
| Loading the Configuration from Network                          | 86  |
| Applying Default Configurations to Other Units                  | 87  |
| Creating a Default Configuration File                           | 87  |
| Restoring the Default Configuration File to a New Unit          | 87  |
| Scripting On External Units                                     | 87  |
| How to Upgrade the Software                                     |     |
| Upgrading Software and ppciboot with the Command Line Interface |     |
| ppciboot Factory Default Settings                               | 90  |
| Upgrading Software with the ppciboot Main Menu                  | 91  |
| Booting from the Network                                        | 92  |
| Saving the Image to Flash When Booting From the Network         | 93  |
| Setting the Timeout in Seconds                                  | 93  |
| IP Configuration Menu                                           | 94  |
| Updating the ppciboot Firmware                                  | 94  |
| Setting the Speed and Duplex Mode of the Ethernet Network Link  | 94  |
| Changing the ppciboot Password                                  | 95  |
| Enabling/Disabling FIPS Security                                | 95  |
| EM316LX Configuration Menu                                      | 96  |
| Resetting to System Defaults                                    | 96  |
| Saving the Configuration                                        | 97  |
| Booting the System                                              |     |
| Using the IP Configuration Menu                                 |     |
| Choosing an IP Assignment Method                                |     |
| Changing the Unit IP Address                                    |     |
| Changing the Network Mask                                       |     |
| Changing the Gateway Address                                    |     |
| Changing the TFTP Server IP Address                             |     |
| Saving the Configuration                                        | 100 |
| Using the EM316LX Configuration Menu                            |     |
| Restarting the Module                                           | 101 |

MRV Communications, Inc.

www.mrv.com

| Enabling the Management Port                               |     |
|------------------------------------------------------------|-----|
| Disabling the External I2C Bus                             |     |
| Saving the Configuration                                   |     |
| Booting from Defaults                                      |     |
| Defaulting from CLI                                        |     |
| Defaulting from the Main Menu                              |     |
| Acquiring the IP Configuration                             |     |
| Changing the ppciboot Password via the CLI                 |     |
| Chapter 4 - Setting Up the Notification Feature            | 105 |
| Overview of the Notification Feature                       |     |
| Configuring the Notification Feature                       |     |
| Service Profiles                                           |     |
| Displaying the Characteristics of Service Profiles         |     |
| Overview of User Profiles                                  |     |
| Restrictions in User Profile Names                         |     |
| Displaying Characteristics of User Profiles                |     |
| Configuration Examples                                     |     |
| syslogd Message Configuration Example                      |     |
| Outbound Asynchronous Port Example                         |     |
| Localsyslog Example                                        |     |
| Remotesyslog Example                                       |     |
| SNPP Example                                               |     |
| Email Example                                              |     |
| TAP Example                                                |     |
| SNMP Example                                               |     |
| Web Example                                                |     |
| Chapter 5 - Configuring IP Interfaces                      | 127 |
| Setting Un IP Interfaces                                   | 129 |
| Re-Using IP Addresses                                      | 130 |
| Specifying SSH Keepaliye Parameters                        | 131 |
| Specifying Socket Numbers                                  | 131 |
| Specifying Maximum Transmission Units (MTU)                | 133 |
| Configuring Local Authentication on an IP Interface        | 133 |
| Configuring Server-Based Authentication on an IP Interface |     |
| Configuring Rotaries                                       |     |
| Removing Ports from a Rotary                               |     |
| Disabling Rotaries                                         |     |
| Displaying Interface Information                           |     |

MRV Communications, Inc.

www.mrv.com

| Displaying Interface Characteristics | 140 |
|--------------------------------------|-----|
| Displaying Interface Port Mapping    | 141 |
| Displaying Interface Statuses        |     |
| Displaying Interface Summaries       |     |
| Displaying Rotary Information        |     |

## Chapter 6 - Configuring the

| Data Broadcast Feature                     | 145 |
|--------------------------------------------|-----|
| Setting Up Broadcast Groups                |     |
| Usage Guidelines                           |     |
| Specifying Port Options                    |     |
| Removing Ports from Broadcast Groups       |     |
| Disabling Broadcast Groups                 |     |
| Displaying Broadcast Group Characteristics |     |
| Displaying Broadcast Group Characteristics |     |
| Displaying Broadcast Group Summaries       |     |

## **Chapter 7 - Configuring Subscriber Accounts**

| for the LX Unit                                                   | 153 |
|-------------------------------------------------------------------|-----|
| Creating Subscriber Accounts and Entering Subscriber Command Mode | 153 |
| Creating Subscriber Accounts by Copying                           | 154 |
| Deleting Subscriber Accounts                                      | 154 |
| Subscriber Account Settings                                       | 155 |
| Specifying the Subscriber Access Methods                          | 155 |
| Setting Up the Session and Terminal Parameters                    | 162 |
| Configuring the Subscriber Password                               | 165 |
| Adding Superuser Privileges to a Subscriber Account               | 166 |
| Specifying a Dedicated Service                                    | 166 |
| Specifying a Preferred Service                                    | 167 |
| Specifying a Security Level                                       | 167 |
| Enabling Audit Logging                                            | 168 |
| Enabling the Menu Feature                                         | 168 |
| Enabling Command Logging                                          | 169 |
| Displaying Subscriber Information                                 | 169 |
| Displaying Subscriber Characteristics                             | 169 |
| Displaying the Subscriber Status                                  | 170 |
| Displaying the Subscriber TCP Information                         | 171 |
| Displaying the Subscriber Summary Information                     | 172 |
| Displaying the Audit Log for a Subscriber                         | 173 |
| Displaying the Command Log for a Subscriber                       | 174 |

MRV Communications, Inc. www.mrv.com

| Assigning a Public Key to a Subscriber                         | 174 |
|----------------------------------------------------------------|-----|
| Prerequisites                                                  | 174 |
| Procedure                                                      | 174 |
| Chapter 8 - Configuring Async Port Features                    | 177 |
| Configuring Sensor Access for an LX Port                       | 177 |
| Displaying the Temperature and Humidity                        | 177 |
| Displaying Sensor Summaries                                    | 178 |
| Configuring the IdleBuffer                                     |     |
| Customizing Asynchronous Port Settings                         | 179 |
| Prerequisites                                                  | 180 |
| Procedure                                                      | 180 |
| Configuring Asynchronous Ports for Data Buffering              | 182 |
| Prerequisites                                                  |     |
| Procedure                                                      |     |
| Chanter 0. Configuring Device Control Units                    | 405 |
| Chapter 9 - Configuring Power Control Units                    |     |
| Configuring an LX Asynchronous Port as a POWER Port            |     |
| Default Name for an Outlet                                     |     |
| Configuring IR-4800 and IR-5150 Units                          |     |
| Assigning Outlets to a Group                                   |     |
| Specifying the Off Time                                        |     |
| Naming an Outlet                                               |     |
| Naming an Outlet Group                                         |     |
| Disabling the Off Option for Power Outlets                     |     |
| Accessing the IR-4800/IR-5150 CL1                              |     |
| Configuring the Unique IR-4800/IR-5150 Features                |     |
| Configuring a Port for IR-4800/IR-5150 CLI Access              |     |
| Enabling the Factory Reset Button                              |     |
| Configuring the Authentication Feature for the IR-4800/IR-5150 |     |
| Specifying the Password for the IR-4800/IR-5150 Unit           |     |
| Enabling IR-4800/IR-5150 Authentication                        |     |
| Configuring Power Boot Sequencing                              |     |
|                                                                |     |
| Displaying Information on Power Control Units                  |     |
| Displaying Status Information for Power Control Units          |     |
| Displaying Status Information for Outlet Groups                |     |
| Displaying Summary Information for Power Control Units         | 199 |

451-0311N

MRV Communications, Inc.

www.mrv.com

| Chapter 10 - Configuring iptables and ip6tables                     | 201 |
|---------------------------------------------------------------------|-----|
| IP Firewall                                                         |     |
| Creating A Firewall and Rules                                       |     |
| Deleting A Rule                                                     |     |
| Modifying A Rule                                                    | 207 |
| Changing the Rule Order                                             | 207 |
| Updating the Firewall                                               |     |
| Configuring Packet Filters with the iptables and ip6tables Commands |     |
| Adding a Rule to a Chain                                            | 209 |
| Notes on the iptables Command and ip6tables Command Options         |     |
| Saving Changes in Rules                                             |     |

## Chapter 11 - Configuring the

| Trigger-Action Feature                                                       | 215 |
|------------------------------------------------------------------------------|-----|
| Creating or Modifying an Action                                              |     |
| Notes and Exceptions                                                         | 217 |
| Displaying Information on Actions                                            |     |
| Creating or Modifying a Trigger                                              |     |
| Configuring a Ping Trigger                                                   |     |
| Configuring a Signal Trigger                                                 |     |
| Configuring a Humidity Trigger                                               |     |
| Configuring a Pattern Trigger                                                |     |
| Configuring a Temperature Trigger                                            |     |
| Configuring a Timer Trigger                                                  | 221 |
| Configuring a Power Trigger                                                  |     |
| Configuring an Analog Trigger                                                |     |
| Displaying Information on Triggers                                           |     |
| Creating or Modifying a Rule                                                 |     |
| Disabling a Rule                                                             |     |
| Displaying Information on Rules                                              |     |
| Trigger-Action – Turning Off an Outlet Based on a Temperature Sensor Reading |     |
| Prerequisites                                                                |     |
| Procedure                                                                    |     |

# Chapter 12 - Configuring the Cluster Configuration and Control Feature . 229

| Overview                                      |  |
|-----------------------------------------------|--|
| What is a Cluster?                            |  |
| How the Protocol Works                        |  |
| Cluster Configuration and Control Terminology |  |

MRV Communications, Inc.

www.mrv.com

| Cluster Configuration and Control Rules                            | 231 |
|--------------------------------------------------------------------|-----|
| Accessing Cluster Configuration and Control                        |     |
| Creating a Cluster Secret                                          |     |
| Setting Up the Secret at the Quick Configuration Menu              |     |
| Setting Up a Secret on Individual Nodes in the Cluster via the CLI | 234 |
| Creating a Cluster                                                 |     |
| Sharing Attributes with Other Nodes Within the Cluster             | 236 |
| Attributes                                                         | 236 |
| Sharing an Attribute                                               | 238 |
| Unsharing Attributes                                               | 239 |
| Locally                                                            | 239 |
| Globally                                                           | 239 |
| Displaying Cluster Information                                     | 240 |
| Updating the Software                                              | 241 |
| Updating Software on an Individual Node                            | 241 |
| Updating Software Across the Entire Cluster                        | 241 |
| User GUI (Graphic User Interface)                                  | 242 |
| Generating Debug Information                                       | 246 |
| Searching a Cluster                                                | 247 |
| Searching for a Port Name                                          | 247 |
| Searching for an Access Method                                     | 247 |
| Naming a Cluster                                                   | 248 |
| Sharing and Unsharing Interfaces                                   | 248 |
| Sharing and Unsharing Subscribers                                  | 248 |
| Sharing and Unsharing the Authenticate Image                       | 249 |
| Sharing and Unsharing the Message                                  | 249 |
| Sharing and Unsharing the Telnet Client                            | 250 |
| Configuring a Remote Cluster Member                                | 251 |
| Chapter 13 - SNMP Configuration                                    | 253 |
| Introduction                                                       |     |
| Network Management System                                          |     |
| Example of an OID Structure                                        |     |
| Standard MIBs                                                      |     |
| MRV InReach Enterprise MIBs                                        |     |
| LX Standard SNMP Traps                                             |     |
| LX Enterprise-Specific SNMP Traps                                  |     |
| LX Fault/Cleared Alarm SNMP Trap Pairings                          |     |
| Security                                                           |     |
| SNMP Management                                                    |     |

MRV Communications, Inc.

www.mrv.com

| Configuring an SNMP Agent                                      |  |
|----------------------------------------------------------------|--|
| Enabling/Disabling an SNMP Agent                               |  |
| Adding or Removing an SNMP GET Client                          |  |
| Adding or Removing an SNMP SET Client                          |  |
| Adding or Removing an SNMP Trap Client                         |  |
| Adding or Removing an SNMP V3 User Entry                       |  |
| Adding or Removing an SNMP V3 Group Entry                      |  |
| Adding or Removing an SNMP V3 Access Entry                     |  |
| Adding or Removing an SNMP V3 View Entry                       |  |
| MIB-II System Group Configuration                              |  |
| SNMP V3 Overview                                               |  |
| User                                                           |  |
| Group                                                          |  |
| Access                                                         |  |
| View                                                           |  |
| Configuration                                                  |  |
| Accessing SNMP Commands                                        |  |
| SNMP V3 Commands                                               |  |
| Configuring SNMP V3 for No Authentication and No Privilege     |  |
| Configuring SNMP V3 for Authentication Privileges              |  |
| Configuring SNMP V3 for Authentication and No Privilege        |  |
| Configuring SNMP V3 for Read-Only Authentication and Privilege |  |
| Configuring a Trap Client User Index                           |  |
| Configuring a V3 User Passw/Priv Key                           |  |
| Displaying SNMP Information                                    |  |
| Show Whether SNMP is Enabled or Disabled                       |  |
| Show the SNMP Characteristics                                  |  |
| Show the SNMP Clients                                          |  |
| Show the SNMP V3 Settings                                      |  |
| Show All SNMP V3 Users                                         |  |
| Showing All SNMP V3 Access                                     |  |
| Showing All SNMP V3 View                                       |  |
| Show the SNMP V3 Access Settings                               |  |
| Show the SNMP V3 Group Settings                                |  |
| Show the SNMP V3 Miscellaneous Settings                        |  |
| Show the SNMP V3 User Settings                                 |  |
| Show the SNMP V3 View Settings                                 |  |
| Dual Power Supply SNMP Traps                                   |  |
| References                                                     |  |

MRV Communications, Inc.

www.mrv.com

| Chapter 14 - Configuring the High Density Alarm Manager (HDAM) | 281 |
|----------------------------------------------------------------|-----|
| Configuring the IR-7104                                        |     |
| Configuring the HDAM Port                                      |     |
| Updating the IR-7104 Firmware                                  |     |
| Rebooting the IR-7104                                          |     |
| Using the Alarm Input Commands                                 |     |
| Naming Alarm Inputs                                            |     |
| Enabling and Disabling Audible Alarms                          |     |
| Configuring an Alarm Input Description String                  |     |
| Defaulting the Description for an Alarm Input                  |     |
| Renaming an Alarm Input                                        |     |
| Enabling and Disabling SNMP Traps for Alarm State Changes      |     |
| Configuring the Debounce Interval for an Alarm                 | 290 |
| Configuring the Fault State for Alarm Inputs                   | 291 |
| Configuring a Severity Level for Alarm Inputs                  | 292 |
| Defaulting a Single Named Alarm                                | 293 |
| Resetting the Alarm Input Name to its Default                  | 294 |
| Resetting Alarm Inputs to the Defaults                         | 295 |
| Using the Control Output Commands                              |     |
| Naming Control Outputs                                         |     |
| Configuring Control Output Name as Open or Closed              |     |
| Configuring a Control Output Description String                | 297 |
| Configuring a Control Output Default Description               |     |
| Configuring a Name for a Control Output                        |     |
| Setting the Active State of a Named Control                    |     |
| Configuring the Default Point for a Named Control Output       |     |
| Resetting Control Outputs to Default Settings                  |     |
| Using the Analog Input Commands                                |     |
| Naming Analog Inputs                                           |     |
| Configuring an Analog Input Description String                 |     |
| Resetting Analog Inputs to the Defaults                        |     |
| Resetting the Analog Input Name to Its Default                 |     |
| Enabling and Disabling the Analog State                        |     |
| Configuring Analog Calibration                                 |     |
| Sending a User-generated Message to the LCD Panel              |     |
| Setting the Banner on the LCD Panel to Defaults                |     |
| Displaying HDAM Information                                    |     |
| Viewing HDAM Alarm Input Characteristics Using the Alarm Name  |     |
| Viewing HDAM Port Characteristics Information                  |     |
| Viewing HDAM Control Name Information                          |     |

451-0311N

MRV Communications, Inc.

www.mrv.com

| Viewing HDAM Analog Input Characteristics Using the Analog Name    |     |
|--------------------------------------------------------------------|-----|
| Viewing HDAM Mapping Information                                   |     |
| Viewing HDAM Port/Slot/Point Characteristics                       |     |
| Viewing HDAM Port/Slot/Point Status                                |     |
| Viewing HDAM Status Information                                    |     |
| Chapter 15 - Configuring PPP                                       | 321 |
| Configuring an IP Interface for PPP                                |     |
| Re-binding an IP Interface to Eth0                                 |     |
| Setting Optional PPP Parameters                                    |     |
| PPP Routing on the LX                                              |     |
| Using PPP Routing for Backup Connectivity                          |     |
| Displaying PPP Characteristics                                     |     |
| Displaying the PPP Status of an IP Interface                       |     |
| Configuring PPP Dial-On-Demand                                     |     |
| PPP Backup                                                         |     |
| Displaying PPP Backup Information                                  |     |
| PPP Dialback                                                       |     |
| Displaying PPP Dialback Information                                |     |
| Chapter 16 - Configuring Redundant Ethernet                        | 339 |
| Redundant Ethernet                                                 |     |
| Configuring Ethernet 2 as a Second Network Interface               |     |
| Configuring Ethernet 2 as a Redundant Ethernet Link for Ethernet 1 |     |
| Bonding Link                                                       |     |
| Bonding Link ARP Address                                           |     |
| Bonding Link ARP Interval                                          |     |
| Chapter 17 - Internal Modem                                        | 345 |
| Configuring the Internal Modem for Dial-Out                        |     |
| Viewing Internal Modem Characteristics                             |     |
| Chapter 18 - Alarm Input/Control Output Points                     | 349 |
| Configuring Control Output                                         |     |
| Viewing DTR/RTS States                                             |     |
| Configuring Alarm Inputs via Trigger Action Rules                  |     |
| Using Signal Notice to Set Up a Trigger-Action-Rule                |     |
| LX Signal Notice Ease-of-Use                                       |     |
| Port Async Signal Notice GUI Configuration                         |     |
| Running Signal Notice                                              |     |
|                                                                    |     |

www.mrv.com

| Chapter 19 - Configuring IPv6                                           | 359 |
|-------------------------------------------------------------------------|-----|
| IPv6 Internet Protocol                                                  | 359 |
| Configuring IPv6 Stateless Autoconfiguration                            | 359 |
| Configuring the Number of IPv6 Addresses On an Interface                | 359 |
| Setting the Number of IPv6 Addresses On an Interface to the Default     | 360 |
| Configuring the Number of Duplicate Address Detection Probes to Send    | 360 |
| Setting the Number of Duplicate Address Detection Probes to the Default | 360 |
| Configuring or Deleting a Scope-Global IPv6 Address                     |     |
| Configuring or Deleting a Route                                         |     |
| Configuring or Deleting a Neighbor Entry                                |     |
| Configuring Standard On-Link Tunneling                                  | 362 |
| Configuring a Remote Tunnel Via a Tunnel Broker                         | 363 |
| Deleting a Tunnel                                                       |     |
| Configuring the Tunnel Packet TTL                                       | 364 |
| Setting the Tunnel Packet TTL to the Default                            |     |
| Configuring IPv6 on Network Time Protocol (NTP)                         | 364 |
| Configuring an Alternate IPv6 Address on Network Time Protocol (NTP)    |     |
| Configuring a Service Name and Address                                  |     |
| Viewing IPv6 Characteristics                                            |     |
| Viewing IPv6 Status                                                     |     |
| Viewing IPv6 Tunnel Information                                         |     |
| Viewing the IPv6 NTP Address                                            |     |
| Viewing IPv6 Routes                                                     |     |
| Viewing IPv6 Neighbors                                                  |     |
| IPv6 Enhancement to Ping, SSH, and Telnet                               |     |
| Ping IPv6                                                               |     |
| SSH IPv6                                                                |     |
| Telnet IPv6                                                             |     |
| Appendix A - Overview of RADIUS Authentication                          | 371 |
| RADIUS Authentication Attributes                                        |     |
| Appendix B - Overview of RADIUS and                                     |     |
| TACACS+ Accounting                                                      | 377 |
| RADIUS Accounting Client Operation                                      |     |
| RADIUS Accounting Attributes                                            | 378 |
| TACACS+ Accounting Client Operation                                     |     |
| TACACS+ Accounting Attributes                                           |     |

MRV Communications, Inc.

www.mrv.com

# Appendix C - Overview of TACACS+ Authentication and Authorization ... 383

| 383                                                            |     |
|----------------------------------------------------------------|-----|
| Example of TACACS+ Authentication                              |     |
| TACACS+ Authentication Attributes                              |     |
| TACACS+ Authorization Attributes                               |     |
| Auto Command                                                   |     |
| Privilege Level                                                |     |
| Appendix D - Details of the iptables and ip6tables Commands    | 389 |
| iptables man Pages                                             |     |
| Appendix 3                                                     | 408 |
| Appendix 4                                                     | 409 |
| ip6tables man Pages                                            | 410 |
| Appendix E - Advanced Features                                 | 425 |
| Multi-Level Command Execution                                  |     |
| Executing Multi-Level Commands from the User Command Mode      |     |
| Configuring the Notification Feature with Multi-Level Commands |     |
| Examples of Multi-Level Commands                               |     |
| Appendix F - Enabling/Disabling TCP Ports/IR                   |     |
| Listener Ports                                                 | 429 |
| Open Ports on the LX                                           | 429 |
| Changing the Default TCP Listener Ports                        |     |
| Appendix G - RADIUS Vendor Dictionary Files                    | 431 |
| Editing the RADIUS File to Include Your Vendor File            | 432 |
| RADIUS Vendor Specific Attribute Settings                      |     |
| Appendix H - Configuring rlogin Support                        | 437 |
| Considerations                                                 | 439 |
| Associated Commands                                            | 439 |
| Defining rlogin Dedicated Services                             | 440 |
| rlogin With Preferred Services                                 |     |
| rlogin Transparent Mode                                        | 440 |
| Appendix I - FIPS Support                                      | 441 |
| Overview                                                       | 441 |
|                                                                |     |
| References                                                     |     |
| References                                                     | 441 |

www.mrv.com

| When is FIPS a Mandatory Requirement?              |     |
|----------------------------------------------------|-----|
| Prerequisites                                      |     |
| Notes and Restrictions                             |     |
| Applying Tamper Evident Labels                     |     |
| Making Sure Your Software is FIPS 140-2 Validated  |     |
| Enabling FIPS Mode of Operation                    |     |
| Changing the Default ppciboot Password             |     |
| Changing the Default Subscriber Password           |     |
| FIPS Mode Console Access                           |     |
| Applications Unsupported in FIPS Mode of Operation |     |
| Upgrading Software                                 |     |
| FIPS JCE Module Commands                           |     |
| Configuring a Web Server FIPS JCE Module Name      |     |
| Viewing the Web Server FIPS JCE Module Name        |     |
| Index                                              | 455 |

MRV Communications, Inc.

www.mrv.com

www.mrv.com

# Figures

| Figure 1 - LX Command Modes                               | 24          |
|-----------------------------------------------------------|-------------|
| Figure 2 - Straight-through Wiring Scheme                 | 68          |
| Figure 3 - Subscriber Characteristics Screen              | 80          |
| Figure 4 - System Status Screen                           | 85          |
| Figure 5 - Service Profile Screen                         | .116        |
| Figure 6 - User Profile Screen                            | .120        |
| Figure 7 - Rotary Connections on an IP Interface          | .137        |
| Figure 8 - Interface Characteristics Screen               | .140        |
| Figure 9 - Interface Port Mapping Screen                  | .141        |
| Figure 10 - Interface Status Screen                       | .142        |
| Figure 11 - Interface Summary Screen                      | .142        |
| Figure 12 - Rotary Characteristics Screen                 | .143        |
| Figure 13 - Broadcast Group Characteristics Screen        | .151        |
| Figure 14 - Broadcast Group Summary Screen                | .152        |
| Figure 15 - Subscriber Characteristics Screen             | .170        |
| Figure 16 - Subscriber Status Screen                      | .171        |
| Figure 17 - Subscriber TCP Screen                         | .172        |
| Figure 18 - Subscriber Summary Screen                     | .172        |
| Figure 19 - Audit Log Screen                              | .173        |
| Figure 20 - Command Log Screen                            | .174        |
| Figure 21 - Device Status Screen for a Sensor Port        | .178        |
| Figure 22 - Device Summary Screen for Sensors             | .178        |
| Figure 23 - Port Characteristics Screen for IdleBuffer    | .179        |
| Figure 24 - Port Characteristics Screen                   | .184        |
| Figure 25 - Device Status Screen for a 5150 POWER Port    | . 197       |
| Figure 26 - Device Status Screen for a 4800 Port          | . 198       |
| Figure 27 - Device Status Screen for an Outlet Group      | .199        |
| Figure 28 - Device Summary Screen                         | .199        |
| Figure 29 - Action Information Screen                     | .217        |
| Figure 30 - Trigger Information Screen                    | .223        |
| Figure 31 - Rule Information Screen                       | .220        |
| Figure 52 - Show Trigger Action Trigger Screen            | . 441       |
| Figure 55 - Show Trigger Rule Name Characteristics Screen | . 440       |
| Figure 34 - Cluster Characteristics Screen                | 240         |
| Figure 36 Debug Cluster Screen                            | 241         |
| Figure 37 Cluster Screen Name Screen                      | 240         |
| Figure 37 - Cluster Search Access Screen                  | 241         |
| Figure 30 - Unister Dearch Access Screen                  | 251         |
| Figure 40 - Higrarchical Trea Structure                   | 254<br>256  |
| Figure 41. Show System Characteristics Display            | 272         |
| Figure 42 - Show SNMP Characteristics Display             | .413<br>971 |
| Figure 43 - Show SNMP Client Display                      | .414<br>971 |
| Figure 44 - SNMP V3 User All Screen                       | 275         |
| Figure 45 - SNMP V3 Access All Screen                     | 276         |
|                                                           |             |

451-0311N

MRV Communications, Inc.

www.mrv.com

| Figure 46 - SNMP V3 View All Screen                                  | 277  |
|----------------------------------------------------------------------|------|
| Figure 47 - V3 Access Screen                                         | 278  |
| Figure 48 - SNMP V3 Group Screen                                     | 278  |
| Figure 49 - SNMP V3 Miscellaneous Screen                             | 279  |
| Figure 50 - SNMP V3 User Screen                                      | 279  |
| Figure 51 - SNMP V3 View Screen                                      |      |
| Figure 52 - HDAM Alarm Name Characteristics Screen                   | 311  |
| Figure 53 - HDAM Alarm Name Status Screen                            | 311  |
| Figure 54 - HDAM Port Characteristics Screen                         | 312  |
| Figure 55 - HDAM Control Name Characteristics Screen                 | 313  |
| Figure 56 - HDAM Control Name Status Screen                          | 313  |
| Figure 57 - HDAM Analog Name Characteristics Screen                  | 314  |
| Figure 58 - HDAM Analog Name Status Screen                           | 314  |
| Figure 59 - HDAM Mapping Screen                                      | 315  |
| Figure 60 - HDAM Port/Slot/Point Characteristics Control Card Screen | 316  |
| Figure 61 - HDAM Port/Slot/Point Characteristics Alarm Card Screen   | .317 |
| Figure 62 - HDAM Port/Slot/Point Characteristics Analog Card Screen  | .317 |
| Figure 63 - HDAM Port/Slot/Point Status Control Card Screen          | .318 |
| Figure 64 - HDAM Port/Slot/Point Status Alarm Card Screen            |      |
| Figure 65 - HDAM Port/Slot/Point Status Analog Card Screen           | .319 |
| Figure 66 - HDAM Port Status Screen                                  | 320  |
| Figure 67 - LX PPP Routing                                           | 327  |
| Figure 68 - PPP Settings Screen                                      | 330  |
| Figure 69 - PPP Status Screen                                        | 331  |
| Figure 70 - PPP Dial-On-Demand Diagram                               | 332  |
| Figure 71 - PPP Dial Backup Diagram                                  | 334  |
| Figure 72 - PPP Settings                                             | 336  |
| Figure 73 - PPP Status                                               | 336  |
| Figure 74 - PPP Settings Screen with PPP Dialback                    | 337  |
| Figure 75 - Primary Link/Redundant Link                              | 341  |
| Figure 76 - Bonding Characteristics Screen                           |      |
| Figure 77 - Bonding Status Screen                                    |      |
| Figure 78 - PPP Settings Screen                                      | 346  |
| Figure 79 - Port Async Modem Screen                                  | 347  |
| Figure 80 - Port Async Characteristics Screen                        | 350  |
| Figure 81 - Port Async Status Screen                                 | 351  |
| Figure 82 - Interface IPv6 Characteristics Screen                    |      |
| Figure 83 - Interface IPv6 Status Screen                             | 366  |
| Figure 84 - IPv6 Tunnel All Information Screen                       | 367  |
| Figure 85 - System Characteristics Screen with NTP IPv6 Address      |      |
| Figure 86 - IPv6 Routes Screen                                       |      |
| Figure 87 - IPv6 Neighbors Screen                                    | 369  |
| Figure 88 - KADIUS Authentication Process                            |      |
| Figure 89 - TACACS+ Authentication Process                           | 385  |
| Figure 90 - Connecting to a Host through rlogin                      | .438 |
| Figure 91 - Location of the Tamper Evident Labels                    |      |
| Figure 92 - Show Version Screen                                      |      |
| Figure 93 - Show System Characteristics Screen, with Web JCEModule   | .453 |

MRV Communications, Inc.

www.mrv.com

# Preface

This guide describes how to manage and configure the LX unit and provides background information on all of the configurable features of the LX unit.

### How This Book is Organized

This guide is organized as follows:

- Chapter 1 Describes how to do the initial setup of the LX unit.
- **Chapter 2** Describes how to set up remote console management on the LX unit.
- **Chapter 3** Describes how to perform system administration on the LX unit.
- **Chapter 4** Describes how to set up the Notification Feature.
- Chapter 5 Describes how to configure IP interfaces.
- Chapter 6 Describes how to set up the Data Broadcast Feature.
- Chapter 7 Describes how to configure subscriber accounts.
- **Chapter 8** Describes how to configure ports for Temperature/Humidity sensors.
- Chapter 9 Describes how to configure ports for power management.
- **Chapter 10** Describes how to use the iptables command to configure packet filters for the LX unit.
- Chapter 11 Describes how to configure the Trigger-Action Feature.
- **Chapter 12** Describes how to configure the Cluster Configuration and Control feature.
- **Chapter 13** Describes the MIB structure and how to configure SNMP.
- **Chapter 14** Describes how to configure the High Density Alarm Manager (HDAM).

451-0311N

MRV Communications, Inc.

www.mrv.com

- Chapter 15 Describes how to configure PPP Dial-On-Demand.
- Chapter 16 Describes how to configure Redundant Ethernet.
- Chapter 17 Describes how to configure the Internal Modem.
- **Chapter 18** Describes how to configure Alarm Input/Control Output Points.
- Chapter 19 Describes how to configure the IPv6 Internet Protocol.
- **Appendix A** Provides an overview of the RADIUS authentication feature and describes the RADIUS authentication attributes.
- Appendix B Provides an overview of the RADIUS accounting feature and the TACACS+ accounting feature and describes the RADIUS and TACACS+ accounting attributes.
- **Appendix C** Provides an overview of the TACACS+ authentication feature and describes the TACACS+ authentication attributes.
- Appendix D Lists the Linux man pages for the iptables command.
- Appendix E Describes Multi-Level Command Execution.
- Appendix F Describes how to enable/disable TCP ports/IR Listener ports.
- Appendix G Describes RADIUS Vendor Specific Dictionary files.
- Appendix H Describes how to configure rlogin support.
- Appendix I Describes FIPS support.

### Conventions

The following conventions are used throughout this guide:

- Command execution Unless otherwise specified, commands are executed when you press <RETURN>.
- **Command syntax** Where command options or command syntax are shown, keywords and commands are shown in lowercase letters.

www.mrv.com

- **Keyboard characters (keys)** Keyboard characters are represented using left and right angle brackets (< and >). For example, the notation <CTRL> refers to the CTRL key; <A> refers to the letter A; and <RETURN> refers to the RETURN key.
- **Typographical conventions** The following typographical conventions are used:
  - Monospace Typeface indicates text that can be displayed or typed at a terminal (i.e., displays, user input, messages, prompts, etc.).
  - *italics* are used to indicate variables in command syntax descriptions.

### Navigating the LX Command Line Interface (CLI)

The LX CLI is structured as a set of nested command modes. Each command mode is used to implement a group of related features or functions. Figure 1 (below) lists the command modes in the LX CLI.

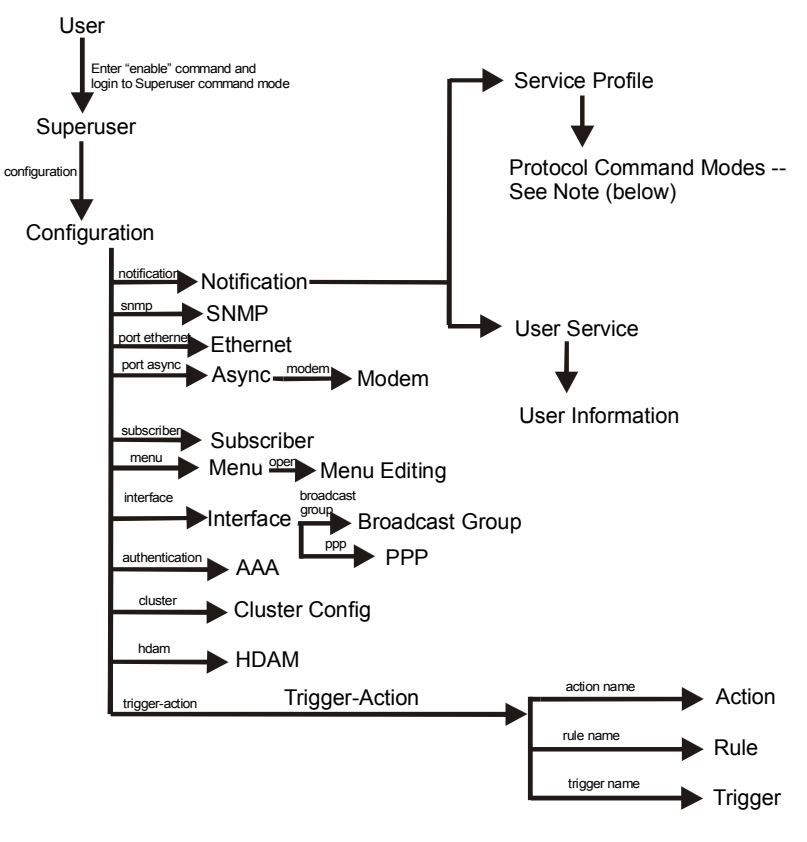

Note: The Protocol Command Modes include Async, Localsyslog, Remotesyslog, SMTP, SNPP, TAP, and WEB.

Figure 1 - LX Command Modes

Each command mode has its own command prompt (e.g., Config:0 >>) and its own set of commands.

Type a question mark (?) (or press the Tab key) at any of the LX CLI command prompts to display the commands that can be executed in the current command mode. For example, type a question mark at the Menu :0 >> prompt to display the commands that can be executed in the Menu command mode.

Type ^K to clear the current command line.

Except for the User command mode, each command mode is nested in a previous command mode. (The User command mode is the basic command mode of the LX CLI; you are in the User command mode when you log in to the LX unit.) For example, the Superuser command mode is nested in User command mode; the Configuration command mode is nested in the Superuser command mode, and so on.

To enter a nested command mode, you must enter the appropriate command from the previous command mode. For example, to enter the Configuration command mode you must enter the configuration command from the Superuser command mode.

You can use the exit command to return to the previous command mode. For example, you would enter the exit command in the Configuration command mode to return to the Superuser command mode.

You can execute the monitor/show commands in each of the LX command modes. The monitor/show commands are used to display global information for the LX unit.

The CLI supports execution of multiple level commands on the same line. For example:

InReach>> config port async 1 1 prompt tim

You can execute a command from any level, if you know the complete path.

The following section describes the LX command modes and the commands that are used to access each of them.

451-0311N

**MRV** Communications, Inc.

www.mrv.com

### **Command Mode Descriptions**

- **User Command Mode** Contains commands for performing user functions on the LX unit.
  - When you log on to the LX unit, you are in the **User Command Mode**.
  - Command prompt: InReach:0 >

For more information, see "User Commands" in the LX-Series Commands Reference Guide.

- Superuser Command Mode Contains commands for performing Superuser functions on the LX unit.
  - Accessed by executing the enable command in the **User Command Mode**, and then entering the Superuser password when prompted. (The default Superuser password is system.)
  - Command prompt: InReach:0 >>

For more information, see "Superuser Commands" in the *LX-Series* Commands Reference Guide.

- **Configuration Command Mode** Contains commands for configuring the LX unit at the server level and accessing nested command modes.
  - Accessed by executing the configuration command in the **Superuser Command Mode**.
  - Command prompt: Config:0 >>

For more information, see "Configuration Commands" in the LX-Series Commands Reference Guide.

www.mrv.com

- Authentication, Accounting, and Authorization (AAA)
  Command Mode Contains commands for configuring local and server-based authentication and authorization, and RADIUS and TACACS+ accounting, on the LX unit.
  - Accessed by executing the aaa command in the **Configuration Command Mode**.
  - Command prompt: AAA:0 >>

For more information, see "Authentication, Accounting, and Authorization Commands" in the *LX-Series Commands Reference Guide*.

- Asynchronous Command Mode Contains commands for configuring asynchronous ports on the LX unit.
  - Accessed by executing the port async <port\_number> command in the Configuration Command Mode.
  - Command prompt: Async 4-4:0 >>

For more information, see "Asynchronous Commands" in the LX-Series Commands Reference Guide.

- Ethernet Command Mode Contains commands for configuring the Ethernet port on the LX unit.
  - Accessed by executing the port ethernet <port\_number> command in the Configuration Command Mode.
  - Command prompt: Ether 1-1:0 >>

For more information, see "Ethernet Commands" in the LX-Series Commands Reference Guide.

PPP Command Mode – Contains commands for configuring PPP sessions on the LX unit.

MRV Communications, Inc.

- Accessed by executing the ppp command in the Interface Command Mode.
- Command prompt: PPP 4-4:0 >>

For more information, see "PPP Commands" in the *LX-Series* Commands Reference Guide.

- Modem Command Mode Contains commands for configuring modems on LX asynchronous ports.
  - Accessed by executing the modem command in the Asynchronous Command Mode.
  - Command prompt: Modem 4-4:0 >>

For more information, see "Modem Commands" in the *LX-Series* Commands Reference Guide.

- Subscriber Command Mode Contains commands for configuring LX subscriber accounts.
  - Accessed by executing the subscriber <*subscriber\_name*> command in the **Configuration Command Mode**.
  - Command prompt: Subs\_mark >>

For more information, see "Subscriber Commands" in the *LX-Series* Commands Reference Guide.

- **SNMP Command Mode** Contains commands for configuring SNMP on the LX unit.
  - Accessed by executing the snmp command in the **Configuration Command Mode**.
  - Command prompt: Snmp:0 >>

For more information, see "SNMP Commands" in the *LX-Series Commands Reference Guide*.

www.mrv.com

- **Interface Command Mode** Contains commands for configuring IP interfaces on the LX unit.
  - Accessed by executing the interface <interface\_number> command in the Configuration Command Mode.
  - Command prompt: Intf 1-1:0 >>

For more information, see "Interface Commands" in the *LX-Series* Commands Reference Guide.

- Menu Command Mode Contains commands for creating, displaying, and accessing subscriber menus.
  - Accessed by executing the menu command in the **Configuration Command Mode**.
  - Command prompt: Menu :0 >>

For more information, see "Menu Commands" in the *LX-Series* Commands Reference Guide.

- **Menu Editing Command Mode** Contains commands for creating and modifying entries in subscriber menus.
  - Accessed by executing the open <menu\_name> command in the Menu Command Mode.
  - Command prompt: menu\_name-1:0 >>

For more information, see "Menu Editing Commands" in the LX-Series Commands Reference Guide.

- Notification Command Mode Contains commands for configuring the LX Notification Feature.
  - Accessed by executing the notification command in the **Configuration Command Mode**.
  - Command prompt: Notification:0 >>

MRV Communications, Inc.

For more information, see "Notification Commands" in the LX-Series Commands Reference Guide.

- **Broadcast Group Command Mode** Contains commands for configuring Broadcast Groups on the LX unit.
  - Accessed by executing the broadcast group <group\_number> command in the Interface Command Mode.
  - Command prompt: BrGroups 6:0 >>

For more information, see "Broadcast Group Commands" in the LX-Series Commands Reference Guide.

- Service Profile Command Mode Contains commands for specifying the protocol for a Service Profile.
  - Accessed by executing the profile service <profile\_name> command in the Notification Command Mode.
  - Command prompt: Noti\_Serv\_Protocol:0 >>

For more information, see "Service Profile Commands" in the LX-Series Commands Reference Guide.

- Async Protocol Command Mode Contains the port command for specifying the asynchronous port parameter for a Service Profile of the Async type.
  - Accessed by executing the async command in the Service **Profile Command Mode**.
  - Command prompt: Noti\_Serv\_Async:0 >>

For more information, see "Async Protocol Commands" in the LX-Series Commands Reference Guide.

Localsyslog Protocol Command Mode – Contains the file command for specifying the local file to which syslog messages will be sent under a Service Profile of the Localsyslog type.

30

MRV Communications, Inc.

www.mrv.com

- Accessed by executing the localsyslog command in the Service Profile Command Mode.
- Command prompt: Noti\_Serv\_LSyslog:0 >>

For more information, see "Localsyslog Protocol Commands" in the *LX-Series Commands Reference Guide*.

- **Remotesyslog Protocol Command Mode** Contains the host command for configuring the remote host IP address for a Service Profile of the Remotesyslog type.
  - Accessed by executing the remotesyslog command in the Service Profile Command Mode.
  - Command prompt: Noti\_Serv\_RSyslog:0 >>

For more information, see "Remotesyslog Protocol Commands" in the *LX-Series Commands Reference Guide*.

- **SMTP Protocol Command Mode** Contains the server command for configuring the server for a Service Profile of the SMTP type.
  - Accessed by executing the smtp command in the Service Profile Command Mode.
  - Command prompt: Noti\_Serv\_SMTP:0 >>

For more information, see "SMTP Protocol Commands" in the LX-Series Commands Reference Guide.

- **SNPP Protocol Command Mode** Contains commands for configuring a Service Profile of the SNPP type.
  - Accessed by executing the snpp command in the Service Profile Command Mode.
  - Command prompt: Noti\_Serv\_SNPP:0 >>

For more information, see "SNPP Protocol Commands" in the *LX*-Series Commands Reference Guide.

451-0311N

MRV Communications, Inc.

- **TAP Protocol Command Mode** Contains commands for configuring a Service Profile of the TAP type.
  - Accessed by executing the tap command in the Service Profile Command Mode.
  - Command prompt: Noti\_Serv\_TAP:0 >>

For more information, see "TAP Protocol Commands" in the LX-Series Commands Reference Guide.

- WEB Protocol Command Mode Contains the driver command for specifying the web driver for a Service Profile of the WEB type.
  - Accessed by executing the web command in the Service Profile Command Mode.
  - Command prompt: Noti\_Serv\_Web:0 >>

For more information, see "WEB Protocol Commands" in the LX-Series Commands Reference Guide.

- User Service Command Mode Contains the service command for specifying a Service Profile for a User Profile.
  - Accessed by executing the profile user *<username>* command in the Notification Command Mode.
  - Command prompt: Noti\_User\_Service:0 >>

For more information, see "User Service Commands" in the LX-Series Commands Reference Guide.

- User Information Command Mode Contains commands for specifying the contact, facility, and priority parameters of a User Profile.
  - Accessed by executing the service command in the User Service Command Mode.
  - Command prompt: Noti\_User\_Info:0 >>

www.mrv.com

For more information, see "User Information Commands" in the LX-Series Commands Reference Guide.

- Trigger-Action Command Mode Contains commands for creating, or accessing, Actions, Rules, and Triggers for the Trigger-Action Feature.
  - Accessed by executing the trigger-action command in the Notification Command Mode.
  - Command prompt: Trigger-Action:0 >>

For more information, see "Trigger-Action Commands" in the LX-Series Commands Reference Guide.

- Rule Command Mode Contains commands for enabling, disabling, and specifying Actions and Triggers for Rules.
  - Accessed by executing the rule name <*rule\_name* > command in the **Trigger-Action Command Mode**.
  - Command prompt: Rule\_AC7TurnOnRule:0 >>

For more information, see "Rule Commands" in the *LX-Series Commands Reference Guide*.

- Action Command Mode Contains the command command for specifying an LCX CLI command for an Action.
  - Accessed by executing the action name command in the **Trigger-Action Command Mode**.
  - Command prompt: Action\_TurnOnAC7:0 >>

For more information, see "Action Commands" in the *LX-Series Commands Reference Guide*.

Trigger Command Mode – Contains commands for specifying the conditions for triggers.

451-0311N

MRV Communications, Inc.

- Accessed by executing the trigger name command in the **Trigger-Action Command Mode**.
- Command prompt: Trigger\_TempPortCT30:0 >>

For more information, see "Trigger Commands" in the *LX-Series* Commands Reference Guide.

- **Cluster Command Mode** Contains commands for creating and monitoring clusters.
  - Accessed by executing the cluster command in the **Configuration Command Mode**.
  - Command prompt: Cluster:0 >>

For more information, see "Cluster Configuration and Control Commands" in the *LX-Series Commands Reference Guide*.

### **Online Help**

The question mark character (?), and the Tab key, are used to display online help in the LX Command Line Interface (CLI). The following guidelines will help you to navigate the online help system:

• Type the ? character (or press the Tab key) at the command prompt in any command mode to display the first keyword of each command that can be executed in that command mode. For example, the following is displayed when you type the ? character at the User mode command prompt:

| clear                                           | Clear screen and reset terminal line                                                                                                    |
|-------------------------------------------------|----------------------------------------------------------------------------------------------------|
| enable                                          | Turn on privileged commands                                                                                                    |
| exit                                            | Exit up one level                                                                                                    |
| menu                                            | Menu utility                                                                                                    |
| monitor                                         | Monitor running system information                                                                                                    |
| no                                              | Negate a command                                                                                                    |
| outlet                                          | Manipulate outlets                                                                                                    |
| ping                                            | Send echo messages                                                                                                    |
| exit<br>menu<br>monitor<br>no<br>outlet<br>ping | Exit up one level<br>Menu utility<br>Monitor running system information<br>Negate a command<br>Manipulate outlets<br>Send echo messages |

MRV Communications, Inc.

www.mrv.com

```
shellRun a shell as SuperusershowShow running system informationsshSecure Shell (3DES/Blowfish)telnetOpen a telnet connectionterminalSet the terminal type<cr>
```

• Type the ? character (or press the Tab key) after the displayed keyword to list the options for that keyword. For example, type show? to list the options of the show keyword. You could then type show port? to list the next item in the syntax of the show port command.

## Using the Function Keys

The LX Command Line Interface (CLI) supports the following function keys:

- **Tab key** Completes a partially typed command. For example, if you type the tab key after you type **show ve** at the Superuser command prompt, the show version command will be executed.
- **Up arrow** Recalls the last command.
- Ctrl-F Moves forward to the next session.
- Ctrl-B Moves back to the previous session.
- **Ctrl-L** Returns you to the Local Command Mode.

### **Related Documents**

For detailed information on the LX commands, refer to the *LX-Series* Commands Reference Guide (P/N 451-0310).

For more information on the LX-8000 hardware, refer to *Getting Started* with the LX-8000 Series (P/N 451-0331).

The *LX-8000 Quick Start Instructions* (P/N 451-0332) describes how to get the LX-8000 unit up and running.

For more information on the LX-4000 hardware, refer to *Getting Started* with the LX-4000 Series (P/N 451-0308).

451-0311N

MRV Communications, Inc.

### Preface

The *LX-4000 Quick Start Instructions* (P/N 451-0312) describes how to get the LX-4000 unit up and running.

For more information on the LX-1000 hardware, refer to *Getting Started* with the LX-1000 Series (P/N 451-0320).

The *LX-1000 Quick Start Instructions* (P/N 451-0321) describes how to get the LX-4000 unit up and running.
# **Chapter 1**

# Initial Setup of the LX Unit

This section describes how to do the initial setup of the LX unit. Before you use the LX unit for network management, you must perform the tasks described in this chapter. You can do the tasks described in this chapter after you have installed and powered on the LX unit as described in Chapter 1 of *Getting Started with the LX Series*.

# Configuring TCP/IP

You can allow the LX unit to obtain its TCP/IP parameters from the network, or you can explicitly configure TCP/IP parameters for the LX unit with the Quick Start Configurator or the IP Configuration Menu. (You can access the IP Configuration Menu from the ppciboot Main Menu.)

# **Obtaining TCP/IP Parameters from the Network**

If the TCP/IP parameters for the LX unit have not been explicitly configured, the LX unit will attempt to load its TCP/IP parameters from the network when the LX unit boots. The LX unit can load its TCP/IP parameters from any LAN that runs DHCP, BOOTP, or RARP.

# Configuring TCP/IP Parameters with the Quick Start Configurator

Do the following to configure TCP/IP parameters with the Quick Start Configurator:

 Plug in the terminal at the DIAG port (port 0) on the LX unit. (The port values are 9600 bps, eight bits, one stop bit, no parity, and Xon/Xoff flow control.) The Run Initial Connectivity Setup? y/n message appears (when the LX first boots up on default parameters).

451-0311N

MRV Communications, Inc.

- 2. Press y (yes) and press Enter. The "Enter your superuser password" message appears, followed by the Superuser Password prompt.
- 3. Enter the superuser password system. The Quick Configuration menu appears:

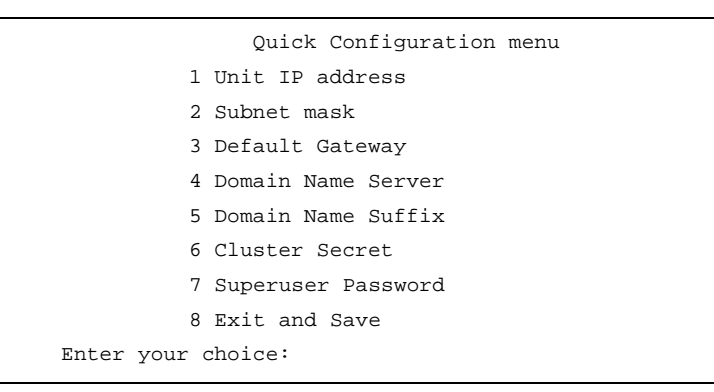

- 4. Press the number corresponding to the parameter you want to set.
- 5. Enter the appropriate information and press <Enter> to return to the Quick Configuration menu. Once you enter a parameter value, a data entry line specific to that parameter appears on the Quick Configuration menu.
- 6. Continue in this way through the menu, configuring as many parameters as you want. You are not required to configure all parameters.
  - NOTE: You should change the Superuser Password, since this is the first time you are configuring the LX unit (the default password is system).

MRV Communications, Inc.

www.mrv.com

7. Press 8 (Exit and Save) to save your changes. The Is this information correct? message appears.

| CONFIGURATION SUMMARY                  |            |
|----------------------------------------|------------|
| 1 Unit IP address                      | 10.80.1.5  |
| 2 Subnet mask                          | 255.0.0.0  |
| 3 Default Gateway                      |            |
| 4 Domain Name Server                   |            |
| 5 Domain Name Suffix                   |            |
| 6 Cluster Secret                       | Configured |
| 7 Superuser Password                   | Changed    |
| 8 Exit and Save                        |            |
| Is this information correct? $(y/n)$ : |            |

- 8. Press y (yes) and press <Enter>. The Save this information to flash? message appears.
- 9. Press y (yes) and press <Enter>. The information is saved to flash.
- 10. Press <Enter> several times to display the Login: prompt.
- 11. Enter your login name. The default is InReach.
- 12. Enter your password. The default is access. You can now use the LX unit.

NOTE: The login username and password are case-sensitive.

### Setting the TCP/IP Parameters in the IP Configuration Menu

You can use the IP Configuration Menu to set the TCP/IP parameters for the LX unit. For more information, refer to "Using the IP Configuration Menu" in *Getting Started with the LX Series*.

MRV Communications, Inc.

www.mrv.com

### Creating and Loading a Default Configuration File

This section explains how to create a default configuration file with which you can load multiple units.

#### **Creating a Default Configuration File**

After your first LX unit is up and running, you can save the unit configuration to the network. For further information, refer to "Saving the Configuration to the Network" on page 41. You must rename this .zip file to lx *last six digits of the mac address*.prm (e.g. lxl2ab9f.prm). Once this is complete, you can use this .prm file as a template to configure multiple units at one time by changing the last six digits of the mac address to reflect that of the specific unit.

#### Loading a Default Configuration File

If loading via BOOTP and DHCP, you can load a default configuration file from a TFTP server that is located on the same server from which you obtained your IP address. If you are not loading via one of these, the unit looks on the TFTP server specified in ppciboot. If the configuration is defaulted, it is detected at startup and the unit checks that a TFTP server was passed by ppciboot. If a TFTP server is accessible, the LX unit connects to it and tries to download a default file named 1x *last six digits of the mac address*.prm (e.g., 1x12ab9f.prm).

If this file exists, the LX unit loads it into its configuration table. If the default file does not exist, the Quick Start menu is displayed.

You can use the .prm file as a template to configure multiple units at one time. After copying the .prm file, you would rename it to lx *last six digits of the mac address.prm* (e.g., lxl2ab9f.prm). For more information, refer to "Saving the Configuration to the Network" on page 82.

MRV Communications, Inc.

www.mrv.com

#### Saving the Configuration to the Network

The TFTP protocol is used to perform the operation of saving the LX configuration to a network host. If the network host is a UNIX host, a configuration file must already exist on the TFTP server.

The configuration file is a .zip file that contains everything previously described except for the SSH keys, since they belong to the unit itself and cannot be used on a different unit.

Since the format is a .zip file, it is usable by WinZip or UNIX Unzip.

To save the configuration to the network, execute the following command in the Superuser Command Mode:

save configuration network filename tftp\_server\_address

NOTE: The filename that you specify in the save configuration network command must not include the .zip extension.

# Setting Up Local (Onboard) Security for the LX Unit

Local security is the default security method for the LX unit. Under Local security, the user is authenticated against a username/password file that resides on the LX unit.

NOTE: The LX unit also supports LDAP, RADIUS, TACACS+, and SecurID security. Under LDAP, RADIUS, TACACS+, and SecurID, the user is authenticated against a username/password file that resides on the authentication server. For more information, refer to "Setting Up Server-Based Authentication and Accounting" on page 43.

# **IMPORTANT!**

MRV Communications recommends that you change the default password for the user **InReach** *before* you put the LX unit on a network. For more information, refer to "Changing the Password Defaults" (below).

MRV Communications, Inc.

www.mrv.com

## **Changing the Password Defaults**

It is widely known that the default password for the **InReach** user is **access**. If an unauthorized user knew this username/password combination, he/she could log on to your LX unit. For this reason, you should change the InReach user's password to something other than **access**.

It is also widely known that the default Superuser password is **system**. To reduce the risk of an unauthorized user gaining access to the Superuser Command Mode, MRV recommends that you change this password to something other than **system**.

#### Changing the Default Password for the InReach User

Do the following to change the User-level password of the InReach User:

- 1. Access the Configuration Command Mode. (Refer to page 26 for information on accessing the Configuration Command Mode.)
- 2. Access the Subscriber Command Mode for the **InReach** subscriber. You do this by entering the subscriber command with **InReach** as the command argument; for example:

Config:0 >>subscriber InReach

3. Enter the password command at the Subs\_InReach >> prompt; for example:

#### Subs\_InReach >>password

4. Enter a new User password at the **Enter your NEW password**: prompt. The password will be displayed as asterisks, as in the following example:

Enter your NEW password:\*\*\*\*\*\*\*\*\*\*\*\*

5. Re-enter the new User password at the **Re-Enter your NEW password**: prompt. The password will be displayed as asterisks, as in the following example:

www.mrv.com

#### Re-Enter your NEW password:\*\*\*\*\*\*\*\*\*\*\*\*\*\*\*

#### **Changing the Default Superuser Password**

To change the Superuser password for the LX unit, do the following:

- 1. Access the Configuration Command Mode. (Refer to page 26 for information on accessing the Configuration Command Mode.)
- 2. Enter the password command at the Config:0 >> prompt; for example:

Config:0 >>password

3. Enter a new Superuser password at the **Enter your NEW password:** prompt. The password will be displayed as asterisks, as in the following example:

Enter your NEW password:\*\*\*\*\*\*\*\*\*\*\*\*

4. Re-enter the new Superuser password at the **Re-Enter your NEW password:** prompt. The password will be displayed as asterisks, as in the following example:

Re-Enter your NEW password: \*\*\*\*\*\*\*\*\*\*\*\*\*\*\*

# Setting Up Server-Based Authentication and Accounting

You can implement four methods of server-based authentication, and two methods of server-based accounting, for the LX unit. The four methods of server-based authentication are SecurID, RADIUS, TACACS+, and LDAP. The two methods of server-based accounting are RADIUS and TACACS+. For more information, refer to the following:

- "Setting Up LDAP" (below)
- "Setting Up RADIUS" on page 48
- "Setting Up TACACS+" on page 53
- "Setting Up SecurID" on page 59

MRV Communications, Inc.

# Setting Up LDAP

The LX can implement LDAP authentication for specific interfaces and asynchronous ports. However, you must configure LDAP authentication at the server level before you can implement it on specific interfaces and asynchronous ports on the LX unit.

The basic steps for configuring LDAP authentication at the server level are:

- 1. Installing and configuring the LDAP server on a Network-based Host (see page 44).
- 2. Specifying the LDAP server settings on the LX (see page 45).

For more information on LDAP authentication, refer to <u>http://www.directory-applications.com/ldap3\_files/frame.htm</u>.

You also have the option of configuring an LDAP Local Subscriber. For more information, refer to "LDAP Local Subscriber Feature" on page 47.

#### Installing and Configuring the LDAP Server on a Network-based Host

Before you can authenticate with LDAP on your LX unit, you must configure an LDAP server on your network.

In general, LDAP server implementations are available on the Internet.

Under LDAP, each attempted login is treated as a request for directory services. When a user attempts to log in via LDAP, he must enter a username/password combination. The username must match the *uid* component of the user's Distinguished Name (DN). The password must match the *userPassword* attribute for the user's *uid*. In order to authenticate the user, the LX binds anonymously to the LDAP server and searches for the user's *uid*. After the *uid* entry is found, a subsequent bind is used to authenticate with the LDAP server using the DN and the password supplied.

To configure the LDAP server, refer to your LDAP server documentation.

MRV Communications, Inc.

www.mrv.com

#### Specifying the LDAP Server Settings on the LX

Do the following to specify the LDAP server settings on the LX unit:

- 1. Verify that the primary LDAP Server has been installed on the primary LDAP Server host.
- 2. Access the AAA Command Mode on the LX. (Refer to page 27 for information on accessing the AAA Command Mode.)
- 3. Use the ldap primary authentication server address command to specify the IP address of the LDAP primary authentication server; for example:

**AAA:0** >> ldap primary authentication server address 143.34.87.93

4. Use the ldap primary authentication server port command to specify the TCP socket your LDAP server is listening to; for example:

AAA:0 >>ldap primary authentication server port 1823

NOTE: The LX listens to port 389 by default.

5. Use the ldap primary authentication server base dn command to specify the search path that will be used to find a match for the *uid* (User ID) component of the Distinguished Name on the LDAP primary authentication server; for example:

**AAA:0** >> ldap primary authentication server base dn 0=box7.acme.boston.sqa.com

6. Specify the maximum number of retries that the LX unit will have for transmitting an Access Request to the LDAP primary authentication server; for example:

AAA:0 >> ldap primary authentication server
retransmit 7

7. Specify the length of time that the LX unit will wait for the LX unit to respond before retransmitting packets to the LDAP primary authentication server; for example:

451-0311N

MRV Communications, Inc.

www.mrv.com

**AAA:0** >> ldap primary authentication server timeout 4

8. To verify the LX LDAP configuration, execute the show ldap characteristics command; for example:

**AAA:0 >>**show ldap characteristics

In order to use an LDAP secondary authentication server, you must specify the following values for it: IP address, search path, TCP socket, retransmit value, and timeout value. For examples of the commands that you would use to set these values, refer to "LDAP Secondary Authentication Server Commands" on page 46.

NOTE: The use of an LDAP secondary authentication server is optional.

#### LDAP Command Examples

This section provides examples of all of the commands that are used to specify settings for the LDAP servers. Refer to the "Authentication, Accounting, and Authorization Commands" chapter of the *LX-Series Commands Reference Guide* for detailed descriptions of the commands in this chapter.

#### LDAP Primary Authentication Server Commands

AAA:0>>ldap primary authentication server address
143.34.87.93
AAA:0>>ldap primary authentication server base dn O=box7.acme.
boston.sqa.com
AAA:0>>ldap primary authentication server port 1823
AAA:0>>ldap primary authentication server retransmit 7
AAA:0>>ldap primary authentication server timeout 4

#### LDAP Secondary Authentication Server Commands

**AAA:0**>>ldap secondary authentication server address 143.35.86.122

MRV Communications, Inc.

www.mrv.com

AAA:0 >>ldap secondary authentication server base dn
0=box7.acme.boston.sqa.com
AAA:0 >>ldap secondary authentication server port 1948
AAA:0 >>ldap secondary authentication server retransmit 7
AAA:0 >>ldap secondary authentication server timeout 4

#### LDAP Local Subscriber Feature

Under the LDAP Local Subscriber Feature, a subscriber can be logged on in one of two ways:

- As an LX subscriber with the attributes of that subscriber (if the LX subscriber account exists)
- Or, if the LX subscriber account does *not* exist, as the default (InReach) subscriber.

Under either scenario, the subscriber must have an LDAP account on the LDAP authentication server. If the subscriber account also exists on the LX unit, the subscriber is logged on under that account and with the attributes of that account. If the subscriber account does *not* exist on the LX unit, the subscriber is logged on under his LDAP account with the attributes of the default (InReach) account.

Use the ldap local subscriber enable command to configure the LDAP Local Subscriber Feature for the LX unit; for example:

**AAA:0 >>**ldap local subscriber enable

When the LDAP Local Subscriber Feature is set to only, the subscriber can only be logged in if the subscriber account is configured on both the LX unit and the LDAP authentication server *and* the subscriber account on the LX server has the same name as the subscriber account on the LDAP authentication server.

Use the ldap local subscriber only command to set the LDAP Local Subscriber Feature to only; for example:

**AAA:0 >>**Idap local subscriber only

451-0311N

MRV Communications, Inc.

## Setting Up RADIUS

The LX can implement RADIUS authentication and RADIUS accounting at the server level and for specific interfaces and asynchronous ports. You must configure RADIUS accounting and/or authentication at the server level before you can implement it on specific interfaces and asynchronous ports on the LX unit.

The basic steps for configuring RADIUS authentication on the LX unit are:

- 1. Installing and configuring the RADIUS server on a Network-based Host (see page 48).
- 2. Specifying the RADIUS server settings on the LX (see page 49).
- 3. Specifying the RADIUS period on the LX (see page 52).

For more information on RADIUS authentication, refer to "Overview of RADIUS Authentication" on page 371.

For more information on RADIUS accounting, refer to "Overview of RADIUS and TACACS+ Accounting" on page 377.

You also have the option of configuring a RADIUS Local Subscriber. For more information, refer to "RADIUS Local Subscriber Feature" on page 52.

#### Installing and Configuring the RADIUS Server on a Network-based Host

Before you can authenticate with RADIUS on your LX unit, you must configure a RADIUS server on your network.

In general, RADIUS server implementations are available on the Internet. These implementations generally use a daemon process that interacts with RADIUS clients (located on LX units and on other remote access devices).

The daemon uses a list of clients and associated secrets that it shares with these clients. The per-client secret is used to encrypt and validate communications between the RADIUS server and the client. The file used to keep the client list and secrets is the "clients" file.

MRV Communications, Inc.

www.mrv.com

Another file used by the daemon to store the users that are authenticated is the "users" file. The "users" file contains the RADIUS attributes associated with a particular user. As a minimum, this file must contain the user's username, password (depending on the RADIUS server used), and Service-type.

To configure the RADIUS server, refer to your RADIUS host documentation. MRV recommends that you use the Merit RADIUS server implementation. Information for the Merit RADIUS server can be found at <u>http://www.merit.edu</u>. Refer to the GOPHER SERVER and the MERIT Network Information Center for new releases.

#### Specifying the RADIUS Server Settings on the LX

Do the following to specify the RADIUS server settings on the LX unit:

- 1. Check the primary RADIUS Server host to ensure that the RADIUS server client database has been configured.
- 2. Access the AAA Command Mode on the LX. (Refer to page 27 for information on accessing the AAA Command Mode.)
- 3. Use the radius primary authentication server address command to specify the IP address of the RADIUS primary authentication server; for example:

AAA:0>>radius primary authentication server address
146.32.87.93

4. Use the radius primary authentication server secret command to specify the secret that will be shared between LX unit and the RADIUS primary authentication server. You can use upper and lower case in combination, as long as the case matches that of the secret on the other side. For example:

AAA:0 >>radius primary authentication server secret
BfrureG

MRV Communications, Inc.

www.mrv.com

5. Use the radius primary authentication server port command to specify the socket your RADIUS server is listening to; for example:

AAA:0 >> radius primary authentication server
port 1645

NOTE: The LX listens to port 1812 by default.

6. To verify the LX RADIUS configuration, execute the show radius characteristics command; for example:

**AAA:0 >>**show radius characteristics

Refer to Table 1 on page 50 for descriptions of all of the settings that you can specify for a RADIUS server.

In order to use a RADIUS primary accounting server, or a RADIUS secondary server, you must specify an IP address and a secret for the respective RADIUS server. For examples of the commands that you would use, refer to the following sections:

- "RADIUS Primary Accounting Server Commands" on page 51
- "RADIUS Secondary Authentication Server Commands" on page 52
- "RADIUS Secondary Accounting Server Commands" on page 52
- NOTE: The use of a RADIUS primary accounting server, and the use of RADIUS secondary servers, is optional.

After you have specified the RADIUS settings for the RADIUS primary authentication server, you can configure the RADIUS primary accounting server and the RADIUS secondary authentication and accounting servers.

| RADIUS Settings   | Description                     |
|-------------------|---------------------------------|
| address           | IP address of the RADIUS server |
| <sup>1</sup> port | UDP port of the RADIUS server   |

**Table 1 - RADIUS Settings** 

www.mrv.com

| <sup>1</sup> retransmit | The maximum number of times that the LX unit<br>will attempt to retransmit a message to the<br>RADIUS server             |
|-------------------------|----------------------------------------------------------------------------------------------------|
| secret                  | The RADIUS secret shared between the LX unit and the RADIUS server                                                       |
| <sup>1</sup> timeout    | The length of time that the LX unit will wait for the<br>RADIUS server to respond before retransmitting<br>packets to it |

1. If you do not specify a UDP port, retransmit value, or timeout value for the RADIUS server, the LX unit will use the default values for these settings. For more information, refer to the applicable commands in the "Configuration Commands" chapter of the *LX-Series Commands Reference Guide*.

## **RADIUS Command Examples**

This section provides examples of all of the commands that are used to specify settings for the RADIUS servers. Refer to the "Configuration Commands" chapter of the *LX-Series Commands Reference Guide* for detailed descriptions of the commands in this chapter.

#### **RADIUS Primary Authentication Server Commands**

AAA:0 >>radius primary authentication server address 152.34.65.33
AAA:0 >>radius primary authentication server port 1645
AAA:0 >>radius primary authentication server retransmit 3
AAA:0 >>radius primary authentication server secret AaBbCc
AAA:0 >>radius primary authentication server timeout 7

#### **RADIUS Primary Accounting Server Commands**

AAA:0 >>radius primary accounting server address 181.28.68.56
AAA:0 >>radius primary accounting server port 1646
AAA:0 >>radius primary accounting server retransmit 3
AAA:0 >>radius primary accounting server secret reuyyurew

MRV Communications, Inc.

**AAA:0 >>**radius primary accounting server timeout 7

#### **RADIUS Secondary Authentication Server Commands**

AAA:0>>radius secondary authentication server address 178.67.82.78
AAA:0>>radius secondary authentication server port 1812
AAA:0>>radius secondary authentication server retransmit 3
AAA:0>>radius secondary authentication server secret AsJkirbg
AAA:0>>radius secondary authentication server timeout 7

#### **RADIUS Secondary Accounting Server Commands**

AAA:0 >>radius secondary accounting server address 198.20.84.77
AAA:0 >>radius secondary accounting server port 1813
AAA:0 >>radius secondary accounting server retransmit 3
AAA:0 >>radius secondary accounting server secret GgJjoreou
AAA:0 >>radius secondary accounting server timeout 7

## Specifying the RADIUS Period on the LX

The RADIUS period is the interval at which the LX unit will update the RADIUS accounting server with the status of each RADIUS user. The RADIUS period is specified in minutes. Do the following to specify the RADIUS period:

- 1. Access the AAA Command Mode on the LX. (Refer to page 27 for information on accessing the AAA Command Mode.)
- 2. Use the radius period command to specify the RADIUS period; for example:

AAA:0 >> radius period 10

#### **RADIUS Local Subscriber Feature**

Under the RADIUS Local Subscriber Feature, a subscriber can be logged on in one of two ways:

MRV Communications, Inc.

www.mrv.com

- As an LX subscriber with the attributes of that subscriber (if the LX subscriber account exists)
- Or, if the LX subscriber account does *not* exist, as the default (InReach) subscriber.

Under either scenario, the subscriber must have a RADIUS account on the RADIUS server. If the subscriber account also exists on the LX unit, the subscriber is logged on under that account and with the attributes of that account. If the subscriber account does *not* exist on the LX unit, the subscriber is logged on under his RADIUS account with the attributes of the default (InReach) account.

Use the radius local subscriber enable command to configure the RADIUS Local Subscriber Feature for the LX unit; for example:

**AAA:0 >>**radius local subscriber enable

When the RADIUS Local Subscriber Feature is set to only, the subscriber can only be logged in if the subscriber account is configured on both the LX unit and the RADIUS server *and* the subscriber account on the LX server has the same name as the subscriber account on the RADIUS server.

Use the radius local subscriber only command to set the RADIUS Local Subscriber Feature to only; for example:

AAA:0 >>radius local subscriber only

## Setting Up TACACS+

You can implement TACACS+ authentication and TACACS+ accounting at the server level and for specific interfaces and asynchronous ports on the LX unit. You must implement TACACS+ accounting and/or authentication at the server level before you can implement it on specific interfaces and asynchronous ports on the LX unit.

The basic steps for configuring TACACS+ authentication on the LX unit are:

1. Installing and configuring the TACACS+ server on a Network-based Host (see page 54).

451-0311N

MRV Communications, Inc.

www.mrv.com

- 2. Specifying the TACACS+ server settings on the LX (see page 55).
- 3. Specifying the TACACS+ period on the LX (see page 59).

For more information on TACACS+ authentication, refer to "Overview of TACACS+ Authentication and Authorization" on page 383.

For more information on TACACS+ accounting, refer to "Overview of RADIUS and TACACS+ Accounting" on page 377.

You also have the option of configuring a TACACS+ Local Subscriber. For more information, refer to "TACACS+ Local Subscriber Feature" on page 57.

### Installing and Configuring the TACACS+ Server on a Network-based Host

Before you can configure TACACS+ on your LX unit, you must configure a TACACS+ server on your network.

In general, TACACS+ server implementations are available on the Internet. These implementations generally use a daemon process that interacts with TACACS+ clients (located on LX units and on other remote access devices).

The daemon uses a list of clients and associated secrets that it shares with these clients. The per-client secret is used to encrypt and validate communications between the TACACS+ server and the client. The file used to keep the client list and secrets is the "clients" file.

Another file used by the daemon to store the users that are authenticated is the "users" file. The "users" file contains the TACACS+ attributes associated with a particular user. As a minimum, this file must contain the user's username, password (depending on the TACACS+ server used), and Service-type.

To configure the TACACS+ server, refer to your TACACS+ host documentation.

MRV Communications, Inc.

www.mrv.com

#### Specifying the TACACS+ Server Settings on the LX

Do the following to specify the TACACS+ server settings on the LX unit:

- 1. Check the primary TACACS+ Server host to ensure that the TACACS+ server client database has been configured.
- 2. Access the AAA Command Mode on the LX. (Refer to page 27 for information on accessing the AAA Command Mode.)
- 3. Use the tacacs+ primary authentication server address command to specify the IP address of the TACACS+ primary authentication server; for example:

**AAA:0** >> tacacs+ primary authentication server address 149.19.87.89

4. Use the tacacs+ primary authentication server secret command to specify the secret that will be shared between LX unit and the TACACS+ primary authentication server; for example:

**AAA:0>>**tacacs+ primary authentication server secret Goitji

5. Use the tacacs+ primary authentication server port command to specify the socket your TACACS+ server is listening to; for example:

AAA:0 >>tacacs+ primary authentication server
port 1687

NOTE: The LX listens to port 49 by default.

6. To verify the LX TACACS+ configuration, execute the show tacacs+ characteristics command at the Superuser command prompt; for example:

**AAA:0 >>**show tacacs+ characteristics

Refer to Table 1 on page 50 for descriptions of all of the settings that you can specify for a TACACS+ server.

451-0311N

MRV Communications, Inc.

www.mrv.com

In order to use a TACACS+ primary accounting server, or a TACACS+ secondary server, you must specify an IP address and a secret for the respective TACACS+ server. For examples of the commands that you would use, refer to the following sections:

- "TACACS+ Primary Authentication Server Commands" on page 58
- "TACACS+ Secondary Authentication Server Commands" on page 58
- \* "TACACS+ Secondary Accounting Server Commands" on page 58
- NOTE: The use of a TACACS+ primary accounting server, and the use of TACACS+ secondary servers, is optional.

After you have specified the TACACS+ settings for the TACACS+ primary authentication server, you can configure the TACACS+ primary accounting server and the TACACS+ secondary authentication and accounting servers.

| TACACS+ Settings        | Description                                                                                                    |
|-------------------------|----------------------------------------------------------------------------------------------------|
| address                 | IP address of the TACACS+ server                                                                                    |
| <sup>1</sup> port       | UDP port of the TACACS+ server                                                                                      |
| <sup>1</sup> retransmit | The maximum number of times that the LX unit<br>will attempt to retransmit a message to the<br>TACACS+ server       |
| secret                  | The TACACS+ secret shared between the LX unit<br>and the TACACS+ server                                             |
| <sup>1</sup> timeout    | The length of time that the LX unit will wait for the TACACS+ server to respond before retransmitting packets to it |

Table 2 - TACACS+ Settings

1. If you do not specify a UDP port, retransmit value, or timeout value for the TACACS+ server, the LX unit will use the default values for these settings. For more information, refer to the applicable commands in the "Configuration Commands" chapter of the *LX-Series Commands Reference Guide*.

www.mrv.com

#### **TACACS+ Local Subscriber Feature**

Under the TACACS+ Local Subscriber Feature, a subscriber can be logged on in one of two ways:

- As an LX subscriber with the attributes of that subscriber (if the LX subscriber account exists)
- Or, if the LX subscriber account does *not* exist, as the default (InReach) subscriber.

Under either scenario, the subscriber must have a TACACS+ account on the TACACS+ server. If the subscriber account also exists on the LX unit, the subscriber is logged on under that account and with the attributes of that account. If the subscriber account does *not* exist on the LX unit, the subscriber is logged on under his TACACS+ account with the attributes of the default (InReach) account.

Use the tacacs+ local subscriber enable command to configure the TACACS+ Local Subscriber Feature for the LX unit; for example:

**AAA:0 >>**tacacs+ local subscriber enable

When the TACACS+ Local Subscriber Feature is set to only, the subscriber can only be logged in if the subscriber account is configured on both the LX unit and the TACACS+ server *and* the subscriber account on the LX server has the same name as the subscriber account on the TACACS+ server.

Use the tacacs+ local subscriber only command to set the TACACS+ Local Subscriber Feature to only; for example:

AAA:0 >>tacacs+ local subscriber only

## **TACACS+ Command Examples**

This section provides examples of all of the commands that are used to specify settings for the TACACS+ servers. Refer to the "Configuration Commands" chapter of the *LX-Series Commands Reference Guide* for detailed descriptions of the commands in this chapter.

MRV Communications, Inc.

www.mrv.com

#### **TACACS+ Primary Authentication Server Commands**

AAA:0 >>tacacs+ primary authentication server address 182.36.98.33
AAA:0 >>tacacs+ primary authentication server port 1687
AAA:0 >>tacacs+ primary authentication server retransmit 3
AAA:0 >>tacacs+ primary authentication server secret Gfsufsa
AAA:0 >>tacacs+ primary authentication server timeout 7

#### **TACACS+ Primary Accounting Server Commands**

AAA:0 >>tacacs+ primary accounting server address 182.28.86.56 AAA:0 >>tacacs+ primary accounting server port 1664 AAA:0 >>tacacs+ primary accounting server retransmit 3 AAA:0 >>tacacs+ primary accounting server secret iuhgeuer AAA:0 >>tacacs+ primary accounting server timeout 7

#### **TACACS+ Secondary Authentication Server Commands**

AAA:0>>tacacs+ secondary authentication server address
182.57.32.58
AAA:0>>tacacs+ secondary authentication server port 1842
AAA:0>>tacacs+ secondary authentication server retransmit 3
AAA:0>>tacacs+ secondary authentication server secret L3498reiu
AAA:0>>tacacs+ secondary authentication server timeout 7

#### **TACACS+ Secondary Accounting Server Commands**

AAA:0>>tacacs+ secondary accounting server address 182.20.56.18
AAA:0>>tacacs+ secondary accounting server port 1819
AAA:0>>tacacs+ secondary accounting server retransmit 3
AAA:0>>tacacs+ secondary accounting server secret Geihuige2

451-0311N

MRV Communications, Inc. www.mrv.com

AAA:0>>tacacs+ secondary accounting server timeout 7

#### Specifying the TACACS+ Period on the LX

The TACACS+ period is the interval at which the LX unit will update the TACACS+ accounting server with the status of each TACACS+ user. This value is specified in minutes. Do the following to specify the TACACS+ period:

- 1. Access the AAA Command Mode on the LX. (Refer to page 27 for information on accessing the AAA Command Mode.)
- 2. Use the tacacs+ period command to specify the TACACS+ period; for example:

AAA:0>>tacacs+ period 10

# Setting Up SecurID

NOTE: PPP CHAP is not supported with authentication Securid.

You can implement SecurID authentication at the server level and for specific interfaces and asynchronous ports on the LX unit. You must implement SecurID authentication at the server level before you can implement it on specific interfaces and asynchronous ports on the LX unit.

Under SecurID authentication, the user is required to enter a user name and a PIN number plus the current token code from his or her SecurID server. The LX unit transmits the information to the RSA ACE/Server, which approves access when the information is validated.

SecurID supports both DES and SDI encryption.

The basic steps for configuring SecurID authentication on the LX unit are:

- 1. Installing and configuring the SecurID server on a Network-based Host (see page 54).
- 2. Specifying the SecurID server settings on the LX (see page 55).

For more information on SecurID authentication, go to the RSA SecurID website (<u>http://www.rsasecurity.com/products/securid/index.html</u>).

451-0311N

MRV Communications, Inc.

You also have the option of configuring a SecurID Local Subscriber. For more information, refer to "SecurID Local Subscriber Feature" on page 63.

#### Installing and Configuring the SecurID Server on a Network-based Host

Before you can configure SecurID on your LX unit, you must configure a SecurID server on your network. To configure the SecurID server, refer to your SecurID host documentation.

### Specifying the SecurID Server Settings on the LX

Do the following to specify the SecurID server settings on the LX unit:

- 1. Check the primary SecurID Server host to ensure that the SecurID application is running.
- 2. Access the AAA Command Mode on the LX. (Refer to page 27 for information on accessing the AAA Command Mode.)
- 3. Use the securid authentication version command to specify the SecurID authentication version for the LX unit. You can specify the authentication version as Version 5, or pre-Version 5 (legacy); for example:

AAA:0 >>securid authentication version version\_5
AAA:0 >>securid authentication version legacy

4. Use the securid authentication port command to specify the socket your SecurID server is listening to; for example:

**AAA:0** >> securid authentication port 1687

NOTE: The LX listens to port 1812 by default.

5. Use the securid primary authentication server address command to specify the IP address of the SecurID primary authentication server; for example:

www.mrv.com

**AAA:0** >> securid primary authentication server address 149.19.87.89

- NOTE: If the SecurID authentication version is "legacy", you must specify a Master authentication server instead of a Primary authentication server. For more information, refer to the securid master authentication server address command in the LX-Series Commands Reference Guide.
- 6. Use the securid authentication encryption command to specify the SecurID encryption method for the LX unit. You can specify DES or SDI as the encryption method; for example:

AAA:0>>securid authentication encryption des AAA:0>>securid authentication encryption sdi

7. To verify the LX SecurID configuration, execute the show securid characteristics command at the Superuser command prompt; for example:

**AAA:0 >>**show securid characteristics

#### SecurID Command Examples

This section provides examples of all of the commands that are used to specify settings for the SecurID servers. Refer to the "Configuration Commands" chapter of the *LX-Series Commands Reference Guide* for detailed descriptions of the commands in this chapter.

AAA:0>>securid primary authentication server address 138.30.65.34
AAA:0>>securid authentication port 4500
AAA:0>>securid primary authentication server name bigsky1.com
AAA:0>>securid authentication encryption des
AAA:0>>securid authentication retransmit 7
AAA:0>>securid authentication timeout 3
AAA:0>>securid authentication version\_5

451-0311N

MRV Communications, Inc.

www.mrv.com

Initial Setup of the LX Unit

Refer to Table 3 (below) for descriptions of all of the settings that you can specify for a SecurID server.

| SecurID Settings        | Description                                                                                                    |
|-------------------------|----------------------------------------------------------------------------------------------------|
| address                 | IP address of the SecurID server                                                                                            |
| <sup>1</sup> port       | UDP port of the SecurID server                                                                                              |
| <sup>1</sup> retransmit | The maximum number of times that the LX unit will attempt to retransmit a message to the SecurID server                     |
| <sup>1</sup> encryption | The encryption method for SecurID authentication on the LX unit                                                             |
| <sup>1</sup> version    | The SecurID authentication version that will be used on the LX unit                                                         |
| <sup>1</sup> name       | The host name of the SecurID authentication server for the LX unit                                                          |
| <sup>1</sup> timeout    | The length of time that the LX unit will wait for the<br>SecurID server to respond before retransmitting pack-<br>ets to it |

Table 3 - SecurID Settings

1. If you do not specify a UDP port, retransmit value, timeout, version, encryption, or name for the SecurID server, the LX unit will use the default values for these settings. For more information, refer to the applicable commands in the "Configuration Commands" chapter of the *LX-Series Commands Reference Guide.* 

NOTE: If the SecurID secret on the LX unit does not match the SecurID secret on the SecurID server, you will need to clear the secret from the LX unit. To clear the SecurID secret from the LX unit, refer to the zero securid secret command in the *LX-Series* Commands Reference Guide.

#### SecurID Local Subscriber Feature

Under the SecurID Local Subscriber Feature, a subscriber can be logged on in one of two ways:

- As an LX subscriber with the attributes of that subscriber (if the LX subscriber account exists)
- Or, if the LX subscriber account does *not* exist, as the default (InReach) subscriber.

Under either scenario, the subscriber must have a SecurID account on the SecurID server. If the subscriber account also exists on the LX unit, the subscriber is logged on under that account and with the attributes of that account. If the subscriber account does *not* exist on the LX unit, the subscriber is logged on under his SecurID account with the attributes of the default (InReach) account.

Use the securid local subscriber enable command to configure the SecurID Local Subscriber Feature for the LX unit; for example:

**AAA:0 >>**securid local subscriber enable

When the SecurID Local Subscriber Feature is set to only, the subscriber can only be logged in if the subscriber account is configured on both the LX unit and the SecurID server *and* the subscriber account on the LX server has the same name as the subscriber account on the SecurID server.

Use the securid local subscriber only command to set the SecurID Local Subscriber Feature to only; for example:

AAA:0 >> securid local subscriber only

451-0311N

MRV Communications, Inc.

www.mrv.com

#### SecurID sdconf.rec File

The LX software now supports the **sdconf.rec** file (the configuration file created by the SecurID Host installation program, which holds the Primary and Replica host addresses). The sdconf.rec file is read the first time SecurID is attempted. If the Primary host address is unreachable, the Replica address is tried. To use the sdconf.rec file, download it into the LX / config directory. If this file is present on the LX, the SecurID system characteristics from the sdconf.rec file will be used, and configuration of the SecurID attributes will be blocked at the CLI command level.

To download the sdconf.rec file:

- 1. Go to the shell.
- 2. Change to the directory cd / config directory.
- 3. From /config, perform an FTP and retrieve the sdconf.rec file.

# Resetting the Unit to Factory Defaults

If you believe you have misconfigured the unit, or you believe the configuration is somehow corrupt, you may wish to reset the unit to its factory defaults. This may be done in one of several ways:

#### From an LX asynchronous port:

- 1. Access the Configuration Command Mode. (Refer to page 26 for information on accessing the Configuration Command Mode.)
- 2. Enter the default Configuration command to reset the LX unit to the factory defaults; for example:

Config:0 >>default configuration

NOTE: After you enter the above command, the LX will display a confirmation prompt warning you that the unit will be rebooted. The LX unit will be defaulted, and rebooted, if you answer "yes" to the confirmation prompt.

www.mrv.com

#### From a web browser:

- 1. Browse to the LX unit's IP address, log in to the LX unit, and bring up the console.
- 2. Click on the 'Admin' button on the menu bar of the client and entering the Superuser password. This activates a 'Default' button on the menu bar.
- 3. Click on the 'Default' button to display the options to default the unit or certain other parameters.
- 4. Select the option to default the unit.
  - NOTE: After you select a default option, the LX will display a confirmation prompt warning you that the unit will be rebooted. The LX unit will be defaulted, and rebooted, if you answer "yes" to the confirmation prompt.

### From the LX DIAG port:

- NOTE: This method is recommended if you no longer have network access, or if you are unable to make a serial connection to an LX asynchronous port.
- 1. Connect a terminal to the DIAG port of the LX unit.
- 2. Power-cycle the LX unit. When the unit is powered on, the ppciboot Main Menu is displayed.
- 3. Select the asterisk (\*) from the menu to display the following options:
  - [1] Reset ppciboot Configuration
  - [2] Reset Linux System Configuration
- 4. Select [1] to reset the ppciboot configuration to system defaults.

After you select Option [1] and the reset is complete, the changes are saved to Flash.

5. Select [2] to reset the Linux system configuration. This command erases all of the configurations you have saved, except for the ppciboot configuration.

451-0311N

MRV Communications, Inc.

www.mrv.com

6. Press B to Boot the system. Do this only after you have configured the ppciboot options and saved the configuration.

Refer to "Booting from Defaults" on page 102 for further information on defaulting from ppciboot and defaulting from the CLI.

# Syslog Overview

The local Syslog size is set to 64K by default and can be increased to a maximum size of 128K. When a remote Syslog is configured it receives the same information as the local syslog. The local syslog wraps when it reaches its maximum size.

When the syslog reaches its maximum size, it is automatically saved as a gzip file to compress the syslog file and save space. For example, a syslog file named /var/log/syslog of 64K would be saved as var/log/ syslog.gz of perhaps 10K. Once the latter file reaches 64K, it too is saved, as, for example, var/log/syslog.old.gz of perhaps 20K. Once the compressed file totals 64K in size and can be compressed no more, the oldest data in the file will be dropped to provide space.

Command logging is another useful tool. It is an attribute of the subscriber and is disabled by default. When enabled, all commands entered by the user are also written to syslog. The command log CLI commands act like a filter to screen the specific users commands from the syslog.

For more information on the Command Logging Feature, refer to the command log enable command and the monitor/show command log command in the *LX-Series Commands Reference Guide*.

MRV Communications, Inc.

www.mrv.com

# **Chapter 2**

# Setting Up Remote Console Management

Network Elements can be managed via Telnet connections, or via SSH connections, to the LX asynchronous ports on which the network elements are attached. This method of managing network elements is known as **remote console management**. This chapter describes how to set up remote console management on an LX unit.

Setting up remote console management involves doing the following:

- Connecting the LX asynchronous port to the Network Element (see below).
- Configuring the LX asynchronous port for the remote management of the connected Network Element (see page 69).
- Setting up security for the LX asynchronous port to which the network element is connected (see page 73).
- Creating the subscriber(s) that have remote access to the asynchronous port where the Network Element is connected (see page 76).

# Connecting the Console Port to the Network Element

Network elements can be connected to LX asynchronous ports by a modem or by a direct serial line. The LX asynchronous-port connectors are female RJ-45 connectors. Use a crossover cable to connect a direct serial line from an LX console port to the serial management port on a network element. Use a straight-through cable to connect a console port to a modem.

MRV Communications provides RJ-45 crossover cables. You can make the MRV-supplied RJ-45 crossover cables into straight-through cables. For more information, refer to "Making Straight-through Cables" on page 68.

451-0311N

MRV Communications, Inc.

# **Making Straight-through Cables**

To make an MRV-supplied crossover cable into a straight-through cable, do the following:

- Lay the modular cable on a table or on some other flat surface. (The modular cable should lie flat with no rolls or twists in it.)
- Crimp the RJ-45 connector in opposite directions at both ends (see Figure 2).

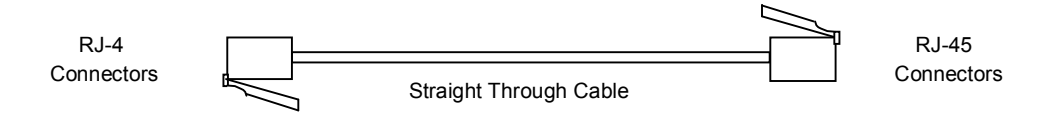

# Figure 2 - Straight-through Wiring Scheme

## **Recommendations for Making Cables**

Keep the following in mind when you make your own cables:

- **Before crimping the cables,** make sure that the RJ-45 connector is fully inserted into the die-set cavity and that the wire is fully inserted into the RJ-45 connector. (The die set might be fragile, and it could break if the RJ-45 connector is not properly seated before you squeeze the handle.)
- In order to keep track of the cable type, you should use different colored wires for straight-through and crossover cable. For example, MRV Communications recommends silver wire for making crossover cables and black wire for making straight-through cables.
- NOTE: MRV Communications recommends that you not use Ethernet Xbase-T crossover or straight-through cable for serial communications.

MRV Communications, Inc.

www.mrv.com

# Modular Adapters (RJ-45 to DB-25 and RJ-45 to DB-9)

You can obtain adapters with male and female DB-25 and female connectors from MRV Communications. These adapters direct signals from the RJ-45 connectors on the cable to the correct pin on the DB-25, or DB-9, connector. For more information, refer to *Getting Started with the LX Series*.

# Configuring Ports for Remote Console Management

This section describes how to configure LX asynchronous ports for remote console management.

## **Configuring Asynchronous Ports for Direct Serial Connections**

The default settings for LX asynchronous ports will support direct serial connections to most Network Elements. However, when conditions warrant, you can explicitly set an asynchronous port to non-default values.

NOTE: Autobaud must be disabled on ports that are used for remote console management. To disable autobaud on a port, execute the no autobaud command in the Asynchronous command mode.

#### Explicitly Setting LX Asynchronous Port Characteristics

It is recommended that you explicitly set the characteristics of an LX asynchronous port to match those of a directly connected Network Element. To explicitly set the characteristics of an LX asynchronous port, do the following:

- 1. Access the Asynchronous Command Mode for the asynchronous port that you want to configure. (Refer to page 27 for information on accessing the Asynchronous Command Mode.)
- 2. Use the access remote command in to set the access for the asynchronous port to Remote; for example:

Async 6-6:0 >>access remote

451-0311N

MRV Communications, Inc.

3. In the Asynchronous Command Mode, enter the appropriate command to set the speed, parity, data bits, stop bits, flow control, or autohangup setting for the asynchronous port.

Table 4 lists the commands that you can use to set the port characteristics that pertain to remote console management of directly connected Network Elements. For the full syntax of each command listed in Table 4, refer to the *LX-Series Commands Reference Guide*.

| Port<br>Characteristics | Allowable Values                                                                               | Command Examples                         |
|-------------------------|------------------------------------------------------------------------------------------------|------------------------------------------|
| autohangup              | enabled or disabled                                                                            | autohangup enable<br>no autohangup       |
| data bits               | 5, 6, 7, or 8                                                                                  | bits 6                                   |
| flow control            | xon or cts                                                                                     | flowcontrol cts<br>flowcontrol xon       |
| parity                  | even, odd, or none                                                                             | parity even<br>parity odd<br>parity none |
| speed                   | 134, 200, 300, 600,<br>1200, 2400, 4800,<br>9600, 19200, 38400,<br>57600, 115200, or<br>230400 | speed 115200                             |
| stop bits               | 1 or 2                                                                                         | stopbits 1<br>stopbits 2                 |

**Table 4 - Commands for Setting Asynchronous Port Characteristics** 

NOTE: MRV Communications recommends that you enable Autohangup on an LX asynchronous port that will be used to do remote console management. This ensures that the port will drop the connection, when the network element resets DTR at subscriber logout.

MRV Communications, Inc.

www.mrv.com

## Setting Up Modem Ports for Remote Console Management

Do the following to set up a Modem Port for remote console management:

- 1. Access the Asynchronous Command Mode for the asynchronous port that you want to set up for remote console management. (Refer to page 27 for information on accessing the Asynchronous Command Mode.)
- 2. Execute the access remote command to set the port access to REMOTE; for example:

Async 5-5:0 >>access remote

3. Execute the modem enable command to enable modem control on the port; for example:

Async 5-5:0 >>modem enable

4. Execute the flow control command to set the port flow control to CTS; for example:

Async 5-5:0 >>flowcontrol cts

5. Ensure that the port is set to the same speed as the modem to which the port is attached. To set the port speed, use the speed command; for example:

Async 5-5:0 >>speed 57600

6. Execute the modem command to access the Modem Command Mode for the port under configuration; for example:

Async 5-5:0 >>modem

7. In the Modem Command Mode, execute the dialout number command to specify the number that the modem will dial to connect with the Network Element on the Public Network; for example:

Modem 5-5:0 >>dialout number 19785558371

MRV Communications, Inc.

www.mrv.com

Setting Up Remote Console Management

8. In the Modem Command Mode, execute the initstring command to specify the initialization string for the modem; for example:

Modem 5-5:0 >> initstring S0=1 V1 X4 E1 Q0=1 \J0 &K3

NOTE: The initialization string may vary between modem types.

9. In the Modem Command Mode, execute the retry command to specify the Retry value for the modem; for example:

**Modem 5-5:0 >>**retry 6

10. In the Modem Command Mode, execute the timeout command to specify the Timeout value for the modem; for example:

Modem 5-5:0 >>timeout 30

#### **Configuring Modems for the RAS Dial Feature**

A subscriber can use the RAS Dial Feature to make a console connection to an LX unit. (For more information on the RAS Dial Feature, refer to the dial direct command in the *LX-Series Configuration Guide*.)

The RAS Dial Feature uses a Modem Pool to make direct dial connections. (For more information on Modem Pools, refer to the pool enable command in the *LX-Series Configuration Guide*.) In order to support the RAS Dial Feature, each modem in the Modem Pool must have an initialization string that is equivalent to the following:

| Answer mode             | S0=1            |
|-------------------------|-----------------|
| <b>Result word</b>      | V1              |
| <b>Extended Results</b> | X4              |
| Echo ON                 | E1              |
| <b>Result code ON</b>   | Q0=1            |
| Mode Buffer             | $\setminus J0$  |
| <b>RTS Flow control</b> | <b>&amp;</b> K3 |

NOTE: The symbols in the initialization string may be different for your type of modem. Refer to your modem manual for the correct symbols for your modem. Step 8 (above) provides an example of an initstring command that configures a modem string to support the RAS Dial Feature.

MRV Communications, Inc.

www.mrv.com
#### Setting Up Security for a Console Port

You can use LOCAL authentication, LDAP authentication, RADIUS authentication, SecurID authentication, or TACACS+ authentication to protect a console port from unauthorized access. These methods of authentication require a user to enter a valid username/password combination to access the console port.

#### Setting Up Local Authentication

Under LOCAL authentication, a username/password combination is validated against the local security database. LOCAL authentication is enabled by default on console ports. (Other authentication options on console ports are NONE, LDAP, RADIUS, TACACS+, and SecurID.)

You can enable LOCAL authentication on a console port by doing the following:

- 1. Access the Asynchronous Command Mode for the asynchronous port that you want to configure. (Refer to page 27 for information on accessing the Asynchronous Command Mode.)
- 2. Execute the following command to enable LOCAL authentication on the port:

Async 5-5:0 >>authentication outbound local enable

#### Setting Up RADIUS Authentication

Under RADIUS authentication, a username/password combination is validated against the RADIUS user and client database. The RADIUS security database is stored on the RADIUS server for the LX unit. In order to use RADIUS authentication on a port, you must have RADIUS set up for the LX unit. Refer to "Setting Up RADIUS" on page 48 for information on setting up RADIUS for the LX unit.

RADIUS authentication is disabled by default on console ports. You can enable RADIUS authentication on a console port by doing the following:

1. Access the Asynchronous Command Mode for the asynchronous port that you want to configure. (Refer to page 27 for information on accessing the Asynchronous Command Mode.)

451-0311N

MRV Communications, Inc.

www.mrv.com

#### Setting Up Remote Console Management

2. Execute the following command to enable RADIUS authentication on the port:

Async 5-5:0 >>authentication outbound radius enable

NOTE: If RADIUS authentication is enabled, you may want to implement a backup method (Fallback), which will be used if the RADIUS server is unreachable. Fallback switches to Local Authentication when there is no reply from the RADIUS server(s) after 3 attempts. For more information, refer to "Setting Up Fallback" on page 75.

#### Setting Up TACACS+ Authentication

Under TACACS+ authentication, a username/password combination is validated against the TACACS+ user and client database. The TACACS+ security database is stored on the TACACS+ server for the LX unit. In order to use TACACS+ authentication on a port, you must have TACACS+ set up for the LX unit. Refer to "Setting Up TACACS+" on page 53 for information on setting up TACACS+ on the LX unit.

TACACS+ authentication is disabled by default on console ports. You can enable TACACS+ authentication on a console port by doing the following:

- 1. Access the Asynchronous Command Mode for the asynchronous port that you want to configure. (Refer to page 27 for information on accessing the Asynchronous Command Mode.)
- 2. Execute the following command to enable TACACS+ authentication on the port:

Async 5-5:0 >>authentication outbound tacacs+ enable

NOTE: If TACACS+ authentication is enabled, you may want to implement a backup method (Fallback), which will be used if the TACACS+ server is unreachable. Fallback switches to Local Authentication when there is no reply from the TACACS+ server(s) after 3 attempts.

www.mrv.com

#### **Setting Up SecurID Authentication**

NOTE: PPP CHAP is not supported with authentication Securid.

Under SecurID authentication, a username/password combination is validated against the SecurID user and client database. The SecurID security database is stored on the SecurID server for the LX unit. In order to use SecurID authentication on a port, you must have SecurID set up for the LX unit. Refer to "Setting Up SecurID" on page 59 for information on setting up SecurID on the LX unit.

SecurID authentication is disabled by default on console ports. You can enable SecurID authentication on a console port by doing the following:

- 1. Access the Asynchronous Command Mode for the asynchronous port that you want to configure. (Refer to page 27 for information on accessing the Asynchronous Command Mode.)
- 2. Execute the following command to enable SecurID authentication on the port:

Async 5-5:0 >>authentication outbound securid enable

NOTE: If SecurID authentication is enabled, you may want to implement a backup method (Fallback), which will be used if the SecurID server is unreachable. Fallback switches to Local Authentication when there is no reply from the SecurID server(s) after 3 attempts. For more information, refer to "Setting Up Fallback" (below).

#### Setting Up Fallback

Fallback Authentication can be used as a mechanism for authenticating users when the configured authentication method (i.e., LDAP, RADIUS, TACACS+, or SecurID) fails because the authentication server is unreachable. When a user logs in via Fallback, his or her username/password combination is validated against the LOCAL security database for the LX unit.

451-0311N

MRV Communications, Inc.

www.mrv.com

The LX unit will make three attempts to log in the user via LDAP, RADIUS, TACACS+, or SecurID before it implements Fallback. After the third attempt at logging in via the configured authentication method (RADIUS, TACACS+, or SecurID), the username/password combination will be validated against the LOCAL security database for the LX unit.

LDAP, RADIUS, TACACS+, or SecurID must be enabled on a port in order for Fallback to function on the port. When all four methods (i.e., LDAP, RADIUS, TACACS+, or SecurID) are disabled on the port, Fallback is ignored by the port.

NOTE: When using SSH and Fallback, make sure your SSH client is configured to send a minimum of four Password prompts (refer to your SSH client documentation). You may also need to increase the LoginGraceTime on the LX. To increase the LoginGraceTime, go to the shell, change the directory to /config, and edit the sshd\_config file.

Do the following to enable Fallback on a port:

- 1. Access the Asynchronous Command Mode for the asynchronous port on which you want to enable Fallback. (Refer to page 27 for information on accessing the Asynchronous Command Mode.)
- 2. Execute the following command to enable Fallback authentication on the port:

Async 5-5:0 >>authentication fallback enable

### **Creating Subscribers for Remote Console Management**

NOTE: The administrator must configure the first password for a new subscriber in order for that subscriber account to be active.

In order for a subscriber to do remote console management, he/she must have specific access rights. If RADIUS is the outbound authentication method, configure a Service-type of Outbound-User for the subscriber on the RADIUS server.

MRV Communications, Inc.

www.mrv.com

If local authentication is used, do the following to set up the neccessary access rights for the subscriber:

- 1. Create, or access, the subscriber record of the subscriber that you want to configure for console-port access. (Refer to page 28 for information on creating or accessing a subscriber record.)
- 2. In the Subscriber Command Mode, specify one or more access methods for the subscriber to use in connecting to the LX unit. For more information, refer to "Specifying Access Methods" on page 78.
- 3. Execute the access console enable command to specify that the subscriber will have console access to the LX unit; for example:

Subs\_mark:0 >>access console enable

4. Execute the access port command to specify the console ports that the subscriber can access. In the following example, the access port command specifies that the subscriber mark can log on to ports 2, 3, 5, and 6:

Subs\_mark:0 >>access port 2 3 5 6

5. If you want the subscriber to create his or her own login password, execute the password enable command; for example:

Subs\_mark:0 >>password enable

When the subscriber logs in to the LX unit for the first time, he/she will be asked to enter, and confirm, his or her new password.

6. If you want to create a login password the subscriber, execute the password command; for example:

Subs\_mark:0 >>password

The following prompts are displayed:

Enter your NEW password : Re-enter your NEW password:

MRV Communications, Inc.

www.mrv.com

7. Enter the new password at the Enter prompt, and re-enter it at the Re-enter prompt. (This is the password that the subscriber will be required to enter when he/she logs on to a console port.)

#### Specifying Access Methods

You can specify SSH, Telnet, or the Web (or any combination of SSH, Telnet, and the Web) as the method(s) that the subscriber can use to access LX asynchronous ports for remote console management.

Because SSH includes data encryption capabilities, it is recommended as the access method for subscribers who will be sending sensitive data to the LX asynchronous ports.

#### Specifying Telnet As an Access Method

1. Execute the access telnet enable command; for example:

Subs\_mark:0 >>access telnet enable

2. Execute the telnet mode command to set the Telnet Mode. In the following example, the Telnet Mode is set to character:

Subs\_mark:0 >>telnet mode character

In the following example, the Telnet Mode is set to line:

Subs\_mark:0 >>telnet mode line

#### Specifying SSH As an Access Method

1. Execute the access ssh enable command; for example:

Subs\_mark:0 >>access ssh enable

2. Execute the ssh cipher command to specify the SSH encryption type for the subscriber. In the following examples, the SSH encryption type is set to Triple-DES, ANY, and BLOWFISH respectively:

Subs\_mark:0 >>ssh cipher triple-des
Subs\_mark:0 >>ssh cipher any
Subs\_mark:0 >>ssh cipher blowfish

MRV Communications, Inc. w

www.mrv.com

Refer to the ssh cipher command in the *LX-Series Commands Reference Guide* for more information on the Triple-DES, ANY, and BLOWFISH encryption types.

#### Specifying the Web As an Access Method

Execute the access web enable command; for example:

Subs\_mark:0 >>access web enable

#### **Connect Port Escape Character**

You can configure an escape character in the local subscriber database. The default value is  $^{Z}$ .

To configure an escape character:

1. Change the escape sequence; for example:

Subs\_Tom:0 >>connect escape ^<character>

where <*character*> is a character from A-Z.

2. To set the escape character back to the default value:

Subs\_Tom:0 >>default connect escape

3. For example, the connect command will establish a connection to the specified remote port. To break the connection, execute the connect escape character:

InReach:0 >>connect port async 1

Remote\_device:  $^{Z}$ 

InReach>>

MRV Communications, Inc.

www.mrv.com

Use the show subscriber <*subscriber\_name*> characteristic command to display the Subscriber Characteristics Screen. The Connect Escape Char field displays the escape character. An example of this screen follows, with the Connect Escape Char field highlighted:

| Subscriber Name:          | InReach   | Rlogin Ded. Service   |               |  |
|---------------------------|-----------|-----------------------|---------------|--|
| Preferred Service:        |           | Dedicated Service     |               |  |
| Security: User Read Out   | let Shell | User Password:        | Configure     |  |
| Login Mode :              | Cli       | Change User Password: | Disable       |  |
| Maximum Connections:      | 50        | Maximum Sessions:     | 4             |  |
| Command Logging:          | Disabled  | Audit Logging :       | Disabled      |  |
| Idle Timeout:             | 0         | User Prompt:          | InReach       |  |
| Web Login Mode:           | Config    | Screen Pause:         | Enable        |  |
| Forward Switch:           | ^F        | Local Switch:         | ^L            |  |
| Backward Switch:          | ^B        | Rlogin Transparent:   | Disable       |  |
| Connect Escape Char:      | ^Z        | Dialback Feature:     | Disable       |  |
| Dialback Number:          |           |                       |               |  |
| Menu Name:                |           | /conf                 | ig/M_InReach  |  |
| Web Menu Name:            |           | /conf                 | ig/M_InReach  |  |
| Port Access list:         |           |                       | 0-33          |  |
| Remote Access list:       |           | Telnet Ssh Web_Se     | erver Console |  |
| Outlet Access list:       |           |                       |               |  |
| Outlet Group Access list: |           |                       |               |  |
|                           |           |                       |               |  |

Figure 3 - Subscriber Characteristics Screen

www.mrv.com

# **Chapter 3**

## System Administration

This chapter explains how to upgrade the software, as well as some basic maintenance functions.

### **Backup and Recovery**

This section explains how to save, edit, and load the configuration file.

#### Saving the Configuration File

The configuration file (Config.prm) is saved in a format that is readable in WordPad and the vi editor in UNIX. Because anyone can easily modify it, the file is signed with a digest using the SHA-1 hashing algorithm. The SHA-1 hashing algorithm lets the administrator know if a modified file is being loaded by issuing an alert message when a file not matching the original algorithm is being loaded. This way the administrator knows the file was modified and can take the appropriate action.

The Config.prm file is created when you configure the LX unit. After the Config.prm file has been created on one unit, it can be copied to other units. When the Config.prm file resides on a new unit, you can copy its contents as appropriate for the new unit. For example, you can change the IP settings (e.g., IP Address, Subnet Mask, etc.) to the IP settings of the new unit. All other settings will be imported when the LX unit is rebooted.

#### Where the Configuration is Stored

All files related to the unit configuration are located in the directory /config. This directory contains the SSH keys, Menus, Configuration, a file to tell from where the configuration is to be taken (the ConfToBootFrom file), and the zone information directory (time and date).

451-0311N

MRV Communications, Inc.

www.mrv.com

#### Saving the Configuration Into the Flash

To save the configuration into the flash, execute the save configuration flash command in the Superuser command mode; for example:

InReach:0 >> save configuration flash

#### Saving the Configuration to the Network

The TFTP protocol is used to save the LX configuration to a network host. Consequently, if you are saving to a UNIX host, a configuration file must already exist on the TFTP server. Use the touch command to create the configuration file as a .zip file. Windows-based workstations will automatically create the .zip file once the LX unit attempts the TFTP put process.

The configuration format differs slightly from that described in "Saving the Configuration File" on page 81. The .zip file contains everything previously described except for the SSH keys, since they belong to the unit itself and cannot be used on a different unit.

Since the format is a .zip file, it is usable by WinZip or UNIX Unzip.

Use the following command to save the configuration to the network:

save configuration network filename tftp\_server\_address

NOTE: The filename that you specify in the save configuration network command must not include a .zip extension.

#### Editing the Files on a Unix Host

You can edit the Config.prm file so that you can bring multiple units online at one time.

To edit the files:

1. Open the .zip file into the directory by entering the following command:

unzip filename.zip

The Config.prm file appears. If you have configured menus, the Menu file also appears.

MRV Communications, Inc.

www.mrv.com

- 2. Open the Config.prm file with any text editor (e.g., vi or emacs).
- 3. Select and copy the section of the Config.prm file that you want to modify:
  - Users that have access to all new LX units
  - PPP configurations
  - Broadcast Groups
  - Interface configurations
  - LDAP, RADIUS, SecurID, or TACACS+ configurations
  - Specific Async Port configurations
- 4. If you are adding a new user to the Config.prm file, copy an existing user, paste it into the section directly below the last user, and make the necessary modifications to the copy.
- 5. Follow the same steps for any other changes you make to the Config.prm file.

#### Editing the Files in Windows

You can edit the Config.prm file so that you can bring multiple units online at one time.

To edit the files:

1. Open the .zip file into the directory using winzip.

The Config.prm file appears. If you have configured menus, the Menu file also appears.

- 2. Open the Config.prm file with the WordPad editor.
- 3. Select and copy the section of the Config.prm file that you want to modify:
  - · Users that have access to all new LX units
  - PPP configurations

451-0311N

**MRV** Communications, Inc.

www.mrv.com

- Broadcast Groups
- Interface configurations
- LDAP, RADIUS, SecurID, or TACACS+ configurations
- Specific Async Port configurations
- 4. If you are adding a new user to the Config.prm file, copy an existing user, paste it into the section directly below the last user, and make the necessary modifications to the copy.
- 5. Follow the same steps for any other changes you make to the Config.prm file.

#### Recreating the Zip File in Order to Upload It Onto the LX

- NOTE: To perform this procedure, you must be in the directory in which the files to be zipped reside.
- 1. To recreate the zip file, type the following command in UNIX:

```
zip -o filename.zip file1 file2 file3
```

where filename.zip (you can name this whatever you want) is the archive you are writing the files to, and file1, file2, and file3 are the files you are adding to the archive.

- 2. In Windows, select the files you want to add to the zip file by clicking on them while holding down the **Ctrl** key.
- 3. Right click on the selected files and select **Add to Zip**.

#### Loading the Configuration

NOTE: You must define an LX address in the ppciboot menu before loading a saved configuration from a TFTP server. See "Changing the Unit IP Address" on page 99.

At the Config prompt, load the configuration as follows:

Config:0:>>boot configuration from network tftp\_server\_address filename

Config:0:>>end

InReach:0:>>save configuration flash

InReach:0:>>reload

MRV Communications, Inc.

www.mrv.com

After the LX has reloaded, check the system status screen to make sure that the LX loaded from the proper place. Enter the following command:

InReach:0:>>show system status

An enhancement to the System Status screen shows from where the LX loads its parameter file when the unit configuration is defaulted. The Configuration Loaded From: field displays the TFTP server source of the .prm file. The Network Configuration File Name: field displays the name of the .prm file.

Figure 4 shows an example of the System Status Screen.

| Time: Mon, 23 Jun 2003 20:17:20 UT   | C System Uptime: 0 8:7:50 |
|--------------------------------------|---------------------------|
| Software Loaded From                 | Local Flash Memory        |
| Active System Gateway                | 102.19.169.1              |
| Configuration Loaded From            | 102.19.169.3              |
| Network Configuration File Name      | lx000d6c.prm              |
| Configuration File to Boot From      | /config/Config.prm        |
| Configuration Settings to Boot From  | : Flash                   |
| Configuration Status                 | Configuration Saved       |
| Configuration Version                | 4                         |
| Configuration Conversion Status      | Converted to Version 310  |
| Process Load Average:                | Memory usage (in KB):     |
| 1 min. Avg usage : 0.0               | 0 Total Memory : 62760    |
| 5 min. Avg usage : 0.0               | 0 Cached Memory : 6320    |
| 15 min. Avg usage : 0.0              | 0 Free Memory : 28488     |
|                                      |                           |
| Temperature Status (degrees Celsius) | :                         |
| Critical Temp. : 60.                 | 0 Hysteresis Temp. : 5.0  |
| Low Temperature : 0.                 | 0 Threshold Temp. : 55.0  |
| Current Temp. : 38.                  | 5                         |
|                                      |                           |

Figure 4 - System Status Screen

451-0311N

MRV Communications, Inc.

www.mrv.com

#### Loading the Configuration from Network

Loads a previously saved (to network) configuration zip file into flash on an LX, so the LX can boot from the saved configuration from flash from this point forward.

1. To load the configuration from network, enter:

Config:0 >>load configuration from network <ip\_address>
<filename>

where <*ip\_address*> specifies the IPv4 address of the TFTP server where the configuration zip file resides, and filename is the name of the configuration zip file without the ".zip" extension. The filename will be appended with a .zip suffix on the TFTP server when it is saved. For example, local and local.zip are valid filenames.

2. When this command is entered, you are prompted with two warnings:

"This will overwrite your current configuration. Are you sure? y/n''

3. If you enter y, the LX will TFTP get the configuration file and write it into memory, and the following message appears. If you enter n, the command aborts without changing the configuration in flash, and issues the message "Operation aborted".

"You must reboot for the new configuration to take effect. Reboot now?  $y/n^{\prime\prime}$ 

4. If you enter y, the LX reboots, loading the new configuration from flash upon reboot. If you enter n, the command ends and returns to the prompt. The new configuration is now written in flash, and upon the next reboot loads the new configuration.

MRV Communications, Inc.

www.mrv.com

### Applying Default Configurations to Other Units

This section explains how to create a default configuration file with which you can load multiple units.

#### Creating a Default Configuration File

After your first LX unit is up and running, you can save the unit configuration to the network. For further information, refer to "Saving the Configuration to the Network" on page 82. You must rename this .zip file to lx *last six digits of the mac address*.prm (e.g. lxl2ab9f.prm). Once this is complete, you can use this .prm file as a template to configure multiple units at one time by changing the last six digits of the mac address to reflect that of the specific unit.

#### Restoring the Default Configuration File to a New Unit

The unit looks on the TFTP server specified in ppciboot. If the configuration is defaulted, it is detected at startup and the unit checks that a TFTP server was passed by ppciboot. If a TFTP server is accessible, the LX unit connects to it and tries to download a default file named lx *last* six digits of the mac address.prm (e.g., lxl2ab9f.prm).

If this file exists, the LX unit loads it into its configuration table. If the default file does not exist, the Quick Start menu is displayed.

### Scripting On External Units

The LX unit supports Expect scripting. Expect is a common, simple, command line scripting language. You can use it to write simple scripts to automate interactive applications.

For example, you can write an Expect script that can automatically log you in, modify the IP configuration, set up the configuration for any port, make the LX unit dial out, and establish a PPP configuration to a remote site, etc. For information on the LX commands, refer to the *LX-Series Commands Reference Guide*.

451-0311N

MRV Communications, Inc.

www.mrv.com

### How to Upgrade the Software

You can upgrade the software and enter the IP information on your LX unit via two methods, depending upon your specific needs:

- To upgrade software via the Command Line Interface, refer to "Upgrading Software with the Command Line Interface" for further instructions.
- To upgrade software via the ppciboot Menu, refer to "Upgrading Software with the ppciboot Main Menu" and "Using the IP Configuration Menu" for further instructions.

# Upgrading Software and ppciboot with the Command Line Interface

- NOTE: The default filename for the software is linuxito.img. The ppciboot filename is ppciboot.img.
- NOTE: In superuser mode a check is performed to determine how much space is available before updating the software or ppciboot. Eight MB must be available to update software. One MB must be available to update ppciboot.
- NOTE: The ppciboot.img.sign and linuxito.img.sign digital signature files are used to authenticate load images. Place these files on the TFTP server if Authenticate Image is enabled (on the Show System Characteristics screen) or if you are running in the FIPS mode of operation so the LX unit can download them. This download occurs automatically. See "Enabling/Disabling FIPS Security" on page 95 for further information on FIPS.

Make sure you have a TFTP server up and running, containing the software image and the ppciboot image.

To download the ppciboot from the command line interface (you must be in superuser mode), do the following:

1. Type the following and press <Enter>:

InReach:0 >>update ppciboot tftp\_server\_ip\_address/name

MRV Communications, Inc.

www.mrv.com

NOTE: If the LX unit has a TFTP server address configured, you do not need to include the TFTP server IP Address or the TFTP server name in the update ppciboot command.

By default, the software stores in memory the IP address of the TFTP server from which it has booted. If this occurs, this argument becomes optional. The "TFTP Download complete, verifying file integrity" message appears. The loaded file is checked for integrity. If the check is successful, the "File OK, copying boot image to flash" message appears (if the check finds a problem, the "Verify failed, Bad ppciboot file" message appears). You have upgraded ppciboot. You must reboot the unit for the new ppciboot to take effect. Now you must upgrade the software.

2. Type the following and press <Enter>:

InReach:0 >>update software tftp\_server\_ip\_address/name

3. Type the following and press <Enter> to save your configuration locally:

InReach:0 >>save config flash

This stores the parameters.

4. Type the following and press <Enter> to save your configuration locally:

#### InReach:0 >>reload

When the reload is complete, log in again. The new software is activated.

NOTE: You can load a default configuration file from a TFTP server while the unit is at its default setting.

451-0311N

MRV Communications, Inc.

www.mrv.com

### ppciboot Factory Default Settings

The following table lists the factory default settings.

| Main Menu Configuration                  | Factory Default Setting |
|------------------------------------------|-------------------------|
| Boot from Network                        | yes                     |
| Save boot image to flash                 | no                      |
| Boot from flash                          | yes                     |
| Time Out, in seconds                     | 8                       |
| IP Configuration Menu Configura-<br>tion | Factory Default Setting |
| IP Assignment method #1                  | DHCP                    |
| IP Assignment method #2                  | BOOTP                   |
| IP Assignment method #3                  | RARP                    |
| IP Assignment method #4                  | User Defined            |

### NOTE: For defaults on specific commands, refer to the *LX-Series Commands Reference Guide*.

Each LX Series unit is configured at the factory to use a default set of initialization parameters that sets all ports to operate with asynchronous ASCII terminal devices.

MRV Communications, Inc.

www.mrv.com

### Upgrading Software with the ppciboot Main Menu

- NOTE: At boot, the DIAG port (port 0) is used to configure the loading method (network or flash) of the Software image, ppciboot image, and the IP address assignment preferences.
- NOTE: Main Menu entry [8] EM316LX Configuration appears on the Main Menu only when you are managing an EM316LX.

This section explains how to use the ppciboot Main menu to set up the boot configuration. Use it as a reference for how to use specific menu entries. You can access the ppciboot commands through the DIAG port (port 0), the graphic user interface (GUI), or in the Configuration Command Mode of the CLI. When you set ppciboot parameters, the software is not loaded on the unit yet. Use the ppciboot menu to set load parameters that allow you to get up and running.

451-0311N

MRV Communications, Inc.

www.mrv.com

To access the menu, you need only connect a terminal using a console port cable to the DIAG port (port 0) and press <Enter> one or two times. Enter L and then the password. The Main Menu appears:

Welcome to In-Reach ppciboot Version x.x Main Menu Network, Flash [1] Boot from network: [f] Save software image to flash when boot from network:no [2] Time Out, in seconds (0=disabled): 8 [3] IP Configuration Menu [4] Update ppciboot Firmware [5] Ethernet Network Link [6] Change ppciboot Password [7] FIPS 140-2 Security: yes [8] EM316LX Configuration [\*] Reset to System Defaults [S] Save Configuration [B] Boot System Make a choice:

If you want to accept the defaults, press B or wait eight seconds.

At the "Make a choice" prompt of the Main Menu, type the number corresponding to the configuration action you want to perform. The sections that follow describe each option in detail.

#### **Booting from the Network**

The Boot from network option lets you boot your software image file from the network. To boot from the network:

 Press 1 repeatedly to toggle between Network only, Flash only, Network, Flash, or Flash, Network (FIPS mode only allows Flash only). The choices are defined as follows:

MRV Communications, Inc.

www.mrv.com

- Network only The LX loads from Network only. If it is unsuccessful, you must choose another load method.
- Flash only The LX loads from Flash only. If it is unsuccessful, you must choose another load method.
- Network, Flash The LX attempts to load from the Network. If it is unsuccessful, it then automatically attempts to load from Flash.
- Flash, Network The LX attempts to load from Flash. If it is unsuccessful, it then automatically attempts to load from the Network.
- 2. Press B to Boot the system. Do this only after you have made all configuration changes to the LX and saved the configuration.
- NOTE: MRV recommends that you leave Boot from network flash on if you are booting from the network. By doing so, you provide a fallback method of booting in the event the network becomes unreachable.

#### Saving the Image to Flash When Booting From the Network

The Save image to flash when boot from network option lets you save the software image from the network to flash when booting from the network. To save the software image to flash:

- 1. Press f to toggle between yes and no. To save the software image to flash when booting from the network, choose yes.
- 2. Press B to Boot the system. Do this only after you have configured the ppciboot options and saved the configuration. Booting the system can take five or more minutes.

#### Setting the Timeout in Seconds

The Time Out, in seconds option lets you set the amount of time the system waits for you to press Boot before booting automatically. To set the timeout (the default is eight seconds):

- 1. Press the number 2 (Time Out, in seconds).
- 2. An Enter Time Out prompt appears.

451-0311N

**MRV** Communications, Inc.

www.mrv.com

- 3. Add a time in seconds and press <Enter>. (**Note:** Entering 0 will disable the timeout. You should not enter 0, and thus disable the timeout, for remotely located units.)
- 4. Press S to save the configuration.

#### **IP Configuration Menu**

The IP Configuration Menu option lets you change addresses and settings if you do not want to accept the defaults. Refer to the "Using the IP Configuration Menu" on page 98 for details.

#### Updating the ppciboot Firmware

NOTE: Updating ppciboot firmware from the Main menu works only if you have already set up an IP address, IP mask, and TFTP server.

The Update ppciboot Firmware option lets you update the firmware via the Main Menu. To update ppciboot firmware:

- 1. Press the number 4 (Update ppciboot Firmware). The ppciboot firmware begins loading from the TFTP server.
- 2. If the firmware loads successfully (taking only a few seconds) the firmware is saved and the unit is reset. Enter L and then the password, and the Main menu reappears. A verification check of the firmware is performed. If an error message appears, the ppciboot image may be corrupt.
- 3. Press B to boot the system.

#### Setting the Speed and Duplex Mode of the Ethernet Network Link

The Ethernet Network Link option lets you set the speed and duplex mode of the Ethernet Network Link. To set the speed or duplex mode of your Ethernet Network Link:

- 1. Press number 5 (Ethernet Network Link) repeatedly to toggle between the following speed/duplex options (the default is Auto):
  - Auto

www.mrv.com

- 100 half -for 100TX half duplex
- 100 full -for 100TX full duplex
- 10 half -for 10TX half duplex
- 10 full -for 10TX full duplex
- 2. Toggle to the option you want and press s to save the configuration.

#### Changing the ppciboot Password

NOTE: In FIPS Mode the password must be at least six characters long.

The Change ppciboot Password option lets you change the ppciboot password for the unit. To change the ppciboot password:

1. Press the number 6 (Change ppciboot Password). The following prompt is displayed:

Enter your current ppciboot password:

Enter the current ppciboot password at the above prompt. After you have entered the current ppciboot password, the following prompt is displayed:

#### Enter your NEW password: :

2. Enter the new ppciboot password at the above prompt.

After you have entered the new ppciboot password, the following prompt is displayed:

#### **Re-enter your NEW password:**

Re-enter the new ppciboot password at the above prompt. A confirmation message is displayed.

#### **Enabling/Disabling FIPS Security**

NOTE: If you enable FIPS Security, option [1] Boot from Network is set to Flash Only automatically. You can only update from the CLI while FIPS is enabled. Option [4] Update ppciboot Firmware also does not work while FIPS is enabled.

MRV Communications, Inc.

www.mrv.com

The FIPS 140-2 Security option lets you enable or disable FIPS security. To enable or disable FIPS security:

1. Press the number 7 (FIPS 140-2 Security). The following prompt appears:

Enabling FIPS security will reset run-time configuration to defaults. Are you sure? (y/n):

- If you select y (this defaults the flash immediately), a Resetting Linux Configuration message appears, and the Main Menu reappears after a few seconds. If you select n, the Main Menu reappears immediately.
- 3. If FIPS is already enabled and you want to disable it, press 7 (FIPS 140-2 Security) from the Main Menu.

#### EM316LX Configuration Menu

NOTE: Main Menu entry [8] EM316LX Configuration appears on the Main Menu only when you are managing an EM316LX.

The EM316LX Configuration Menu option lets you control and configure module settings. Refer to "Using the EM316LX Configuration Menu" on page 101 for details.

#### **Resetting to System Defaults**

The Reset to System Defaults option lets you reset the unit to system defaults. To reset to the system defaults:

- 1. Press the asterisk (\*) (Reset to System Defaults). You are prompted for the password, which is access. The following options appear:
  - [1] Reset ppciboot Configuration
  - [2] Reset Linux System Configuration
  - [3] Reset PPCiBoot and Linux configurations

Warning: Options 1 and 3 will cause system reset in the end!!

MRV Communications, Inc.

www.mrv.com

- 2. Select 1, 2, or 3. If you select [1] Reset ppciboot Configuration, the command sets the ppciboot configuration to system defaults and saves the configuration to flash. If you select [2] Reset Linux System Configuration, the command erases all of the configurations you have saved, except for the ppciboot configuration. If you select [3] Reset PPCiBoot and Linux configurations, options [1] and [2] are performed.
- 3. Press B to Boot the system. Do this only after you have configured the ppciboot options and saved the configuration.

Refer to "Booting from Defaults" on page 102 for further information on defaulting from ppciboot and defaulting from the CLI.

#### Saving the Configuration

The Saving Configuration option lets you save the ppciboot configuration. When you are finished configuring the Main menu, press S to save the configuration.

#### Booting the System

The Boot System option lets you boot the system. Be sure to save the configuration and choose a boot method before you boot the system. Press B to boot the system. Do this only after you have configured all necessary ppeiboot options and saved the configuration.

MRV Communications, Inc.

www.mrv.com

### Using the IP Configuration Menu

The IP Configuration Menu option lets you change addresses and settings if you do not want to accept the defaults. To configure the IP settings:

1. At the Main menu, enter 3 to open the IP Configuration menu.

```
Welcome to In-Reach ppciboot Version x.x
       IP Configuration Menu
[1] IP Assignment method #1:
                                     DHCP
[2] IP Assignment method #2:
                                     BOOTP
[3] IP Assignment method #3:
                                     RARP
[4] IP Assignment method #4:
                                     User Defined
[5] Unit IP Address:
[6] Network mask:
[7] Gateway:
[8] TFTP Server IP Address:
[S] Save Configuration
[R] Return to Main menu
Make a choice:
```

2. Choose the number of the field you want to change. See the following sections for specific details.

#### **Choosing an IP Assignment Method**

The IP Assignment Method option lets you set the method by which you want to assign IPs. To configure an IP Assignment method:

 Press 1, 2, 3, or 4 to see the options for IP Assignment method #1-4:. Select the IP Assignment method you want to change, and toggle the options (DHCP, BOOTP, RARP, User Defined, and None) by repeatedly pressing the option number.

MRV Communications, Inc.

www.mrv.com

- 2. When you reach the option you want, stop toggling the options for that IP Assignment method and go on to press the numbers corresponding (2 for IP Assignment method #2:, etc) to the other IP Assignment methods and make the changes you want in the same way.
- 3. If you are finished configuring the IP settings, **press S to save the configuration**. The IP Configuration menu reappears. Press R to return to the Main Menu.
- NOTE: If any of the four IP Assignment methods are set to "User Defined", you will need to complete additional configuration.

#### Changing the Unit IP Address

The Unit IP Address option lets you change the unit IP address (this applies only to the user-defined IP method). To change an IP Address:

- 1. Press the number 5 (Unit IP Address). A Unit IP Address prompt appears.
- 2. Type the new address and press <Enter>.
- 3. If you are finished configuring the IP settings, press S to save the configuration. The IP Configuration menu reappears. Press R to return to the Main Menu.

#### Changing the Network Mask

The Network Mask option lets you change the Network Mask (this applies only to the user-defined IP method). To change a Network Mask:

- 1. Press the number 6 (Network Mask). A Network Mask prompt appears.
- 2. Type the new network mask and press <Enter>.
- 3. If you are finished configuring the IP settings, press S to save the configuration. The IP Configuration menu reappears. Press R to return to the Main Menu.

MRV Communications, Inc.

www.mrv.com

#### Changing the Gateway Address

The Gateway option lets you change the Gateway address (this applies only to the user-defined IP method). To change a Gateway address:

- 1. Press the number 7 (Gateway). A Gateway prompt appears.
- 2. Type the new Gateway address and press <Enter>.
- 3. If you are finished configuring the IP settings, press S to save the configuration. The IP Configuration menu reappears. Press R to return to the Main Menu.

#### Changing the TFTP Server IP Address

The TFTP Server IP Address option lets you change the TFTP Server IP address (the address from where you load the boot image). This applies only to the user-defined IP method. To change the TFTP Server IP address:

- 1. Press the number 8 (TFTP Server IP address). A TFTP Server IP address prompt appears.
- 2. Type the new TFTP Server IP address and press <Enter>.
- 3. If you are finished configuring the IP settings, press S to save the configuration. The IP Configuration menu reappears. Press R to return to the Main Menu.

#### Saving the Configuration

The Saving Configuration option lets you save the ppciboot configuration. To save the configuration:

- 1. When you are finished configuring using the IP Configuration menu, press S to save the configuration.
- 2. Press R to return to the Main Menu.
- NOTE: The IP Assignment method #1-4 has precedence over user defined assignment, but the user defined settings are used as soon as the User Defined method comes up.

www.mrv.com

### Using the EM316LX Configuration Menu

The EM316LX Configuration Menu option lets you control and configure module settings. To configure the EM316LX settings:

1. At the Main menu, enter 9 to open the EM316LX Configuration Setupmenu.

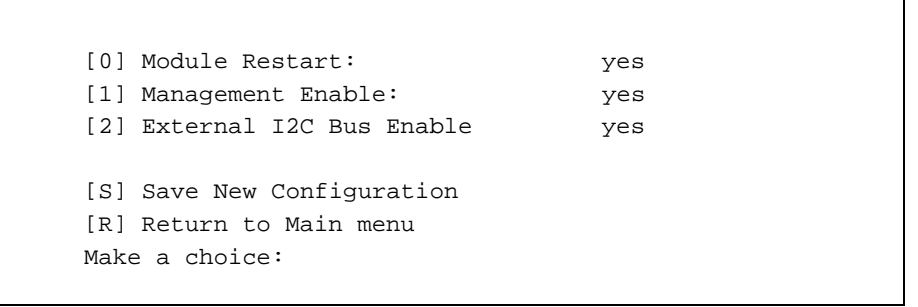

2. Choose the number of the field you want to change. See the following sections for specific details.

#### **Restarting the Module**

The Module Restart option lets you reset the EM316LX module. To reset the EM316LX module, press 0 (Module Restart). Pressing 0 toggles between restart on and restart off, shown on the EM316LX Configuration Menu as yes or no.

#### **Enabling the Management Port**

The Management Enable option lets you enable the Management from the EM316NM management module. If this is disabled, the EM316NM management module can still monitor the status of the EM316LX, but not make changes. To enable management:

1. Press the number 1 (Management Enable) to enable management. Pressing 1 toggles between Management enabled and Management disabled, shown on the EM316LX Configuration Menu as yes or no.

MRV Communications, Inc.

www.mrv.com

2. Press S to save the configuration. The EM316LX Configuration menu reappears. Press R to return to the Main Menu.

#### **Disabling the External I2C Bus**

The External I2C Bus Enable option lets you disconnect the EM316LX module from the External I2C management bus. In this case, the module will be invisible to the Management unit. To disable the External I2C Bus, press the number 2 (External I2C Bus Enable). Pressing 2 toggles between enabling and disabling the I2C Bus, shown on the EM316LX Configuration Menu as yes or no. The system automatically saves your new setting.

#### Saving the Configuration

The Saving New Configuration option lets you save the new EM316LX configuration. To save the configuration:

- 1. When you are finished configuring using the EM316LX Configuration menu, press S to save the configuration.
- 2. Press R to return to the Main Menu.

### **Booting from Defaults**

When you boot a unit from defaults, it can take up to four minutes because the system must re-generate the SSH keys. The SSH keys are saved into the flash.

You can default the configuration in two ways:

- From the Main Menu.
- From the Command Line Interface.

Depending on where you default the configuration from, the effect is not the same.

www.mrv.com

#### Defaulting from CLI

When you default from the CLI, only the configuration (Config.prm) is erased. The SSH keys are preserved. To default from the CLI, enter the default configuration command in the Configuration command mode.

#### Defaulting from the Main Menu

When you default from the Main Menu the entire configuration, including the SSH keys, is erased. The next reboot may take up to four minutes to recompute the SSH keys.

- 1. Choose the (\*) Reset to System Defaults option from the ppciboot menu.
- 2. Choose [2] Reset Linux System Configuration. The following display appears:

[2] Reset Linux system configuration

```
WARNING: This will erase all configuration data in
the system. Do not use unless the configuration is
unusable.
```

- 3. Enter the password, which is access. The Main Menu appears.
- 4. Press B to boot the unit. Various lines of data are displayed on the screen while the default ppciboot loads. This may take a few minutes.
- NOTE: This display is generated by the operational software. The system must be booted before this occurs.

The default from ppciboot completes.

451-0311N

MRV Communications, Inc.

www.mrv.com

### Acquiring the IP Configuration

The LX software gets its IP configuration from ppciboot or from the configuration. If the configuration is not loaded yet, the LX unit uses the IP configuration from ppciboot. Once the configuration file is found and loaded, the IP is modified according to the configuration. Therefore, if the configuration is already set, it always overrules the ppciboot configuration.

You can use two commands to display interface information. The monitor/show interface 1 status command displays the actual setting of the interface. The monitor/show interface 1 characteristics command displays the configuration for the interface. Refer to the *LX-Series Commands Reference Guide* for details on how to use these commands.

### Changing the ppciboot Password via the CLI

To change the password from the CLI, enter, for example:

1. If you enter:

Config:0 >>default ppciboot password

The following message appears:

Enter your CURRENT password:

2. Enter your current password. The **Config:0** >> prompt appears.

www.mrv.com

# **Chapter 4**

# **Setting Up the Notification Feature**

The Notification Feature is used to send syslog messages of LX system events to pagers, email addresses, cell phones, SNMP trap clients, outbound asynchronous ports, and local or remote syslogd files.

### **Overview of the Notification Feature**

The Notification Feature uses the syslog daemon (syslogd) to generate event messages. Event Messages can be generated for events that occur in any of the Linux facilities listed in Table 5.

| Facility        | Description                                   |  |
|-----------------|-----------------------------------------------|--|
| authpriv        | The Superuser authentication process.         |  |
| daemon          | A system daemon, such as in.ftpd.             |  |
| kern            | The Linux kernel.                             |  |
| local0 - local7 | Remote syslog levels 0 through 7              |  |
| syslog          | The syslog daemon (syslogd).                  |  |
| user            | User processes; This is the default facility. |  |

 Table 5 - Sources of Event Messages

The event messages that are sent to any given destination can be filtered according to the facility and priority (severity level) of the message. For example, a destination could be configured to receive only those messages that originate in a daemon and have a priority of crit.

MRV Communications, Inc.

www.mrv.com

Table 6 lists the priorities that can be specified as filters for the Notification Feature.

| Priority | Description                                                                                                    |  |
|----------|----------------------------------------------------------------------------------------------------|--|
| info     | Normal, informational messages                                                                                                    |  |
|          | <b>Note:</b> You can not specify a facility characteristic of all with a priority characteristic of info for User Profiles that are based on a Service Profile of the TAP type. |  |
| notice   | Conditions that are not errors, but which might require specific procedures to adjust them                                                                                      |  |
| warning  | A warning message                                                                                                    |  |
| err      | A software error condition. This is the default priority.                                                                                                    |  |
| crit     | A critical condition, such as a hard device error                                                                                                    |  |
| alert    | A condition that the system administrator needs to<br>correct immediately, such as a corrupted system<br>database.                                                              |  |
| emerg    | A severe condition. This is the kind of condition<br>that can immediately affect the users' ability to<br>work on the LX.                                                       |  |

**Table 6 - Supported Priorities** 

### **Configuring the Notification Feature**

In order to use the Notification Feature, you must do the following:

 Create a Service Profile. A Service Profile defines a method for sending event messages to a destination. This method is a protocol (e.g., SMTP) or an on-board feature (e.g., outbound asynchronous ports). For most event notification processes, the Service Profile also defines the destination to which event messages will be sent. For more information, refer to "Creating Service Profiles" on page 108.

www.mrv.com

Create a User Profile. A User Profile specifies a facility/priority filter for a destination. A User Profile also specifies the destinations (i.e., addresses and telephone numbers) for event notification processes that send event messages by email, cell phones, and pagers. For more information on User Profiles, refer to "Overview of User Profiles" on page 117.

#### **Service Profiles**

A Service Profile must be created for each desired method of sending event messages to a destination. For example, to send event messages to pagers via the Telocator Alphanumeric Protocol (TAP), a Service Profile of the TAP type must first be created. A Service Profile must be fully configured, as described in "Creating Service Profiles" on page 108, before a User Profile can be associated with it.

You can create more than one Service Profile for each method of sending event messages. For example, you can create several Service Profiles of the TAP type, each specifying a different Short Message Service Center (SMSC). The LX unit supports a maximum of 20 Service Profiles.

In the Notification Command Mode, you can create Service Profiles of the following types:

- **SNPP** Used to send event messages to pagers with the Simple Network Pager Protocol (SNPP) (see "Configuring SNPP Service Profiles" on page 110).
- **WEB** Used to send event messages to pagers or cell phones via a Web Driver (see "Configuring WEB Service Profiles" on page 115).
- **TAP** Used to send event text messages to pagers via TAP (see "Configuring TAP Service Profiles" on page 111).
- **SNMP** Used to send event messages to SNMP trap clients (see "Creating Service Profiles" on page 108).
- **LOCALSYSLOG** Used to send event messages to a local file on the LX unit (see "Configuring LOCALSYSLOG Service Profiles" on page 109).

451-0311N

MRV Communications, Inc. www.mrv.com

- **REMOTESYSLOG** Used to send event messages to syslogd on a remote host (see "Configuring REMOTESYSLOG Service Profiles" on page 114).
- **ASYNC** Used to send event messages to outbound asynchronous ports on the LX unit (see "Configuring ASYNC Service Profiles" on page 113). Users can receive the event messages by connecting a terminal or a printer to the configured asynchronous port(s). Under this method, syslog messages will be sent out the specified asynchronous port(s) as they occur.
- **SMTP** Used to send event messages to email addresses (see "Configuring SMTP Service Profiles" on page 115).

#### **Creating Service Profiles**

To create a Service Profile, do the following:

- 1. Access the Notification Command Mode. (Refer to page 29 for information on accessing the Notification Command Mode.)
- 2. Use the profile service command to create a Service Profile. For example, the following command creates a Service Profile called Skytel:

```
Notification:0 >>profile service Skytel
```

When you execute the profile service command, the CLI enters the Service Profile command mode. In the Service Profile command mode, you can begin configuring the Service Profile. Refer to the following sections for more information.

- 3. Configure the Service Profile. This step will vary, depending on the type of the Service Profile. For more information, refer to the following sections:
  - "Configuring LOCALSYSLOG Service Profiles" on page 109
  - "Configuring SNPP Service Profiles" on page 110
  - "Configuring TAP Service Profiles" on page 111
  - "Configuring ASYNC Service Profiles" on page 113

www.mrv.com
- \* "Configuring REMOTESYSLOG Service Profiles" on page 114
- "Configuring WEB Service Profiles" on page 115
- "Configuring SMTP Service Profiles" on page 115
- NOTE: SNMP Service Profiles do not require any configuration after they are created with the serviceprofile protocol command. However, in order for an SNMP trap client to receive event messages from an LX unit, it must be a Version 1 trap client with a community name of public. For more information, refer to the trap client version command, and the trap client community command, in the LX-Series Commands Reference Guide.

## **Configuring LOCALSYSLOG Service Profiles**

The CLI enters the Service Profile command mode when you execute the profile service command. Execute the following command, in the Service Profile command mode, to configure a Service Profile as LOCALSYSLOG:

## Noti\_Serv\_Protocol:0 >>localsyslog

When you execute the localsyslog command, the CLI goes into the LOCALSYSLOG Protocol command mode. Execute the file command in the LOCALSYSLOG Protocol command mode, to specify the local file to which event messages will be sent; for example:

## Noti\_Serv\_LSyslog:0 >>file ricklog

The local syslog writes event messages to the default directory /var/log. To read the contents of the file, go to /var/log/*filename>* in the shell. For example, you would go to /var/log/ricklog to read the contents of the local file specified in the above serviceprofile file command.

You can create User Profiles to filter, by facility and priority, the event messages that will be sent to the local file. For more information, refer to "Creating a User Profile" on page 117.

451-0311N

MRV Communications, Inc.

www.mrv.com

## **Configuring SNPP Service Profiles**

The CLI enters the Service Profile command mode when you execute the profile service command. Execute the following command, in the Service Profile command mode, to configure a Service Profile as SNPP:

#### Noti\_Serv\_Protocol:0 >>snpp

When you execute the snpp command, the CLI goes into the SNPP Protocol command mode. To finish configuring the Service Profile, do the following:

1. Execute the server command to specify the SNPP server to which syslogd will send the log messages. (The pager messages will be forwarded to the user by the service provider's server.) The service provider's server can be specified as an IP Address or as any symbolic name that can be resolved by DNS; for example:

## Noti\_Serv\_SNPP:0 >>server 118.28.118.34

- NOTE: If you specify a symbolic name (e.g., snpp.Skytel.com) as the SNPP server, you must have a primary DNS server, a domain name suffix, and a Network Time Server configured for the LX unit. For more information, refer to the primary dns command, and the domain name command, in the *LX-Series Commands Reference Guide*.
- 2. Use the port command to specify the LX TCP port that will be used to send messages to the SNPP server; for example:

#### Noti\_Serv\_SNPP:0 >>port 7777

In order to send messages to a pager, you must create a User Profile that specifies the pager pin number as its contact field. For more information, refer to "Creating a User Profile" on page 117.

www.mrv.com

## **Configuring TAP Service Profiles**

The CLI enters the Service Profile command mode when you execute the profile service command. Execute the following command, in the Service Profile command mode, to configure a Service Profile as TAP:

## Noti\_Serv\_Protocol:0 >>tap

When you execute the tap command, the CLI goes into the TAP Protocol Command mode. To finish configuring the Service Profile, do the following:

1. Use the smsc command to specify the provider SMSC that will be used to send the event messages to the pager; for example:

```
Noti_Serv_TAP:0 >>smsc 18668230501
```

2. Use the parity command to specify the bit parity setting for the Service Profile; for example:

#### Noti\_Serv\_TAP:0 >>parity even

3. Use the bits command to specify the bits-per-byte setting for the Service Profile; for example:

## Noti\_Serv\_TAP:0 >>bits 7

4. Use the stopbits command to specify the stop bits setting for the Service Profile; for example:

## Noti\_Serv\_TAP:0 >> stopbits 2

- NOTE: The bits-per-byte setting, and the stop bits setting, that you specify for a Service Profile, must match the corresponding settings of the modem port(s) that you specify in the next command.
- 5. Use the modem port command to specify the modem port(s) that syslog can dial out to send a message with this Service Profile; for example:

Noti\_Serv\_TAP:0 >>modem port 2 3 5 6

451-0311N

**MRV** Communications, Inc.

www.mrv.com

For an internal modem, the default configuration is usually sufficient to support a TAP Service Profile. However, the following guidelines are recommended for external modems:

## All External Modems:

S0=1 – Autoanswer on one ring.

- V1 Displays result codes as words The modem code looks for word responses, not numbered responses.
- X4 Extended result codes The modem code looks for word responses that the extended result codes provide.
- &B1 Makes the modem use the speed of the LX port. The TAP sites can have all different speed modems. This setting ensures that at least your port and the attached modem are always in sync.

#### • US Robotics Sportster and Faxmodem modems:

- The port needs CTS flow control.
- The port speed should be set to a speed that the modem supports.
- The initstring should be ^MAT S0=1 V1 X4 &H1 &B1^M, where:
  - S0=1 Autoanswer on one ring.
  - V1 Display result codes as words
  - X4 Extended result codes
  - &H1 Hardware Flow Control
  - &B1 Makes the modem use the speed of the LX port.
- Dipswitches 3,7, and 8 need to be in the "down" position per the US Robotics website:

http://www.usr.com/support/docs-template.asp?prod=s-modem

#### • US Robotics Courier V. Everything modem:

- The port needs CTS flow control.
- The port speed should be set to a speed that the modem supports.

www.mrv.com

- The initstring should be ^MAT S0=1 V1 X4 &K0 &B1^M, where:
  - S0=1 Autoanswer on one ring
  - V1 Display result codes as words
  - X4 Extended result codes
  - &K0 No data compression
  - &B1 Makes the modem use the speed of the LX port.
- Dipswitches 3, 8, and 10 need to be in the "down" position per the US Robotics website:

http://www.usr.com/support/docs-template.asp?prod=s-modem

In order to send event messages to a pager or cell phone via TAP, you must create a User Profile that specifies the cell phone number to which event messages will be sent, as well as the LX modem port that will be used to send the event messages to the SMSC. For more information, refer to "Creating a User Profile" on page 117.

## **Configuring ASYNC Service Profiles**

The CLI enters the Service Profile command mode when you execute the profile service command. Execute the following command, in the Service Profile command mode, to configure a Service Profile as Async:

## Noti\_Serv\_Protocol:0 >>async

When you execute the async command, the CLI goes into the ASYNC Protocol command mode. Execute the port command in the ASYNC Protocol command mode, to specify the asynchronous port(s) to which event messages will be sent; for example:

## Noti\_Serv\_Async:0 >>port 2 3 4 5

You can create User Profiles to filter, by facility and priority, the event messages that will be sent to the asynchronous ports. For more information, refer to "Creating a User Profile" on page 117.

MRV Communications, Inc.

www.mrv.com

#### **Configuring REMOTESYSLOG Service Profiles**

The CLI enters the Service Profile command mode when you execute the profile service command. Execute the following command, in the Service Profile command mode, to configure a Service Profile as REMOTESYSLOG:

## Noti\_Serv\_Protocol:0 >>remotesyslog

When you execute the remotesyslog command, the CLI goes into the REMOTESYSLOG Protocol command mode. Execute the host command to specify the remote UNIX host to which event messages will be sent; for example:

Noti\_Serv\_RSyslog:0 >>host 10.179.170.253

Do the following on the UNIX host that you specify in the host command:

1. Edit the file /etc/syslog.conf and add the following entry for user.warning:

user.warning /tftpboot/test/user.warning.log

2. Create an empty log file as follows:

#touch /tftpboot/test/user.warning.log
#chmod 777 /tftpboot/test/user.warning.log

3. Restart the syslog daemon to make changes to the syslog.conf file take effect:

# ps -ef|grep syslog
# kill -HUP pid#

You can create User Profiles to filter, by facility and priority, the event messages that will be sent to the remote host. For more information, refer to "Creating a User Profile" on page 117.

www.mrv.com

## **Configuring SMTP Service Profiles**

The CLI enters the Service Profile command mode when you execute the profile service command. Execute the following command, in the Service Profile command mode, to configure a Service Profile as SMTP:

## Noti\_Serv\_Protocol:0 >>smtp

When you execute the smtp command, the CLI goes into the SMTP Protocol command mode. Execute the server command to specify the SMTP server to which syslogd will send the log messages. (The messages will be forwarded by the server to a specific email address.) The service provider's server can be specified as an IP Address or as any symbolic name that can be resolved by DNS; for example:

Noti\_Serv\_SMTP:0 >>server 10.179.176.21

NOTE: If you specify a symbolic name (e.g., mrv.com) as the SMTP server, you must have a DNS server configured for the LX unit. Refer to the primary dns command in the *LX-Series Commands Reference Guide* for more information on configuring a DNS server for the LX unit. (In addition, the LX unit will need to have a fully gualified domain name suffix.)

In order to send messages to an email address, you must create a User Profile that specifies the email address as its contact field. For more information, refer to "Creating a User Profile" on page 117.

#### **Configuring WEB Service Profiles**

The CLI enters the Service Profile command mode when you execute the profile service command. Execute the following command, in the Service Profile command mode, to configure a Service Profile as WEB:

## Noti\_Serv\_Protocol:0 >>web

When you execute the web command, the CLI goes into the WEB Protocol command mode. Execute the driver command in the WEB Protocol command mode, to specify the web driver that will be used to send the event messages to the pager or cell phone; for example:

Noti\_Serv\_WEB:0 >>driver att\_web

MRV Communications, Inc.

www.mrv.com

The supported web drivers are att\_web, cellnet\_web, cingular\_web, orange\_web, pagenet\_web, proximus\_web, and verizon\_web.

NOTE: You must set the date and time for the LX unit, or some wireless providers will reject event messages that are sent from it. To set the date and time for the LX unit, refer to the date command and the clock command in the *LX-Series Commands Reference Guide*. (You can also configure a Network Time Server to get a date and time during a reboot of the LX unit.)

In order to send event messages to a pager or cell phone via a Web Driver, you must create a User Profile that specifies the pager number or cell phone number as its contact field. For more information, refer to "Creating a User Profile" on page 117.

#### Displaying the Characteristics of Service Profiles

Use the monitor/show notification profile service command to display the characteristics of Service Profiles; for example:

Notification: 0 >> show notification profile service jacklocal

In the above example, the characteristics are displayed for the Service Profile jacklocal. Use the following syntax to display the characteristics of *all* Service Profiles on the LX unit:

Notification: 0 >> show notification profile service all

Figure 5 shows an example of the Service Profile Screen.

```
ServiceProfile: syslog Protocol: localsyslog
File: syslog
ServiceProfile: messages Protocol: localsyslog
File: messages
ServiceProfile: jackremote Protocol: remotesyslog
Remote Host:
```

Figure 5 - Service Profile Screen

MRV Communications, Inc.

www.mrv.com

## **Overview of User Profiles**

A User Profile filters event messages by the type (facility) and severity level (priority) of the event message. A User Profile also specifies the destinations (i.e., addresses and telephone numbers) for event notification processes that send event messages by email, cell phones, and pagers. The LX unit supports a maximum of 20 User Profiles.

## **Creating a User Profile**

Do the following to create a User Profile:

- 1. Access the Notification Command Mode. (Refer to page 29 for information on accessing the Notification Command Mode.)
- 2. Use the profile user command to create a User Profile; for example:

Notification:0 >>profile user adminscell

- NOTE: Refer to "Restrictions in User Profile Names" on page 118 for restrictions on the user of Special Characters and Reserved Words in User Profile names.
- 3. When you execute the profile user command, the CLI enters the User Service command mode. In the User Service command mode, execute the service command to specify an existing Service Profile for the current User Profile; for example:

## Noti User Service:0 >>service Center10

When you execute the service command, the CLI enters the User Information command mode.

4. If the User Profile is for a Service Profile of the SNPP, SMTP, TAP, or WEB type, you must use the contact command to specify the contact field for the User Profile; for example:

Noti\_User\_Info:0 >>contact 9785552222

**MRV** Communications, Inc. www.mrv.com

The contact field specifies the destination (e.g., pager, cell phone, etc.) for User Profiles that are created for Service Profiles of the SNPP, SMTP, TAP, or WEB type. The allowable values for this field are the following:

- **Pager Pin Number** (e.g., 8875551212) for User Profiles that are based on Service Profiles of the SNPP type.
- Email Address (e.g., jsmith@mrv.com) for User Profiles that are based on Service Profiles of the SMTP type.
- Pager Number or Telephone Number (e.g., 9785552222) for User
   Profiles that are based on Service Profiles of the TAP or WEB type.
- 5. Use the priority command to specify a priority characteristic for the User Profile; for example:

Noti\_User\_Info:0 >>priority warning

The allowable values for the priority characteristic are info, notice, warning, err, crit, alert, emerg, and none.

6. Use the facility command to specify a facility characteristic for the User Profile; for example:

Noti\_User\_Info:0 >>facility user

Event messages that originate from the specified facility, and have the specified priority (see step 5), will be sent to the destination. The allowable values for the facility characteristic are authpriv, daemon, kern, syslog, user, local0, local1, local2, local3, local4, local5, local6, and local7.

## **Restrictions in User Profile Names**

The following characters can not be included in a User Profile name that will be associated with a Service Profile of the SMTP, TAP, WEB, or SNPP type:

- ( open parentheses
- ) close parentheses
- { open bracket

www.mrv.com

- } close bracket
- , comma
- . period
- *i* semicolon
- : colon
- @ at sign

The following text strings can be included in a User Profile name that will be associated with a Service Profile of the SMTP, TAP, WEB, or SNPP type. However, such a User profile can not *begin* with the following text strings:

- true (case-insensitive) For example, the name TrueBillJones is unacceptable; the name BillJonesTrue is acceptable.
- false (case-insensitive) For example, the name falseBillJones is unacceptable; the name BillJonesfalse is acceptable.
- no (case-insensitive) For example, the name NObillJones is unacceptable; the name BillJonesNo is acceptable.
- yes (case-insensitive) For example, the name YesBillJones is unacceptable; the name BilljonesYES is acceptable.

## **Displaying Characteristics of User Profiles**

Use the monitor/show notification profile user command, in the Superuser Command Mode, to display the characteristics of User Profiles; for example:

**Notification:0 >>**show notification profile user grogers

In the above example, the characteristics are displayed for the User Profile grogers. Use the following syntax to display the characteristics of *all* User Profiles on the LX unit:

**Notification:0 >>**show notification profile user all

451-0311N

MRV Communications, Inc.

www.mrv.com

Setting Up the Notification Feature

Figure 6 shows an example of the User Profile Screen.

```
UserProfile: messages ServiceProfile: messages
Contact:
Facility: all Priority: notice
UserProfile: debug ServiceProfile: debug
Contact:
Facility: all Priority: debug
UserProfile: grogers ServiceProfile: N/A
Contact:
Facility: kern Priority: emerg
UserProfile: jacklocal ServiceProfile: jacklocal
Contact:
Facility: user Priority: warning
```

## Figure 6 - User Profile Screen

# **Configuration Examples**

This section contains examples of each type of Service Profile. Each example includes the commands for creating the Service Profile, along with the commands for creating a User Profile based on the Service Profile.

## syslogd Message Configuration Example

This example shows how to change the text field, facility, and priority of a configurable syslogd message.

## Prerequisites

There are no prerequisites for this task.

## Procedure

1. Access the Notification Command Mode of the LX CLI.

```
Login: InReach
Password: access
InReach:0>enable
```

www.mrv.com

```
Password>> system
InReach:0 >>config
Config:0 >>notification
Notification:0 >>
```

2. Change the text field of the message:

Notification: 0 >> message 1 string New CLI mode entered by

3. Change the priority setting of the message:

Notification:0 >>message 1 priority notice

4. Change the facility setting of the message:

Notification:0 >>message 1 facility daemon

## **Outbound Asynchronous Port Example**

The following commands forwards the logging of events to ports 5, 6, and 7:

Notification:0 >>profile service 3serialport
Noti\_Serv\_Protocol:0 >>async
Noti\_Serv\_Async:0 >>port 5 6 7
Noti\_Serv\_Async:0 >>exit
Notification:0 >>profile user serialport
Noti\_User\_Service:0 >>service 3serialport
Noti\_User\_Info:0 >>facility user
Noti\_User\_Info:0 >>priority warning

#### Localsyslog Example

The following commands configure the logging of events to the local syslog:

Notification:0>>profile service local Noti\_Serv\_Protocol:0>>localsyslog Noti\_Serv\_LSyslog:0>>file Build5 Noti\_Serv\_LSyslog:0>>exit Notification:0>>profile user locallog

451-0311N

MRV Communications, Inc.

www.mrv.com

Setting Up the Notification Feature

Noti\_User\_Service:0 >>service local
Noti\_User\_Info:0 >>facility user
Noti\_User\_Info:0 >>priority warning

NOTE: In the above example, the locallog home directory is /var/log/Build5.

## **Remotesyslog Example**

The following commands configure the logging of events to syslogd on a remote host:

Notification:0 >>profile service Rlogvenus
Noti\_Serv\_Protocol:0 >>remotesyslog
Noti\_Serv\_RSyslog:0 >>host 10.179.170.253
Noti\_Serv\_RSyslog:0 >>exit
Notification:0 >>profile user venus
Noti\_User\_Service:0 >>service Rlogvenus
Noti\_User\_Info:0 >>facility user
Noti\_User\_Info:0 >>priority warning

After you executed the above commands, you would do the following *on the remote host*:

1. Add the following entry to the /etc/syslog.conf file:

user.warning /tftpboot/log/user.warning.log

2. Create an empty log file as follows:

#touch /tftpboot/log/user.warning.log
#chmod 777 /tftpboot/log/user.warning.log

3. Restart the syslog daemon, using the following commands, to make changes to the syslog.conf take effect.

```
# ps -ef|grep syslog
# kill -HUP pid#
```

www.mrv.com

## **SNPP Example**

The following commands configure the logging of events to a text pager:

Notification:0 >>profile service Skytel
Noti\_Serv\_Protocol:0 >>snpp
Noti\_Serv\_SNPP:0 >>server snpp.Skytel.com
Noti\_Serv\_SNPP:0 >>port 7777
Noti\_Serv\_SNPP:0 >>exit
Notification:0 >>profile user johnpager
Noti\_User\_Service:0 >>service Skytel
Noti\_User\_Info:0 >>contact 8875551212
Noti\_User\_Info:0 >>facility user
Noti\_User\_Info:0 >>priority warning

NOTE: In order to resolve the provider's address, DNS must be configured on the LX unit.

## **Email Example**

The following commands configure the logging of events to an email address:

Notification:0 >>profile service youremail Noti\_Serv\_Protocol:0 >>smtp Noti\_Serv\_SMTP:0 >>server 10.10.10.21 Noti\_Serv\_SMTP:0 >>exit Noti\_Serv\_SMTP:0>>name john Noti\_Serv\_SMTP:0>>subject Lab2 Floor5 1x11 Notification:0 >>profile user jsmith Noti\_User\_Service:0 >>service youremail Noti\_User\_Info:0 >>contact 785551111@vtext.com (verizon text phone) Noti\_User\_Info:0 >>facility user Noti\_User\_Info:0 >>priority warning

MRV Communications, Inc.

www.mrv.com

NOTE: You may need to configure the LX with a Domain suffix, a DNS server address, and a primary gateway address.

## **TAP Example**

The following sequence of commands could be used to configure the logging of events via a wireless provider such as Verizon, Sprint, or AT&T:

Notification:0 >>profile service verizon Noti\_Serv\_Protocol:0 >>tap Noti\_Serv\_TAP:0 >>smsc 18668230501 (provider's service phone #) Noti Serv TAP:0 >>bits 7 Noti\_Serv\_TAP:0 >> stopbit 1 Noti\_Serv\_TAP:0 >>parity even Noti\_Serv\_TAP:0 >>modem port 6 Noti\_Serv\_TAP:0 >>exit Notification:0 >>profile user jmscell Noti\_User\_Service:0 >>uservice verizon Noti\_User\_Info:0 >>contact 785551212 Noti\_User\_Info:0 >>facility user Noti\_User\_Info:0 >>priority warning Noti\_User\_Info:0 >>exit Notification:0 >>exit

Now configure the modem port that will be used for sending messages:

Config>>port async 17
Async 17-17:0 >>no apd
Async 17-17:0 >>access remote
Async 17-17:0 >>modem
Modem>>modem enable

www.mrv.com

| Carrier                  | SMSC Number   | Email Address<br>SMSC Phone#@ |
|--------------------------|---------------|-------------------------------|
| AT&T 7, 1, e             | Not Available | @mobile.att.net               |
| Cingular 7, 1, e         | 800-909-4602  | @Cingular.com                 |
| Nextel 7, 1, e           | 801-301-6683  | @messaging.nextel.com         |
| Sprint 7, 1, e           | 888-656-1727  | @sprintpcs.com                |
| Verizon 7, 1, e, 8, 1, n | 866-823-0501  | @vtext.com                    |
| Skytel 8, 1, n           | 800-679-2778  | pin@skytel.com                |

A list of wireless SMSC phone numbers is provided here for your convenience:

NOTE: MRV Communications is not responsible for these SMSC phone numbers and cannot guarantee their service. Please contact your provider for a number near you.

## **SNMP Example**

The following commands configure the logging of events to an SNMP trap client (the LX unit must first have a trap client configured):

Snmp:0 >>trap client 0 10.179.170.57
Snmp:0 >>trap client 0 community public
Snmp:0 >>trap client 0 version 1

The Service Profile and the User Profile can then be created in the Notification Command Mode:

Notification:0 >>profile service ricksnmp
Noti\_Serv\_Protocol:0 >>snmp
Noti\_Serv\_Protocol:0 >>exit
Notification:0 >>profile user ricksnmp
Noti\_User\_Service:0 >>service ricksnmp
Noti\_User\_Info:0 >>facility user
Noti\_User\_Info:0 >>priority warning

451-0311N

MRV Communications, Inc.

www.mrv.com

## Web Example

The following commands configure the logging of events to a web driver:

Notification:0 >>profile service cingular
Noti\_Serv\_Protocol:0 >>web
Noti\_Serv\_WEB:0 >>driver cingular\_web
Noti\_Serv\_WEB:0 >>exit
Notification:0 >>profile user kevin
Noti\_User\_Service:0 >>service cingular
Noti\_User\_Info:0 >>contact 9785551313
Noti\_User\_Info:0 >>facility user
Noti\_User\_Info:0 >>priority warning

NOTE: The date and time must be set for the LX unit. (If the date and the time are *not* set, some wireless providers will reject the message.) The date and time are set with the date and clock commands in the Configuration Command Mode. (You can also configure a Network Time Server to get a date and time during a reboot of the LX unit.) The supported web drivers can be retrieved from the CLI help.

www.mrv.com

# **Chapter 5**

# **Configuring IP Interfaces**

NOTE: Refer to "Configuring PPP" on page 321 for information on configuring IP interfaces for PPP.

An IP interface is a logical interface for accessing the LX unit from a network. The maximum number of IP interfaces on an LX unit is **the number of serial ports on the LX unit, plus 2.** For example, the maximum number of IP interfaces on an 8-port unit is 11 or 12 (if the unit has a modem port); the maximum number of IP interfaces on a 16-port unit is 20, and so on.

On LX-8000 units, the maximum number of IP interfaces is **the number of** serial ports on the LX unit, multiplied by the number of Ethernet ports (2), plus 2. For example, the maximum number of IP interfaces on a 40-port unit is  $82 ((40 \ge 2) + 2 = 82)$ .

Each IP interface can have its own IP characteristics. You can access an LX unit via the Address of the IP interface as an alternative to the ppciboot (server) Address of the LX unit. The network treats an IP interface as a network element that is no different from an actual server.

451-0311N

MRV Communications, Inc.

www.mrv.com

For example, you could have an LX unit with an IP address of 117.19.23.5, a Broadcast address of 117.255.255.255, and the subnet mask of 255.0.00 in ppciboot. You could then create the IP interfaces shown in Table 7 for the LX unit.

| Interface<br>Number | IP Address     | Broadcast<br>Address | Subnet Mask |
|---------------------|----------------|----------------------|-------------|
| 1                   | 119.20.112.3   | 119.255.255.255      | 255.0.0.0   |
| 2                   | 124.45.65.23   | 119.255.255.255      | 255.0.0.0   |
| 3                   | 178.123.87.123 | 119.255.255.255      | 255.0.0.0   |

Table 7 - IP Interface Examples

This would enable you to include the LX unit in three different networks (i.e., 119.20.112.0, 124.45.65.0, and 178.123.87.0).

IP interfaces can be configured as rotaries. For more information, refer to "Configuring Rotaries" on page 137.

An IP interface has the same subscriber database as the LX unit on which it was created. A subscriber can connect to asynchronous ports, or virtual ports, on the LX unit via an IP interface. IP interfaces support SSH and Telnet as methods for connecting subscribers to the LX unit. Refer to "Specifying the Subscriber Access Methods" on page 155 for more information.

It is possible for a subscriber with superuser privileges to log into the interface using SSH. The client SSH command line can include an LX CLI command. Once the SSH session is established, the CLI command is performed. The return from that screen is sent to the user and the session is then terminated. This capability is not supported by all SSH applications. The syntax follows:

ssh -l <username> <lx\_ip\_address> -p 22 <cli\_command>

For example:

ssh -l InReach 1.2.3.4 -p 22 show users

MRV Communications, Inc.

www.mrv.com

You can authenticate connections via IP interfaces with the same authentication methods that are configured for the LX unit (LOCAL, LDAP, RADIUS, TACACS+, or SecurID). However, you must enable the authentication method on the IP interface before you can use it on the IP interface. (For more information, refer to "Configuring Local Authentication on an IP Interface" on page 133 and "Configuring Server-Based Authentication on an IP Interface" on page 134.)

Ports can be configured as Master Ports, or Slave Ports, in a Broadcast Group associated with an IP interface. The Slave Ports can receive data from, and send data broadcasts to, the Master Ports in the Broadcast Group. for more information, refer to "Configuring the Data Broadcast Feature" on page 145.

By default, an IP interface is bound to the physical Ethernet interface (Eth0) on the LX unit. For more information, refer to the Interface Commands in the *LX-Series Commands Reference Guide*.

## Setting Up IP Interfaces

IP interfaces are created and configured in the Interface Command Mode. You can enter the Interface Command Mode by executing the interface command in the Configuration Command Mode. When you are in the Interface Command Mode, the Interface Command prompt (e.g., Intf 1-1:0 >>) is displayed.

To configure an IP interface, do the following:

1. Execute the interface command in the Configuration Command Mode; for example:

Config:0 >>interface 1

This enters the Interface command mode for the specified IP interface (IP interface 1 in the above example).

2. Use the address command to specify an IP Address, and Subnet Mask, for the interface; for example:

Intf 1-1:0 >>address 119.20.112.3 mask 255.0.0.0

451-0311N

MRV Communications, Inc.

www.mrv.com

If you do not specify an explicit IP address, you can configure the IP address to re-use the IP address of another interface. Otherwise, the interface will default to using the First Available IP address. Refer to "Re-Using IP Addresses" on page 130 for more information.

3. Use the broadcast command to specify the Broadcast Address for the IP interface; for example:

Intf 1-1:0 >>broadcast 119.255.255.255

- 4. Configure an authentication method (LOCAL, LDAP, RADIUS, TACACS+, or SecurID) for the IP interface. For more information, refer to the following sections:
  - "Configuring Local Authentication on an IP Interface" on page 133
  - "Configuring Server-Based Authentication on an IP Interface" on page 134

Refer to the following sections to configure optional parameters for an IP interface:

- "Specifying SSH Keepalive Parameters" on page 131
- "Specifying Socket Numbers" on page 131
- "Specifying Maximum Transmission Units (MTU)" on page 133

## **Re-Using IP Addresses**

Unless you configure an IP address, with the address command, the IP interface will obtain its IP address from the First Available interface or from the interface that you specify in the unnumbered interface command.

In the following example, the unnumbered interface command specifies that Interface 4 will use the IP address of Interface 3:

```
Intf 4-4:0 >>unnumbered interface 3
```

If you do not execute the unnumbered interface command, or the address command, the interface re-uses the First Available IP address.

www.mrv.com

## **Specifying SSH Keepalive Parameters**

The SSH Keepalive Count is the number of times that an SSH client will attempt to make an SSH connection to an IP interface. The SSH Keepalive Interval is the length of time, in seconds, between attempts at making an SSH connection to the IP interface.

## Specifying the SSH Keepalive Count

To specify the SSH Keepalive Count, execute the ssh keepalive count command; for example:

Intf 1-1:0 >>ssh keepalive count 8

## Specifying the SSH Keepalive Interval

To specify the SSH Keepalive Count, execute the ssh keepalive interval command; for example:

Intf 1-1:0 >>ssh keepalive interval 30

## **Specifying Socket Numbers**

IP interfaces have a default SSH Socket Number of 22 and a default Telnet Socket Number of 23. Table 8 lists the default SSH and Telnet Socket Numbers for LX serial ports.

| LX Serial<br>Port | Default<br>Telnet Port | Default SSH<br>Port |
|-------------------|------------------------|---------------------|
| 0                 | 0                      | 0                   |
| 1                 | 2100                   | 2122                |
| 2                 | 2200                   | 2222                |
| 3                 | 2300                   | 2322                |
| 4                 | 2400                   | 2422                |
| 5                 | 2500                   | 2522                |
| 6                 | 2600                   | 2622                |

**Table 8 - Default Socket Numbers for Serial Ports** 

451-0311N

**MRV** Communications, Inc.

www.mrv.com

## **Configuring IP Interfaces**

| LX Serial<br>Port | Default<br>Telnet Port | Default SSH<br>Port |
|-------------------|------------------------|---------------------|
| 7                 | 2700                   | 2722                |
| 8                 | 2800                   | 2822                |

This section describes how to specify SSH Socket Numbers and Telnet socket Numbers for IP interfaces and LX (asynchronous) ports. This is typically done to prevent hackers from accessing LX ports via default SSH Socket Numbers or default Telnet Socket Numbers.

## Specifying a Telnet Socket Number for a Serial Port

To specify a Telnet Socket Number for a serial port, execute the serial command with the telnet modifier; for example:

Intf 1-1:0 >>serial 6 telnet 1297

In the above example, the Telnet Socket Number for serial port 6 is set to 1297.

#### Specifying an SSH Socket Number for a Serial Port

To specify an SSH Socket Number for a serial port, execute the serial command with the ssh modifier; for example:

Intf 1-1:0 >>serial 4 ssh 983

In the above example, the SSH Socket Number for serial port 4 is set to 983.

## Specifying a Virtual Port Socket Number for SSH

To specify the Virtual Port Socket Number for making an SSH connection to the IP interface, execute the ssh port command; for example:

Intf 1-1:0 >>ssh port 988

In the above example, the Virtual Port Socket Number for making an SSH connection to the IP interface is set to 988.

www.mrv.com

#### Specifying a Virtual Port Socket Number for Telnet

To specify the Virtual Port Socket Number for making a Telnet connection to the IP interface, execute the telnet port command; for example:

Intf 1-1:0 >>telnet port 1743

In the above example, the Virtual Port Socket Number for making a Telnet connection to the IP interface is set to 1743.

## Specifying Maximum Transmission Units (MTU)

The Maximum Transmission Units (MTU) is the maximum size (in bytes) of frames that can be transmitted on the IP interface. Frames that are larger than the designated MTU size are fragmented before transmission. (Note that the software fragments frames on the transmit side only.)

Use the mtu command to specify the MTU for an IP interface; for example:

Intf 1-1:0 >>mtu 1200

You can specify any number from 1000 through 1500 as the MTU size. The default MTU size is 1500.

## Configuring Local Authentication on an IP Interface

Local authentication can be used when a subscriber logs in to a specific asynchronous port via an IP interface. In order to use local authentication, it must be enabled as the method of inbound authentication for the asynchronous port. Then it must be enabled for the IP interface.

Execute the authentication enable command, with the inbound and local modifiers, to enable local authentication for inbound asynchronous ports. The authentication enable command is executed in the Asynchronous Command Mode; for example:

Async 4-4:0 >>authentication inbound local enable

In the above example, local authentication is enabled as the method of inbound authentication for asynchronous port 4.

451-0311N

MRV Communications, Inc.

www.mrv.com

Execute the authentication local enable command, in the Interface Command Mode, to enable local authentication on the IP interface; for example:

Intf 1-1:0 >>authentication local enable

## Configuring Server-Based Authentication on an IP Interface

Server-based authentication methods (i.e., LDAP, RADIUS, TACACS+, or SecurID) can be used when a subscriber logs in to an asynchronous port via an IP interface. In order to enable server-based authentication for an IP interface, the authentication method must be configured for the LX unit and enabled as the method of inbound authentication for the asynchronous port. For more information, refer to "Setting Up Server-Based Authentication and Accounting" on page 43 and the authentication enable commands in the LX-Series Commands Reference Guide.

To enable LDAP authentication on the IP interface, execute the authentication ldap enable command, in the Interface Command Mode; for example:

Intf 1-1:0 >>authentication ldap enable

To enable RADIUS authentication on the IP interface, execute the authentication radius enable command, in the Interface Command Mode; for example:

Intf 1-1:0 >>authentication radius enable

To enable SecurID authentication on the IP interface, execute the authentication securid enable command, in the Interface Command Mode; for example:

Intf 1-1:0 >>authentication securid enable

To enable TACACS+ authentication on the IP interface, execute the authentication tacacs+ enable command, in the Interface Command Mode; for example:

Intf 1-1:0 >>authentication tacacs+ enable

MRV Communications, Inc.

www.mrv.com

#### **Configuring RADIUS Accounting on an Interface**

RADIUS Accounting allows you to log user account information to a remote server in a per-client file. The file or record can contain information such as the user who logged in, the duration of the session, port number, Client IP address, and the number of bytes/packets that were processed by the LX unit. For more information on RADIUS accounting, refer to "Overview of RADIUS and TACACS+ Accounting" on page 377.

RADIUS accounting can be used when a subscriber logs in to an asynchronous port via an IP interface. In order to enable RADIUS accounting for an IP interface, RADIUS accounting must be configured for the LX unit. For more information, refer to "Setting Up RADIUS" on page 48.

Execute the radius accounting enable command, in the Interface Command Mode, to enable RADIUS accounting on the IP interface; for example:

Intf 1-1:0 >>radius accounting enable

## **Configuring TACACS+ Accounting on an Interface**

TACACS+ Accounting allows you to log user account information to a remote server in a per-client file. For more information on TACACS+ accounting, refer to "Overview of RADIUS and TACACS+ Accounting" on page 377.

Execute the tacacs+ accounting enable command, in the Interface Command Mode, to enable TACACS+ accounting on the IP interface; for example:

Intf 1-1:0 >>tacacs+ accounting enable

451-0311N

MRV Communications, Inc.

www.mrv.com

#### **Configuring Fallback on an IP Interface**

Fallback Authentication can be used as a mechanism for authenticating users when the configured authentication method (i.e., LDAP, RADIUS, TACACS+, or SecurID) fails because the authentication server is unreachable. When a user logs in via Fallback, his or her username/password combination is validated against the LOCAL security database for the LX unit.

The LX unit will make three attempts to log in the user via LDAP, RADIUS, TACACS+, or SecurID before it implements Fallback. After the third login attempt, the username/password combination will be validated against the LOCAL security database for the LX unit.

LDAP, RADIUS, TACACS+, or SecurID must be enabled on an IP interface in order for Fallback to function on the interface. (Refer to "Configuring Server-Based Authentication on an IP Interface" on page 134 for information on enabling LDAP, RADIUS, TACACS+, or SecurID.) When all four methods (i.e., LDAP, RADIUS, TACACS+, or SecurID) are disabled on the interface, Fallback is ignored by the interface.

NOTE: Enable Fallback is not supported when used in conjunction with inbound PPP CHAP.

Execute the authentication fallback enable command, in the Interface Command Mode, to enable Fallback on the IP interface; for example:

Intf 1-1:0 >>authentication fallback enable

www.mrv.com

# **Configuring Rotaries**

The term "rotary" refers to the assignment of an IP address to multiple destinations that offer the same type of service. A rotary can be configured on an IP interface, with LX ports as the multiple destinations of the rotary. A user can attempt to connect to an IP interface that has a rotary configured on it. When a user attempts such a connection, he/she is connected to an available port that has been configured as one of the destinations of the rotary.

Figure 7 illustrates a rotary on an LX unit.

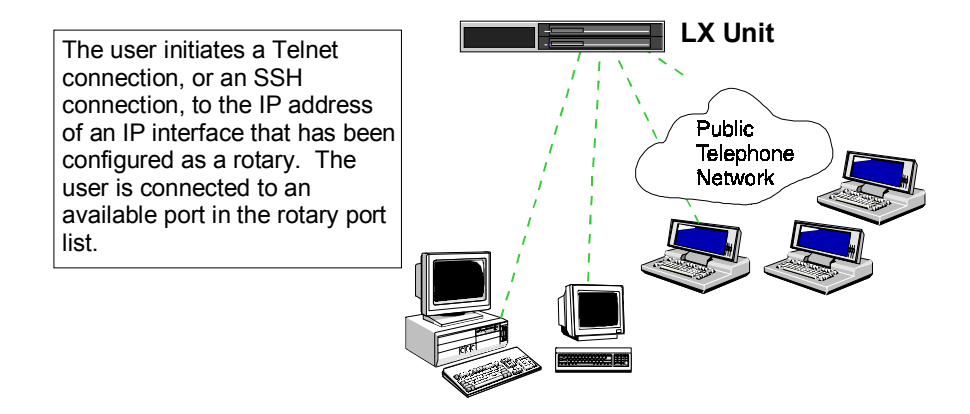

Figure 7 - Rotary Connections on an IP Interface

The rotary is transparent to users. A user simply requests a connection to an IP address, and the LX unit sets up the connection with one of the available ports in the rotary group.

Do the following to configure a rotary on an IP interface:

1. Create a new IP interface, or access an existing one, by executing the interface command in the Configuration Command Mode; for example:

```
Config:0 >>interface 1
```

This enters the Interface Command Mode for the specified interface (i.e., Interface 1). The Interface Command prompt (e.g., Intf 1-1:0 >>) is displayed.

451-0311N

MRV Communications, Inc. www.mrv.com

**Configuring IP Interfaces** 

2. Use the address command to configure a server IP address for the IP interface; for example:

```
Intf 1-1:0 >>address 10.240.10.100
```

3. Use the rotary port command to create a rotary, and to assign LX asynchronous ports to the rotary; for example:

Intf 1-1:0 >>rotary 1 port 1 2 3

In the above example, Rotary 1 is created and the LX asynchronous ports 1, 2, and 3 are assigned to it. (You can execute the rotary port command on an existing rotary to add asynchronous ports to it.)

4. Use the rotary type command to specify the rotary type (Round Robin or First Available); for example:

Intf 1-1:0 >>rotary 1 type round robin

The rotary type is identifies the port search method for the rotary. The allowable values are:

| first | available | An incoming call is connected to the First                                                                            |
|-------|-----------|----------------------------------------------------------------------------------------------------|
|       |           | Available (non-busy) port in the rotary.                                                                              |
| round | robin     | The LX unit will search the rotary for an available<br>port, starting with the lowest-numbered port in<br>the rotary. |

5. Use the rotary enable command to enable the rotary; for example:

Intf 1-1:0 >>rotary 1 enable

6. Use the rotary tcp port command to assign a TCP socket number to the rotary; for example:

Intf 1-1:0 >>rotary 1 tcp port 3000

In the above example, the TCP socket number for the rotary is specified as 3000. This identifies the socket that will be used to make Telnet connections to the rotary.

NOTE: The default TCP socket is 1500.

MRV Communications, Inc.

www.mrv.com

7. Use the rotary ssh port command to assign an SSH socket number to the rotary; for example:

Intf 1-1:0 >>rotary 1 ssh port 3022

In the above example, the SSH socket number for the rotary is specified as 3022. This identifies the socket that will be used to make SSH connections to the rotary.

NOTE: The default SSH socket is 1522.

## **Removing Ports from a Rotary**

To remove ports from a rotary, execute the rotary port command in the Interface Command Mode; for example:

Intf 1-1:0 >>rotary 1 port 1

In the above example, ports 2 and 3 are removed from Rotary 1.

Intf 1-1:0 >>rotary 1 port 1 2

In the above example, port 3 is removed from Rotary 1.

To verify that asynchronous ports have been removed from a rotary, execute the monitor/show interface rotary command. If the asynchronous ports have in fact been removed, they will not appear in the "Serial Ports" column of the screen. For more information on the monitor/show interface rotary command, refer to "Displaying Rotary Information" on page 143.

## **Disabling Rotaries**

Execute the no rotary command in the Interface Command Mode to disable a rotary; for example, the following command disables Rotary 1:

**Intf 1-1:0 >>**no rotary 1

When a rotary is disabled, it no longer functions as a rotary.

NOTE: Disabling a rotary does not *delete* the rotary; the configuration of the rotary still exists, and you can re-enable it by executing the rotary enable command in the Interface Command Mode.

451-0311N

MRV Communications, Inc.

www.mrv.com

To verify that a rotary has been disabled, execute the monitor/show interface rotary command. If the rotary is in fact disabled, it will say "Disabled" in the "Rotary State" column of the screen. For more information on the monitor/show interface rotary command, refer to "Displaying Rotary Information" on page 143.

## **Displaying Interface Information**

This section describes how to display information about IP interfaces and rotaries. The IP interface information includes characteristics, port mapping, statuses, and summaries. The rotary information includes the Rotary IP Address, the Rotary ports, the Rotary type, and the Rotary State.

#### **Displaying Interface Characteristics**

Use the monitor/show interface characteristics command to display the characteristics of an IP interface; for example:

Intf 1-1:0 >>show interface 1 characteristics

In the above example, the interface characteristics are displayed for IP interface 1. Use the following syntax to display the interface characteristics of *all* IP interfaces on the LX unit:

Intf 1-1:0 >>show interface all characteristics

Figure 8 shows an example of the Interface Characteristics Screen.

| Interface Name:Interface_1Bound to:eth0:1IP MTU Size:N/AUnnumbered Interface: First AvailableIP Address :0.0.0.0Learned IP Address : 140.179.169.191IP Mask :0.0.0.0Learned IP Mask : 255.255.255.0IP Broadcast :0.0.0.0Learned IP Broadcast: 140.179.169.255Interface Status:In UseLearned IP Gateway : 140.179.169.1Banner Display:LocalLearned IP DNS : 0.0.0.0Banner:/config/banner.defaultRadius Accounting:DisabledAuthentication:NoneTacacs+ Accounting:DisabledAuthentication FallBack:DisabledAuth. FallBack Attempts:0SSH port:22Telnet port:23 | Time:                    |              | Wed, 05 Jan 2005 11:40:11 US/EASTERN  |  |
|----------------------------------------------------------------------------------------------------|--------------------------|--------------|---------------------------------------|--|
| IP MTU Size:N/AUnnumbered Interface: First AvailableIP Address :0.0.0.0Learned IP Address :140.179.169.191IP Mask :0.0.0.0Learned IP Mask :255.255.255.0IP Broadcast :0.0.0.0Learned IP Broadcast:140.179.169.255Interface Status:In UseLearned IP Gateway :140.179.169.1Banner Display:LocalLearned IP DNS :0.0.0.0Banner:/config/banner.defaultRadius Accounting:DisabledAuthentication:NoneTacacs+ Accounting:DisabledAuthentication FallBack:DisabledAuth. FallBack Attempts:0SSH port:22Telnet port:23                                               | Interface Name:          | Interface_1  | Bound to : eth0:1                     |  |
| IP Address0.0.0.0Learned IP Address140.179.169.191IP Mask0.0.0.0Learned IP Mask255.255.255.0IP Broadcast0.0.0.0Learned IP Broadcast140.179.169.255Interface Status:In UseLearned IP Gateway140.179.169.1Banner Display:LocalLearned IP DNS0.0.0.0Banner:/config/banner.defaultRadius Accounting:DisabledAuthentication:NoneTacacs+ Accounting:DisabledAuthentication FallBack:DisabledAuth. FallBack Attempts:0SSH port:22Telnet port:23                                                                                                    | IP MTU Size:             | N/A          | Unnumbered Interface: First Available |  |
| IP Mask:0.0.0.0Learned IP Mask:255.255.255.0IP Broadcast :0.0.0.0Learned IP Broadcast:140.179.169.255Interface Status:In UseLearned IP Gateway:140.179.169.1Banner Display:LocalLearned IP DNS:0.0.0.0Banner:/config/banner.defaultRadius Accounting:DisabledAuthentication:NoneTacacs+ Accounting:DisabledAuthentication FallBack:DisabledAuth. FallBack Attempts:0SSH port:22Telnet port:23                                                                                                    | IP Address :             | 0.0.0.0      | Learned IP Address : 140.179.169.191  |  |
| IP Broadcast :0.0.0.0Learned IP Broadcast:140.179.169.255Interface Status:In UseLearned IP Gateway :140.179.169.1Banner Display:LocalLearned IP DNS :0.0.0.0Banner:/config/banner.defaultRadius Accounting:DisabledAuthentication:NoneTacacs+ Accounting:DisabledAuthentication FallBack:DisabledAuth. FallBack Attempts:0SSH port:22Telnet port:23                                                                                                    | IP Mask :                | 0.0.0.0      | Learned IP Mask : 255.255.255.0       |  |
| Interface Status:In UseLearned IP Gateway:140.179.169.1Banner Display:LocalLearned IP DNS:0.0.0.0Banner:/config/banner.defaultRadius Accounting:DisabledAuthentication:NoneTacacs+ Accounting:DisabledAuthentication FallBack:DisabledAuth. FallBack Attempts:0SSH port:22Telnet port:23                                                                                                    | IP Broadcast :           | 0.0.0.0      | Learned IP Broadcast: 140.179.169.255 |  |
| Banner Display:LocalLearned IP DNS:0.0.0.0Banner:/config/banner.defaultRadius Accounting:DisabledAuthentication:NoneTacacs+ Accounting:DisabledAuthentication FallBack:DisabledAuth. FallBack Attempts:0SSH port:22Telnet port:23                                                                                                    | Interface Status:        | In Use       | Learned IP Gateway : 140.179.169.1    |  |
| Banner:/config/banner.defaultRadius Accounting:DisabledAuthentication:NoneTacacs+ Accounting:DisabledAuthentication FallBack:DisabledAuth. FallBack Attempts:0SSH port:22Telnet port:23                                                                                                    | Banner Display:          | Local        | Learned IP DNS : 0.0.0.0              |  |
| Authentication:NoneTacacs+ Accounting:DisabledAuthentication FallBack:DisabledAuth. FallBack Attempts:0SSH port:22Telnet port:23                                                                                                    | Banner: /config/ba       | nner.default | Radius Accounting: Disabled           |  |
| Authentication FallBack:DisabledAuth. FallBack Attempts:0SSH port:22Telnet port:23                                                                                                    | Authentication:          | None         | Tacacs+ Accounting: Disabled          |  |
| SSH port: 22 Telnet port: 23                                                                                                    | Authentication FallBack: | Disabled     | Auth. FallBack Attempts: 0            |  |
|                                                                                                    | SSH port:                | 22           | Telnet port: 23                       |  |

## Figure 8 - Interface Characteristics Screen

MRV Communications, Inc.

www.mrv.com

## **Displaying Interface Port Mapping**

Use the monitor/show interface port mapping command to display the Telnet Socket Number, and the SSH Socket Number, associated with each serial port on the LX unit; for example:

Intf 1-1:0 >> show interface 1 port mapping

In the above example, the port mapping for IP interface 1 is displayed. Use the following syntax to display the port mapping for *all* IP interfaces on the LX unit:

Intf 1-1:0 >>show interface all port mapping

Figure 9 shows an example of the Interface Port Mapping Screen for a 20-port unit.

| Serial Port | Telnet Port | SSH Port |
|-------------|-------------|----------|
| 0           | 0           | 0        |
| 1           | 2100        | 2122     |
| 2           | 2200        | 2222     |
| 3           | 2300        | 2322     |
| 4           | 2400        | 2422     |
| 5           | 2500        | 2522     |
| б           | 2600        | 2622     |
| 7           | 2700        | 2722     |
| 8           | 2800        | 2822     |
| 9           | 2900        | 2922     |
| 10          | 3000        | 3022     |
| 11          | 3100        | 3122     |
| 12          | 3200        | 3222     |
| 13          | 3300        | 3322     |
| 14          | 3400        | 3422     |
| 15          | 3500        | 3522     |
| 16          | 3600        | 3622     |
| 17          | 3700        | 3722     |
| 18          | 3800        | 3822     |
| 19          | 3900        | 3922     |
| 20          | 4000        | 4022     |
|             |             |          |

Figure 9 - Interface Port Mapping Screen

MRV Communications, Inc.

www.mrv.com

## **Displaying Interface Statuses**

Use the monitor/show interface status command to display the status information for IP interfaces; for example:

Intf 1-1:0 >>show interface 1 status

In the above example, the status information for IP interface 1 is displayed. Use the following syntax to display the status information for *all* IP interfaces on the LX unit:

Intf 1-1:0 >> show interface all status

Figure 10 shows an example of the Interface Status Screen.

| Time:              |                | Mon, 22 Dec | 1969 16:19:34 |
|--------------------|----------------|-------------|---------------|
| Interface Name:    | Interface_1    | Bound to :  | eth0          |
| IP Address:        | 102.19.169.191 | IP Mask:    | 255.255.255.0 |
| IP Broadcast Addr: | 102.19.169.255 |             |               |
|                    |                |             |               |

#### Figure 10 - Interface Status Screen

## **Displaying Interface Summaries**

Use the monitor/show interface summary command to display summary information for all of the IP interfaces on the LX unit; for example:

Intf 1-1:0 >> show interface summary

Figure 11 shows an example of the Interface Summary Screen.

| Name           | Address            | Broadcast          | Addr. Mask     | Bound to |
|----------------|--------------------|--------------------|----------------|----------|
| Interface_1    | *157.145.162.155   | 157.145.162.255    | *255.255.255.0 | eth0     |
| Interface_2    | 0.0.0.0            | 0.0.0              | 0.0.0.0        | eth0:1   |
| Interface_3    | 0.0.0.0            | 0.0.0              | 0.0.0.0        | eth0:2   |
| Interface_4    | 0.0.0.0            | 0.0.0              | 0.0.0.0        | eth0:3   |
| '*' before the | value denote it wa | s learned from ppc | iboot          |          |

Figure 11 - Interface Summary Screen

MRV Communications, Inc.

www.mrv.com

## **Displaying Rotary Information**

NOTE: There can be up to four rotaries on an interface.

Use the monitor/show interface rotary command to display information on rotaries; for example:

Intf 1-1:0 >>show interface 1 rotary

In the above example, the rotary information for IP interface 1 is displayed. Use the following syntax to display the rotary information for *all* IP interfaces on the LX unit:

Intf 1-1:0 >>show interface all rotary

Figure 12 shows an example of the Rotary Characteristics Screen.

Rotary IP Address TCP SSH Rotary Type Rotary State Serial Ports 147.132.145.16 1500 1522 First Available Disabled

Figure 12 - Rotary Characteristics Screen

451-0311N

**MRV** Communications, Inc.

www.mrv.com

Configuring IP Interfaces

www.mrv.com

 $451\text{-}0311\mathrm{N}$
# **Chapter 6**

# Configuring the Data Broadcast Feature

The Data Broadcast Feature allows you to specify ports as Slave Ports that receive data broadcasts from, and send data broadcasts to, Master Ports on the same IP interface. Any asynchronous port, or TCP port, on the LX unit can be configured as a Slave Port or a Master Port. The source of the data broadcast can be a direct serial connection, or a Telnet connection, to a Master Port. Users can receive data broadcasts by Telneting to a TCP port that is configured as a Slave Port.

All Slave Ports and Master Ports belong to a **Broadcast Group**. The Slave Ports in a Broadcast Group can only receive data broadcasts from a Master Port in the same Broadcast Group.

When a port is configured as a Slave Port, it can still receive data from sources other than the Master Ports in its Broadcast Group. By default, any data that a Slave Port receives is forwarded to the Master Ports in the Broadcast Group. The Master Ports then broadcast the data to the Slave Ports in the Broadcast Group.

# Setting Up Broadcast Groups

Do the following to set up a Broadcast Group:

- 1. Access the Configuration Command Mode in the LX CLI. (For more information, refer to page 26.)
- 2. Execute the interface command to enter the Interface command mode for an IP interface; for example:

Config:0 >>interface 1

451-0311N

MRV Communications, Inc.

www.mrv.com

Configuring the Data Broadcast Feature

3. Use the broadcast group command to create a Broadcast Group; for example:

Intf 1-1:0 >>broadcast group 4

This enters the Broadcast Group Command Mode. In the above example, the Broadcast Group Command prompt (**BrGroups 4:0 >>**) indicates that you are in the Broadcast Group Command Mode for Broadcast Group 4.

4. Use the master port command to specify the Master Ports for the Broadcast Group; for example:

BrGroups 4:0 >>master port async 5
BrGroups 4:0 >>master port tcp 1500

In the above example, asynchronous port 5, and TCP port 1500, are specified as Master Ports for Broadcast Group 4.

5. Use the slave port command to specify the Slave Ports for the Broadcast Group; for example:

BrGroups 4:0 >>slave port async 4 6 7
BrGroups 4:0 >>slave port tcp 2500

In the above example, asynchronous port 4, 6, and 7, and TCP port 2500, are specified as Slave Ports for Broadcast Group 4.

6. Use the mode command to specify the Telnet mode for the Broadcast Group; for example:

BrGroups 4:0 >>mode line

In the above example, the Telnet mode is specified as line; the Telnet mode can also be specified as character.

7. Use the exit command to return to the Interface Command Mode; for example:

BrGroups 4:0 >>exit

www.mrv.com

8. Use the broadcast group enable command to enable the Broadcast Group that you just created; for example:

Intf 1-1:0 >>broadcast group 4 enable

NOTE: In order to enable a Broadcast Group, the Broadcast Group must contain at least one Master Port and one Slave Port.

### **Usage Guidelines**

Keep the following in mind as you add Slave Ports and Master Ports to a Broadcast Group:

- You cannot specify a the DIAG port (port 0) as a Slave Port or a Master Port.
- A maximum of 20 ports, including Masters and Slaves, can be configured for a Broadcast Group.
- You cannot add a port to a Broadcast Group if it is already a member of another Broadcast Group.
- A TCP port that is already in use cannot be added to a Broadcast Group.
- No more than one TCP socket may be open on a single TCP port.
- A maximum of 16 TCP ports can be configured for a Broadcast Group.
- To prevent data overruns, it is recommended that the Master Port(s) and Slave Port(s) in a Broadcast Group be set to the same port speed.
- A maximum of 5 Broadcast Groups per interface is allowed. If more than 5 broadcast groups are required, you must create additional interfaces.

MRV Communications, Inc.

www.mrv.com

# Specifying Port Options

You can specify that a timestamp will be appended to each line of data that is broadcast from a Master Port. You can also specify that non-broadcast data will be discarded by Slave Ports and that Slave Ports will echo any data that comes into them. This section describes how to configure these features.

#### Appending a Timestamp

Use the timestamp option of the master port command to specify that a timestamp will be appended to each line of data that is broadcast from a Master Port; for example:

BrGroups 4:0 >>master port async 4 6 7 timestamp

#### **Discarding Non-Broadcast Data**

By default, any data that a Slave Port receives is forwarded to the Master Port(s) in the Broadcast Group. This data is then broadcast to all of the Slave Ports in the Broadcast Group.

However, you can configure Slave Port(s) to discard data without forwarding it to the Master Port(s). To do this, specify the discard option in the slave port command; for example:

BrGroups 4:0 >>slave port async 5 7 discard BrGroups 4:0 >>slave port tcp 2500 discard

In the above example, the discard option is specified for the asynchronous ports 5 and 7 and the TCP port 2500, in the Broadcast Group 4.

#### **Echoing Incoming Data at Slave Ports**

Use the localecho option in the slave port command to specify that Slave Ports will echo any data that comes into them; for example:

BrGroups 4:0 >>slave port async 5 7 localecho

MRV Communications, Inc.

www.mrv.com

## **Removing Ports from Broadcast Groups**

To remove Master Ports from a Broadcast Group, execute the no master port command in the Broadcast Group Command Mode; for example:

BrGroups 4:0 >>no master port async 5
BrGroups 4:0 >>no master port tcp 1500

In the above examples, asynchronous port 5 and TCP port 1500 are removed from Broadcast Group 4.

To remove Slave Ports from a Broadcast Group, execute the no slave port command in the Broadcast Group Command Mode; for example:

BrGroups 4:0 >>no slave port async 7
BrGroups 4:0 >>no slave port tcp 2500

In the above examples, asynchronous port 7 and TCP port 2500 are removed from Broadcast Group 4.

To verify that Master Ports or Slave Ports have been deleted from a Broadcast Group, execute the monitor/show interface broadcast group characteristics command. (The deleted ports will not be listed in the Broadcast Group Characteristics Screen.) For more information on the monitor/show interface broadcast group characteristics command, refer to "Displaying Broadcast Group Characteristics" on page 150.

NOTE: You can not delete a Broadcast Group. In lieu of deleting a Broadcast Group, you can remove all of the ports from the Broadcast Group and then disable the broadcast Group.

# **Disabling Broadcast Groups**

To disable a Broadcast Group, execute the no broadcast group command in the Interface Command Mode; for example:

Intf 1-1:0 >>no broadcast group 4

In the above example, Broadcast Group 4 is disabled.

MRV Communications, Inc.

www.mrv.com

# **Displaying Broadcast Group Characteristics**

This section describes how to display information about Broadcast Groups. The information includes Broadcast Group characteristics and Broadcast Group Summaries.

# **Displaying Broadcast Group Characteristics**

Use the monitor/show interface broadcast group characteristics command to display the characteristics of Broadcast Groups; for example:

BrGroups 4:0 >> show interface 1 broadcast group 4
characteristics

In the above example, the Broadcast Group characteristics are displayed for Broadcast Group 4. Use the following syntax to display the Broadcast Group characteristics of *all* Broadcast Groups on the LX unit:

BrGroups 4:0 >> show interface 1 broadcast group all
characteristics

www.mrv.com

Figure 13 shows an example of the Broadcast Group Characteristics Screen.

```
Time: 08 Nov 2002 16:29:26 US/EASTERN
Broadcast Group Number: 1 Mode:
                                                       Line Mode
                            Disabled
State:
Async Master port(s) with Timestamp:
Async Master port(s) without Timestamp:
1,4
TCP Master port(s) with Timestamp:
TCP Master port(s) without Timestamp:
Async Slave port(s) with Discard:
Async Slave port(s) without Discard:
2-3,5-7
Async Slave port(s) with Local Echo:
Async Slave port(s) without Local Echo:
2-3,5-7
TCP Slave port(s) with Discard:
TCP Slave port(s) without Discard:
TCP Slave port(s) with Local Echo:
TCP Slave port(s) without Local Echo:
```

Figure 13 - Broadcast Group Characteristics Screen

451-0311N

MRV Communications, Inc.

www.mrv.com

# **Displaying Broadcast Group Summaries**

Use the monitor/show interface broadcast group summary command, in the Superuser Command Mode, to display summary information for all Broadcast Groups on the LX unit; for example:

BrGroups 4:0 >> show interface 1 broadcast group summary

Figure 14 shows an example of the Broadcast Group Summary Screen.

| Broadcast group number: | State:   |  |
|-------------------------|----------|--|
| 1                       | Enabled  |  |
| 2                       | Disabled |  |
| 3                       | Disabled |  |
| 4                       | Disabled |  |
| 5                       | Disabled |  |

Figure 14 - Broadcast Group Summary Screen

# **Chapter 7**

# Configuring Subscriber Accounts for the LX Unit

In order for a user (subscriber) to use the LX unit, he/she must log in to the unit under a **subscriber account**. The subscriber account defines a **User Profile** that includes the subscriber's username and password. The User Profile also defines the subscriber's Security Level (User or Superuser) and contains all of the settings that affect the subscriber's use of the LX unit.

This chapter describes how to create and delete subscriber accounts, how to modify subscriber accounts, and how to display information on subscriber accounts.

The *LX-Series Commands Reference Guide* provides a detailed syntax, and description, for each command mentioned in this chapter.

# Creating Subscriber Accounts and Entering Subscriber Command Mode

NOTE: The administrator must configure the first password for a new subscriber in order for that subscriber account to be active.

To create a subscriber account, or to access an existing subscriber account, use the subscriber command in the Configuration Command Mode; for example:

Config:0 >>subscriber jack

where jack is an example of a subscriber name (user name).

MRV Communications, Inc.

www.mrv.com

The subscriber name must contain at least 2 characters, and no more than 15 characters. The reserved words super and subscriber, and any variation of super and subscriber, cannot be used as subscriber names. (Variations of super and subscriber include su, sup, sub, subs, etc.)

The maximum number of subscribers on an LX unit is equal to double the number of ports on the unit. For example, the maximum number of subscribers is 16 on an 8-port unit, 32 on a 16-port unit, 64 on a 32-port unit, and 96 on a 48-port unit.

Executing the subscriber command puts you into the Subscriber Command Mode for the subscriber. The Subscriber Command prompt (e.g., **Subs\_jack:0 >>**) is displayed.

# **Creating Subscriber Accounts by Copying**

You can also create subscriber accounts by executing the copy subscriber command in the Configuration Command Mode. The copy subscriber command creates new subscriber accounts by copying the configuration of an existing subscriber account; for example:

Config:0 >> copy subscriber benw to jimk billj edw

In the above example, the subscriber account configuration of benw is copied to jimk, billj, and edw.

NOTE: When you create a new subscriber with the copy subscriber command, all subscriber characteristics are copied over except the user password, user prompt, menu name, and web menu name.

# **Deleting Subscriber Accounts**

Use the no subscriber command, in the Configuration Command Mode, to delete a subscriber account; for example:

Config:0 >>no subscriber jack

In the above example, the subscriber account jack is deleted.

MRV Communications, Inc.

www.mrv.com

NOTE: You can not delete the subscriber InReach unless you have created another superuser account.

# Subscriber Account Settings

When you create a new subscriber account with the subscriber command, its account settings are based on the default User Profile of the InReach subscriber. (The InReach subscriber is the default subscriber for the LX unit.)

Refer to the following sections to specify new settings in a subscriber account:

- "Specifying the Subscriber Access Methods" on page 155
- "Setting Up the Session and Terminal Parameters" on page 162
- "Configuring the Subscriber Password" on page 165
- "Specifying a Preferred Service" on page 167
- "Specifying a Dedicated Service" on page 166
- "Enabling the Menu Feature" on page 168
- "Adding Superuser Privileges to a Subscriber Account" on page 166
- "Configuring the Subscriber Password" on page 165
- "Enabling Audit Logging" on page 168
- "Enabling Command Logging" on page 169

#### Specifying the Subscriber Access Methods

You can specify up to four methods for the subscriber to access the LX unit. The methods include Telnet, SSH, Web Browser, and Console. For information on specifying each method, refer to the following:

- "Telnet Access" (see below)
- "SSH Access" (see page 156)
- "Web Browser Access" (see page 158)

**MRV** Communications, Inc.

www.mrv.com

- "Console Access" (see page 159)
- "Outlet Access" (see page 159)
- "Outlet Group Access" (see page 160)

You can also provide subscribers with access via Dialback. For more information, refer to "Dialback Access" on page 161. **Telnet Access** 

In order to specify Telnet access for a subscriber, do the following:

1. Set the telnet access parameter to enabled; for example:

Subs\_jack:0 >>access telnet enable

2. Set the telnet mode parameter to line or character; for example:

Subs\_jack:0 >>telnet mode line
Subs\_jack:0 >>telnet mode character

After you have executed the above commands, the subscriber will have Telnet access to virtual ports on the LX unit. Refer to "Console Access" on page 159 to give the user access to asynchronous ports on the LX unit.

#### SSH Access

In order to specify SSH access for a subscriber, do the following:

1. Set the ssh access parameter to enabled; for example:

Subs\_jack:0 >>access ssh enable

2. Set the ssh log level parameter to the class of SSH messages that will be logged to syslogd; for example:

Subs\_jack:0 >>ssh log level debug

The above example of the ssh log level command specifies that SSH messages of the debug class will be logged to syslogd for the subscriber. You can also specify SSH log levels of error, fatal, info, quiet, verbose.

MRV Communications, Inc.

www.mrv.com

3. Set the ssh cipher parameter to triple-des, any, or blowfish; for example:

Subs\_jack:0 >>ssh cipher triple-des
Subs\_jack:0 >>ssh cipher any
Subs\_jack:0 >>ssh cipher blowfish

#### **Description of the Three Encryption Types**

| triple-des | Specifies that the Triple Data Encryption Standard (Triple-<br>DES) is the only SSH encryption type supported for this<br>subscriber.                                             |
|------------|----------------------------------------------------------------------------------------------------|
| any        | Specifies that any SSH encryption type is supported for this subscriber.                                                                                                    |
| blowfish   | Specifies that BLOWFISH is the only SSH encryption type<br>supported for this subscriber. See "Usage Guidelines" (below)<br>for more information on the BLOWFISH encryption type. |

After you have executed the above commands, the subscriber will have SSH access to virtual ports on the LX unit. Refer to "Console Access" on page 159 to give the subscriber access to asynchronous ports on the LX unit. You can specify a unique SSH key for the subscriber. Refer to "Specifying a Unique SSH Key for the Subscriber" on page 158 for more information.

#### **Overview of Triple-DES**

DES is a block cipher (i.e., it acts on a fixed-length block of plaintext and converts it into a block of ciphertext of the same size by using the secret key). In DES, the block size for plaintext is 64 bits. The length of the key is also 64 bits but 8 bits are used for parity. Hence the effective key length is only 56 bits.

In Triple-DES, we apply 3 stages of DES with a separate key for each stage. The key length in Triple-DES is 168 bits.

Decryption is done by applying the reverse transformation to the block of ciphertext using the same key. Since the same key is used both in encryption and decryption, DES is a symmetric key cipher. This method differs from algorithms like the RSA encryption which use different keys to encrypt and decrypt a message.

451-0311N

MRV Communications, Inc.

www.mrv.com

#### **Overview of Blowfish**

Blowfish is a variable-length key block cipher. It is only suitable for applications where the key does not change often, like a communications link or an automatic file encryptor. It is significantly faster than DES when implemented on 32-bit microprocessors with large data caches, such as the Pentium and the PowerPC. It takes a variable-length key, from 32 bits to 448 bits, making it ideal for both domestic and exportable use.

#### Specifying a Unique SSH Key for the Subscriber

You can specify a unique SSH key for the subscriber by executing the ssh key command; for example:

Subs\_jack:0 >>ssh key

When you execute the ssh key command, the following prompt is displayed:

Please enter your key:

Type an SSH key at the above prompt. The SSH key can be any random string of characters. The minimum length of an SSH key is 96 characters (768 bits). The maximum length of an SSH key is 1200 characters (9600 bits).

As an alternative to typing the SSH key, you can paste a generated SSH key at the above prompt. (The SSH key must be generated on the host from which the subscriber will make SSH connections to the LX unit. Refer to your Linux documentation for more information on generating an SSH key.)

When a subscriber has a unique SSH key, he/she can log on to the LX unit, via SSH, without entering a password. (The only requirement is that the user must log on from the host on which his or her SSH key was generated.)

#### Web Browser Access

In order to specify Web Browser access for the subscriber, set the access web parameter to enabled; for example:

Subs\_jack:0 >>access web enable

MRV Communications, Inc.

www.mrv.com

In order for the subscriber to have access to virtual ports on the LX, you must configure Telnet or SSH for the subscriber. For more information, refer to "Telnet Access" on page 156 and "SSH Access" on page 156.

Refer to "Console Access" on page 159 to give the user access to asynchronous ports on the LX.

#### **Console Access**

By default, a user can only access virtual ports on the LX when his or her subscriber account has been configured for Telnet, SSH, or Web Browser access. In order for a subscriber to access asynchronous ports, the access to those ports must be configured in the subscriber account.

To configure a subscriber account for access to asynchronous ports, do the following:

1. Execute the access console enable command to enable asynchronous port access for the subscriber; for example:

Subs\_jack:0 >>access console enable

2. Execute the access port command to specify the asynchronous ports that the subscriber can access; for example:

Subs\_jack:0 >>access port 2 4 6

In the above example, the subscriber is given access to asynchronous ports 2, 4, and 6.

### **Outlet Access**

A subscriber must have access to specific outlets in order to manage those outlets from the LX unit.

To configure a subscriber account for outlet access, do the following:

1. Execute the security level outlet command to specify outlet management privileges for the subscriber; for example:

Subs\_jack:0 >>security level outlet

451-0311N

MRV Communications, Inc.

www.mrv.com

2. Execute the outlet access command to specify the outlets that the subscriber can manage; for example:

Subs\_jack:0 >>access outlet 3:4 5:1 6:7-10

In the above example, the subscriber is given outlet management privileges to outlet 3:4, outlet 5:1, and outlets 6:7, 6:8, 6:9, and 6:10.

## **Outlet Group Access**

A subscriber must have access to outlet groups in order to manage those outlet groups from the LX unit.

To configure a subscriber account for outlet group access, do the following:

1. Execute the security level outlet command to specify outlet management privileges for the subscriber; for example:

Subs\_jack:0 >>security level outlet

2. Execute the outlet access group command to specify the outlet groups that the subscriber can manage; for example:

Subs\_jack:0 >>access outlet group 2 6 12-14

In the above example, the subscriber is given outlet group management privileges to outlet group 2, outlet group 6, and outlet groups 12 through 14.

It is also possible to specify outlet group access for a named outlet group. In the following example, the subscriber is given outlet group management privileges to the outlet group Testoutlets:

Subs\_jack:0 >> access outlet group name Testoutlets

www.mrv.com

## **Dialback Access**

The LX unit supports Dialback as an access method for LX subscribers. Under Dialback, the subscriber dials in to the LX unit and logs in as he/she would if he/she were a dialin subscriber. The LX unit then validates the login and terminates the call. If the subscriber login is valid, the LX unit calls the subscriber back. The subscriber is then logged in to the LX unit.

Dialback is used for security (the destination is recorded by the Telco for billing, and calls can be restricted to specific destinations) and to manage connection costs (central site billing).

In order to specify Dialback access for a subscriber, do the following:

1. Specify a dialback number for the subscriber; for example:

Subs\_jack:0 >>dialback number 19785551978

The dialback number is the telephone number that the LX modem will dial to call back the subscriber.

2. Set the dialback access parameter to enabled; for example:

Subs\_jack:0 >>dialback enable

When a subscriber is configured for Dialback, and the LX has a Modem Pool, the subscriber can establish a reverse dial connection from the LX CLI. (Under reverse dialing, the subscriber is logged in with his username and password to a Modem Pool so that the next available modem makes the call back to the subscriber.)

The dial reverse command is used to establish reverse dial connections from the LX CLI. The dial reverse command exists in the User Command Mode and in the Superuser Command Mode. (For more information, refer to the dial reverse command in the *LX-Series Commands Reference Guide*.)

MRV Communications, Inc.

www.mrv.com

To create a Modem Pool on the LX, do the following:

- 1. Access the Modem Command Mode for the modem ports that you want to add to the Modem Pool. (Refer to page 28 for information on accessing the Modem Command Mode.)
- 2. Execute the pool enable command to enabled for the modem ports that you want to add to the Modem Pool; for example:

Modem 3-7:0 >>pool enable

In the above example, Modem Ports 3 through 7 are added to the Modem Pool.

# Setting Up the Session and Terminal Parameters

The session and terminal parameters include all settings that affect the subscriber session and the operation of the subscriber terminal during a subscriber session. These settings include the session timeouts and limits, screen pause, user prompts, terminal type, Subscriber session mode, and function keys for switching between sessions.

For more information, refer to the following:

• User Prompts – You can specify a custom user prompt of up to 8 ASCII characters to replace the *username* field of the default login prompt for a subscriber. To specify a custom user prompt, execute the prompt command; for example:

Subs\_jack:0 >>prompt mxxxx9

In the above example, the subscriber's default login prompt (e.g., jack:0 >) is changed to mxxxx9:0 >.

**Terminal Type** – Use the terminal command to set the terminal type for the subscriber. You can set the terminal type to ANSI or VT100; for example:

```
Subs_jack:0 >>terminal ansi
Subs_jack:0 >>terminal vt100
```

www.mrv.com

• Screen Pause – When this feature is enabled, the screen will pause after displaying the number of lines specified in the "lines/screen" value for the terminal. To enable this feature for a subscriber, use the pause enable command; for example:

Subs\_jack:0 >>pause enable

Subscriber Session Mode – When the Subscriber session mode is CLI, the subscriber is logged into the CLI when he/she accesses the LX unit; when the Subscriber session mode is Shell, the subscriber is logged into the Linux shell; when the Subscriber session mode is Menu, the subscriber is logged into his or her menu. Use the login mode command to change the Subscriber session mode; for example:

Subs\_jack:0 >>login mode cli
Subs\_jack:0 >>login mode shell
Subs\_jack:0 >>login mode menu

The default Subscriber session mode is CLI.

- NOTE: When subscriber login mode is set to menu, you can use sessionswitching keys to move between sessions, up to the maximum number of sessions you configured. Each session displays the same menu configured via the menu name command. Refer to the "Subscriber Commands" chapter in the *LX-Series Commands Reference Guide* for details on the menu name command.
- **Inactivity Timeout** The Inactivity Timeout is the length of time (in seconds) that the subscriber has to enter keyboard data. If the subscriber does not enter keyboard data before the expiration of the Inactivity Timeout, he/she is logged out. You can use the idletime command to set the Inactivity Timeout to any value from 0 through 65535; for example:

```
Subs_jack:0 >>idletime 1200
```

A value of 0 means that the Inactivity Timer is effectively disabled.

451-0311N

MRV Communications, Inc.

www.mrv.com

• Maximum Simultaneous Connections – You can configure 1 through 255 simultaneous connections for a subscriber. Use the maxsubscriber command to set the maximum simultaneous connections for the subscriber; for example:

Subs\_jack:0 >>maxsubscriber 10

• Maximum Sessions – You can configure 1 through 10 sessions for a subscriber. Use the maxsessions command to set the maximum sessions for the subscriber; for example:

Subs\_jack:0 >>maxsessions 10

• Function Keys for Switching Between Sessions – Used to switch between subscriber sessions, including the Local Command Mode (see "Setting Up the Session Switch Characters" on page 164).

# Setting Up the Session Switch Characters

The LX unit supports up to 10 sessions per subscriber. (Refer to "Setting Up the Session and Terminal Parameters" on page 162 to configure the number of sessions for a subscriber.) You can configure Control characters as function keys for switching to the previous, or next, session. You can also configure a Control character as a function key for switching to the Local Command Mode.)

To configure Session Switch characters for a subscriber, use the following commands:

• backward\_switch - to specify the Function Key for switching (backwards) to the previous session; for example:

```
Subs_jack:0 >>backward_switch ^I
```

• forward\_switch - to specify the Forward Switch (i.e., Controlcharacter sequence for switching to the next session); for example:

```
Subs_jack:0 >>forward_switch ^J
```

• local\_switch - to specify the Local Switch (i.e., Control-character sequence for switching to the Local Command Mode); for example:

www.mrv.com

```
Subs_jack:0 >>local_switch ^K
```

The Session Switch character can be specified as an uppercase alphabetical character with, or without, a caret (^) before it. When the Session Switch character is preceded by a caret, the LX command parser interprets it as a Control-character sequence. For example, ^I is interpreted as CTRL/I; ^J as CTRL/J; and ^M as CTRL/M.

Be sure that there are no conflicting uses for the character you select (particularly with control characters that are used by applications programs, or with the character you set for the FORWARD SWITCH, the LOCAL SWITCH, or any Telnet command characters). If you specify a CTRL character, when the user types the character, it will be displayed as ^<Key> (e.g., if the user types CTRL/I, the terminal will echo the characters: ^I).

#### Configuring the Subscriber Password

NOTE: The administrator must configure the first password for a new subscriber. New subscribers can no longer assign their own first password. The new subscriber may subsequently change the password created by the administrator.

The default password for the LX InReach subscriber account is access. It is recommended that you, or the subscriber, change the password from this default *before* the subscriber uses it to log in to the LX unit. This prevents unauthorized users (who might know the default password) from logging on to the LX unit.

#### Changing the Subscriber Password

To change the subscriber password, execute the password command; for example:

#### Subs\_jack:0 >>password

When the password command is executed, the following prompts are displayed:

Enter your NEW password : Re-enter your NEW password:

451-0311N

**MRV** Communications, Inc.

www.mrv.com

Enter the new password at the Enter prompt, and re-enter it at the Re-enter prompt. The password string can be up to 32 characters in length, and it will be masked when you enter it at the above prompts.

### Enabling the Subscriber to Change His or Her Own Password

To enable the subscriber to change his or her own password, execute the password enable command; for example:

Subs\_jack:0 >>password enable

The subscriber will be prompted to enter, and verify, his or her new password the next time he/she logs in to the LX unit.

## Adding Superuser Privileges to a Subscriber Account

By default, a subscriber password has **user** privileges on the LX unit. A subscriber with **user** privileges can only access the User Command Mode, or his or her assigned menu, when he/she logs in to the LX unit.

You can add Superuser privileges to a subscriber account. With Superuser privileges, the subscriber can use the enable command in the User Command Mode to enter the Superuser Command Mode.

Use the security level superuser command to add Superuser privileges to the subscriber account; for example:

Subs\_jack:0 >>security level superuser

#### Specifying a Dedicated Service

If a dedicated service is specified for a subscriber, the subscriber will begin running the dedicated service whenever he/she logs in to the LX unit. Telnet must be enabled for the subscriber in order for him to run a dedicated service. Refer to "Specifying the Subscriber Access Methods" on page 155 to enable Telnet for a subscriber.

Use the dedicated service command to specify a dedicated service for the subscriber; for example:

Subs\_jack:0 >>dedicated service 192.173.56.10

MRV Communications, Inc.

www.mrv.com

# Specifying a Preferred Service

Use the preferred service command to assign a service to which the subscriber will be connected whenever he/she makes a connect request without specifying a service; for example:

Subs\_jack:0 >>preferred service 178.87.42.19

Telnet must be enabled for the subscriber in order for him to run a preferred service. Refer to "Specifying the Subscriber Access Methods" on page 155 to enable Telnet for a subscriber.

## Specifying a Security Level

The Security Level specifies the privileges that the subscriber has on the LX unit. The highest security level is "superuser". A subscriber with superuser privileges can execute all of the commands in the LX CLI.

By default, subscribers without superuser privileges can execute all of the commands in the User command mode, except for the monitor/show commands. When the "read" privilege level is specified for a subscriber account, the subscriber can use the monitor/show commands.

Privilege levels of "outlet" and "shell" can also be configured for non-superuser subscriber accounts. A subscriber with the outlet privilege level can manage outlets, or outlet groups, from the LX unit. A subscriber with the shell privilege level can access the Linux shell from the LX CLI.

Use the security level command to specify the security level for a subscriber account; for example:

Subs\_jack:0 >>security level outlet
Subs\_jack:0 >>security level read
Subs\_jack:0 >>security level shell
Subs\_jack:0 >>security level superuser

451-0311N

MRV Communications, Inc.

www.mrv.com

# **Enabling Audit Logging**

An audit log records all of the port activity for a subscriber. This includes the commands that the subscriber enters as well as the data that is output on the port for the subscriber. To enable audit logging for a subscriber, execute the audit log enable command; for example:

```
Subs_jack:0 >>audit log enable
```

To display the contents of the audit log, execute the show audit log command in the Superuser Command Mode. For more information, refer to "Displaying the Audit Log for a Subscriber" on page 173.

#### Enabling the Menu Feature

A Subscriber Menu is a preconfigured menu that displays for a subscriber when he/she logs in to the LX unit. A menu is displayed when the subscriber logs into a physical port. In order for a menu to display for a subscriber, you must enable the Menu Feature and specify a menu for the subscriber.

Use the menu name command to specify a menu for the subscriber; for example:

Subs\_jack:0 >>menu name financegroup

The above command specifies that the menu financegroup will be displayed for the subscriber jack when he logs into the LX unit.

Use the menu enable command to set the subscriber login mode to menu. Then once the user logs into the LX, the menu is displayed. If you do not enable the menu, the normal CLI prompt is displayed. When the menu name is configured, you can access the menu by entering the menu command at the CLI prompt.

Enable the Menu Feature for the subscriber; for example:

Subs\_jack:0 >>menu enable

MRV Communications, Inc.

www.mrv.com

## Enabling Command Logging

Command logging creates an audit trail of subscriber input in a subscriber session. The audit trail is sent to the accounting log and to syslogd. To enable command logging for a subscriber, execute the command log enable command; for example:

Subs\_jack:0 >>command log enable

To display the contents of the command log, execute the show command log command in the Superuser Command Mode. For more information, refer to "Displaying the Command Log for a Subscriber" on page 174.

# **Displaying Subscriber Information**

This section describes how to display subscriber characteristics, subscriber status and TCP information, subscriber summaries, and the audit log and command log for a subscriber.

#### **Displaying Subscriber Characteristics**

Use the monitor/show subscriber characteristics command to display subscriber characteristics; for example:

Subs\_frank:0 >> show subscriber tim characteristics

In the above example, the show subscriber characteristics command is used to display the characteristics for the subscriber tim. Use the following syntax to display the characteristics for all of the subscribers on the LX unit:

Subs\_frank:0 >> show subscriber all characteristics

451-0311N

MRV Communications, Inc.

www.mrv.com

| Subscriber Name:          | InReach      | Rlogin Ded. Service   |               |
|---------------------------|--------------|-----------------------|---------------|
| Preferred Service:        |              | Dedicated Service     |               |
| Security: User Read       | Outlet Shell | User Password:        | Configure     |
| Login Mode :              | Cli          | Change User Password: | Disable       |
| Maximum Connections:      | 50           | Maximum Sessions:     | 4             |
| Command Logging:          | Disabled     | Audit Logging :       | Disabled      |
| Idle Timeout:             | 0            | User Prompt:          | InReach       |
| Web Login Mode:           | Config       | Screen Pause:         | Enable        |
| Forward Switch:           | ^F           | Local Switch:         | ^L            |
| Backward Switch:          | ^в           | Rlogin Transparent:   | Disable       |
| Connect Escape Char:      | ^Z           | Dialback Feature:     | Disable       |
| Dialback Number:          |              |                       |               |
| Menu Name:                |              | /con                  | fig/M_InReach |
| Web Menu Name:            |              | /con                  | fig/M_InReach |
| Port Access list:         |              |                       | 0-33          |
| Remote Access list:       |              | Telnet Ssh Web_S      | erver Console |
| Outlet Access list:       |              |                       |               |
| Outlet Group Access list: |              |                       |               |
|                           |              |                       |               |

Figure 15 shows an example of the Subscriber Characteristics Screen.

## Figure 15 - Subscriber Characteristics Screen

Refer to the monitor/show subscriber command in the *LX-Series Commands Reference Guide* for detailed descriptions of the fields in the Subscriber Characteristics Screen.

## **Displaying the Subscriber Status**

Use the monitor/show subscriber status command to display the status information for a subscriber; for example:

Subs\_jack:0 >> show subscriber tim status

In the above example, the show subscriber status command is used to display the status information for the subscriber tim. Use the following syntax to display the status information for all of the subscribers on the LX unit:

Subs\_jack:0 >>show subscriber all status

www.mrv.com

| Time:      |                   | Mon, 23 May 2  | 004 15:20:0 | )2 US/Eastern |
|------------|-------------------|----------------|-------------|---------------|
| Subs.name: | miller            | Number of Conr | nections:   | 2             |
| Configured | TermType: A       | nsi            |             |               |
|            | Remote IP Address | Local Port     | Protocol    | Device        |
| miller     | 0.0.0.0           | 41             | Serial      | /dev/ttyGN41  |
|            | Session 0 User    |                |             |               |
|            | Session 0 telnet  | 10.242.130.145 |             |               |
|            | Session 0 Superus | er             |             |               |
|            | Session 0 telnet  | 10.242.130.150 |             |               |
| miller     | 10.242.130.106    | 5040           | Web Server  | Tcp/23840     |
|            | Session 0 Superus | er             |             |               |

Figure 16 shows an example of the Subscriber Status Screen.

#### Figure 16 - Subscriber Status Screen

Refer to the monitor/show subscriber command in the *LX-Series Commands Reference Guide* for detailed descriptions of the fields in the Subscriber Status Screen.

## **Displaying the Subscriber TCP Information**

Use the monitor/show subscriber tcp command to display the subscriber TCP information; for example:

Subs\_jack:0 >> show subscriber tim tcp

In the above example, the show subscriber tcp command is used to display the TCP information for the subscriber tim. Use the following syntax to display the TCP information for all of the subscribers on the LX unit:

Subs\_jack:0 >> show subscriber all tcp

451-0311N

MRV Communications, Inc.

www.mrv.com

Figure 17 shows an example of the Subscriber TCP Screen.

| Time:            |                | Mon, 08 Apr       | 2002 14:39:16 UTC |
|------------------|----------------|-------------------|-------------------|
| Subscriber Name: | InReach        |                   |                   |
| Telnet Escape:   | ^] T           | 'elnet Line Mode: | Character Mode    |
| SSH Name:        | InReach S      | SSH Encryption:   | Any               |
| SSH Port:        | 22 \$          | 3SH Log Level:    | INFO              |
| SSH Key:         | Not Configured |                   |                   |

# Figure 17 - Subscriber TCP Screen

Refer to the monitor/show subscriber command in the *LX-Series Commands Reference Guide* for detailed descriptions of the fields in the Subscriber TCP Screen.

# **Displaying the Subscriber Summary Information**

Use the monitor/show subscriber summary command to display a Subscriber Summary; for example:

Subs\_jack:0 >>show subscriber summary

Figure 18 shows an example of the Subscriber Summary Screen.

| Name     | Connections | Terminal Type |
|----------|-------------|---------------|
| In-Reach | 0           | Ansi          |
| demo     | 1           | Ansi          |
| iack     | 0           | Ansi          |
| Jack     | U           | Ansı          |

# Figure 18 - Subscriber Summary Screen

Refer to the monitor/show subscriber summary command in the *LX-Series Commands Reference Guide* for detailed descriptions of the fields in the Subscriber Summary Screen.

MRV Communications, Inc.

www.mrv.com

# Displaying the Audit Log for a Subscriber

An audit log records all of the port activity for a subscriber. This includes the commands that the subscriber enters as well as the data that is output on the port for the subscriber.

Use the monitor/show audit log command, in the Superuser Command Mode, to display the audit log for a subscriber; for example:

Subs\_jack:0 >>show audit log tim

In the above example, the show audit log command is used to display the audit log for the subscriber tim.

Figure 19 shows an example of the Audit Log.

| Nov | 18 | 16:08:32 | tim | ttyGN0 | 0 | Subs_t | tim >>end    |           |     |      |        |
|-----|----|----------|-----|--------|---|--------|--------------|-----------|-----|------|--------|
| Nov | 18 | 16:08:50 | tim | ttyGN0 | 1 | tim:0  | >>           |           |     |      |        |
| Nov | 18 | 16:08:50 | tim | ttyGN0 | 2 | tim:1  | >            |           |     |      |        |
| Nov | 18 | 16:08:50 | tim | ttyGN0 | 3 | tim:2  | >            |           |     |      |        |
| Nov | 18 | 16:08:55 | tim | ttyGN0 | 3 | tim:3  | >sho session |           |     |      |        |
| Nov | 18 | 16:08:55 | tim | ttyGN0 | 3 | Number | Device       | Program   | Pid | Time | Status |
| Nov | 18 | 16:08:55 | tim | ttyGN0 | 3 | 0      | /dev/pts/0   | Superuser | 477 | 98   | -      |
| Nov | 18 | 16:08:55 | tim | ttyGN0 | 3 | 1      | /dev/pts/3   | User      | 481 | 5    | -      |
| Nov | 18 | 16:08:55 | tim | ttyGN0 | 3 | 2      | /dev/pts/4   | User      | 482 | 5    | -      |
| Nov | 18 | 16:08:55 | tim | ttyGN0 | 3 | 3      | /dev/pts/5   | User      | 483 | 5    | *      |
|     |    |          |     |        |   |        |              |           |     |      |        |

Figure 19 - Audit Log Screen

451-0311N

MRV Communications, Inc.

www.mrv.com

# **Displaying the Command Log for a Subscriber**

A command log is an audit trail of subscriber input in a subscriber session. Use the monitor/show command log command, in the Superuser Command Mode, to display the command log for a subscriber; for example:

Subs\_jack:0 >> show command log tim

In the above example, the show command log command is used to display the command log for the subscriber tim.

Figure 20 shows an example of the Command Log.

Nov 11 12:47:30 tim 0 end Nov 11 12:47:33 tim 0 sho command log Nov 11 12:49:21 tim 23 modem Nov 11 12:49:29 tim 23 end Nov 11 12:49:39 tim 23 show command log tim

#### Figure 20 - Command Log Screen

# Assigning a Public Key to a Subscriber

With a Public Key, the subscriber can automate SSH connections between machines without interaction between users. The subscriber only needs to enter his username and password the first time he logs in, after which the LX stores them. On subsequent sessions, the subscriber can log in without specifying a name and password.

This example shows how to create and assign a Public Key to a Subscriber.

### Prerequisites

There are no prerequisites for this configuration example.

#### Procedure

1. Connect to an SSH client that will be connecting to the LX via SSH.

NOTE: In this example, the SSH client is a Linux host.

www.mrv.com

- 2. Log in to the Linux host with the user name and password with root privileges:
- 3. Generate the SSH public key without a passphrase:

gina# ssh-keygen -f sshgina -t dsa

NOTE: In the above example, the attribute -f is for filename and the attribute -t is for type of encryption. The dsa encryption type is for SSH Version2.

The ssh-keygen command creates the files sshgina and sshgina.pub. The file sshgina is the identity file and sshgina.pub is the public key.

You will be prompted for a passcode; press <Enter>.

- 4. Open the file that contains the Public Key (sshgina.pub in the above example):
- 5. Select and copy the Public Key from the file.
- 6. Log out of the Linux client that will be used to initiate the SSH connections to the LX unit:
- 7. Connect to the LX unit on which the subscriber (gina in this example) has an account. Log in to the LX unit:

Login: InReach
Password: \*\*\*\*\*\*

8. Access the Configuration Command Mode of the LX CLI.

InReach:0>enable
Password:>> system
InReach:0 >>config
Config:0 >>

9. Access the subscriber account for which you are creating the Public Key:

Config:0 >>subscriber gina

451-0311N

MRV Communications, Inc.

www.mrv.com

10. Execute the ssh key command:

Subs\_gina:0 >>ssh key

The following prompt is displayed:

# Please enter your key:

Paste the Public Key for the subscriber at the above prompt. (The Public Key should be in the Paste Buffer from when it was copied in step 5.)

11. From the Linux host connect via SSH to the LX port 1:

gina\$ ssh - i sshgina 10.242.131.48 -p 2122

This should allow the subscriber gina to connect straight into their user prompt, without being prompted for a password.

www.mrv.com

# **Chapter 8**

# **Configuring Async Port Features**

You can configure ports to act as temperature and humidity monitors when connected to an In-Reach Temperature/Humidity Sensor. The Temperature/ Humidity Sensor provides an accurate measurement of the temperature and humidity in the area in which your LX Series unit is placed.

Refer to *Getting Started with the LX Series* to connect a Temperature/ Humidity Sensor to an LX port.

# Configuring Sensor Access for an LX Port

You must configure an LX port's access as sensor before you can perform any temperature/humidity monitoring on the port. Use the access command, in the Asynchronous Command Mode, to do this; for example:

Async 4-4:0 >>access sensor

NOTE: The DIAG port (port 0) cannot be configured as a Sensor port.

# Displaying the Temperature and Humidity

Use the monitor/show device status command to display the current temperature and humidity readings on a Sensor port; for example:

Async 4-4:0 >> show device 4 status

In the above example, the temperature and humidity readings of the Sensor attached to port 4 are displayed. Use the following syntax to display the temperature and humidity readings for *all* Temperature/ Humidity Sensors on the LX unit:

Async 4-4:0 >>show device all status

451-0311N

MRV Communications, Inc.

www.mrv.com

Figure 21 shows an example of the Device Status Screen for a Sensor port.

```
      Time:
      Tue, 01 Jul 2003 21:14:29 UTC

      Port Name:
      Port_25 Device Number:
      5

      Device Type:
      Sensor

      Humidity Level(%):
      65.00

      Temperature (Celsius):
      25.00

      Temperature (Fahrenheit):
      77.00
```

## Figure 21 - Device Status Screen for a Sensor Port

# Displaying Sensor Summaries

Use the monitor/show device summary command to display summary information for all of the Temperature/Humidity Sensors that are currently connected to the LX unit; for example:

Async 4-4:0 >> show device summary

Figure 22 shows an example of the Device Summary Screen.

| Device Number | Device Type | Model Name |  |
|---------------|-------------|------------|--|
| 1             | Sensor      | N/A        |  |

#### Figure 22 - Device Summary Screen for Sensors

NOTE: If any of the ports on the LX unit are configured as POWER ports, the Device Summary Screen will display information for the attached Power Management Device (IR-5100 or IR-5150).

# Configuring the IdleBuffer

IdleBuffer is enabled by default. Therefore, the async port will buffer data before a TCP connection arrives when autohangup is disabled. If you want to flush (discard) all data upon a TCP connection's arrival, disable the IdleBuffer feature. If IdleBuffer is disabled, the port will not buffer erroneous data that enters the port prior to a telnet session.

MRV Communications, Inc.

www.mrv.com

To enable IdleBuffer, enter:

Async 1-1:0 >>idlebuffer enable

To disable IdleBuffer, enter:

Async 1-1:0 >>no idlebuffer

Use the show port async <port\_number> characteristics command to display the IdleBuffer field in the Port Async Characteristics Screen. An example of this screen follows, with the field highlighted:

| Time:                                  |              | Fri, 02 Jan 2005 01:        | 09:56 UTC |
|----------------------------------------|--------------|-----------------------------|-----------|
| Banner: /config/ba                     | nner.default | Banner Display:             | Both      |
| Port Number:                           | 1            | Transparent Mode:           | Disabled  |
| Access:                                | Remote       | Flow Control:               | Xon       |
| Port Name:                             | Port_1       | Stop Bits:                  | 1         |
| Port Type:                             | Physical     | Parity:                     | None      |
| Device Name:                           | /dev/ttyGN1  | Bits per Character:         | 8         |
| Port Prompt String:                    | Login        | Autobaud:                   | Disabled  |
| Break:                                 | Enabled      | Autobaud Retry:             | 5         |
| Special Break String:                  |              |                             |           |
| Inbound Authentication:                | Local        | Autohangup:                 | Disabled  |
| Outbound Authentication:               | Local        | Radius Accounting:          | Disabled  |
| Authentication FallBack:               | Disabled     | Tacacs+ Accounting:         | Disabled  |
| Auth. FallBack Attempts:               | 0            | Data Buffer Display:        | Prompt    |
| Data Buffer Size:                      | 1024         | Data Buffer Time Stamp:     | Disabled  |
| Data Buffer Syslog:                    | Disabled     |                             |           |
| Signal Notif. CTS High:                | Disabled     | Signal Notif. DSR-DCD High: | Disabled  |
| Signal Notif. CTS Low:                 | Disabled     | Signal Notif. DSR-DCD Low:  | Disabled  |
| Port Debug Option:<br>Connect Command: | Disabled     | Idlebuffer:                 | Enabled   |

Figure 23 - Port Characteristics Screen for IdleBuffer

# **Customizing Asynchronous Port Settings**

The default settings for an LX asynchronous port meet the defacto standard for Console Access ports. The default settings for an LX asynchronous port are as follows:

- Telnet Negotiations: Enabled
- Telnet Cr filter: Disabled

451-0311N

**MRV** Communications, Inc.

www.mrv.com

## **Configuring Async Port Features**

- Flow Control: Xon
- **Stop Bits**: 1
- Parity: None
- Bits per Character: 8
- Autobaud: Disabled
- Auto Dial: Disabled
- Autohangup: Enabled
- **Baud Rate:** 9600

The default port settings are sufficient to support most remote console applications. However, for some applications you may need to specify a customized (non-default) value for one or more asynchronous port settings.

This section provides examples of all of the commands that would be used to specify non-default values for asynchronous port settings.

## **Prerequisites**

There are no prerequisites for this configuration example.

# Procedure

- 1. Access the Configuration Command Mode of the LX CLI.
  - Login: InReach Password: access InReach:0>enable Password>> system InReach:0 >>config Config:0 >>
- 2. Access the Asynchronous Command Mode for the asynchronous port(s) for which you want to specify non-default settings:

```
Config:0 >>port asynchronous 4
```

www.mrv.com
- 3. Execute any of the following commands to specify non-default values for port settings:
  - Disable Telnet Negotiations:

Async 4-4:0 >>no telnet negotiation

– Enable Telnet Carriage Return (CR) Filtering

Async 4-4:0 >>telnet cr filtering enable

- Enable the Transparent Mode for the port:

Async 4-4:0 >>transparency enable

Set the port Flow Control to CTS:

Async 4-4:0 >>flowcontrol cts

- Specify that the port will transmit and receive 5 data bits per character:

**Async 4-4:0 >>**bits 5

- Specify that the port will use the Autobaud Feature:

Async 4-4:0 >>autobaud enable

- Specify that the port will be automatically dialed:

Async 4-4:0 >>autodial enable

Set the number of stop bits to be used to maintain synchronization of data to 2:

Async 4-4:0 >> stopbits 2

- Specify that each byte that is transmitted or received by the port will contain an odd number of 1's, including the parity bit:

Async 4-4:0 >>parity odd

 Specify that the port will automatically log out when the attached device drops its signal to the DSR pin of the LX port.

Async 4-4:0 >>autohangup enable

MRV Communications, Inc.

www.mrv.com

**Configuring Async Port Features** 

# **Configuring Asynchronous Ports for Data Buffering**

This example shows how to configure an asynchronous port on the LX unit for data buffering. For background information on this task, refer to the following commands in the *LX-Series Commands Reference Guide*.

```
access
databuffer display
databuffer size
databuffer syslog enable
databuffer timestamp enable
```

## **Prerequisites**

The prerequisite for this task is the following:

• Set up a connection between a network device's serial console port and a port on the LX unit. (Note: The LX port that receives the data will be the port that you configure for data buffering in step 2 of the following procedure.)

## Procedure

1. Access the Configuration Command Mode of the LX CLI.

```
Login: InReach
Password: *****
InReach:0>enable
Password: >> ******
InReach:0 >>config
Config:0 >>
```

2. Access the Asynchronous Command Mode for the port that you want to configure for data buffering:

Config:0 >>port asynchronous 3

3. Disable Autohangup for databuffer:

Async 3-3:0 >>no autohangup

MRV Communications, Inc.

www.mrv.com

4. Specify databuffer as the port access method:

Async 3-3:0 >>access databuffer

5. Specify that a timestamp will be added to every line of data that is printed from the port to the connected client:

Async 3-3:0 >>databuffer timestamp enable

6. Specify the size, in bytes, for the data buffer on the port:

Async 3-3:0 >>databuffer size 1024

7. Specify that the data received on the port will be logged to the local syslogd:

Async 3-3:0 >>databuffer syslog enable

- NOTE: syslogd sends the data buffer messages to the databuffer file in /var/log/directory.
- 8. Specify the data buffer display option:

Async 3-3:0 >>databuffer display enable

- NOTE: In the above example, the data buffer display option enable specifies that the contents of the data buffer will be displayed as soon as the user logs into the port. Set to prompt if you want the option of seeing the databuffer contents.
- 9. Go to the Superuser Command Mode:

## Config:0 >>end

10. Verify that the port has been configured for databuffer access:

InReach:0 >> show port asynchronous 3 characteristics

MRV Communications, Inc.

www.mrv.com

The highlighted fields on the following Port Characteristics Screen indicate that databuffer access has been configured on port 3:

| Time:                    |              | Fri, 02 Jan 2005 01         | :09:56 UTC |
|--------------------------|--------------|-----------------------------|------------|
| Banner: /config/ba       | nner.default | Banner Display:             | Both       |
| Port Number:             | 3            | Transparent Mode:           | Disabled   |
| Access:                  | Databuffer   | Flow Control:               | Xon        |
| Port Name:               | Port_3       | Stop Bits:                  | 1          |
| Port Type:               | Physical     | Parity:                     | None       |
| Device Name:             | /dev/ttyGN2  | Bits per Character:         | 8          |
| Port Prompt String:      | Login        | Autobaud:                   | Disabled   |
| Break:                   | Enabled      | Autobaud Retry:             | 5          |
| Special Break String:    |              |                             |            |
| Inbound Authentication:  | Local        | Autohangup:                 | Disabled   |
| Outbound Authentication: | Local        | Radius Accounting:          | Disabled   |
| Authentication FallBack: | Disabled     | Tacacs+ Accounting:         | Disabled   |
| Auth. FallBack Attempts: | 0            | Data Buffer Display:        | Enabled    |
| Data Buffer Size:        | 1024         | Data Buffer Time Stamp:     | Enabled    |
| Data Buffer Syslog:      | Enabled      |                             |            |
| Signal Notif. CTS High:  | Disabled     | Signal Notif. DSR-DCD High: | Disabled   |
| Signal Notif. CTS Low:   | Disabled     | Signal Notif. DSR-DCD Low:  | Disabled   |
| Port Debug Option:       | Disabled     | Idlebuffer:                 | Enabled    |
| Connect Command:         |              |                             |            |

## Figure 24 - Port Characteristics Screen

11. At the InReach:0 > prompt, enter:

InReach:0 > show databuffer log <port>

NOTE: The databuffer contents are lost during a reboot of the LX and when the databuffer size is changed.

MRV Communications, Inc.

www.mrv.com

# **Chapter 9**

# **Configuring Power Control Units**

The In-Reach Power Control Units (IR-4800 and IR-5150) can be managed remotely from asynchronous ports on an LX unit. The management tasks that can be performed remotely include rebooting outlets and turning outlets on and off. (For information on performing these tasks, refer to the outlet command, and the outlet group command in the "Superuser Commands" chapter of the *LX-Series Commands Reference Guide*.)

For IR-5150 units, the LX CLI also supports power boot sequencing, control of the Factory Reset button, the ability to change the IR-5150 username and password, and the ability to access the IR-5150 CLI.

Power Control units are remotely managed from LX asynchronous ports that are configured as POWER ports. This chapter describes how to configure ports as POWER ports, how to configure Power Control units via POWER ports, and how to display information on Power Control units.

The Outlet Management Feature is disabled by default. When the Outlet Management Feature is disabled, only Superusers can manage outlets.

# Configuring an LX Asynchronous Port as a POWER Port

Use the access power model command, in the Asynchronous Command Mode, to configure an LX asynchronous port as a POWER port; for example:

Async 5-5:0 >>access power model ir4800

In the above example, port 5 is configured as a POWER port for an IR-4800 unit. Use the following syntax to configure an asynchronous port as a POWER port for an IR-5150 unit:

Async 5-5:0 >>access power model ir5150

451-0311N

MRV Communications, Inc.

www.mrv.com

When a port has been configured as a POWER port, you can connect a Power Control unit to it. The connection to the POWER port is made using the RJ-45 crossover cable that is supplied with the Power Control unit.

You must power on the Power Control unit before you can configure it from the LX unit. For more information, refer to the *Getting Started* guide for the Power Control unit.

When a Power port's access is changed to something other than "power", the outlets that exist for the port will be removed from any existing Outlet group and the port setting will be defaulted. If the port is changed back into a Power port, the previous outlets groups will have to be re-added.

# Default Name for an Outlet

The default name for an outlet is derived from its POWER port and the number of the outlet on the Power Control unit. For example, 5:7 is the default name of the 7th outlet on the Power Control Unit that is managed from POWER port 5.

You can specify a descriptive name for an outlet or an outlet group. A descriptive name is a unique text name of up to 15 alphanumeric characters. For more information, refer to "Naming an Outlet" on page 188 and "Naming an Outlet Group" on page 189.

You must specify the default name, or the descriptive name, of an outlet, in the outlet group command in the Configuration Command Mode.

However, you only need to specify the number, or descriptive name, of the outlet in the outlet name command in the Asynchronous Command Mode. This is because the LX software "knows" that the POWER port is the current asynchronous port.

Refer to the *LX-Series Commands Reference Guide* for more information on the outlet group command and the outlet name command.

MRV Communications, Inc.

www.mrv.com

## Configuring IR-4800 and IR-5150 Units

Outlets can be assigned to a group and managed and configured as a group. The Off Time for outlets can be specified using the LX CLI. This section describes how to assign outlets to a group and how to specify the Off Time for outlets.

## Assigning Outlets to a Group

When outlets are assigned to a group, they can be configured and managed as a group. This can be more efficient than configuring and managing outlets individually.

Use the outlet group command to assign outlets to a group; for example:

Config:0 >>outlet group 2 2:5 3:7 4:2 4:3 4:5

In the above example, the outlets 2:5 3:7 4:2 4:3 4:5 are assigned to Group 2.

The Power Control unit must be serially attached to the LX asynchronous port when you create outlet groups. This allows for the LX to poll the Power Control unit to determine the maximum number of outlets available. Checks have been put in place to prevent a user from configuring outlet groups with outlet numbers that do not exist.

## Specifying the Off Time

The Off Time is the length of time, in seconds, that outlets must remain off before they can be turned back on. This section describes how to specify the Off Time for a Power Control unit or for an outlet group.

## Specifying the Off Time for an Outlet Group

Use the outlet group off time command, in the Configuration Command Mode, to specify the Off Time for an outlet group; for example:

Config:0 >>outlet group 14 off time 20

In the above example, the Off Time for Outlet Group 14 is set to 20 seconds.

451-0311N

MRV Communications, Inc.

www.mrv.com

#### Specifying the Off Time for a Power Control Unit

Use the power off time command, in the Asynchronous Command Mode, to specify the Off Time for all of the outlets that are managed from a POWER port; for example:

Async 5-5:0 >>power off time 15

In the above example, an Off Time of 15 seconds is specified for all of the outlets that are managed from asynchronous port 5.

NOTE: The power off time command can only be executed on a port that is configured as a POWER port and has a Power Control unit attached to it.

## Naming an Outlet

You can assign a descriptive name of up to 15 alphanumeric characters to an outlet.

Use the outlet name command, in the Asynchronous Command Mode, to specify a descriptive name for an outlet; for example:

Async 5-5:0 >>outlet 2 name Build5NTserver

In the above example, the descriptive name Build5NTserver is assigned to Outlet 2 on the Power Control unit that is managed from POWER port 5.

NOTE: The POWER port number is not specified in the outlet name command (e.g., 5:2) because the POWER port is *implied* to be the current port in the Asynchronous Command Mode. In the above example, the implied POWER port is port 5. (The CLI is in the Asynchronous Command Mode for port 5.)

www.mrv.com

## Naming an Outlet Group

You can assign a descriptive name of up to 15 alphanumeric characters to an outlet group.

Use the outlet group name command, in the Configuration Command Mode, to specify a descriptive name for an outlet group; for example:

Config:0 >>outlet group 14 name TestEquipment

In the above example, the descriptive name TestEquipment is assigned to outlet group 14.

## **Disabling the Off Option for Power Outlets**

Mission-critical outlets are those outlets that must remain on at all times. You can ensure that mission-critical outlets remain on by disabling the Off option for them. Outlets that have their Off option disabled can not be turned off with the outlet command or the outlet group command.

Use the no outlet off command, in the Asynchronous Command Mode, to disable the Off option for outlets; for example:

**Async 5-5:0 >>**no outlet off 3,7-11

In the above example, the Off option is disabled for outlet 5:3 and outlets 5:7 through 5:11.

After you have disabled the Off option, you can re-enable it by executing the outlet off enable command; for example:

Async 5-5:0 >>outlet off 3,7-11 enable

NOTE: The no outlet off command and the outlet off enable command can only be executed on a port that is configured as a POWER port and has a Power Control unit attached to it.

451-0311N

MRV Communications, Inc.

www.mrv.com

# Accessing the IR-4800/IR-5150 CLI

In order to access the IR-4800/IR-5150 CLI from an LX unit, the port to which the IR-4800/IR-5150 unit is attached must be configured for CLI access. Refer to "Configuring a Port for IR-4800/IR-5150 CLI Access" on page 190 to configure a port for IR-4800/IR-5150 CLI access.

To access the IR-4800/IR-5150 CLI from an LX unit, do the following:

1. Execute the connect port async command to make a connection to the IR-4800/IR-5150 unit, going through the access remote LX port. In this example, assume the LX port involved is port 5:

InReach:0 >> connect port async 5

2. When you are connected to the IR-4800/IR-5150 unit, you will be prompted to log in to the unit. The default login username is "admn" and the password is "admn". The IR-4800/IR-5150 CLI will be displayed when you have finished logging in.

Refer to your IR-4800/IR-5150 documentation for information on using the IR-4800/IR-5150 CLI.

# Configuring the Unique IR-4800/IR-5150 Features

This section describes how to configure the unique IR-4800/IR-5150 Features from the LX CLI. The unique IR-4800/IR-5150 Features include power boot sequencing, control of the Factory Reset button, the ability to change the IR-4800/IR-5150 username and password, and the ability to access the IR-4800/IR-5150 CLI.

## Configuring a Port for IR-4800/IR-5150 CLI Access

You can configure the POWER port of an IR-4800/IR-5150 to support access to the CLI of the IR-4800/IR-5150 unit. The CLI of the IR-4800/IR-5150 can then be accessed, via Telnet, from the CLI of the LX unit. Refer to "Accessing the IR-4800/IR-5150 CLI" on page 190 for more information on Telneting to an IR-4800/IR-5150 unit.

Do the following to configure a port for access to the CLI of the IR-4800/IR-5150 unit:

MRV Communications, Inc.

www.mrv.com

 Access the Asynchronous Command Mode for an asynchronous port that is configured as a POWER port for an IR-4800/IR-5150 unit. (Refer to page 27 for information on accessing the Asynchronous Command Mode.)

Async>>access power model ir4800

2. Use the power cli enable command to enable CLI access for the IR-4800/IR-5150 that is managed from the port; for example:

Async 7-7:0 >>power cli enable

NOTE: The port settings on the POWER port must match the port settings on the IR-4800/IR-5150 unit. If the settings do not match on both ports, the LX unit and the IR-4800/IR-5150 unit will not be able to communicate.

#### Enabling the Factory Reset Button

The IR-4800/IR-5150 unit includes a Factory Reset Button, which is used to reset the IR-4800/IR-5150 unit to factory-default values. However, you must enable the Factory Reset Button in order to use it for this purpose.

Do the following to enable the Factory Reset Button:

- Access the Asynchronous Command Mode for an asynchronous port that is configured as a POWER port for an IR-4800/IR-5150 unit. (Refer to page 27 for information on accessing the Asynchronous Command Mode.)
- 2. Use the power factory reset button enable command; for example:

Async 7-7:0 >>power factory reset button enable

The following confirmation prompt is displayed:

Are you sure you want to enable the factory-reset button on the IR-5150 <yes/no>?

3. Enter y to enable the factory reset button on the IR-4800/IR-5150 unit, or enter n to abort the command.

451-0311N

MRV Communications, Inc.

www.mrv.com

#### Configuring the Authentication Feature for the IR-4800/IR-5150

The LX supports an Authentication Feature for the IR-4800/IR-5150. Under this Authentication Feature, the IR-4800/IR-5150 Admin Name and Password are passed transparently to the IR-4800/IR-5150. If the Admin Name/Password combination from the LX unit matches the one that is configured for the LX unit, the LX can manage and modify the power unit's configuration. If the username does not match, you must default the power unit to clear the stored username and password.

#### Specifying the IR-4800/IR-5150 Admin Name

The IR-4800/IR-5150 Admin Name and Password are passed automatically from the LX POWER port to the IR-4800/IR-5150 unit; the user does not enter these values.

Do the following to specify the IR-4800/IR-5150 Admin Name:

 Access the Asynchronous Command Mode for an asynchronous port that is configured as a POWER port for an IR-4800/IR-5150 unit. (Refer to page 27 for information on accessing the Asynchronous Command Mode.)

Async>>access power model ir4800

2. Use the power scp admin name command to specify the Admin Name; for example:

Async 7-7:0 >>power scp admin name HenryK

In order to communicate to the IR-4800/IR-5150 unit, there must be a Login Password for the IR-4800/IR-5150 unit and IR-4800/IR-5150 authentication must be enabled. For more information, refer to "Specifying the Password for the IR-4800/IR-5150 Unit" on page 193.

This command can only be executed on a port that is configured for IR-4800/ IR-5150 power access and currently has an IR-4800/IR-5150 unit connected to it. Refer to "Configuring an LX Asynchronous Port as a POWER Port" on page 185 to configure an asynchronous port for IR-4800/IR-5150 power access.

MRV Communications, Inc.

www.mrv.com

This command configures the IR-4800/IR-5150 Admin Name for both the port *and* the IR-4800/IR-5150 unit that is connected to the port. If you connect the IR-4800/IR-5150 unit to another port, you re-specify the IR-4800/IR-5150 Admin Name, and Password, for that port.

After the Admin Name and Login Password are configured, you can enable authentication. For more information, refer to "Enabling IR-4800/IR-5150 Authentication" on page 194.

### Specifying the Password for the IR-4800/IR-5150 Unit

The Password for the IR-4800/IR-5150 is passed transparently, with the IR-4800/IR-5150 Admin Name, to the IR-4800/IR-5150 unit when the LX attempts to communicate to the Power unit.

Do the following to specify the Login Password of the IR-4800/IR-5150 Administrator:

1. Create a Power port:

Async>>access power model ir4800

2. Execute the power scp admin password command; for example:

Async 7-7:0 >>power scp admin password

The following prompt is displayed:

## Enter your NEW password:

3. Enter the password at the above prompt. The following prompt is displayed:

## **Re-Enter your NEW password:**

4. Re-enter the password at the above prompt.

This command can only be executed on a port that is configured for IR-4800/IR-5150 power access and currently has an IR-4800/IR-5150 unit connected to it. Refer to "Configuring an LX Asynchronous Port as a POWER Port" on page 185 to configure an asynchronous port for IR-4800/ IR-5150 power access.

MRV Communications, Inc.

www.mrv.com

This command configures the IR-4800/IR-5150 Login Password for both the port *and* the IR-4800/IR-5150 unit that is connected to the port. If you connect the IR-4800/IR-5150 unit to another port, you re-specify the IR-4800/IR-5150 Login Password, and Admin Name, for that port.

After the Admin Name and Login Password are configured, you can enable authentication. For more information, refer to "Enabling IR-4800/IR-5150 Authentication" on page 194.

## Enabling IR-4800/IR-5150 Authentication

After you have specified the IR-4800/IR-5150 Admin Name and the IR-4800/IR-5150 Login Password for a POWER port, you can enable IR-4800/IR-5150 authentication on the port.

Do the following to enable IR-4800/IR-5150 authentication:

- Access the Asynchronous Command Mode for an asynchronous port that is configured as a POWER port for an IR-4800/IR-5150 unit. (Refer to page 27 for information on accessing the Asynchronous Command Mode.)
- 2. Execute the power scp authentication enable command; for example:

Async 7-7:0 >>power scp authentication enable

## **Configuring Power Boot Sequencing**

A Power Boot Sequence is a break that is sent from the IR-4800/IR-5150 to indicate that an outlet has been cold-booted. The Power Boot Sequence Feature also causes the LX, rather than the IR-4800/IR-5150, to turn on the IR-4800/IR-5150 outlets from a cold boot.

The Power Boot Sequence Feature can only be enabled on a port that is configured as a POWER port for an IR-4800/IR-5150 unit. When the Power Boot Sequence Feature is enabled on such a port, it applies to all of the outlets that are managed from that port.

To enable the Power Boot Sequence Feature on a port, do the following:

MRV Communications, Inc.

www.mrv.com

- Access the Asynchronous Command Mode for an asynchronous port that is configured as a POWER port for an IR-4800/IR-5150 unit. (Refer to page 27 for information on accessing the Asynchronous Command Mode.)
- 2. Use the power boot sequence enable command to enable the Power Boot Sequence Feature on the port; for example:

Async 7-7:0 >>power boot sequence enable

# **Enabling SCP**

If you are unable to communicate to the Power unit, SCP may be disabled on the unit. To enable SCP, do the following:

1. Default the LX async port to default parameters:

InReach:0 >>config port async 3 default port

InReach:0 >>logout port 3

2. Connect and log into the (remote access) port to talk directly to the IR-4800/IR-5150 CLI:

InReach:0 >>connect port async 3

3. You will now be prompted to log into the port:

Welcome to MRV Communications,

Login: InReach

Password: \*\*\*\*\*

Press the <Enter> key at least three times.

4. After you have logged into port async 3 you now need to log into the IR-4800/IR-5150:

> InReach Version 5.3a Username: admn Password: admn

451-0311N

**MRV** Communications, Inc.

www.mrv.com

**Configuring Power Control Units** 

5. At the Sentry prompt, enter the following command to enable SCP and then logout:

InReach: set port scp console enabled
command successful
InReach: logout

6. The remote session to port async 3 will close and at the InReach prompt reconfigure the port for Power Management IR-4800/IR-5150 and save your configuration:

InReach:0 >> config port async 3 access power model
ir4800

InReach:0 >> save config flash

# **Displaying Information on Power Control Units**

This section describes how to display information on Power Control units and outlets. The information that can be displayed includes statuses and summaries for Power Control units, and statuses for groups of outlets.

## **Displaying Status Information for Power Control Units**

Use the show device status command, in the Superuser Command Mode, to display status information for a particular Power Control unit; for example:

InReach:0 >> show device 4 status

In the above example, the status for the Power Control unit on port 4 is displayed. Use the following syntax to display the status for *all* of the Power Control units that are managed from the LX unit:

InReach:0 >> show device all status

NOTE: The show device status command displays the status of all Power Control units and Temperature/Humidity sensors that are connected to the LX unit. Refer to Figure 21 on page 178 for the status display for a Temperature/Humidity Sensor port.

MRV Communications, Inc.

www.mrv.com

| Time: T   | ue 08 Jul  | 2003 21:1  | 2:06 1170  | Device     | Number | ~:        |          | 9          |
|-----------|------------|------------|------------|------------|--------|-----------|----------|------------|
| Device Tv | ne:        | 2005 21.1  | 2.00 010   | Device     | number | -         |          | TR5150     |
| Model Nam | e:         |            |            |            |        |           | TR-F     | 150-1116v  |
| Firmware: |            |            |            | MRV Com    | n Tn-R | each IR-  | 5150 Ver | sion 1 Oi  |
| Total Out | let Strip  | Load:      |            | 11111 0000 |        | 00011 110 | 0100 001 | 0.25A      |
| Total Out | let % Curr | ent Utiliz | zation (%) | :          |        |           |          | 21.67      |
| Outlet Mi | nimum Off  | Time:      | 10         | Power Bo   | ot Sec | mence:    |          | Disabled   |
| Power Cli | :          | 12.00      | Enabled    | Power SC   | P Auth | enticati  | on:      | Enabled    |
| SCP Admin | name:      | Co         | nfigured   | SCP Adm    | in pas | ssword:   | 011      | Configured |
| Power Fac | tory Reset | Button:    | Enabled    | ber nam    | un par | 55WOLG.   |          | comrigurea |
| rower rae | cory neset | Duccont    | Enabica    |            |        |           |          |            |
| Outlet    | Name       | State      | Boot       | Status Wa  | keup   | Load      | Off      | Groups     |
| 1         |            | On         | 0          | Normal     | On     | N/A       | Enab     | oled       |
| 2         |            | On         | 1          | Normal     | On     | N/A       | Enab     | oled       |
| 3         |            | On         | 2          | Normal     | On     | N/A       | Enab     | oled       |
| 4         |            | On         | 3          | Normal     | On     | N/A       | Enak     | oled       |
| 5         |            | On         | 4          | Normal     | On     | N/A       | Enab     | oled       |
| 6         |            | On         | 5          | Normal     | On     | N/A       | Enak     | oled       |
| 7         |            | On         | 6          | Normal     | On     | N/A       | Enab     | oled       |
| 8         |            | On         | 7          | Normal     | On     | N/A       | Enab     | oled       |
| 9         |            | On         | 8          | Normal     | On     | N/A       | Enak     | oled       |
| 10        |            | On         | 9          | Normal     | On     | N/A       | Enab     | oled       |
| 11        |            | On         | 10         | Normal     | On     | N/A       | Enab     | oled       |
| 12        |            | On         | 11         | Normal     | On     | N/A       | Enab     | oled       |
| 13        |            | On         | 12         | Normal     | On     | N/A       | Enab     | oled       |
| 14        |            | On         | 13         | Normal     | On     | N/A       | Enab     | oled       |
| 15        |            | On         | 14         | Normal     | On     | N/A       | Enab     | oled       |
| 16        |            | On         | 15         | Normal     | On     | N/A       | Enak     | oled       |

Figure 25 shows an example of the Device Status Screen for a 5150 POWER port.

Figure 25 - Device Status Screen for a 5150 POWER Port

451-0311N

MRV Communications, Inc.

www.mrv.com

Figure 26 shows an example of the Device Status Screen for a 4800 POWER port.

Time: 29 Mar 2004 12:24:46 US/EASTERN Device Number: 39 IR4800 Device Type: Model Name: Firmware: Sentry Version 5.3a Total Outlet Strip Current Load: 1.50 Total Outlet Strip % Current Utilization(%): N/A Outlet Minimum Off Time: Enabled 11 Power Boot Sequence: Power Cli: Disabled Power SCP Authentication: Disabled Not configured SCP Admin password: Not configured SCP Admin name: Power Factory Reset Button: Enabled Enclosure 1: Status: Normal Input A: Control Status: On Load: N/A Outlet Name State Status Boot Wakeup Load Off On On 0 Off 1 IR4800OutletAA1 0.0 Amps Enabled Groups: 2,4,5,7,9,11,13,15,17,19,21,23,25,27,29,31,33,35,37,39,41,43,45,47, 49,51,53,55,57,59,61,63,65,67,69,71,73,75,77,79,81,83,85,87,89,91,93,95,97,99 2 IR4800OutletAB1 On On 1 Off 0.5 Amps Enabled Groups: 2,4,6,8,10,12,14,16,18,20,22,24,26,28,30,32,34,36,38,40,42,44,46,48, 50, 52, 54, 56, 58, 60, 62, 64, 66, 68, 70, 72, 74, 76, 78, 80, 82, 84, 86, 88, 90, 92, 94, 96, 98 Control Status: On Load: N/A Input B: Outlet Name State Status Boot Wakeup Load Off 3 IR4800OutletAA2 On On 2 Off 0.5 Amps Enabled Groups: 1,4 4 IR4800OutletAB2 On On 3 Off 0.5 Amps Enabled Groups: 4

Figure 26 - Device Status Screen for a 4800 Port

## **Displaying Status Information for Outlet Groups**

Use the monitor/show outlet group status command to display status information for outlet groups; for example:

InReach:0 >> show outlet group TestEquipment status

In the above example, the status for the group TestEquipment is displayed. Use the following syntax to display the status for *all* outlet groups that are managed from the LX unit:

InReach:0 >> show outlet group all status

Figure 27 shows an example of the Device Status Screen for an outlet group.

```
Time:
          Mon, 16 Sep 2002 17:55:19
                                     Group Number:
                                                                        2
Group Name:
                     TestEquipment
                                     Group Off Time:
                                                                        4
Port Outlet
                State
  2
        1
                ON
  2
         2
                ON
```

#### Figure 27 - Device Status Screen for an Outlet Group

### **Displaying Summary Information for Power Control Units**

Use the monitor/show device summary command to display summary information for all of the Power Control units that are currently connected to the LX unit; for example:

InReach:0 >> show device summary

Figure 28 shows an example of the Device Summary Screen.

| Device Number | Device Type | Model Name     |  |
|---------------|-------------|----------------|--|
| 4             | IR5150      | IR-5150-1108H  |  |
| 5             | IR5150      | IR-5152-3116VL |  |
| 6             | Sensor      | N/A            |  |
| 7             | IR4800      | IR-4800-4870   |  |
|               |             |                |  |

### Figure 28 - Device Summary Screen

451-0311N

MRV Communications, Inc.

www.mrv.com

Configuring Power Control Units

NOTE: The monitor/show device summary command displays summary information for all Power Control units and Temperature/Humidity sensors that are connected to the LX unit. Refer to Figure 22 on page 178 for the Summary Screen for a Temperature/Humidity Sensor port.

www.mrv.com

# Chapter 10

# Configuring iptables and ip6tables

NOTE: ip6tables commands are for use with IPv6 support on the LX-Series.

## **IP Firewall**

The MRV Graphical User Interface (GUI) provides a simple, limited method by which you can configure iptables.

The following IP Firewall GUI feature procedure uses terms familiar to Linux users, but not to non-Linux users. These Linux terms are defined as follows:

- **Chain** A grouping of rules that specifies when the rules should be applied to traffic (INPUT, OUTPUT).
- Rule The actual filter definition. For example:

source ip address x.x.x.x destination port 23

• **Policy** – The action to the rule (Accept or Drop).

source ip address x.x.x.x destination port 23 drop

source ip address x.x.x.x destination port 23 accept

• **Default Policy** – The default action of the entire chain. If a packet makes it through all the rules in a chain, the default policy decides which final action to take (Accept or Drop).

MRV Communications, Inc.

www.mrv.com

A firewall consists of several rules for establishing (or setting) the input and output firewall policies. There is now a new **Firewall** menu item in the GUI Configuration Console. When you click on Firewall, the GUI gathers the firewall information from the LX unit. If the GUI detects an advanced firewall configuration in system iptables (advance firewall configurations are created through the shell level only, and the GUI cannot recognize these rules) a confirmation window appears:

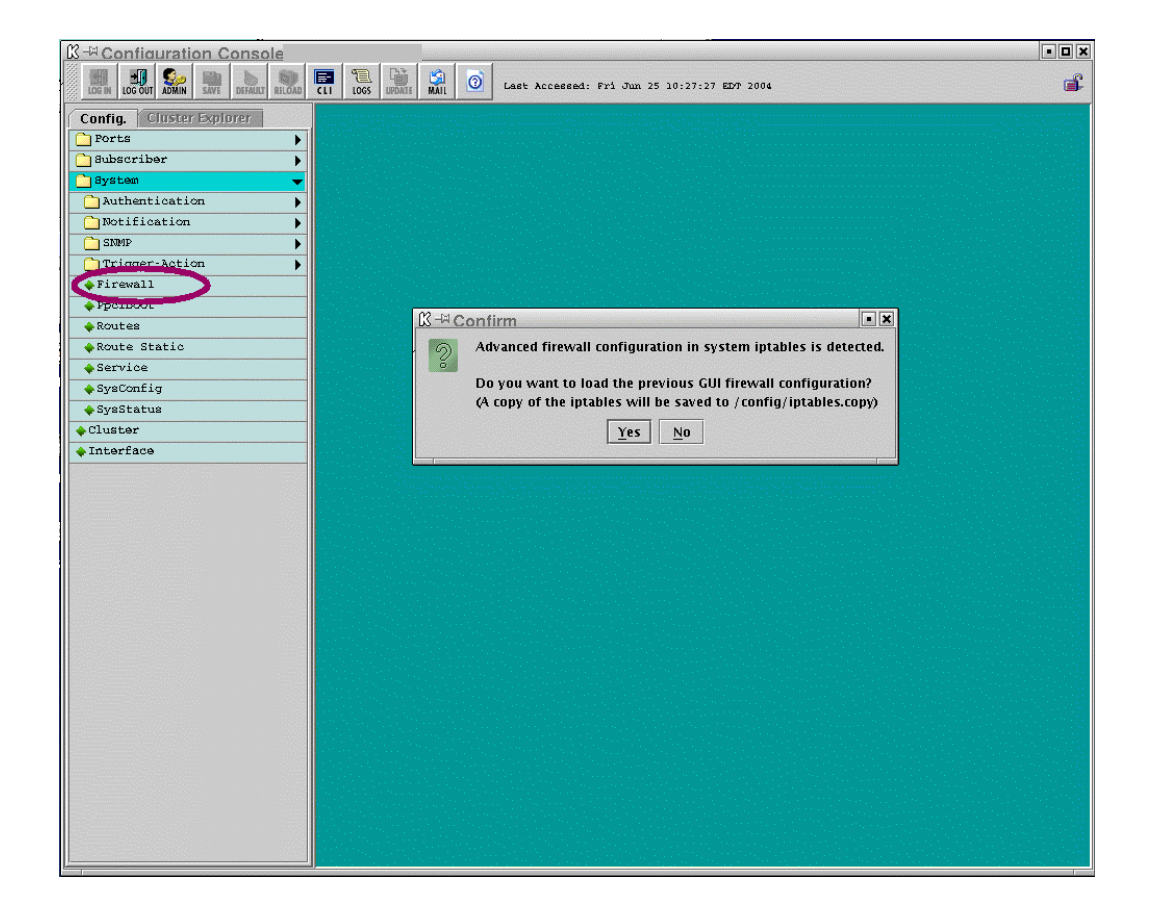

| 202 | MRV Communications, Inc. | www.mrv.com | 451-0311N |
|-----|--------------------------|-------------|-----------|
|     |                          |             |           |

If you click **Yes**, the GUI loads the previous firewall configuration, saves a copy of iptables, overwrites iptables, and automatically displays a filled-in input table. If no previous firewall is detected, a blank input table appears.

The following window shows a "loaded" input table.

| Sconfiguration Console   |                        |              |               |                         |                |                  |            |               |             | _ 8 ×   |
|--------------------------|------------------------|--------------|---------------|-------------------------|----------------|------------------|------------|---------------|-------------|---------|
|                          |                        | JPDATE MAIL  | 0 Last        | Accessed: Wed Nov 03 0: | 9:11:11 EST 20 | 04               |            |               |             | <b></b> |
| Config. Cluster Explorer | Firewal                |              |               |                         |                |                  |            |               | ر<br>الک آھ |         |
| Cluster >                |                        | OUTDUT       |               |                         |                |                  |            |               |             |         |
| □Ports ▼                 | INPUT                  | UNIPUT       |               |                         |                |                  |            |               |             |         |
| Async                    | Policy:                | ACCEPT       | •             |                         |                |                  |            |               |             |         |
| Ethernet                 | Protoco                | n Svn I      | Icmn-t/ne     | Source IP/Mask          | Source Port/s  | Destination L    | Destionati | Filter Action |             |         |
| 🗋 Subscriber 🗾 🔻         | tcp                    |              | 1             | 0.242.130.103/255.255   |                | y bootination i. | 23         | DROP          |             |         |
| CurrentUser              | udp                    |              | 1             | 0.242.131.220           |                |                  | 22,21      | ACCEPT        |             |         |
| Database                 | tcp                    |              |               |                         |                | 10.240.10.2      | 23,8100,5  | LOG           |             |         |
| UserSession              |                        |              |               |                         |                |                  |            |               |             |         |
| 🗋 System 👻               |                        |              |               |                         |                |                  |            |               |             |         |
| Authentication           |                        |              |               |                         |                |                  |            |               |             |         |
| Notification             |                        |              |               |                         |                |                  |            |               | Ŧ           |         |
| SNMP 🕨                   |                        |              |               |                         |                |                  |            |               | _           |         |
| Trigger-Action           |                        |              |               |                         |                |                  |            |               |             |         |
| 🗋 hdam 🕨 🕨               |                        |              |               |                         |                |                  |            |               |             |         |
| 🔶 Firewall               |                        |              |               |                         |                |                  |            |               |             |         |
| Power Supply             |                        |              |               |                         |                |                  |            |               |             |         |
| Ppciboot                 | New                    | Delete       | Madifi        |                         |                |                  |            |               |             |         |
| Routes                   | New                    | Delete       | Moully        |                         |                |                  |            |               |             |         |
| Route Static             |                        |              |               |                         |                |                  |            |               | 1           |         |
| ♦ Service                |                        |              |               |                         |                | Commit           | Reload     | Close         |             |         |
| ♦ SysConfig              | L                      |              |               |                         |                |                  |            |               |             |         |
| ♦ SysStatus              |                        |              |               |                         |                |                  |            |               |             |         |
| Interface                |                        |              |               |                         |                |                  |            |               |             |         |
|                          |                        |              |               |                         |                |                  |            |               |             |         |
|                          |                        |              |               |                         |                |                  |            |               |             |         |
|                          |                        |              |               |                         |                |                  |            |               |             |         |
|                          |                        |              |               |                         |                |                  |            |               |             |         |
|                          |                        |              |               |                         |                |                  |            |               |             |         |
|                          |                        |              |               |                         |                |                  |            |               |             |         |
|                          |                        |              |               |                         |                |                  |            |               |             |         |
|                          |                        |              |               |                         |                |                  |            |               |             |         |
|                          |                        |              |               |                         |                |                  |            |               |             |         |
| Start                    | l)<br>Kiterminal - Hun | erTer [ 🔊 II | X Series Cons | ole Acc                 | ion Cons       |                  | 4          | - BAR 🔏 🕂 🔚 🚟 | കന പ        | 9.17 AM |

451-0311N

MRV Communications, Inc.

www.mrv.com

Configuring iptables and ip6tables

| 🛓 Configuration Console               |             |                                                                                                    |                          |                       |                           | _ 8 ×      |
|---------------------------------------|-------------|----------------------------------------------------------------------------------------------------|--------------------------|-----------------------|---------------------------|------------|
| LOG IN LOG OUT SAVE DEFAULT RELOAD    |             | UPDATE MAIL 0                                                                                                    | ast Accessed: Wed Nov 03 | 09:11:11 E3T 2004     |                           | <b></b>    |
| Config. Cluster Explorer              | Firewa      | al and a second second s |                          |                       | ь" Ø                      | ×          |
| Cluster >                             | INFOLIT     |                                                                                                    |                          |                       |                           |            |
| ☐Ports ▼                              | INPUT       |                                                                                                    |                          |                       |                           |            |
| Async                                 | Policy:     | ACCEPT 🔻                                                                                                    |                          |                       |                           |            |
| <pre></pre>                           | Protoc      | ol Syn Jemn-tyn                                                                                                    | e Source IP/Mack         | Source Po Destination | Destionati Filter Action  |            |
| 🗋 Subscriber 🔹 🔻                      | tcp         |                                                                                                    | 10.242.131.1/255.255.25  | 23                    | 23,22 ACCEPT              |            |
| CurrentUser                           | udp         |                                                                                                    | 10.240.10.245/255.255.2  | 3.2.4.2/255.          | 21,8100,5 ACCEPT          |            |
| Database                              | tcp         | Off                                                                                                    | 10.2.3.4/255.255.255.255 | 5 23 10.2.3.5/25.     | 22,21 DROP                |            |
| UserSession                           |             |                                                                                                    |                          |                       |                           |            |
| 🗋 System 🔻                            |             |                                                                                                    |                          |                       |                           |            |
| Authentication                        |             |                                                                                                    |                          |                       |                           |            |
| Notification                          |             |                                                                                                    |                          |                       |                           |            |
| SNMP 🕨                                |             |                                                                                                    |                          |                       |                           |            |
| Trigger-Action                        |             |                                                                                                    |                          |                       |                           |            |
| HDAM 🕨                                |             |                                                                                                    |                          |                       |                           |            |
| 🔶 Firewall                            |             |                                                                                                    |                          |                       |                           |            |
| Power Supply                          |             |                                                                                                    |                          |                       |                           |            |
| Ppciboot                              | <b>N</b>    | Dalata Mardifi                                                                                                    |                          |                       |                           |            |
| Routes                                | New         | Delete Moally                                                                                                    |                          |                       |                           |            |
| Route Static                          |             |                                                                                                    |                          |                       |                           |            |
| Service                               |             |                                                                                                    |                          | Com                   | mit Reload Close          |            |
| ♦ SysConfig                           |             |                                                                                                    |                          |                       |                           |            |
| 🔶 SysStatus                           |             |                                                                                                    |                          |                       |                           |            |
| Interface                             |             |                                                                                                    |                          |                       |                           |            |
|                                       |             |                                                                                                    |                          |                       |                           |            |
|                                       |             |                                                                                                    |                          |                       |                           |            |
|                                       |             |                                                                                                    |                          |                       |                           |            |
|                                       |             |                                                                                                    |                          |                       |                           |            |
|                                       |             |                                                                                                    |                          |                       |                           |            |
|                                       |             |                                                                                                    |                          |                       |                           |            |
|                                       |             |                                                                                                    |                          |                       |                           |            |
|                                       |             |                                                                                                    |                          |                       |                           |            |
|                                       |             |                                                                                                    |                          |                       |                           |            |
| 🚮 Start 🔝 EtherPeek - [Capt 🖓 LX_tern | ninal - Hyp | ELX Series Console                                                                                                    | 👙 Configuration 🔍 E      | exploring - C:\TE     | <b>€</b> :#Ø <b>1</b> 200 | ණ් ඉ:27 AM |

The following window shows a "loaded" output table.

Once you are in the Firewall window (whether it contains input/output or is blank), use the **New**, **Delete**, and **Modify** buttons to make changes, and use the up and down arrows on the right side of the window to change the order of the entries within the list. When you finish configuring, press **Commit** to update the configuration to the LX unit.

MRV Communications, Inc.

www.mrv.com

## **Creating A Firewall and Rules**

- Set the policy for both Input and Output by selecting one option from the **Policy** dropdown box under the **Input** and **Output** tabs. The options are **ACCEPT** and **DROP**. The policy is the default action that occurs to all traffic entering the chain. This action accepts or drops all traffic, and then executes the specific rules that you created.
- 2. Click on the New button. The Create Rule window appears.

| - Create Rule ( OUTPUT )                                             |         |
|----------------------------------------------------------------------|---------|
|                                                                      |         |
| Protocol                                                             |         |
| ● trn SYN ALL ▼                                                      |         |
|                                                                      |         |
| icmp Type echo-reply (pong)                                          | •       |
| Source                                                               |         |
| Source IP/Mask 0.0.0.0/0.0.0.0                                       |         |
| Source Port(s)                                                       |         |
| Destionation Destination IP/Mask 0.0.0.0/0.0.0.0 Destination Port(s) |         |
| Well Known                                                           |         |
| 🗌 Telnet 🗌 SSH 📄 FTP 📃 GUI                                           | Cluster |
| O User Defined                                                       |         |
|                                                                      |         |
| Filter Action ACCEPT                                                 | •       |
| OK Cancel                                                            | ]       |

- 3. Fill in all required fields and choose a Filter Action (ACCEPT, DROP, QUEUE, RETURN, and LOG).
- 4. Enter the desired rule filter characteristics and press **OK**. The GUI checks to ensure that your inputs are in the right format. If your inputs are valid, a new entry (rule) is inserted into the table.

MRV Communications, Inc.

www.mrv.com

Configuring iptables and ip6tables

5. Optionally, you can click on the button with a question mark in the upper-right corner of the screen to display some information about the format of specific fields in the window. A sample informational message window follows:

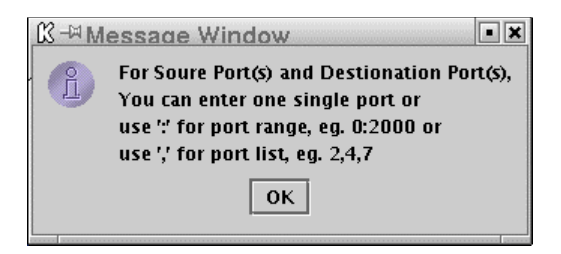

## **Deleting A Rule**

Select one or more entries in the table and click on the **Delete** button. The entries are removed from the table.

www.mrv.com

## **Modifying A Rule**

1. Select one entry (rule) from the Firewall table and press the **Modify** button. The Edit Rule window (with pre-filled values) appears.

| Edit Rule   | 3 ( INF            | PUT 1      |           |      |    |
|-------------|--------------------|------------|-----------|------|----|
|             |                    |            |           |      |    |
| Protocol    |                    |            |           |      |    |
| 🖲 tep – S   | YN ON              | -          |           |      |    |
| 🔿 udp       |                    |            |           |      |    |
| 🔿 icmp T    | ype ech            | no-reply ( | ong)      | •    | •  |
| Source      |                    |            |           |      |    |
| Source IP/I | Mask               | 1.2.3.4/2  | 55.255.2  | 55.0 |    |
| Source Por  | t(s)               |            |           |      |    |
| Destionatio | n                  |            |           |      |    |
| Destinatio  | n IP/Ma            | sk 0.0.0.0 | )/0.0.0.0 |      |    |
| Destinatio  | n Port <i>(</i> s) |            |           |      |    |
| ⊖ Well Kn   | iown               |            |           |      |    |
|             | et 🗆 SS            |            | L GUI     |      | 2r |
| • User Do   | etinea<br>114 120  | 0          |           |      |    |
| 1112,1      | 117,120            | ~          |           |      |    |
|             | Filt               | ter Action | ACCEPT    | •    |    |
|             |                    | ок         | Cancel    |      |    |

- 2. Modify the values you want and click **OK**. The Firewall window reappears, with the changes reflected in the table.
- 3. Click on **Commit** to save the changes to this rule.

## Changing the Rule Order

Select one entry in the table and click the up or down arrows on the right side of the window to shift the order of the entry (rule).

MRV Communications, Inc.

www.mrv.com

## Updating the Firewall

All the above operations are first changed locally – nothing has yet been changed on the LX unit. When you click **Commit**, the GUI updates the local firewall configuration to the LX unit iptables, and also creates a firewall configuration copy in the LX unit.

Clicking **Commit** propagates your changes and closes the firewall window. Clicking **Reload** also propagates your changes, but leaves the firewall window open. Clicking **Close** cancels all operations after the last update to the LX unit.

NOTE: You must save the configuration for the changes to take effect after a reboot (enter save config flash).

# Configuring Packet Filters with the iptables and ip6tables Commands

Packet Filters are used to allow certain IP packets to pass, or not pass, through an LX unit. Packet Filters can be applied to IP packets that originate from the LAN side of the LX, or from the LX unit itself.

On the LX unit (as on all Linux-based systems), Packet Filters are known as chains. The INPUT chain filters packets coming from the LAN to the LX; the OUTPUT chain filters packets from the LX destined for the LAN.

NOTE: The LX unit also supports the FORWARD chain, which filters packets that are to be forwarded to another network. The FORWARD chain is used primarily in routing environments rather than in console management environments. For this reason, the FORWARD chain is not covered in this chapter.

A chain consists of a series of rules that specify the criteria for accepting, denying, or dropping a packet. The criteria for accepting, denying, or dropping a packet can include the source IP Address, the destination IP Address, and other characteristics.

MRV Communications, Inc.

www.mrv.com

#### Adding a Rule to a Chain

Use the iptables or ip6tables command to add a rule to a chain. The iptables and ip6tables commands are accessed from the CLI.

Config:0 >>iptables <string>

Config:0 >>ip6tables <string>

The following sections provide examples of how to create rules using various options of the iptables and ip6tables commands.

For detailed information on the iptables and ip6tables commands, refer to Appendix D ("Details of the iptables and ip6tables Commands") on page 389.

### Example: Dropping Packets Based on the Source IP Address

The following iptables command creates a rule that will drop any packets coming to the LX from source address 10.240.10.240:

Config:0 >> iptables -A INPUT -s 10.240.10.240 -j DROP

The following ip6tables command creates a rule that will drop any packets coming to the LX from source address fe80::220:edff:febe:3cae:

**Config:0** >> ip6tables -A INPUT -s fe80::220:edff:febe:3cae -j DROP

The options in the above commands are the following:

-A Specifies that the rule is to be appended to the specified chain (in this case, the INPUT chain).

Refer to "Notes on the iptables Command and ip6tables Command Options" on page 212 for alternatives to the -A option.

-s Specifies that the rule applies to the specified source IP Address (in this case, 10.240.10.240).

**MRV** Communications, Inc.

www.mrv.com

-j Specifies the action that is to be taken when a packet matching this criteria is received. In this case, the packet is to be dropped.

Refer to "Notes on the iptables Command and ip6tables Command Options" on page 212 for a description of all of the allowable values (i.e., ACCEPT, DENY, or DROP) of the -j option.

#### **Example: Allowing Outbound Connections to a Specific Address**

The following iptables command creates a rule that will allow the LX unit to output packets to the destination IP address 123.146.17.129:

**Config:0 >>** iptables -A OUTPUT -d 123.146.17.129 -j ACCEPT

The following ip6tables command creates a rule that will allow the LX unit to output packets to the destination IP address 123.146.17.129:

```
Config:0 >>ip6tables -A OUTPUT -d fe80::220:edff:febe:3cae
-j ACCEPT
```

The options in the above command are the following:

-A Specifies that the rule is to be appended to the specified chain (in this case, the OUTPUT chain).

Refer to "Notes on the iptables Command and ip6tables Command Options" on page 212 for alternatives to the -A option.

- -d Specifies that the rule applies to the specified destination IP Address (in this case, 123.146.17.129).
- -j Specifies the action that is to be taken when a packet matching this criteria is received. In this case, the packet is to be accepted.

Refer to "Notes on the iptables Command and ip6tables Command Options" on page 212 for a description of all of the allowable values (i.e., ACCEPT, DENY, or DROP) of the -j option.

MRV Communications, Inc.

www.mrv.com

#### Example: Preventing Telnet Requests from a Specific IP Address

The following iptables command creates a rule that ignores Telnet requests from the IP address 143.114.56.104:

```
Config:0 >> iptables -A INPUT -s 143.114.56.104 -p tcp
--destination-port telnet -j DROP
```

The following ip6tables command creates a rule that ignores Telnet requests from the IP address fe80::220:edff:febe:3cae:

```
Config:0 >> ip6tables -A INPUT -s fe80::220:edff:febe:3cae
-p tcp --destination-port telnet -j DROP
```

The options in the above command are the following:

-A Specifies that the rule is to be appended to the specified chain (in this case, the INPUT chain).

Refer to "Notes on the iptables Command and ip6tables Command Options" on page 212 for alternatives to the -A option.

- -s Specifies that the rule applies to the specified destination IP Address (in this case, 143.114.56.104).
- -р Specifies that the rule applies to a particular protocol (in this case, TCP).

Refer to "Notes on the iptables Command and ip6tables Command Options" on page 212 for a description of the allowable values of the -p option.

- --destination-port Specifies the TCP destination port to which the rule applies. (In this case, the destination port is the Telnet port.)
- -j Specifies the action that is to be taken when a packet matching this criteria is received. In this case, the packet is to be dropped.

Refer to "Notes on the iptables Command and ip6tables Command Options" on page 212 for a description of all of the allowable values (i.e., ACCEPT, DENY, or DROP) of the -j option.

451-0311N

MRV Communications, Inc. www.mrv.com

### Notes on the iptables Command and ip6tables Command Options

 Alternatives to the -A Option - You can use the -I option or the -R option, instead of the -A option, to specify how the rule will be added to the chain. The -I option specifies that the rule will be inserted at a specified location before the end of the chain. The -R option specifies that the rule will replace a specific rule in the chain.

In the following example, the -I option specifies that the rule is to be inserted as the 11th rule in the INPUT chain:

```
iptables -I INPUT 11 -s 10.240.10.240 -j DROP
iptables -I INPUT 11 -s fe80::220:edff:febe:3cae -j
DROP
```

The rules that follow the new rule will be bumped up by 1.

In the following example, the -R option specifies that the rule is to replace the 8th rule in the OUTPUT chain:

```
iptables -R OUTPUT 8 -s 89.247.112.93 -j DROP
iptables -R OUTPUT 8 -s fe80::220:edff:febe:3cae -j
DROP
```

Allowable Values of the -j Option – You can specify the following values for the -j option:

ACCEPT – The packet is allowed to pass through the specified chain (i.e., INPUT or OUTPUT).

DENY – The packet is *not* allowed to pass through the specified chain (i.e., INPUT or OUTPUT). A message indicating that the LX is not accepting connections is sent back to the source IP Address.

DROP – The packet is *not* allowed to pass through the specified chain (i.e., INPUT or OUTPUT). A message is *not* sent back to the source IP Address.

Allowable Values of the -p Option – You can specify TCP, UDP, or ICMP as the value of the -p option.

www.mrv.com

## **Saving Changes in Rules**

Execute the save configuration command, in the Superuser Command Mode, to save the iptables file to flash or the network; for example:

InReach:0 >>save configuration flash

NOTE: You can use the network option of the save configuration command to save the configuration to a network server. For more information, refer to the save configuration command in the *LX-Series Commands Reference Guide*.

451-0311N

MRV Communications, Inc.

www.mrv.com

Configuring iptables and ip6tables

www.mrv.com

 $451\text{-}0311\mathrm{N}$ 

# **Chapter 11**

# Configuring the Trigger-Action Feature

The Trigger-Action Feature is an LX feature that executes LX commands in response to triggering events. LX command execution is an automated process, in the background, in response to a triggered event.

A triggering event is associated with an Action in a **Rule**. When the triggering event occurs, the LX unit executes the action command that is associated with it by an enabled rule.

The following events can be configured as triggering events (i.e., triggers) for a rule:

- A humidity reading that is equal to, greater than, or less than a specified threshold.
- A temperature reading that is equal to, greater than, or less than a specified threshold.
- The system clock of the LX unit reaches a certain time.
- The system calendar of the LX unit reaches a specified date or day of the week.
- The CTS signal on a specified asynchronous port changing to high or low.
- The DSR/DCD signal on a specified asynchronous port changing to high to low.
- A specified ping host returning a status of Up or Down.
- A pattern-match string is received at a specified LX asynchronous port.
- When an LX unit reboots.

451-0311N

MRV Communications, Inc.

www.mrv.com

• The input status on both Power Input A and Power Input B on both AC and DC versions of the LX-8000 Series.

In order to use the Trigger-Action Feature, you must first create actions and triggers. After you have created actions and triggers, you can associate actions with triggers in rules.

Refer to "Creating or Modifying an Action" (below) to create an action.

Refer to "Creating or Modifying a Trigger" on page 218 to create a trigger.

Refer to "Creating or Modifying a Rule" on page 224 to create a rule.

## Creating or Modifying an Action

Do the following to create or modify an action:

- 1. Access the Trigger-Action Command Mode. Refer to page 33 for information on accessing the Trigger-Action Command Mode.
- 2. Use the action name command to create an action, or to access an existing action; for example:

Trigger-Action:0 >>action name TurnOnAC7

When you execute the action name command, you enter the Action Command Mode for the specified action. For example, the Action Command prompt for the action TurnOnAC7 is Action\_TurnOnAC7:0 >>.

3. Use the command command to specify an LX command for the action; for example:

Action\_TurnOnAC7:0 >>command outlet 5:2 on

After you have specified an LX command for the action, you can bind a trigger with the action by a rule. For more information, refer to "Creating or Modifying a Rule" on page 224.

www.mrv.com
#### Notes and Exceptions

Keep the following in mind when you create or modify an action:

- If an action is associated with an enabled rule, you must disable the rule before you can modify the action. For more information, refer to "Disabling a Rule" on page 225 for more information.
- If you specify the send trap message command in an Action, you must have SNMP enabled and trap client(s) configured.
- The LX command that you specify for an action must be a Superuser command or a Multi-Level command that begins with the configuration command; for example:

Action\_TurnOnAC7:0 >> command outlet 5:2 on

Action\_TurnOnAC7:0 >>command configuration snmp get client 4 125.65.45.34

• If you want to specify more than one LX command for an action, use the script command; for example:

Action\_TurnOnAC7:0 >>command script
TurnOffAndDenyAccess.txt

Refer to the script command in the LX-Series Commands Reference guide for more information about LX command scripts.

#### **Displaying Information on Actions**

Use the show trigger-action action command to display information on actions; for example:

Action\_TurnOnAC7:0 >> show trigger-action action TurnonAC7

Figure 29 shows an example of the Action Information Screen.

```
Action Name: TurnOnAC7
Command: outlet 3:7 on
```

#### Figure 29 - Action Information Screen

451-0311N

MRV Communications, Inc.

www.mrv.com

## Creating or Modifying a Trigger

Do the following to create or modify a trigger:

- 1. Access the Trigger-Action Command Mode. Refer to page 33 for information on accessing the Trigger-Action Command Mode.
- 2. Use the trigger name command to create a trigger, or to access an existing trigger; for example:

Trigger-Action:0 >>trigger name TempPort4GT34

When you execute the trigger name command, you enter the Trigger Command Mode for the specified trigger. For example, the Trigger Command prompt for the trigger TempPort4GT34 is Trigger\_TempPort4GT34:0 >>.

In the Trigger Command Mode, you can configure a trigger. Refer to the following sections for information on configuring each type of trigger:

- "Configuring a Ping Trigger" on page 218
- "Configuring a Signal Trigger" on page 219
- "Configuring a Humidity Trigger" on page 220
- "Configuring a Pattern Trigger" on page 220
- "Configuring a Temperature Trigger" on page 221
- "Configuring a Timer Trigger" on page 221
- "Configuring a Power Trigger" on page 222
- "Configuring an Analog Trigger" on page 223

### **Configuring a Ping Trigger**

A Ping Trigger is used to initiate an action in response to a specified ping host returning a status of Up or Down. Do the following in the Trigger Command Mode to configure a Ping Trigger:

1. Execute the ping address command to specify the ping host for the ping condition; for example:

Trigger\_CapelsReachable:0 >>ping address 119.20.110.87

MRV Communications, Inc.

www.mrv.com

The Ping Condition is true if host specified in this command is up or down as specified in the ping status command.

2. Execute the ping status command to specify the status that must be returned by the ping host to make the Ping Condition true; for example:

```
Trigger_CapelsReachable:0 >>ping status up
```

3. Execute the ping interval command to specify the interval (in seconds) at which ping messages will be sent to the specified ping host; for example:

```
Trigger_CapelsReachable:0 >>ping interval 30
```

In this example, a ping message will be sent to the host at IP Address 119.20.110.87 at 30-second intervals. The Trigger Condition is true as long as the ping status is Up.

### **Configuring a Signal Trigger**

A Signal Trigger is used to initiate an action in response to a signal transition on the CTS pin, or the DSR/DCD pin, of an LX asynchronous port. You can configure a Signal Trigger in the Trigger Command Mode.

#### **CTS Signal Trigger**

Use the signal port cts command to specify a signal transition on the CTS pin of a specified port as the condition for a signal trigger; for example:

```
Trigger_Port5CTSHigh:0 >> signal port 5 cts high
```

The above command specifies that the trigger condition is true when the CTS signal on port 5 transitions to high.

#### **DSR/DCD Signal Trigger**

Use the signal port dsr-dcd command to specify a signal transition on the DSR/DCD pin of a specified port as the condition for a signal trigger; for example:

Trigger\_Port6DSR-DCDHigh:0 >>signal port 6 dsr-dcd high

451-0311N

MRV Communications, Inc.

www.mrv.com

The above command specifies that the trigger condition is true when the DSR/DCD signal on port 6 transitions to high.

#### Configuring a Humidity Trigger

A Humidity Trigger is used to initiate an action in response to a humidity reading. To configure a Humidity Trigger, execute the humidity command in the Trigger Command Mode; for example:

Trigger\_HumPort4GT60:0 >>humidity port 3 > 60 hysteresis 7

The above example also includes an optional hysteresis value of 7. The hysteresis is a range that exists above and below the actual threshold setting. After a threshold is crossed, any readings within the hysteresis range are not considered a crossing of the threshold until a measurement outside the hysteresis has been taken. You should only configure the hysteresis to prevent "sporadic" or "spike" humidity levels from producing inappropriate firings of the Rule associated with this Trigger.

### **Configuring a Pattern Trigger**

A Pattern Trigger is used to initiate an Action in response to a Pattern match received at an LX Databuffer or remote access ports only. Do the following in the Trigger Command Mode to configure a Pattern Trigger:

1. Execute the pattern port string command to specify the match pattern for the port; for example:

Trigger\_Port5Match:0 >>pattern port 5 string EdwardW

In the above example, the pattern condition is true when a data string matching the pattern EdwardW is received on DATABUFFER or Remote Access port 5.

2. Execute the pattern case command to specify whether or not the match pattern is case sensitive or case insensitive; for example:

Trigger\_Port5Match:0 >>pattern case sensitive

NOTE: Pattern trigger is limited to the port async access types of databuffer or remote only.

MRV Communications, Inc.

www.mrv.com

### Configuring a Temperature Trigger

A Temperature Trigger is used to initiate an action in response to a temperature reading. To configure a Temperature Trigger, execute the temperature command in the Trigger Command Mode; for example:

Trigger\_TempPort3GT34:0 >> temperature port 3 > 34 celsius
hysteresis 4

In the above example, the temperature condition is true when the temperature reading on SENSOR port 3 is greater than 34 degrees Celsius.

The above example also includes an optional hysteresis value of 4. The hysteresis is a range that exists above and below the actual threshold setting. After a threshold is crossed, any readings within the hysteresis range are not considered a crossing of the threshold until a measurement outside the hysteresis has been taken. You should only configure the hysteresis to prevent "sporadic" or "spike" temperature levels from producing inappropriate firings of the Rule associated with this Trigger.

#### Configuring a Timer Trigger

A Timer Trigger is used to initiate an action in response to timer- or calendar-related events. A timer-related event occurs when the system clock of the LX unit reaches a certain time. A calendar-related event occurs when the system calendar of the LX unit reaching a specified date or day of the week.

#### **Configuring a Clock-based Timer**

Use the timer time command to specify a Timer Trigger that is based on the LX system clock reaching a specified time of day; for example:

#### Trigger\_SixTwelve\_AM:0 >>timer time 06:12

In the above example, the Timer Condition is true when the LX system clock reaches 6:12 AM each morning.

MRV Communications, Inc.

www.mrv.com

#### **Configuring a Date-based Timer**

Use the timer date command to specify a Timer Trigger that is based on the LX system calendar reaching a specified date; for example:

Trigger\_MayEleventh:0 >>timer date 05/11

In the above example, the Timer Condition is true when the LX system calendar reaches midnight (12:00 AM) on May 11th.

#### **Configuring a Day-based Timer**

Use the timer day command to specify a Timer Trigger that is based on the LX system calendar reaching a specified day of the week; for example:

Trigger\_Tuesday:0 >>timer day tue

In the above example, the Timer Condition is true when the LX system calendar reaches midnight (12:00 AM) on Tuesday.

### Configuring a Power Trigger

A Power Trigger is used to initiate an action in response to a power failure (no power) or power restore (powered) on Power Input A or Power Input B of an LX-8000 Series unit. To configure a trigger to track a power failure on Power A Input of an LX-8000 Series unit:

1. Execute the trigger name command in the Trigger Command Mode; for example:

Trigger\_Action:0 >>trigger name track\_powerA

2. Configure the power status of Power Input A; for example:

Trigger\_track\_powerA:0 >> power input A status no power

www.mrv.com

### Configuring an Analog Trigger

An Analog Trigger is used to initiate an action in response to an analog sensor reading. To configure an Analog Trigger, execute the analog command in the Trigger Command Mode; for example:

Trigger\_SensorPort3GT34:0 >>analog 10\_1\_5 > 34 [hysteresis
4]

In the above example, the trigger condition is true when the sensor reading on the point with the given name is greater than 34.

The above example also includes an optional hysteresis value of 4. The hysteresis is a range that exists above and below the actual threshold setting. After a threshold is crossed, any readings within the hysteresis range are not considered a crossing of the threshold until a measurement outside the hysteresis has been taken. You should only configure the hysteresis to prevent "sporadic" or "spike" sensor levels from producing inappropriate firings of the Rule associated with this Trigger.

#### **Displaying Information on Triggers**

Use the show trigger-action trigger command to display information on triggers; for example:

Trigger\_TempPort3GT34:0 >> show trigger-action trigger TempPort3GT34

Figure 30 shows an example of the Trigger Information Screen.

```
Trigger Name: TempPort3GT34 Type: Temperature(C) Errors: 0
Port: 3
Hysteresis: +/- 4 degrees celsius
Temperature > 34 celsius
```

#### Figure 30 - Trigger Information Screen

NOTE: Figure 30 shows an example of the Trigger Information Screen for a Temperature Trigger. The content of the Trigger Information Screen varies according to the trigger type.

451-0311N

MRV Communications, Inc.

www.mrv.com

## Creating or Modifying a Rule

Do the following to create or modify a rule:

- 1. Access the Trigger-Action Command Mode. Refer to page 33 for information on accessing the Trigger-Action Command Mode.
- 2. Execute the rule name command to create a rule, or to access an existing rule; for example:

Trigger-Action:0 >>rule name ACTurnOnRule7

When you execute the rule name command, you enter the Rule Command Mode for the specified rule. For example, the Rule Command prompt for the action ACTurnOnRule7 is Rule\_ACTurnOnRule7:0 >>.

3. Execute the trigger command to specify a trigger for the rule; for example:

Rule\_ACTurnOnRule7:0 >>trigger TempPort3GT34

4. Execute the action command to specify an action for the rule; for example:

Rule\_ACTurnOnRule7:0 >>action TurnonAC7

5. Execute the enable command to enable the rule; for example:

### Rule\_ACTurnOnRule7:0 >>enable

When the rule is enabled, it is put into use by the Trigger-Action Feature; the Trigger-Action Feature executes the action associated with the rule when the condition specified for the rule trigger is true.

In the above example, the trigger associated with ACTurnOnRule7 is TempPort3GT34; the action associated with ACTurnOnRule7 is TurnonAC7.

If the trigger condition is temperature port 3 > 34 celsius and the action is outlet 5:7 on, this rule will cause outlet 5:7 to be turned on when the temperature on SENSOR port 3 is greater than 34 degrees Celsius.

MRV Communications, Inc.

www.mrv.com

## **Disabling a Rule**

When a rule is disabled, it is taken out of use by the Trigger-Action Feature; the Trigger-Action Feature *does not* execute the action associated with the rule when the condition specified for the rule trigger is true.

You can disable a rule by executing the disable command in the Rule Command Mode; for example:

Rule\_ACTurnOnRule7:0 >>disable

You can also disable a rule by executing the rule command with the disable command in the Trigger-Action Command Mode; for example:

Trigger-Action:0 >>rule name ACTurnOnRule7 disable

### **Displaying Information on Rules**

Use the show trigger-action rule characteristics command to display information on rules; for example:

Rule\_ACTurnOnRule7:0 >> show trigger-action rule
ACTurnOnRule7 characteristics

Figure 31 shows an example of the Trigger Information Screen.

```
Rule Name: ACTurnOnRule7
State: enabled
Trigger Name: TempPort3GT34 Type: Temperature (F)
Action Name: TurnOnAC7 Command: outlet 5:7 on
```

Figure 31 - Rule Information Screen

451-0311N

MRV Communications, Inc.

www.mrv.com

## Trigger-Action – Turning Off an Outlet Based on a Temperature Sensor Reading

The following example explains how to turn off an outlet based on a temperature value via Trigger-Action.

### Prerequisites

You must have port 5 configured for sensor.

### Procedure

1. At the **InReach:0 >>** prompt, enter:

config trigger

- At the Trigger Action:0 >> prompt, enter: trigger name check4-temp
- 3. At the Trigger\_check4-temp:0 >> prompt, enter: temperature port 5 > 25 cel hysteresis 3 where 3 is the tolerance level in degrees.
- At the Trigger\_check4-temp:0 >> prompt, enter:
   exit
- 5. At the Trigger-action:0 >> prompt, enter: action name temp-ac-power-off
- At the Action\_temp-ac-power-off:0 >> prompt, enter: command outlet 11:5 off
- 7. At the Action\_temp-ac-power-off:0 >> prompt, enter:
   exit
- At the Trigger-action:0 >> prompt, enter: rule name high-temp-off

www.mrv.com

9. At the **Rule\_high-temp-off:0** >> prompt, enter:

trigger check4-temp

10. At the **Rule\_high-temp-off:0 >>** prompt, enter:

action temp-ac-power-off

11. At the **Rule\_high-temp-off:0 >>** prompt, enter:

enable

- 12. At the **Rule\_high-temp-off:0 >>** prompt, enter exit three times.
- 13. At the **InReach:0 >>** prompt, save your configuration:

save config flash

14. At the **InReach:0 >>** prompt, enter:

show trigger-action trigger name check4-temp

The following screen appears:

```
Trigger Name: check4-temp Type: Temperature (C) Errors: 0
Port: 5
Hysteresis: - 2 Celsius
Temperature: > 25 Celsius
```

#### Figure 32 - Show Trigger Action Trigger Screen

15. At the **InReach:0 >>** prompt, enter:

show trigger-action action name temp-ac-power-off

The following lines appear:

Action Name: temp-ac-power-off

Command: outlet 11:5 off

451-0311N

MRV Communications, Inc.

www.mrv.com

Configuring the Trigger-Action Feature

16. At the **InReach:0 >>** prompt, enter:

show trigger rule name high-temp-off characteristics

The following lines appear:

```
Rule Name: high-temp-off
State: enabled
Trigger Name: check4-temp Type: Temperature (C)
Action Name: temp-ac-power-off Command: outlet 11:5 off
```

### Figure 33 - Show Trigger Rule Name Characteristics Screen

Refer to the *LX-Series Configuration Guide* for more information on Trigger Action.

228

www.mrv.com

# Chapter 12

# Configuring the Cluster Configuration and Control Feature

## Overview

The new Cluster Configuration and Control  $(C^3)$  feature saves time and effort by allowing you to propagate changes to any or all units in a cluster, without having to script or manually configure each unit individually. This also allows rapid recovery and replacement if there should be a problem anywhere within the cluster.

The editor or interface for this feature is either the LX CLI or the Configuration GUI (Graphic User Interface). Both are easy to use, and both interfaces allow you to perform changes and propagate them to all units that are cluster members.

Cluster Configuration and Control also provides a mechanism for updating software (both linuxito and ppciboot) to all units within a cluster. You can schedule updates using the time-of-day rules feature to set when you want the updates done. This allows you to preschedule when updates will run you don't even have to be there.

You can share any or all configuration attributes to all units in a cluster. You can also unshare any or all of the same administrator configurable attributes from the cluster, and keep those attributes local.

At any time you can view cluster status, including which units are in the cluster, the health of individual units, and lists of all the shared attributes and settings. You can also view the synchronization status. If attributes are not synchronized, the reason is displayed.

451-0311N

MRV Communications, Inc.

www.mrv.com

Each LX unit can get a software update from the TFTP server and write it to flash. The reboot image is downloaded to all cluster members. Again, Cluster Configuration and Control provides update status.

#### What is a Cluster?

A cluster is an independent group of LX Console Servers numbering anywhere from 2 to 1000 units that share some number of common configuration attributes. The cluster has a defined secret: all the units associated with that cluster are configured with that same secret. A cluster member's IP address table (configured on any one of the LX units) associates each individual LX with the cluster.

Cluster members can traverse switches and routers, so they do not need to be on the same network. Each LX unit in a cluster is a peer, and each unit can act as a virtual master, thus eliminating a single point of failure if something should be amiss at any one of the nodes.

For security reasons, LX units can be members of only one cluster. You can create multiple clusters when your situation demands departmental security or unit/units isolation.

#### How the Protocol Works

Cluster Configuration and Control uses Distributed Shared Memory. The memory exchange is done via TCP/IP protocol (fully routable via LAN/ WAN routers and switches). The data exchange is encrypted through Blowfish cipher secure data exchanges. Because all cluster shared memory exchange is administrator driven, and the protocol does not perform background exchange unless prompted by the administrator, the protocol works efficiently with low network overhead. The protocol uses TCP port 8100.

**MRV** Communications, Inc.

www.mrv.com

## **Cluster Configuration and Control Terminology**

This section lists some terms common to cluster operations.

- **Master** Any unit in the cluster from which changes are being made. Any unit in the cluster can be the master, but it is a good practice to always use the same unit as the master to avoid confusion. Any configuration changes are always pushed to the cluster from the master.
- Slave Any and all units in the cluster that are *not* the master. This means that once you have chosen your master unit, all other units in the cluster should be considered slaves. All configuration changes to the slaves will be pushed to them via the master unit.
- **Cluster Save Config -** The command issued to the master unit to push the configuration to the cluster.
- Save Config Flash The command issued to any unit to save its *own* configuration locally.
- Show Cluster Status This displays the attributes that are currently being shared with the cluster, and the status of each node in the cluster. In Sync is normal status for the nodes, which means they agree with the master's configuration. If there is a node out of sync, there is a brief description of why it does not agree with the master.

## **Cluster Configuration and Control Rules**

- Your cluster can have only one master unit at any one time. If you have more than one master at a time, the configuration will be out of sync, and will only reflect the changes that were made by the last execution of the cluster save configuration command.
- After making any cluster changes to a master, your final step should *always* be to save the configuration to the cluster. This is only necessary if you changed one of the shared cluster attributes. Otherwise, you need only save to local flash.

MRV Communications, Inc.

www.mrv.com

- Do not put an individual LX into more than one cluster. Cross Clustering is not allowed, and will create some issues while saving and while talking to the cluster.
- The cluster LX nodes must be running the same version of software in order to be in-sync with each other. New features are being added all the time to the software, and the other LX nodes must also be aware of the new features, so they can be in sync with each other. RULE OF THUMB: When updating software on a LX in a cluster, use the cluster update software command, so that the entire cluster is updated at the same time.
- Select a unit with the highest density port count in the cluster to be your master, because if you have varying port density units in your cluster, the number of ports information to be shared will be the lowest common denominator. For example, if you have a 2-port unit, and you share ALL ports configurations and send it to the cluster containing 48 port units, only ports 1 and 2 will be shared to the cluster. If you want to make sure all the ports are shared, make a 48 port unit the master, then make the changes, and then share them to the cluster. All 48 ports will be sent, but ports 1 and 2 will be the only ones looked at by a 2-port unit.

## **Accessing Cluster Configuration and Control**

Cluster Configuration and Control is in the Configuration Command Mode. To access it, type the following:

## Config:0 >>cluster

## **Creating a Cluster Secret**

The secret allows authorized LX units access to other LX units with the same secret. The secret should be at least 16 characters long. The maximum is 32 characters. All nodes in the cluster must be configured with the same secret if they are to communicate. You must set up the secret individually on each LX unit.

MRV Communications, Inc.

www.mrv.com

### Setting Up the Secret at the Quick Configuration Menu

To set up the secret at the Quick Configuration Menu:

- 1. Plug in the terminal at the DIAG port (port 0 port values are 9600 bps, eight data bits, one stop bit, no parity, and Xon/Xoff flow control).
- 2. If the unit has loaded from defaults, the following message appears: The unit has loaded to factory defaults, would you like to run Initial Connectivity Setup? y/n message appears.
- 3. Press y (yes) and press <Enter>. The Superuser Password prompt appears.
- 4. Enter password system. The Quick Configuration menu appears:

```
Quick Configuration menu

1 Unit IP address

2 Subnet mask

3 Default Gateway

4 Domain Name Server

5 Domain Name Suffix

6 Cluster Secret

7 Superuser Password

8 Exit and Save

Enter your choice:
```

- 5. Press the number 6 Cluster Secret. A Cluster Secret: prompt appears.
- 6. Enter a Cluster Secret 16 to 32 characters in length and press <Enter>. You are prompted to verify the new cluster secret.
- 7. Re-enter the new cluster secret and press <Enter>. The Quick Configuration menu reappears. The Cluster Secret field appears as "Changed".

MRV Communications, Inc.

www.mrv.com

- 8. Press 8 (Exit and Save) to save your secret. The "Is this information correct?" message appears.
- 9. Press y (yes) and press <Enter>. The word Configured appears on the Quick Configuration menu to the right of Cluster Secret. The Save this information to flash? message appears.
- 10. Press y (yes) and press <Enter>. The information is saved to flash.

| CONFIGURATION SUMMARY                  |             |
|----------------------------------------|-------------|
| 1 Unit IP address                      | 10.80.1.5   |
| 2 Subnet mask                          | 255.0.0.0   |
| 3 Default Gateway                      |             |
| 4 Domain Name Server                   |             |
| 5 Domain Name Suffix                   |             |
| 6 Cluster Secret                       | Configured  |
| 7 Superuser Password                   | Not Changed |
| 8 Exit and Save                        |             |
| Is this information correct? $(y/n)$ : |             |

- 11. Press <Enter> several times to display the Login: prompt.
- 12. Enter your login name. The default is InReach.
- 13. Enter your password. The default is access. You can now use the LX unit.

Now that the secrets are configured, you can create a cluster.

#### Setting Up a Secret on Individual Nodes in the Cluster via the CLI

Do the following to create or modify a secret:

1. Access the Cluster Command Mode and enter a secret for your master node; for example:

Cluster:0 >>secret abcde678ijklmno6

2. Exit to the Priv level InReach:0 >>.

MRV Communications, Inc.

www.mrv.com

- 3. Enter save config to flash.
- 4. Configure a secret for the other nodes in the cluster. SSH to each node you want to include in the cluster and perform the same steps.

## Creating a Cluster

Do the following to create a cluster:

1. At the Cluster Command Mode, enter the address of all LX units (including your local address) in which you created a secret; for example:

```
Cluster:0 >> address A.B.C.D
```

- 2. Share attributes you want to propagate to the other members of the cluster, then enter cluster save config to send the attributes to the other members. Refer to "Sharing Attributes with Other Nodes Within the Cluster" on page 236 for details on sharing attributes.
- 3. To see the members of the cluster, enter:

InReach:0>show cluster characteristics

```
Time:
        Sun, 08 Feb 2004 22:22:47 UTC System Name:
                                                               In-Reach
                                                            ClusterDAone
Cluster Name:
Cluster Secret:
                           Configured Cluster Debug:
                                                               Disabled
Cluster Member Addresses:
111.222.33.44
111.222.33.55
111.222.33.66
112.223.33.77
TimeZone is being shared
Snmp is being shared
Ntp is being shared
SSH is being shared
Telnet is being shared
Gui is being shared
```

**MRV** Communications, Inc.

www.mrv.com

## Sharing Attributes with Other Nodes Within the Cluster

Whichever node you make changes from becomes the master node.

### Attributes

Valid attributes are:

#### **System Attributes**

- Primary Domain
- Secondary Domain
- Gateway
- TFTP Timeout
- TFTP Retries
- NTP Server
- Alternate NTP Server
- SNMP Daemon
- Finger Daemon
- Timed Daemon
- NTP Daemon
- Telnet Daemon
- SSH Daemon
- Logging Size
- Web\_Server
- Outlet Access
- Timezone
- Service: Name, All
- LDAP

www.mrv.com

- Radius
- SecurID
- TACACS+
- Snmp
- Web\_Server (Server and Port)

## Subscriber Attributes

- Name /All
- Port Access List
- Outlet Access List
- Outlet Group Access List
- Change Password
- Connect Escape Character

### **Port Async Attributes**

- All, Number
- Access
- Banner, Banner Display
- Transparent Mode
- Flow Control
- Stop Bits, Parity, Bits per Character
- Port Prompt String
- Autobaud
- Break Autobaud Retry
- Special Break String
- Auto Dial

MRV Communications, Inc.

www.mrv.com

- Inbound Authentication, Outbound Authentication
- Autohangup
- Radius Accounting, Tacacs+ Accounting
- Authentication FallBack
- Telnet Break String, Telnet Negotiations, Telnet Cr filter, TCP Accept Verification, TCP Accept Message String
- Data Buffer Size, Data Buffer Display, Data Buffer Syslog, Data Buffer Time Stamp
- Connect Command
- TCP (Transmission Control Protocol) Window Size, TCP Transmit Mode, TCP Pipe Destination Host, TCP Pipe Destination Port
- Modem Control, Modem Timeout, Modem Retry, Modem Pool, Modem Dialout Num., Modem Init String
- APD (Auto Protocol Detect) Signature, APD Retry, APD Timeout
- Control Dtr, Control Rts
- SCP Username/Password, Off timers/enable
- TCP Pipe Retries

## Attributes not shared on port

- Port Name, Outlet Names
- Signal Notification
- Snmp sensor units / alarm severity

## **Sharing an Attribute**

Do the following to share an attribute:

1. At the Cluster Command Mode, share an attribute; for example:

Cluster:0 >> share telnet daemon

www.mrv.com

This shares the telnet daemon state as on the master machine.

- 2. Enter cluster save config to share the attribute across all nodes in the cluster.
- 3. Enter show cluster characteristics to see which attributes are being shared.
- NOTE: This feature is not shared until a cluster save config is performed.

## Unsharing Attributes

NOTE: When you unshare an attribute, it keeps its current value. It is only unshared.

You can also unshare attributes from an individual node, or across the cluster.

### Locally

Do the following to unshare an attribute locally:

1. At the Cluster Command Mode, unshare the attribute; for example:

Cluster:0 >> unshare local telnet daemon

This unshares the telnet daemon state on the local machine and all other cluster nodes remain shared. You do not need to save the configuration to the cluster, because you are only unsharing the attribute on a local node.

### Globally

Do the following to unshare an attribute across the entire cluster:

1. At the Cluster Command Mode, unshare the attribute; for example:

Cluster:0 >> unshare telnet daemon

2. Enter cluster save config to unshare the attribute across all nodes in the cluster.

MRV Communications, Inc.

www.mrv.com

## **Displaying Cluster Information**

Use the show cluster characteristics command to display information on characteristics at either of the following command modes; for example:

Cluster:0 >>show cluster characteristics

InReach:0 >> show cluster characteristics

Figure 34 shows an example of the Cluster Characteristics Screen.

| System Name:                  | In-Reach  | Time:   | Sun, 08 Feb | 2004 22:22:47 UTC |  |
|-------------------------------|-----------|---------|-------------|-------------------|--|
| Cluster Name:                 |           |         |             | ClusterDAone      |  |
| Cluster Secret:               | Configure | ed Clus | ter Debug:  | Disabled          |  |
| Cluster Member Addresse       | es:       |         |             |                   |  |
| 111.222.33.44                 |           |         |             |                   |  |
| 111.222.33.55                 |           |         |             |                   |  |
| 111.222.33.66                 |           |         |             |                   |  |
| 112.223.33.77                 |           |         |             |                   |  |
| Interface 1 is being sh       | nared     |         |             |                   |  |
| Interface 2 is being sh       | nared     |         |             |                   |  |
| Ntp is being shared           |           |         |             |                   |  |
| SSH is being shared           |           |         |             |                   |  |
| Telnet is being shared        |           |         |             |                   |  |
| Gui is being shared           |           |         |             |                   |  |
| Timed is being shared         |           |         |             |                   |  |
| Fingerd is being shared       | 1         |         |             |                   |  |
| Gatewayl is being share       | ed        |         |             |                   |  |
| Dnsl is being shared          |           |         |             |                   |  |
| Dns2 is being shared          |           |         |             |                   |  |
| TftpTimeout is being shared   |           |         |             |                   |  |
| TftpRetries is being shared   |           |         |             |                   |  |
| OutletAccess is being shared  |           |         |             |                   |  |
| Subscriber ab is being shared |           |         |             |                   |  |
| Subscriber billm is bei       | ng shared |         |             |                   |  |
| Subscriber timb is bein       | g shared  |         |             |                   |  |

### Figure 34 - Cluster Characteristics Screen

Use the show cluster status command to display information on status at either of the following command modes; for example:

Cluster:0 >>show cluster status

MRV Communications, Inc.

www.mrv.com

#### InReach:0 >> show cluster status

| Cluster Node IP | Software Version | PpciBoot Version | Synchronized |
|-----------------|------------------|------------------|--------------|
| 140.111.222.333 | 3.3.0            | 3.2.0            | yes          |
| 140.111.222.334 | 3.3.0            | 3.2.0            | yes          |

### Figure 35 - Cluster Status Screen

## Updating the Software

You can update the software on an individual node, or on all members across an entire cluster.

#### Updating Software on an Individual Node

Do the following to update the software on an individual node:

1. At the Superuser Command Mode, enter the address of the node on which you want to update the software; for example:

```
InReach:0 >> cluster update software A.B.C.D
```

This updates the software on that node. You do not need to save the configuration, because you are only updating software, not rebooting it.

2. To run the new image, you must perform a reboot. Enter the following:

InReach:0 >> cluster reload A.B.C.D

#### Updating Software Across the Entire Cluster

Do the following to update the software across all cluster members:

1. At the Cluster Command Mode, enter the following; for example:

InReach:0 >> cluster update software

2. To run the new image, you must perform a reboot. Enter the following:

InReach:0 >> cluster reload

3. The message Are you sure you want to reload the cluster? y/n appears. Enter y to update the software.

451-0311N

MRV Communications, Inc.

www.mrv.com

## User GUI (Graphic User Interface)

The User GUI simplifies the sometimes complex process of providing menu-defined access and connectivity. You can browse to the IP address of any console server in the cluster, and use the Cluster Explorer search capability across multiple LX units.

The GUI now has two modes: Configuration and Menu. The one you can access depends on what privileges the administrator has given you.

A Web/GUI menu displays the structure of menu labels for the commands available to a specific user. To access the menu via the GUI, you must first modify the subscriber profile.

The LX has a default web menu name called demo\_menu. The demo\_menu is a template that you can modify to fit your specific location. Refer to "Enabling the Menu Feature" on page 168 for more information on modifying menus.

To modify the subscriber profile:

1. At the Subscriber Mode, enter, for example:

Subs\_frank:0 >> web menu name demo\_menu

This is the menu you want the subscriber to access when they log into the GUI.

2. Set the Web Login Mode for the GUI to Menu. The options are Config or Menu; for example.

Subs\_frank:0 >> web login mode menu

NOTE: Set the Web Login Mode to "Menu" if you want the subscriber to access the defined menu. Set the Web Login Mode to "Config" if you want the subscriber to access the standard configuration GUI.

www.mrv.com

3. To verify that you have configured the subscriber correctly, enter the following:

| Subscriber Name:          | frank       | :                  |                 |
|---------------------------|-------------|--------------------|-----------------|
| Preferred Service:        |             | Dedicated Service: |                 |
| Security:                 |             |                    | User            |
| Login Mode :              | CLI         | User Password:     | Enabled         |
| Maximum Connections:      | 5           | Maximum Sessions:  | 4               |
| Command Logging:          | Disabled    | Audit Logging :    | Disabled        |
| Idle Timeout:             | 0           | User Prompt:       | frank           |
| Menu Name: /conf          | ig/M_frank  | Screen Pause:      | Enabled         |
| Web Menu Name: /config/M  | 1_demo_menu | Web Login Mode:    | Menu            |
| Forward Switch:           | ^F          | Local Switch:      | ^L              |
| Backward Switch:          | ^B          | Dialback Feature:  | Disabled        |
| Dialback Number:          |             |                    |                 |
| Port Access list:         |             |                    | 0-8             |
| Remote Access list:       |             | Telnet Ssh Web_    | _Server Console |
| Outlet Access list:       |             |                    |                 |
| Outlet Group Access list: |             |                    |                 |

InReach:0 >> show subscriber frank characteristics

NOTE: If you are using a Web Menu Name, configure the name as M\_demo\_menu if you want to use the default menu template.

- 4. Check the Web Menu Name, highlighted above. At this stage, you can login via the GUI and access the web/GUI menu.
- 5. Access the GUI via the web and login with the username and password. The menu appears; for example:

MRV Communications, Inc.

www.mrv.com

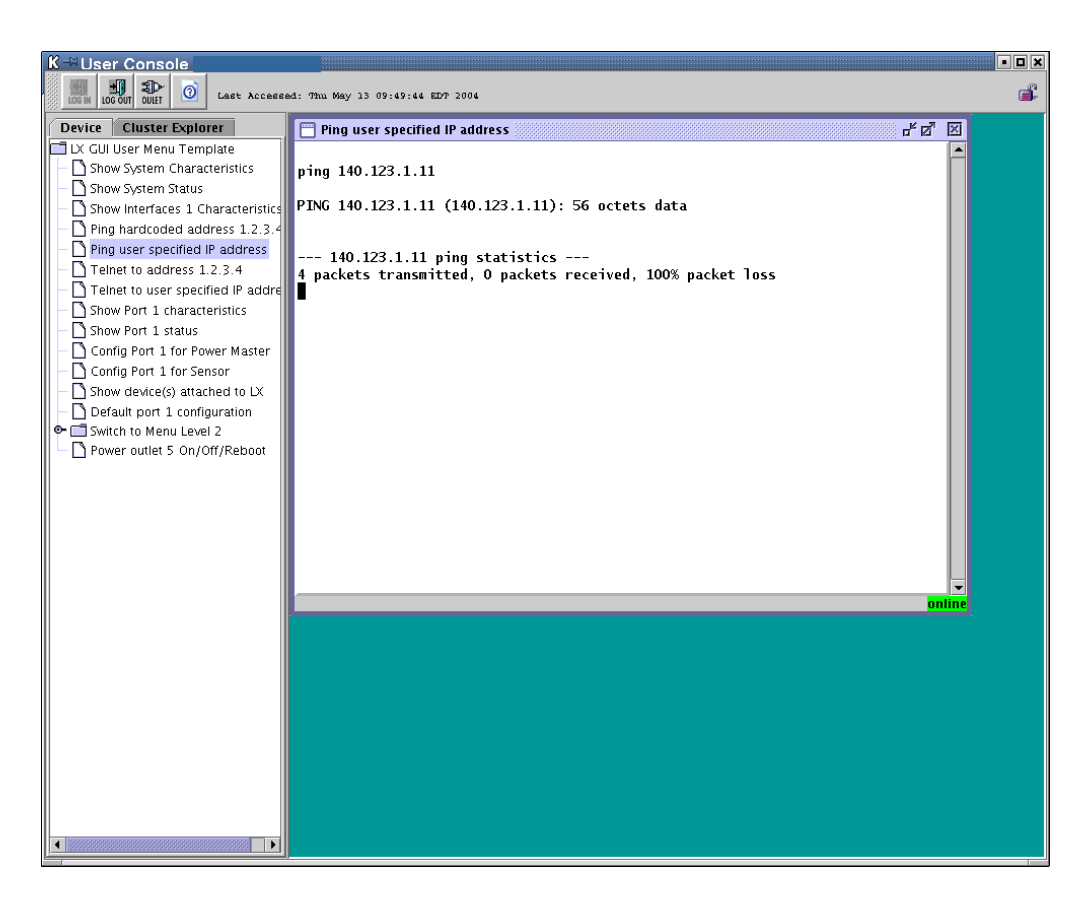

In this example, you selected **Ping User Specified IP address:**. The window to the right appears automatically with the ping command results.

MRV Communications, Inc.

www.mrv.com

Clicking the **Cluster Explorer** tab at the top of the window allows you to search across the cluster by port name. Based on permissions, you can also look at sensor values, power module outlet status, and have Telnet and SSH access to Remote Access Ports.

| K -∺User Console                  |                          |                      |       |             | • <b>• • •</b> |
|-----------------------------------|--------------------------|----------------------|-------|-------------|----------------|
| Last Accessed: Thu                | May 13 09:52:52 EDT 2004 |                      |       |             | <b></b>        |
| Device Cluster Explorer           | 📋 ClusterOutlet:4:140.1  | 79.169.244           |       | <i>ĕ</i> ₫⊠ |                |
| port name Port_*                  | Outlet Group             |                      |       |             |                |
| ○ port access APD 🔻               | Port 4                   |                      |       |             |                |
| Find 🛛                            | Outlet                   | Name                 | State | 1           |                |
|                                   | 1                        |                      | •     |             |                |
| - D Port 0(140 179 169 244:0)     | 2                        |                      |       | -           |                |
| Port 1(140,179,169,244:0)         | 4                        |                      | i i   |             |                |
|                                   | 5                        |                      | •     |             |                |
| - Di ssh                          | 6                        |                      |       | -           |                |
| P - Port_2(140.179.169.244:2)     | 8                        |                      | i     | -           |                |
| 🗌 🗆 🗋 control                     | 9                        |                      | •     | TurnOn      |                |
| P Port_3(140.179.169.244:3)       | 10                       |                      | •     | TurnOff     |                |
| sensor                            | 12                       |                      |       | Reboot      |                |
| P Dort_4(140.179.169.244:4)       | 13                       |                      | •     | Refresh     |                |
| Dower master                      | 14                       |                      | •     | -           |                |
| Port_5(140.179.169.244.5)         | 15                       |                      |       | -           |                |
|                                   |                          |                      |       |             |                |
| P T Port 6(140, 179, 169, 244; 6) |                          |                      |       |             |                |
| 🗆 🗋 sensor                        | P                        |                      |       |             |                |
| P-                                |                          |                      |       |             |                |
| 🗌 🗋 power master                  |                          |                      |       |             |                |
| - D Port_8(140.179.169.244:8)     | ClusterSensor:3          | :140.179.169.244     | r 2   | ×           |                |
| - Port_9(140.179.169.244:9)       |                          | Configuration: Refre | esh   |             |                |
|                                   |                          | -                    |       |             |                |
|                                   |                          |                      |       |             |                |
|                                   | Humidity Lev             | el¢) 35.00           |       |             |                |
|                                   | Temperature              | (Celsius) 24.00      |       |             |                |
|                                   | Temperature              | Fahrenheit) 77.00    |       |             |                |
|                                   |                          |                      |       |             |                |
|                                   |                          |                      |       |             |                |
|                                   |                          | Cancer               | Abbiy |             |                |
|                                   |                          |                      |       |             |                |
|                                   |                          |                      |       |             |                |
|                                   |                          |                      |       |             |                |
| <u></u>                           |                          |                      |       |             |                |

451-0311N

MRV Communications, Inc.

www.mrv.com

## **Generating Debug Information**

NOTE: When debug cluster is enabled and the LX is rebooted, the debug cluster reverts to the default state of off.

You can generate debug messages for troubleshooting by typing debug cluster enable in the Superuser Command Mode. This feature is disabled by default. Type no debug cluster to disable this feature.

Use the show debug cluster command to display debug information at any of the following command modes; for example:

Cluster:0 >>show debug cluster

InReach:0 >> show debug cluster

**Config:0 >>**show debug cluster

```
Mar 24 14:40:19 ConfCall: registered port 8101
Mar 24 14:40:19 ConfCall: unregistered port 8101
Mar 24 14:49:59 looking for ssh key /config/ssh_authorized_InReach.pub
Mar 24 14:49:59 looking for menu /config/Menu2
Mar 24 14:49:59 looking for gui menu /config/Menu2
Mar 24 14:49:59 looking for ssh key /config/ssh_authorized_cmurch.pub
Mar 24 14:49:59 looking for menu /config/M_cmurch
Mar 24 14:49:59 looking for gui menu /config/M_cmurch
Mar 24 14:49:59 looking for gui menu /config/M_cmurch
Mar 24 14:49:59 looking for gui menu /config/M_cmurch
Mar 24 14:49:59 looking for gui menu /config/M_cmurch
Mar 24 14:49:59 looking for gui menu /config/M_cmurch
Mar 24 14:49:59 looking for gui menu /config/M_cmurch
Mar 24 14:50:00 calling Agent_Main
Mar 24 14:50:00 calling Tcl_CreateInterp
Mar 24 14:50:00 calling initialize
```

Figure 36 - Debug Cluster Screen

www.mrv.com

## Searching a Cluster

NOTE: The cluster search command is now accessible at both the user and superuser levels. At the User level, you do not need to enter a superuser name or password, but you cannot execute Superuser commands. The searches you can perform are different, depending on the level. Refer to the *LX-Series Commands Reference Guide* for details.

You can search a cluster for a port name or an access method with the cluster search command. The syntax follows:

InReach:0 >> cluster search portname <port\_name> | <access>

#### Searching for a Port Name

To search for a case-sensitive port name, enter:

InReach:0 >> cluster search portname Port\_1

A screen similar to the following appears:

| Cluster Node IP Port # | Port Name | Access | Telnet Port | SSH Port | Auth  |
|------------------------|-----------|--------|-------------|----------|-------|
| 142.122.166.206 1      | Port_1    | Remote | 2100        | 2122     | Local |
| 142.122.166.221 1      | Port_1    | Remote | 2100        | 2122     | Local |

#### Figure 37 - Cluster Search Port Name Screen

#### Searching for an Access Method

To search for an access method, enter:

InReach:0 >> cluster search access apd

A screen similar to the following appears:

| Cluster Node IP Port # | Port Name | Access | Telnet Port | SSH Port | Auth  |
|------------------------|-----------|--------|-------------|----------|-------|
| 142.122.166.206 1      | Port_1    | Remote | 2100        | 2122     | Local |
| 142.122.166.221 1      | Port_1    | Remote | 2100        | 2122     | Local |

#### Figure 38 - Cluster Search Access Screen

MRV Communications, Inc.

www.mrv.com

## Naming a Cluster

Do the following to name a cluster:

1. At the Superuser Command Mode, share an attribute; for example:

Config:0 >>config cluster name cluster\_name

where *cluster\_name* can be from 1 to 31 characters long.

This name is shared after you execute cluster save config.

## Sharing and Unsharing Interfaces

You can share the characteristics of one interface with any or all other interfaces in the cluster. Do the following to share an interface:

1. At the Cluster Mode, share an interface; for example:

**Cluster:0 >>**share interface all | interface\_number

where all shares all interfaces, and *interface\_number* shares a specific interface.

This interface is shared after you execute cluster save config.

2. To unshare an interface:

**Cluster:0 >>**unshare interface all | interface\_number

where *all* unshares all interfaces, and *interface\_number* unshares a specific interface.

To view which interfaces are shared or unshared, type show cluster characteristics to display the Cluster Characteristics screen. An example of this screen is found in Figure 34 on page 240.

## Sharing and Unsharing Subscribers

You can share the characteristics of one subscriber with any or all other subscribers in the cluster. Do the following to share a subscriber:

1. At the Cluster Mode, share a subscriber; for example:

```
Cluster:0 >>share subscriber all | subscriber_name
```

www.mrv.com

where *all* shares all subscriber, and *subscriber\_name* shares a specific subscriber.

This subscriber is shared after you execute cluster save config.

2. To unshare a subscriber:

**Cluster:0 >>**unshare subscriber all | subscriber\_name

where *all* unshares all subscribers, and *subscriber\_name* unshares a specific subscriber.

To view which subscribers are shared or unshared, type show cluster characteristics to display the Cluster Characteristics screen. An example of this screen is found in Figure 34 on page 240.

## Sharing and Unsharing the Authenticate Image

You can share the authenticate image with any or all other members in the cluster. Do the following to share the authenticate image:

1. At the Cluster Mode, share the authenticate image; for example:

Cluster:0 >>share authenticate image

The image is shared after you execute cluster save config.

2. To unshare the authenticate image:

Cluster:0 >>unshare authenticate image

To view whether the authenticate image is shared or unshared, type show cluster characteristics to display the Cluster Characteristics screen. An example of this screen is found in Figure 34 on page 240.

## Sharing and Unsharing the Message

You can share the message with any or all other members in the cluster. Do the following to share the message:

1. At the Cluster Mode, share the message; for example:

Cluster:0 >>share message

MRV Communications, Inc.

www.mrv.com

The message is shared after you execute cluster save config.

2. To unshare the message:

Cluster:0 >>unshare message

To view whether the message is shared or unshared, type show cluster characteristics to display the Cluster Characteristics screen. An example of this screen is found in Figure 34 on page 240.

## Sharing and Unsharing the Telnet Client

You can share the telnet client with any or all other members in the cluster. Do the following to share the telnet client:

1. At the Cluster Mode, share the telnet client; for example:

Cluster:0 >>share telnet client

The telnet client is shared after you execute cluster save config.

2. To unshare the telnet client:

Cluster:0 >>unshare telnet client

To view whether the telnet client is shared or unshared, type show cluster characteristics to display the Cluster Characteristics screen. An example of this screen is found in Figure 34 on page 240.

www.mrv.com

## Configuring a Remote Cluster Member

NOTE: The cluster command command is now accessible at both the user and superuser levels. At the User level, you do not need to enter a superuser name or password, but you cannot execute Superuser commands. Refer to the *LX-Series Commands Reference Guide* for details.

You can issue a CLI command to any remote cluster member without having to log in to that cluster member. This command is available only at the Superuser level. The syntax follows:

InReach:0 >> cluster command all | <ip\_address>
<superuser\_name> <superuser\_password> <cluster\_command>

where:

- *all* Runs the command across all clusters.
- *ip\_address* The IP address of the cluster member to which you want to send a command.
- *superuser\_name* The superuser name of the cluster member to which you want to send a command.
- *superuser\_password* The superuser password of the cluster member to which you want to send a command.
- *cluster\_command* The cluster command you want to send to the cluster member.

At the Superuser level, you must enter the superuser name and password, and then enter the command.

#### Examples

InReach:0 >>cluster command all enable system conf port
async 1

InReach:0 >> cluster command 120.130.222.33 enable system
conf port 1

451-0311N

MRV Communications, Inc.

www.mrv.com
# Chapter 13

# **SNMP** Configuration

# Introduction

This guide provides end-users of MRV Communications LX units with fundamentals of SNMP and MIBs, and procedures on how to configure the LX unit to provide SNMP management.

### Network Management System

Network Management Systems monitor and control network elements. Network Elements (NE) are devices such as hosts, routers, terminal servers, etc., that are monitored and controlled through access to their management information.

The NMS can potentially monitor several nodes, each with a processing entity termed an agent. An agent is a network management software module that resides in a managed device. It has local knowledge of management information and can translate that information into a form compatible with SNMP. The managed objects might be configuration parameters or performance statistics relating to the device being managed. Operations of the protocol are carried out under an administrative framework that defines both authentication and authorization policies in SNMPv1, SNMPv2C, and SNMPv3.

451-0311N

MRV Communications, Inc.

www.mrv.com

**SNMP** Configuration

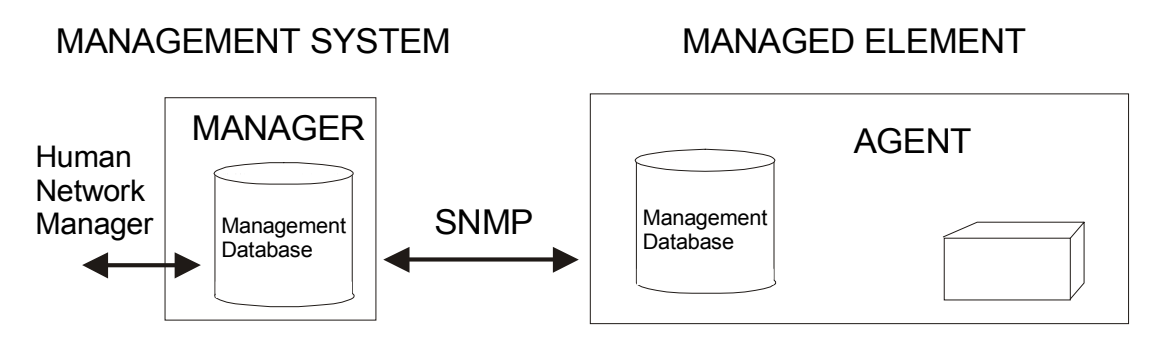

Figure 39 - Typical Network Management System

All SNMP managed devices contain a Management Information Base (MIB) database that stores management information for that device. The database is organized as a tree; branches of the tree name objects and the leaves of the tree contain the values manipulated to effect management. The values are comprised of managed objects and are identified by object identifiers. Objects in the MIB are defined using Abstract Syntax Notation One (ASN.1). The MIB structure is depicted in RFC 1155, "The Structure of Management Information" or SMI.

A managed object is one of any number of characteristics of a managed device. Managed objects are comprised of one or more object instances.

A managed object is identified by an object identifier (OID). The tree consists of a root connected to a number of labeled nodes via edges. Each node may, in turn, have children of its own which are labeled. In this case, we may term the node a subtree.

The Simple Network Management Protocol (SNMP) is an Internet standard defined by the Internet Engineering Task Force (IETF) Request for Comment (RFC) 1157, which specifies how network management information is carried through a network.

MRV Communications devices support SNMP by implementing an SNMP Agent. The agent supports SNMP MIB data and makes it available when requested via SNMP Get/Set requests.

MRV Communications, Inc.

www.mrv.com

In addition, the LX device generates SNMP Traps, which are asynchronous messages used to indicate specific events on the device.

Management information is a collection of managed objects, residing in a virtual information store called the Management Information Base (MIB). Collections of related objects are defined in MIB modules and are written using a subset of ASN.1. The subset is defined by the SMI and is divided into three parts:

- 1. Module definitions are used when describing information modules. An ASN.1 macro MODULE-IDENTITY is used to convey the semantics of an information module.
- 2. Object definitions are used when describing managed objects. An ASN.1 macro OBJECT-TYPE is used to convey the syntax and semantics of a managed object.
- 3. Notification definitions are used when describing unsolicited transmissions of management information. An ASN.1 macro TRAP-TYPE is used to convey the syntax and semantics of a trap.

MIBs are organized into MIB modules. A MIB module is a file defining managed MIB objects. In addition to the standard MIBs, companies usually provide vendor specific enterprise MIBs which define additional MIB objects used to manage the network devices.

**MRV** Communications, Inc.

www.mrv.com

# **Example of an OID Structure**

A sample Object identifier follows:

Internet OBJECT IDENTIFIER ::= (iso (1) org (3) dod (6) internet (1) 1} In tree format, the same object appears as follows:

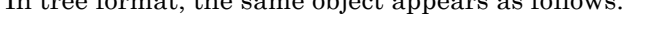

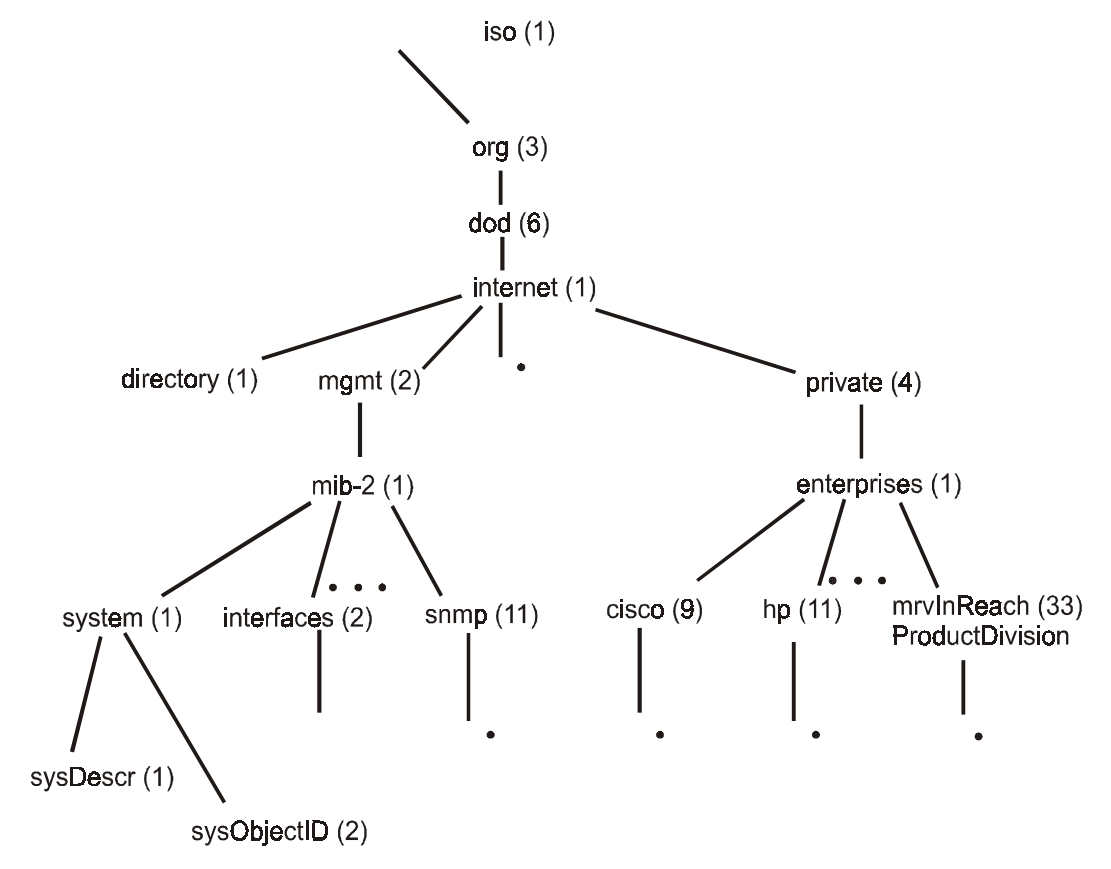

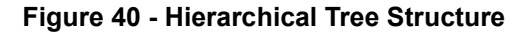

www.mrv.com

# Standard MIBs

| RFC Number | Description                                             |
|------------|---------------------------------------------------------|
| RFC 1213   | MIB-2                                                   |
| RFC 1658   | Character MIB                                           |
| RFC 3411   | SNMP V3 Framework MIB                                   |
| RFC 3414   | SNMP V3 User-based Security<br>Model (USM) MIB          |
| RFC 3415   | SNMP V3 View-based Access Con-<br>trol Model (VACM) MIB |

# **MRV InReach Enterprise MIBs**

| MRV InReach MIB   | Description                               |
|-------------------|-------------------------------------------|
| MRV-IR-SYSTEM-MIB | InReach System MIB                        |
| MRV-IR-CHAR-MIB   | InReach Character MIB                     |
| MRV-IR-HDAM-MIB   | In-Reach High Density Alarm<br>(HDAM) MIB |
| MRV-IR-TRAP-MIB   | InReach Trap MIB                          |

# LX Standard SNMP Traps

The following table lists the standard traps supported by LX:

| Trap ID | Trap Name                  | Trap Description                                                                       |
|---------|----------------------------|----------------------------------------------------------------------------------------|
| 0       | coldStart                  | Trap generated when the system powers on.                                              |
| 4       | authenticationFail-<br>ure | Trap generated by SNMP agent when<br>an incoming SNMP request fails<br>authentication. |

www.mrv.com

SNMP Configuration

# LX Enterprise-Specific SNMP Traps

The following table lists all the enterprise-specific traps supported by LX:

| Trap ID | Trap Name                             | Trap Description                                                        |
|---------|---------------------------------------|-------------------------------------------------------------------------|
| 1       | irNotifyEvent                         | Trap generated to send a text message to an SNMP client.                |
| 2       | irTempHighTholdAlarm-<br>Raised       | Temperature trap indicating configured high threshold has been raised.  |
| 3       | irTempHighTholdAlarm-<br>Cleared      | Temperature trap indicating configured high threshold has been cleared. |
| 4       | irTempLowTholdAlarm-<br>Raised        | Temperature trap indicating configured low threshold has been raised.   |
| 5       | irTempLowTholdAlarm-<br>Cleared       | Temperature trap indicating configured low threshold has been cleared.  |
| 6       | irHumidityHighThold-<br>AlarmRaised   | Humidity trap indicating configured high threshold has been raised.     |
| 7       | irHumidityHighThold-<br>AlarmCleared  | Humidity trap indicating configured high threshold has been cleared.    |
| 8       | irHumidityLowTholdAlarm-<br>Raised    | Humidity trap indicating configured low threshold has been raised.      |
| 9       | irHumidityLowTholdAlarm-<br>Cleared   | Humidity trap indicating configured low threshold has been cleared.     |
| 10      | irClusterSyncStarted                  | Cluster trap indicating Cluster Syn-<br>chronisation has started.       |
| 11      | irClusterSyncCompleted                | Cluster trap indicating Cluster Syn-<br>chronisation has completed.     |
| 12      | irClusterSoftwareUpdat-<br>eStarted   | Cluster trap indicating Cluster system software updated has started.    |
| 13      | irClusterSoftwareUpdate-<br>Completed | Cluster trap indicating Cluster system software updated has completed.  |

MRV Communications, Inc.

www.mrv.com

| 14 | in Cluster Bootlos der Undet            | Cluster tran indicating Cluster best                                           |
|----|-----------------------------------------|--------------------------------------------------------------------------------|
| 14 | eStarted                                | loader software updated has started.                                           |
| 15 | irClusterBootloaderUpdate-<br>Completed | Cluster trap indicating Cluster boot<br>loader software updated has completed. |
| 16 | irPowerSupplyStatus-<br>Changed         | Power supply trap indicating power supply status has changed.                  |
| 17 | irLoginFailed                           | A user tried to log in and failed.                                             |
| 18 | irHdamAlarmRaised                       | The HDAM unit has generated an alarm.                                          |
| 19 | irHdamAlarmCleared                      | The HDAM unit has cleared an alarm.                                            |
| 20 | irHdamContactLost                       | The LX has lost contact with the HDAM unit.                                    |
| 21 | ${ m irHdamContactRegained}$            | The LX has regained contact with the HDAM unit.                                |
| 22 | irHdamPowerFeedALost                    | The HDAM unit has lost power feed A.                                           |
| 23 | irHdamPowerFeedARe-<br>gained           | The HDAM unit has regained power feed A.                                       |
| 24 | irHdamPowerFeedBLost                    | The HDAM unit has lost power feed B.                                           |
| 25 | irHdamPowerFeedBRe-<br>gained           | The HDAM unit has regained power feed B.                                       |
| 26 | irOnboardTempExceeded                   | Onboard temperature has exceeded the threshold value.                          |
| 27 | irOnboardTempCleared                    | Onboard temperature has dropped below the threshold value.                     |
| 28 | irAdminLoginFailed                      | Administrator login failed.                                                    |
| 29 | irEnetPortBondLinkStatus-<br>Changed    | Enet port bonding link status changed.                                         |

MRV Communications, Inc.

www.mrv.com

# LX Fault/Cleared Alarm SNMP Trap Pairings

The following table shows the pairings of a fault alarm and the corresponding cleared alarm trap id's:

| Fault<br>Trap ID | Fault Alarm Trap                    | Cleared<br>Trap ID | Cleared Alarm Trap                   |
|------------------|-------------------------------------|--------------------|--------------------------------------|
| 2                | irTempHighTholdAlarm-<br>Raised     | 3                  | ir Temp High Thold Alarm Cleared     |
| 4                | irTempLowTholdAlarm-<br>Raised      | 5                  | irTempLowTholdAlarmCleared           |
| 6                | irHumidityHighThold-<br>AlarmRaised | 7                  | irHumidityHighTholdAlarm-<br>Cleared |
| 8                | irHumidityLowTholdAlarm-<br>Raised  | 9                  | irHumidityLowTholdAlarm-<br>Cleared  |
| 18               | irHdamAlarmRaised                   | 19                 | irHdamAlarmCleared                   |
| 20               | irHdamContactLost                   | 21                 | irHdamContactRegained                |
| 22               | irHdamPowerFeedALost                | 23                 | irHdamPowerFeedARegained             |
| 24               | irHdamPowerFeedBLost                | 25                 | irHdamPowerFeedBRegained             |
| 26               | irOnboardTempExceeded               | 27                 | irOnboardTempCleared                 |

www.mrv.com

# Security

Additional security is provided by only allowing SNMP requests from hosts that are configured in the GET/SET client table.

The SNMP agent is disabled by default. An SNMP Client must be configured on the device before it can communicate with the SNMP agent. An SNMP Client is configured via the Command Line Interface (CLI). The agent must be enabled via the CLI to accept SNMP requests.

# **SNMP Management**

To allow a device to be managed by SNMP, the SNMP agent must be enabled and GET/SET clients configured (see the following section).

# **Configuring an SNMP Agent**

This section describes how to configure SNMP Clients, enable SNMP, and display SNMP-related information.

The tasks in this section are performed in the LX Command Line Interface (CLI). Refer to the *LX-Series Commands Reference Guide* (451-0310) for more information on the commands that are used in this section.

# Enabling/Disabling an SNMP Agent

To enable the SNMP agent on a device, enter the following:

Config:1>>snmp enable

To disable the SNMP agent on a device, enter the following:

Config:1>>no snmp enable

# Adding or Removing an SNMP GET Client

Before an SNMP client can send SNMP GET requests to the agent, it must be configured in the SNMP Get client table.

A GET Client is a specific NOC that is allowed to manage the In-Reach device via GET and GET NEXT requests. You can configure up to 16 of these SNMP clients.

451-0311N

MRV Communications, Inc.

www.mrv.com

To add an SNMP GET client, type the following: Snmp:0>>get client <number> ip\_address A number value is a number from 0 to 15. To remove an SNMP GET client, type the following: Snmp:0>>no get client <number> SNMP GET Client Configuration Examples Snmp:1>>get client 0 <a.b.c.d> Snmp:1>>get client 0 community <string> Snmp:1>>get client 0 version <v1 | v2c> Snmp:1>>get client 0 mask 255.255.255.0 Snmp:1>>no get client 0

NOTE: A community string can be up to 32 characters long.

# Adding or Removing an SNMP SET Client

Before an SNMP client can send SNMP SET requests to the agent, it must be configured in the SNMP Set client table.

Execute this command at the SNMP command mode. A SET Client is a NOC that may issue SET Requests to the device. You can configure up to 16 of these clients.

To add an SNMP SET client, type the following:

Snmp:0 >>set client <number> ip\_address

A *number* value is a number from 0 to 15.

To remove an entry, type the following:

Config0:>>no set client <number>

#### **SNMP SET Client Configuration Examples**

Snmp:1 >>set client 0 <a.b.c.d>

MRV Communications, Inc.

www.mrv.com

Snmp:1>>set client 0 community <string>
Snmp:1>>set client 0 version <v1 | v2c>
Snmp:1>>set client 0 mask 255.255.255.0
Snmp:1>>no set client 0

# Adding or Removing an SNMP Trap Client

Execute this command at the SNMP command mode. An LX will not generate an SNMP Trap message until a Trap Client is defined. A Trap Client is a specific NOC to which the device sends Trap messages. Up to 16 Trap Clients can be configured.

To add an SNMP Trap client, type the following:

Snmp:0 >>trap client <number> ip\_address

A *number* value is a number from 0 to 15. The *ip\_address* identifies the NOC that should receive the Trap messages.

To remove an SNMP Trap client, type the following; for example:

Snmp:0 >>no trap client <number>

#### **SNMP TRAP Client Configuration Examples**

Snmp:1>>trap client 0 <a.b.c.d>
Snmp:1>>trap client 0 community <string>
Snmp:1>>trap client 0 udp port <number>
Snmp:1>>trap client 0 version <v1 | v2c | v2c-inform | v3>
Snmp:1>>trap client 0 retransmit count 0
Snmp:1>>trap client 0 retransmit interval 0
Snmp:1>>no trap client 0

451-0311N

MRV Communications, Inc.

www.mrv.com

# Adding or Removing an SNMP V3 User Entry

Use this command to configure an SNMP V3 user entry. Up to 10 V3 Users can be configured.

To add an SNMP V3 user entry, type the following:

Snmp:0 >>v3 user <number> user user\_name

A *number* value is a number from 0 to 9. The *user\_name* identifies the name of the user.

To remove an SNMP V3 user entry, type the following; for example:

**Snmp:0 >>**no v3 user 3

#### **SNMP V3 User Configuration Examples**

Snmp:1 >>v3 user 3 name bob

Snmp:1>>v3 user 3 authpass <password>

Snmp:1>>v3 user 3 authproto <protocol>

Snmp:1 >>v3 user 3 privpass <password>

Snmp:1 >>v3 user 3 privproto <protocol>

# Adding or Removing an SNMP V3 Group Entry

Use this command to configure an SNMP V3 group entry. Up to 10 V3 Groups can be configured.

To add an SNMP V3 group entry, type the following:

Snmp:0 >>v3 group <number> group group\_name

A *number* value is a number from 0 to 9. The *group\_name* identifies the name of the group.

To remove an SNMP V3 user entry, type the following; for example:

Snmp:0>>no v3 group 3

MRV Communications, Inc.

www.mrv.com

#### **SNMP V3 Group Configuration Examples**

Snmp:1 >>v3 group 3 group grpAll

Snmp:1 >>v3 group 3 user <name>

## Adding or Removing an SNMP V3 Access Entry

Use this command to configure an SNMP V3 Access entry. Up to 10 V3 Access Entries can be configured.

To add an SNMP V3 Access Entry, type the following:

Snmp:0 >>v3 access <number> name <string>

An *number* value is the entry in the access table being configured. The *string* identifies the name assigned to the entry.

To remove an SNMP V3 Access Entry, type the following; for example:

Snmp:0>>no v3 access 3

#### **SNMP V3 Access Configuration Examples**

Snmp:1 >>v3 access 3 name grpAll

Snmp:1 >>v3 access 3 readview <word>

Snmp:1 >>v3 access seclevel <security\_level>

Snmp:1 >>v3 access 3 writeview <word>

### Adding or Removing an SNMP V3 View Entry

Use this command to configure an SNMP V3 view entry. Up to 10 V3 View Entries can be configured.

To add an SNMP V3 View Entry, type the following:

Snmp:0 >>v3 view <number> name <string>

An *number* value is the entry in the view table being configured. The *string* identifies the name assigned to the entry.

To remove an SNMP V3 View Entry, type the following; for example:

451-0311N

MRV Communications, Inc.

www.mrv.com

```
Snmp:0 >>no v3 view 3
SNMP V3 View Configuration Examples
Snmp:1 >>v3 view 3 name all
Snmp:1 >>v3 view 3 mask FF
Snmp:1 >>v3 view 3 subtree 1.3.6.1
Snmp:1 >>v3 view 3 type included
```

# **MIB-II System Group Configuration**

This section describes how to configure the MIB-II sysContact and sysLocation object values. Type the following commands at the CLI SNMP Config prompt.

Snmp:0 >>contact <string>

Snmp:0 >>location <string>

# **SNMP V3 Overview**

The LX Series supports SNMP V3. The following structures are used to set up an SNMP V3 entity.

#### User

This is where the user is defined, as well as the security levels to be applied to this user. A two-tier security level is provided for the user: Authentication security and Privilege (communication) security.

Authentication security defines which secure methods used to encrypt the user/password being sent. The options are MD5, SHA-1, or NONE.

Privilege security defines the secure methods used to encrypt the user datagrams being exchanged between the two devices. The options are NONE, DES, or AES128.

MRV Communications, Inc.

www.mrv.com

You can define a user with any combination of the above. For example, NoAuth/NoPriv defines a user with both encryptions set to none. Auth/ noPriv defines a user who can use authentication encryption, but no datagram encryption.

#### Group

This is an organization of users, and points to various ACCESS entries.

#### Access

This defines the abilities available to a GROUP that is bound to a particular access entry. Access defines which VIEW from the VIEW table is used to determine READ/WRITE capabilities.

#### View

This is where you limit what a user can view. You can specify a certain OID; for example, 1.3.6.1. This means as long as the user request attempts to read or write to a value that has 1.3.6.1 beginning the string, they will be able to do so.

# Configuration

For SNMP V3 to function properly, an entry must exist in each of the four tables. Your configuration is a logical linking of table entries in the four different tables:

USER ---> GROUP---> ACCESS --->VIEW

The following sections consist of examples of how to configure the SNMP V3 feature on the LX.

# Accessing SNMP Commands

SNMP V3 is in the Configuration Command Mode. To access it, type the following:

Config:0 >>snmp enable

Config:0 >>snmp

SNMP:0 >>

**MRV** Communications, Inc.

www.mrv.com

# **SNMP V3 Commands**

The LX supports SNMP V3. The SNMP V3 commands are:

- monitor/show snmp v3 access
- monitor/show snmp v3 group
- monitor/show snmp v3 misc
- monitor/show snmp v3 user
- monitor/show snmp v3 view
- v3 access <number> name
- v3 access <number> readview
- v3 access <number> seclevel •
- v3 access <number> writeview •
- v3 group <number> user authpass
- v3 group <number> user authproto
- v3 group <number> user name
- v3 group <number> user privpass
- v3 group <number> user privproto
- v3 view <number> mask
- v3 view <number> name
- v3 view <number> subtree
- v3 view <number> type
- v3 user <number> privpass <0xkey>
- trap client <number> v3 user index <index>

# Configuring SNMP V3 for No Authentication and No Privilege

To configure SNMP V3 for no authentication and no privilege, do the following:

1. Configure user:

Snmp:0 >>v3 user 0 name tim

2. Configure group:

Snmp:0>>v3 group 0 user tim

Snmp:0 >>v3 group 0 group groupall

3. Configure access:

Snmp:0 >>v3 access 0 name groupall

Snmp:0 >>v3 access 0 readview viewall

Snmp:0 >>v3 access 0 writeview viewall

4. Configure view:

Snmp:0 >>v3 view 0 name viewall

**Snmp:0 >>**v3 view 0 subtree 1.3.6.1

# **Configuring SNMP V3 for Authentication Privileges**

This is the most secure configuration. To configure SNMP V3 for authentication privileges, do the following:

1. Configure user:

Snmp:0 >>v3 user 1 name tim

2. Configure group:

Snmp:0 >>v3 group 1 user tim
Snmp:0 >>v3 group 1 group groupall

451-0311N

MRV Communications, Inc.

www.mrv.com

3. Configure access:

Snmp:0 >>v3 access 1 name groupall
Snmp:0 >>v3 access 1 readview viewall
Snmp:0 >>v3 access 1 writeview viewall

4. Configure view:

Snmp:0 >>v3 view 1 name viewall
Snmp:0 >>v3 view 1 subtree 1.3.6.1

5. Configure protocols and passwords:

Snmp:0 >>v3 user 1 privproto des
Snmp:0 >>v3 user 1 privpass privpass
Snmp:0 >>v3 user 1 authproto md5
Snmp:0 >>v3 user 1 authpass authpass

## **Configuring SNMP V3 for Authentication and No Privilege**

To configure SNMP V3 for authentication with no privileges, do the following:

1. Access Security Level 1:

Snmp:0 >>v3 access 1 seclevel authAndPriv

2. Configure user:

Snmp:0 >>v3 user 2 name tim

3. Configure group:

Snmp:0>>v3 group 2 user tim

- Configure access:
   Snmp:0 >>v3 access 2 seclevel authNoPriv
- 5. Configure group:

Snmp:0 >>v3 group 2 group groupall

MRV Communications, Inc. w

www.mrv.com

6. Configure access:

Snmp:0 >>v3 access 2 name groupall
Snmp:0 >>v3 access 2 readview viewall
Snmp:0 >>v3 access 2 writeview viewall

7. Configure view:

Snmp:0 >>v3 view 2 name viewauthnopriv

**Snmp:0 >>**v3 view 2 subtree 1.3.6.1

8. Configure protocols and password:

Snmp:0 >>v3 user 2 authproto md5

Snmp:0 >>v3 user 2 authpass authpass

Snmp:0 >>v3 access 2 seclevel authNoPriv

# Configuring SNMP V3 for Read-Only Authentication and Privilege

To configure SNMP V3 for read-only authentication and privileges, do the following:

1. Configure user:

Snmp:0 >>v3 user 3 name tim

2. Configure group:

Snmp:0 >>v3 group 3 user tim
Snmp:0 >>v3 group 3 group groupall

3. Configure access:

Snmp:0 >>v3 access 3 name groupall
Snmp:0 >>v3 access 3 readview viewall

4. Configure view:

Snmp:0 >>v3 view 3 name viewall

**Snmp:0 >>**v3 view 3 subtree 1.3.6.1

451-0311N

MRV Communications, Inc.

www.mrv.com

5. Configure protocols and passwords: Snmp:0 >>v3 user 3 privproto des Snmp:0 >>v3 user 3 privpass abcd Snmp:0 >>v3 user 3 authproto md5 Snmp:0 >>v3 user 3 authpass authpass Snmp:0 >>v3 access 3 seclevel authAndPriv

# **Configuring a Trap Client User Index**

The Trap Client User Index command has been added. The syntax follows:

Snmp:0 >>trap client <number> v3userindex <number>

where:

<number> is the number of the client.

<number> points to the entry in the v3 user table on whose behalf this trap client is configured. The range is from 0 to 9. Note that you need to set this field only if this entry is for a V3 trap client.

#### Example

Snmp:0 >>trap client 4 v3userindex 8

# Configuring a V3 User Passw/Priv Key

The V3 UserPassw/Priv Key command has been added. The syntax follows:

Snmp:0 >>v3 user <number> privpass <password>

Snmp:0 >>v3 user <number> privpass <0xkey>

where:

<number> is the index for the user entry being configured.

<password> is the alphanumeric privacy password.

<0xkey> is the privacy key, in hex format. To indicate that a key value is being entered, the value must begin with "0x."The key must be 32 characters or less.

MRV Communications, Inc.

www.mrv.com

#### Example

Snmp:0 >> v3 user 0 privpass mypassword

**Snmp:0 >>** v3 user 0 privpass 0x01020304

# **Displaying SNMP Information**

The following sections explain how to access the SNMP Show screens.

#### Show Whether SNMP is Enabled or Disabled

Use the following command to see whether SNMP is enabled or disabled.

In-Reach:0 >> show system characteristics

The "SNMP Feature" field (highlighted in the following screen) indicates whether SNMP is enabled or disabled.

| Name:                        | In-Reach  | Time: Sat, 01 Jan 2005 (   | 06:01:49 UTC |
|------------------------------|-----------|----------------------------|--------------|
| Serial Number: 00:a0:9c      | :00:02:b1 | Authenticate Image:        | Disabled     |
| Location:                    |           |                            |              |
| Domain Name suffix:          |           |                            |              |
| Maximum Number of Async Port | s: 34     | Internal Modem on Port:    | 33           |
| Maximum Number of Subscriber | s: 100    | LX Model Type:             | LX-4032-101  |
| Maximum Number of Interfaces | : 36      | Maximum Number of Ethernet | t Ports: 1   |
| Primary Domain :             | 0.0.0.0   | Secondary Domain :         | 0.0.0.0      |
| Gateway :                    | 0.0.0.0   | Default TFTP Server : 120  | .179.169.188 |
| Timed Daemon:                | Disabled  | TFTP Retries:              | 3            |
| NTP Daemon:                  | Disabled  | TFTP Timeout:              | 3            |
| NTP Server:                  | 0.0.0.0   | NTP Server Alternate:      | 0.0.0.0      |
| NTP IPv6 Server:             |           | 3ffe:303:11:2222:220:edf   | ff:fe4b:fc67 |
| NTP IPv6 Server Alternate:   |           | 3ffe:303:11:2222:220:edf   | ff:fe4b:fc68 |
| Finger Daemon:               | Disabled  | Logging Size :             | 64000        |
| Telnet Server:               | Enabled   | Telnet Client:             | Enabled      |
| Web Server:                  | Enabled   | Web Server Port:           | 80           |
| Web Server Timeout:          | 20        | Web JceModule:             | JsafeJCE     |
| Web Encrypt:                 | Disabled  | Web Banner:                | Enabled      |
| Subscriber Debug Option:     | Disabled  | Trigger-Action Debug Optic | on: Disabled |
| System Debug Option:         | Disabled  | Flash Debug Option:        | Disabled     |
| Minimum Password Length:     | 0         | SSH Daemon:                | Enabled      |
| Rlogin Client:               | Disabled  | Message Feature:           | Disabled     |
| SNMP Feature:                | Enabled   |                            |              |
| Modem Pool Enabled Serial Po | rts:      |                            |              |

Figure 41 - Show System Characteristics Display

451-0311N

MRV Communications, Inc.

www.mrv.com

#### Show the SNMP Characteristics

Use the following command to display the SNMP configuration for the LX unit:

In-Reach:0 >> show snmp characteristics

Example

In-Reach:0 >>show snmp characteristics

```
Time:Sat, 01 Jan 2005 01:58:49 UTC Name:In-ReachDebug Logging:Enabled Port:161Contact:Location:161
```

#### Figure 42 - Show SNMP Characteristics Display

#### Show the SNMP Clients

Use the following command to display the SNMP client information:

In-Reach:0 >> show snmp client [number | all]

A *number* value is any valid client number from 0 to 9.

#### Example

In-Reach:0 >> show snmp client all

| Get Client:<br>Version:<br>Community:                                         | 1<br>v1           | Address:<br>NetMask:                          | 140.111.222.111<br>255.255.255.255<br>public  |
|-------------------------------------------------------------------------------|-------------------|-----------------------------------------------|-----------------------------------------------|
| Set Client:<br>Version:<br>Community:                                         | 1<br>v1           | Address:<br>NetMask:                          | 140.111.222.111<br>255.255.255.255<br>private |
| Trap Client:<br>Version:<br>Community:<br>Retransmit Count:<br>V3 User Index: | 1<br>v1<br>0<br>0 | Address:<br>UDP Port:<br>Retransmit Interval: | 140.111.222.111<br>162<br>public<br>0         |

Figure 43 - Show SNMP Client Display

MRV Communications, Inc.

www.mrv.com

# Show the SNMP V3 Settings

The following sections explain how to access the SNMP V3 Show screens.

#### Show All SNMP V3 Users

Use the show snmp v3 user all command to display information on characteristics at either of the following command modes; for example:

Cluster:0 >> show snmp v3 user [0 | 1, 2, 3 |all] InReach:0 >> show snmp v3 user [0 | 1, 2, 3 |all]

Figure 44 shows an example of the SNMP V3 User All Screen.

| userEntry:          | 0                  |          |
|---------------------|--------------------|----------|
| userName:           | noauthnopriv       |          |
| authProtocol:       | none authPassword: |          |
| privProtocol:       | none privPassword: |          |
| status:             | active             |          |
| userEntry:          | 1                  |          |
| userName:           | authpriv           |          |
| authProtocol:       | md5 authPassword:  | authpass |
| privProtocol:       | des privPassword:  | privpass |
| status:             | active             |          |
| userEntry:          | 2                  |          |
| userName:           | authnopriv         |          |
| authProtocol:       | md5 authPassword:  | authpass |
| privProtocol:       | none privPassword: |          |
| status:             | notReady           |          |
| userEntry:          | 3                  |          |
| userName:           | authprivRO         |          |
| authProtocol:       | md5 authPassword:  | authpass |
| privProtocol:       | des privPassword:  | privpass |
| status:             |                    | notReady |
| privPassword (Key): |                    |          |
|                     |                    |          |

Figure 44 - SNMP V3 User All Screen

451-0311N

MRV Communications, Inc.

www.mrv.com

#### Showing All SNMP V3 Access

Use the snmp v3 access all command to display information on snmp at either of the following command modes; for example:

Cluster:0 >> show snmp v3 access all

InReach:0 >> show snmp v3 access all

| accessEntry: |                  | 0          |                  |
|--------------|------------------|------------|------------------|
| groupName:   | groupnoauthnopri | v          |                  |
| secModel:    | usm              | secLevel:  | noAuthNoPriv     |
| readView:    | viewnoauthnopriv | writeView: | viewnoauthnopriv |
| ctxPrefix:   |                  | ctxMatch:  | exact            |
| status:      | activ            | e          |                  |
| accessEntry: |                  | 1          |                  |
| groupName:   | groupauthpri     | v          |                  |
| secModel:    | usm              | secLevel:  | authAndPriv      |
| readView:    | viewauthpriv     | writeView: | viewauthpriv     |
| ctxPrefix:   |                  | ctxMatch:  | exact            |
| status:      | activ            | e          |                  |
| accessEntry: |                  | 2          |                  |
| groupName:   | groupauthnopri   | v          |                  |
| secModel:    | usm              | secLevel:  | authNoPriv       |
| readView:    | viewauthnopriv   | writeView: | viewauthnopriv   |
| ctxPrefix:   |                  | ctxMatch:  | exact            |
| status:      | notRead          | У          |                  |
| accessEntry: |                  | 3          |                  |
| groupName:   | groupauthprivR   | 0          |                  |
| secModel:    | usm              | secLevel:  | authAndPriv      |
| readView:    | viewauthprivRO   | writeView: |                  |
| ctxPrefix:   |                  | ctxMatch:  | exact            |
| status:      | notRead          | У          |                  |
|              |                  |            |                  |

Figure 45 - SNMP V3 Access All Screen

www.mrv.com

## Showing All SNMP V3 View

Use the snmp v3 view all command to display information on snmp at either of the following command modes; for example:

Cluster:0 >>show snmp v3 view all

InReach:0 >> show snmp v3 view all

| viewEntry: |                 | 0       |          |
|------------|-----------------|---------|----------|
| viewName:  | viewnoauthnopri | Lv      |          |
| subTree:   | .1.3.6.1        | mask:   |          |
| type:      | included        | status: | active   |
| viewEntry: |                 | 1       |          |
| viewName:  | viewauthpri     | Lv      |          |
| subTree:   | .1.3.6.1        | mask:   |          |
| type:      | included        | status: | active   |
| viewEntry: |                 | 2       |          |
| viewName:  | viewauthnopri   | Lv      |          |
| subTree:   | .1.3.6.1        | mask:   |          |
| type:      | included        | status: | notReady |
| viewEntry: |                 | 4       |          |
| viewName:  | viewauthprivF   | ર૦      |          |
| subTree:   | .1.3.6.1        | mask:   |          |
| type:      | included        | status: | notReady |
|            |                 |         |          |

Figure 46 - SNMP V3 View All Screen

MRV Communications, Inc.

www.mrv.com

**SNMP** Configuration

#### Show the SNMP V3 Access Settings

Use the following command to display the V3 settings for a Version-3 SNMP entry:

In-Reach:0 >> show snmp v3 access entry\_number

An *entry\_number* value is any valid SNMP V3 entry number from 0 to 9.

#### Example

In-Reach:0 >> show snmp v3 access 0

```
accessEntry:0
groupName: grpAll
secModel: usm secLevel: authAndPriv
readView: all writeView: all
ctxPrefix: ctxMatch: exact
status: active
```

#### Figure 47 - V3 Access Screen

#### Show the SNMP V3 Group Settings

Use the following command to display the V3 settings for a Version-3 SNMP group:

In-Reach:0 >> show snmp v3 group entry\_number

An *entry\_number* value is any valid SNMP V3 entry number from 0 to 9.

#### Example

In-Reach:0 >> show snmp v3 group 0

| Entry | secModel | userName | groupName | status |
|-------|----------|----------|-----------|--------|
| 0     | usm      | bob      | grpAll    | active |

Figure 48 - SNMP V3 Group Screen

www.mrv.com

#### Show the SNMP V3 Miscellaneous Settings

Use the following command to display miscellaneous SNMP V3 settings:

In-Reach:0 >>show snmp v3 misc

#### Example

In-Reach:0 >> show snmp v3 misc

```
EngineId: 80000021010000000
EngineBoots: 1
```

#### Figure 49 - SNMP V3 Miscellaneous Screen

## Show the SNMP V3 User Settings

Use the following command to display the V3 settings for a Version-3 SNMP user:

```
In-Reach:0 >> show snmp v3 user
```

An entry\_number value is any valid SNMP V3 entry number from 0 to 9.

#### Example

In-Reach:0 >> show snmp v3 user 0

| userEntry:          | 0   | status:       | active     |
|---------------------|-----|---------------|------------|
| userName:           |     |               | bob        |
| authProtocol:       | md5 | privProtocol: | des        |
| authPassword:       |     |               | Configured |
| privPassword (Key): |     |               | Configured |
|                     |     |               |            |

#### Figure 50 - SNMP V3 User Screen

#### Show the SNMP V3 View Settings

Use the following command to display the V3 settings for a Version-3 SNMP view:

In-Reach:0 >> show snmp v3 view entry\_number

MRV Communications, Inc.

www.mrv.com

**SNMP** Configuration

An *entry\_number* value is any valid SNMP V3 entry number from 0 to 9.

Example

In-Reach:0 >> show snmp v3 view 0

| Entry | viewName | subTree  | viewMask | viewType | status |  |
|-------|----------|----------|----------|----------|--------|--|
| 0     | all      | .1.3.6.1 | FF       | included | active |  |

#### Figure 51 - SNMP V3 View Screen

# **Dual Power Supply SNMP Traps**

The LX now supports SNMP traps to notify you of a Power Supply state change (on/off).

## References

- Understanding SNMP MIBs by Dave Perkins, Prentice Hall.
- The Simple Book, by Marshall Rose, Prentice Hall.
- RFC 1213, "MIB-II", IETF
- RFC 1902, "Structure of Management Information for Version 2 of SNMP", IETF
- RFC 1903, "Textual Conventions for Version 2 of SNMP", IETF
- RFC 1905, "Protocol Operations for Version 2 of SNMP", IETF
- RFC 1907, "Management Information Base for Version 2 of SNMP", IETF

www.mrv.com

# Chapter 14

# Configuring the High Density Alarm Manager (HDAM)

# IMPORTANT

The IR-7104 HDAM is compatible only with the LX-Series. It is no longer compatible with In-Reach legacy products.

This chapter describes how to configure the IR-7104 and Option Modules.

# Configuring the IR-7104

The configuration tasks for the IR-7104 include the following:

- Configuring the HDAM port
- Updating the IR-7104 Firmware
- Rebooting the IR-7104

#### **Configuring the HDAM Port**

The IR-7104 and Option Modules are managed from a port on the LX Master Unit that is configured as an HDAM port. All ports on an LX-Series unit other than port 0 (diagnostic/management port) can be configured as HDAM ports. Only four total ports can be HDAM ports at one time.

Use the following command to configure ports as HDAM ports:

Config:0 >>port async <port\_number> access hdam

451-0311N

MRV Communications, Inc.

www.mrv.com

Configuring the High Density Alarm Manager (HDAM)

| Where                                                                              | Means                                                                                                    |
|------------------------------------------------------------------------------------|----------------------------------------------------------------------------------------------------|
| port_number                                                                        | Specifies the port you want to use to control the HDAM. You can use any LX-Series port other than port 0 (diagnostic/management port). |
| Press <retur< td=""><td>N&gt; to configure the port as an HDAM port.</td></retur<> | N> to configure the port as an HDAM port.                                                                                              |

#### Example

Config:0 >>port async 6 access hdam

#### Updating the IR-7104 Firmware

Use this command to launch an attempt to update the firmware on the 7104 connected to a specific HDAM port. The LX attempts to download the hdam.img file and copy it into 7104 flash memory. Use the following commands to update the IR-7104 firmware:

hdam <port\_number> update <ip\_address> | <domain\_name>

hdam <port\_number> update

#### Where Means

| port_number | The number of the LX port connected to the HDAM on which you    |
|-------------|-----------------------------------------------------------------|
|             | want to update firmware. For example, a value of 5 means that   |
|             | the IR-7104 connected to port 5 of the Master LX Unit will have |
|             | its firmware updated.                                           |
|             |                                                                 |

- *ip\_address* Specifies the IP address of the TFTP server from which the firmware update will be obtained. If no IP address is given, the LX unit's default TFTP server address is used.
- domain\_name Specifies the domain name of the TFTP server from which the firmware update will be obtained. If no domain name is given, the LX unit's default TFTP server address is used.

The IR-7104 reboots automatically after the firmware is successfully updated. This ensures that the updated firmware will take effect immediately.

MRV Communications, Inc.

www.mrv.com

#### Example

hdam 5 update 130.155.110.55

hdam 28 update local\_host\_foo

#### **Rebooting the IR-7104**

Use the following command to reboot the IR-7104:

hdam <port\_number> reset

| Where       | Means                                                                                                    |
|-------------|----------------------------------------------------------------------------------------------------|
| port_number | Specifies one HDAM port. The IR-7104 unit that is managed<br>from this HDAM port will be rebooted. For example, a value of<br>5 means that the IR-7104 connected to port 5 of the Master LX<br>Unit will be rebooted. |

#### Example

Config:0 >>hdam 5 reset

# **Using the Alarm Input Commands**

This section explains how to configure the alarm input commands, including the following:

- Naming Alarm Inputs
- Enabling and Disabling Audible Alarms
- Configuring an Alarm Input Description String
- Configuring an Alarm Input Default Description
- Renaming an Alarm Input
- Configuring the Debounce Interval for an Alarm
- Configuring the Fault State for Alarm Inputs
- Configuring a Severity Level for Alarm Inputs
- Defaulting a Single Named Alarm

451-0311N

MRV Communications, Inc.

www.mrv.com

- Resetting the Alarm Input Name to the Default
- Resetting Alarm Inputs to the Defaults

#### Naming Alarm Inputs

NOTE: You can use each point name once on the LX. You cannot use the same name on multiple ports, slots, or points.

The default name for an alarm input is canonically derived from the port number, slot number and point number. For example, the default name for the 8th alarm input on the  $2^{nd}$  slot of the HDAM being managed by port 5 is  $5_2$ .

You can configure by the default name (if known), or by the physical location on the HDAM (see examples below).

You can configure a descriptive name (all names across the Master LX Unit must be unique) for any Alarm Input in the IR-7104 by issuing the following Privileged command:

hdam alarm <alarm\_name\_1> name <alarm\_name\_2>

hdam alarm port <port\_number> slot <slot\_number> point <point\_number> name
<new\_name>

| Where        | Means                                                                                                    |
|--------------|----------------------------------------------------------------------------------------------------|
| alarm_name_1 | The name of the alarm input you want to rename.                                                                                                    |
| alarm_name_2 | The new alarm name you want to assign to the alarm<br>input. The name must start with a letter, and the<br>remainder of the name can contain only letters and/or<br>numbers and/or underscores. |
| port_number  | Specifies the individual LX port number to which the IR-7104 is attached.                                                                                                    |
| slot_number  | Specifies a specific Slot for which you want to configure a name.                                                                                                    |

www.mrv.com

| point_number | Specifies a specific Points for which you want to configure |
|--------------|-------------------------------------------------------------|
|              | a name.                                                     |
| new_name     | The new name for the point.                                 |

#### Example

Config:0 >>hdam alarm 5\_4\_20 name BankVaultDoor Config:0 >>hdam alarm port 5 slot 4 point 20 name BankVaultDoor InReach:0 >>confighdam alarm port 5 slot 4 point 20 name BankVaultDoor

#### **Enabling and Disabling Audible Alarms**

Use the following commands to enable and disable the audible alarm for a specific alarm, or to configure the audible alarm for multiple alarms:

hdam alarm <alarm\_name> audible enable

hdam alarm <alarm\_name> no audible

hdam alarm port <port\_number> slot [<slot\_list>|all] point
[<point\_list>|all] audible enable

hdam alarm port <port\_number> slot [<slot\_list>|all] point
[<point\_list>|all] no audible

#### Where Means

| alarm_name  | The name of the alarm on which you want to enable/disable the audible alarm. This entry is in the order port_slot_alarm (e.g., 5_2_31, or BankVaultDoor).                     |
|-------------|----------------------------------------------------------------------------------------------------|
| enable      | The Audible Alarm will sound when a fault condition<br>is detected on an Alarm Input of an IR-7104 unit specified<br>in <i>alarm_name</i> .                                   |
| no audible  | The Audible Alarm will <i>not</i> sound when a fault condition is detected on an Alarm Input of an IR-7104 unit specified in <i>alarm_name</i> . This is the default setting. |
| port_number | Specifies the HDAM port managing the IR-7104.                                                                                                    |

MRV Communications, Inc.

www.mrv.com

#### Configuring the High Density Alarm Manager (HDAM)

| slot_list  | Specifies a list of Slots on which you want to enable the audible alarm. The list can contain single items (e.g., 1,3,4) or ranges (e.g., 1-4).  |
|------------|----------------------------------------------------------------------------------------------------|
| point_list | Specifies a list of Points on which you want to enable the audible alarm. The list can contain single items (e.g., 1,3,4) or ranges (e.g., 1-32) |
| all        | Specifies that all Alarm Inputs managed by the LX Master<br>Unit will be as specified in this command.                                           |

#### Examples

Config:0 >>hdam alarm BankVaultDoor audible enable Config:0 >>hdam alarm 5\_2\_31 no audible Config:0 >>hdam alarm port 2 slot 1,2 point 1,2,3,4 no audible Config:0 >>hdam alarm port 2 slot 1-20 point 6-18 no audible Config:0 >>hdam alarm port 2 slot all point all audible enable Config:0 >>hdam alarm port 2 slot 1-20 point 6-18 audible enable

#### **Configuring an Alarm Input Description String**

Use the following commands to configure an Alarm Description String for a specific alarm, or to configure an Alarm Description String for multiple alarms:

hdam alarm <alarm\_name> description <string>

```
hdam alarm port <port_number> slot [<slot_list>|all] point [<point_list>|all]
description <string>
```

| Where      | Means                                                                                                    |
|------------|----------------------------------------------------------------------------------------------------|
| alarm_name | Specifies an Alarm Input Name. The default name for an alarm input or control output is canonically derived from the port number, slot number and point number. For example, the default name for the 31st control output on the $2^{nd}$ slot of the HDAM being managed by port 5 is $5_231$ . |

www.mrv.com

| port_number | Specifies the HDAM port managing the 7104.                                                                                                    |
|-------------|----------------------------------------------------------------------------------------------------|
| slot_list   | Specifies a list of Slots on which you want to configure a description string. The list can contain single items (e.g., 1, 3, 4) or ranges (e.g., 1-4), or a combination. |
| point_list  | Specifies a list of Points on which you want to configure a description string. The list can contain single items (e.g., 1,3,4) or ranges (e.g., 1–32), or a combination. |
| all         | Specifies that all Slots or Points managed by the LX Master Unit will be as specified in this command.                                                                    |
| string      | The description of the alarm input (a maximum of 63 characters long).                                                                                                    |

#### Examples

Config:0 >>hdam alarm 5\_4\_8 description lab door 1
Config:0 >>hdam alarm 3\_1\_8 description lab door 2
Config:0 >>hdam alarm port 2 slot 1,2 point 1-4 description lab1
Config:0 >>hdam alarm port 2 slot all point all description library
second floor

#### Defaulting the Description for an Alarm Input

Use the following commands to default an Alarm Input Description for a specific alarm or for multiple alarms:

hdam alarm <alarm\_name> default description

hdam alarm port <port\_number> slot [<slot\_list>|all] point [<point\_list>|all]
default description

451-0311N

MRV Communications, Inc.

www.mrv.com

#### Configuring the High Density Alarm Manager (HDAM)

| Where       | Means                                                                                                    |
|-------------|----------------------------------------------------------------------------------------------------|
| alarm_name  | Specifies an Alarm Input Name. The default name for an alarm input or control output is canonically derived from the port number, slot number and point number. For example, the default name for the 31st control output on the $2^{nd}$ slot of the HDAM being managed by port 5 is $5_231$ . |
| port_number | Specifies the HDAM port managing the 7104.                                                                                                    |
| slot_list   | Specifies a list of Slots whose points you want to configure a description for. The list can contain single items (e.g., 1, 3, 4) or ranges (e.g., 1-4), or a combination.                                                                                                    |
| point_list  | Specifies a list of Points for which you want to configure a description. The list can contain single items (e.g., 1, 3, 4) or ranges (e.g., 1–32), or a combination.                                                                                                    |
| all         | Specifies that all Slots or Points managed by the LX Master Unit will be as specified in this command.                                                                                                    |

#### Examples

| Config:0 >>hdam | alarm | 5_4_8 | 3 0 | lefaul | lt de | escript | cion |         |             |
|-----------------|-------|-------|-----|--------|-------|---------|------|---------|-------------|
| Config:0 >>hdam | alarm | 3_1_8 | 3 0 | lefaul | lt de | escript | cion |         |             |
| Config:0 >>hdam | alarm | port  | 2   | slot   | 1,2   | point   | 1-4  | default | description |
| Config:0 >>hdam | alarm | port  | 2   | slot   | all   | point   | all  | default | description |

## Renaming an Alarm Input

Use the following command to rename a given alarm, or to configure a name for an Alarm Input:

hdam alarm <alarm\_name> name <new\_name

hdam alarm port <port\_number> slot <slot\_number> point <point\_number> name
<new\_name>

MRV Communications, Inc.

www.mrv.com
| Where        | Means                                                                                                    |
|--------------|----------------------------------------------------------------------------------------------------|
| alarm_name   | The name of the alarm you want to rename.                                                                                                    |
| new_name     | The new alarm name you want to assign to alarm name 1.<br>The name must be unique across the Master LX Unit. The<br>name must start with a letter, and the remainder of the<br>name can contain only letters and/or numbers and/or<br>underscores. |
| port_number  | Specifies the HDAM port managing the 7104.                                                                                                    |
| slot_number  | Specifies the number of the slot on whose point you want to give the new name.                                                                                                    |
| point_number | Specifies the number of the point you want to give the new name.                                                                                                    |

Config:0 >>hdam alarm BankVaultDoor name SafedepositDoor

Config:0 >>hdam alarm 5\_2\_31 name AuxACDown

**Config:0 >>**hdam alarm port 2 slot 1 point 1 name lab1

Config:0 >>hdam alarm port 2 slot 4 point 18 name library

NOTE: You cannot list multiple slots or points, because point names must be unique.

# **Enabling and Disabling SNMP Traps for Alarm State Changes**

Use the following commands to enable or disable the sending of an SNMP trap for a change in Alarm states for a specific alarm or for multiple alarms:

hdam alarm <alarm\_name> trap enable

hdam alarm <alarm\_name> no trap

hdam alarm port <port\_number> slot [<slot\_list>|all] point [<point\_list>|all]
trap enable

```
hdam alarm port <port_number> slot [<slot_list>|all] point [<point_list>|all]
no trap
```

451-0311N

MRV Communications, Inc.

www.mrv.com

| Where       | Means                                                                                                    |
|-------------|----------------------------------------------------------------------------------------------------|
| alarm_name  | Specifies an Alarm Input Name. The value of <i>name</i> can be a descriptive name or a default name.                                                                             |
| port_number | Specifies the LX HDAM port managing the 7104.                                                                                                    |
| slot_list   | Specifies a list of Slots whose points about which you want to send SNMP traps. The list can contain single items (e.g., $1, 3, 4$ ) or ranges (e.g., $1-4$ ), or a combination. |
| point_list  | Specifies a list of Points about which you want to send SNMP traps. The list can contain single items (e.g., $1, 3, 4$ ) or ranges (e.g., $1-32$ ), or a combination.            |
| all         | Specifies that Slots or Points managed by the LX Master<br>Unit will be as specified in this command.                                                                            |
| trap enable | This is the default setting. An SNMP trap will be sent<br>when the Alarm Input specified changes state.                                                                          |

### Examples

| Config:0 >>hdam | alarm | Safec | ler | positI | Door | trap e | enabl | Le     |       |        |
|-----------------|-------|-------|-----|--------|------|--------|-------|--------|-------|--------|
| Config:0 >>hdam | alarm | 5_2_3 | 81  | no tr  | rap  |        |       |        |       |        |
| Config:0 >>hdam | alarm | port  | 2   | slot   | all  | point  | all   | trap   | enabl | le     |
| Config:0 >>hdam | alarm | port  | 2   | slot   | 1-3  | point  | 1,2,  | 6-18   | trap  | enable |
| Config:0 >>hdam | alarm | port  | 2   | slot   | all  | point  | 6-18  | 3 no t | rap   |        |

# Configuring the Debounce Interval for an Alarm

An Alarm Input can be configured to stop receiving alarms for up to 1800 seconds after an alarm comes in. The period during which the Alarm Input does not receive alarms is called the "debounce interval". For example, if you have a door with a timer attached with a debounce setting of 5 seconds, and the door stays open more than 5 seconds after opening, an alarm message is sent. If the door closes within 5 seconds, no alarm message is sent and everything appears normal. Use the following command to configure the debounce interval for an Alarm Input:

MRV Communications, Inc.

www.mrv.com

hdam alarm <alarm\_name> debounce <time>

hdam alarm port <port\_number> slot [<slot\_list>|all] point [<point\_list>|all]
debounce <time>

| Where       | Means                                                                                                    |
|-------------|----------------------------------------------------------------------------------------------------|
| alarm_name  | Specifies an Alarm Input Name. The value of <i>name</i> can be a descriptive name or a default name.                                                                 |
| port_number | Specifies the LX HDAM port managing the 7104.                                                                                                    |
| slot_list   | Specifies a list of Slots on which you want to set the debounce interval. The list can contain single items (e.g., 1,3,4) or ranges (e.g., 1-4), or a combination.   |
| point_list  | Specifies a list of Points on which you want to set the debounce interval. The list can contain single items (e.g., 1,3,4) or ranges (e.g., 1-32), or a combination. |
| all         | The debounce interval specified in this command will apply<br>to all Slots or Points (or both) managed by this LX Master<br>Unit.                                    |
| time        | Specifies the debounce interval, in seconds. The allowable values are 0 - 1800 seconds. The default value is 0.                                                      |
|             |                                                                                                    |

# Examples

**Config:0 >>**hdam alarm 5\_2\_31 debounce 30

Config:0 >>hdam alarm port 2 slot 1-4 point 1,2,6-18 debounce 45

## **Configuring the Fault State for Alarm Inputs**

Use the following commands to configure the fault state for Alarm Inputs for a specific alarm or for multiple alarms:

hdam alarm <alarm\_name> fault state [open|closed]

hdam alarm port <port\_number> slot [<slot\_list>|all] point [<point\_list>|all]
fault state [open|closed]

451-0311N

MRV Communications, Inc.

www.mrv.com

| Where       | Means                                                                                                    |
|-------------|----------------------------------------------------------------------------------------------------|
| alarm_name  | Specifies an Alarm Input Name. The value of <i>name</i> can be a descriptive name or a default name.                                                                       |
| port_number | Specifies the LX HDAM port managing the 7104.                                                                                                    |
| slot_list   | Specifies a list of Slots on whose points you want to change<br>the fault state. The list can contain single items (e.g.,<br>1,3,4) or ranges (e.g., 1-4), or combination. |
| point_list  | Specifies a list of Points on which you want to change the fault state. The list can contain single items (e.g., $1, 3, 4$ ) or ranges (e.g., $1-32$ ), or a combination.  |
| all         | The fault state specified in this command will apply to all<br>Slots or Points (or both) managed by this LX Master Unit.                                                   |
| open        | The point will be in Alarm when it is open. This is the default setting.                                                                                                   |
| closed      | The point will be in Alarm when it is closed.                                                                                                    |

#### Examples

Config:0 >>hdam alarm SafedepositDoor fault state open Config:0 >>hdam alarm 5\_2\_31 fault state closed Config:0 >>hdam alarm port 2 slot 1,2 point 1,2,3,4 fault state open Config:0 >>hdam alarm port 2 slot 1-4 point 6-18 fault state closed

# **Configuring a Severity Level for Alarm Inputs**

Use the following commands to configure a Severity Level for Alarm Inputs for a specific alarm or for multiple alarms:

hdam alarm <alarm\_name> trap severity <severity\_level>

hdam alarm port <port\_number> slot [<slot\_list>|all] point [<point\_list>|all]
trap severity <severity\_level>

292

MRV Communications, Inc.

www.mrv.com

| Where          | Means                                                                                                    |
|----------------|----------------------------------------------------------------------------------------------------|
| name           | Specifies an Alarm Input Name. The value of <i>name</i> can be a descriptive name or a default name.                                                                                                    |
| port_number    | Specifies the LX HDAM port managing the 7104.                                                                                                    |
| slot_list      | Specifies a list of Slots whose points you want to set trap<br>severity on. The list can contain single items (e.g., 1, 3, 4)<br>or ranges (e.g., 1-4), or a combination.                                                     |
| point_list     | Specifies a list of Points on which you want to set trap severity. The list can contain single items (e.g., 1, 3, 4) or ranges (e.g., 1–32), or a combination.                                                                |
| all            | The fault severity specified in this command will apply to<br>all Slots or Points (or both) managed by this LX Master<br>Unit.                                                                                                |
| severity_level | The SNMP Trap Severity Level used when SNMP Traps<br>are sent for faults detected by the specified Alarm Inputs.<br>The allowable values are Information, Warning, Minor,<br>Major, and Critical. The default value is Minor. |

| Config:0 >>hdam | alarm | Safeder | positI | Door | trap :  | severi | ty c  | riti | cal      |         |   |
|-----------------|-------|---------|--------|------|---------|--------|-------|------|----------|---------|---|
| Config:0 >>hdam | alarm | 5_2_31  | trap   | seve | erity : | inform | natic | n    |          |         |   |
| Config:0 >>hdam | alarm | port 2  | slot   | 1,2  | point   | 1,2,3  | ,4 t  | rap  | severit  | cy mino | r |
| Config:0 >>hdam | alarm | port 2  | slot   | 1-4  | point   | 6-18   | trap  | sev  | verity 1 | major   |   |

# **Defaulting a Single Named Alarm**

Use the following command to default a single named alarm:

hdam alarm <alarm\_name> default point

| Where      | Means                                                                                                    |
|------------|----------------------------------------------------------------------------------------------------|
| alarm_name | The name of the alarm you want to default. The name must<br>start with a letter, and the remainder of the name can<br>contain only letters and/or numbers and/or underscores. |

MRV Communications, Inc.

www.mrv.com

Config:0 >>hdam alarm BankVaultDoor default point

**Config:0 >>**hdam alarm 3\_1\_22 default point

#### **Resetting the Alarm Input Name to its Default**

Use the following commands to reset alarm inputs to their default names for a specific alarm or for multiple alarms:

hdam alarm <alarm\_name> default name

hdam alarm port <port\_number> slot [<slot\_list>|all] point
[<point\_list>|all] default name

| Where       | Means                                                                                                    |
|-------------|----------------------------------------------------------------------------------------------------|
| port_number | Specifies the LX HDAM port managing the 7104.                                                                                                    |
| slot_list   | Specifies a list of Slots whose points you want to reset to the default name. The list can contain single items (e.g., 1,3,4) or ranges (e.g., 1-4), or a combination. |
| point_list  | Specifies a list of Points you want to reset to the default name. The list can contain single items (e.g., 1, 3, 4) or ranges (e.g., 1–32), or a combination.          |
| all         | The default names specified in this command will apply to<br>all Slots or Points (or both) managed by this LX Master<br>Unit.                                          |

#### Examples

Config:0 >>hdam alarm port 2 slot 1,2 point 1,2,3,4 default name Config:0 >>hdam alarm port 2 slot 1-4 point 6-18 default name Config:0 >>hdam alarm port 2 slot all point all default name Config:0 >>hdam alarm port 2 slot 1-4 point 6-18 default name Config:0 >>hdam alarm fan\_window default name

www.mrv.com

# **Resetting Alarm Inputs to the Defaults**

Use the following command to reset alarm inputs to the default settings:

```
hdam alarm port <port_number> slot [<slot_list>|all] point
[<point_list>|all] default point
```

| Where       | Means                                                                                                    |
|-------------|----------------------------------------------------------------------------------------------------|
| port_number | Specifies the HDAM port managing the 7104.                                                                                                    |
| slot_list   | Specifies a list of Slots whose points you want to default.<br>The list can contain single items (e.g., 1, 3, 4) or ranges<br>(e.g., 1-4), or a combination. |
| point_list  | Specifies a list of Points you want to default. The list can contain single items (e.g., 1, 3, 4) or ranges (e.g., 1–32), or a combination.                  |
| all         | The default settings specified in this command will apply to<br>all Slots or Points (or both) managed by this LX Master<br>Unit.                             |

#### Examples

```
Config:0 >>hdam alarm port 2 slot 1,2 point 1,2,3,4 default point
Config:0 >>hdam alarm port 2 slot 1-4 point 6-18 default point
Config:0 >>hdam alarm port 2 slot all point all default point
Config:0 >>hdam alarm port 2 slot 1-4 point 6-18 default point
```

# Using the Control Output Commands

This section explains how to configure the control output commands, including the following:

- Naming Control Outputs
- Configuring a Control Output Name as Opened or Closed
- Configuring a Control Output Description String
- Configuring a Control Output Default Description

451-0311N

MRV Communications, Inc.

www.mrv.com

- Configuring a Name for a Control Output
- Setting the Active State of a Named Control
- · Configuring the Default Point for a Named Control Output
- Resetting Control Outputs to Default Settings

#### Naming Control Outputs

The default name for a control output is canonically derived from the port number, slot number and point number. For example, the default name for the 8th control output on the  $2^{nd}$  slot of the HDAM being managed by port 5 is  $5_2$ .

You can configure by the default name (if known), or by the physical location on the HDAM (see examples below).

You can configure a descriptive name for any Control Output in the IR-7104 by issuing the following Privileged command:

hdam control <control\_name\_1> name <control\_name\_2>

### Where Means

control\_name\_1 Specifies that the point being named is a Control Output.

control\_name\_2 The new control name you want to assign to the control output. The names must be unique across the Master LX Unit. The name must start with a letter, and the remainder of the name can contain only letters and/or numbers and/or underscores.

#### Example

**Config:0 >>**hdam control 3\_1\_8 name AuxACUnitON

#### Configuring Control Output Name as Open or Closed

Use the following commands to configure IR-7104 Control Output signals as Open or Closed for a specific control or for multiple controls:

hdam control <control\_name> set [open|closed]

MRV Communications, Inc.

www.mrv.com

hdam control port <port\_number> slot [<slot\_list>|all] point
[<point\_list>|all] set [open|closed]

| Where        | Means                                                                                                    |
|--------------|----------------------------------------------------------------------------------------------------|
| port_number  | The number of the port to which the HDAM is connected.                                                                                                    |
| control_name | Specifies a Control Output Name. The default name for an alarm input or control output is canonically derived from the port number, slot number and point number. For example, the default name for the 8th control output on the $2^{nd}$ slot of the HDAM being managed by port 5 is 5_2_8. |
| slot_list    | The list of the slots whose points you want to configure as open or closed. The list can contain single items (e.g., 1,3,4) or ranges (e.g., 1-4), or a combination.                                                                                                    |
| point_list   | The list of the points whose state you want to set open or closed. The list can contain single items (e.g., $1, 3, 4$ ) or ranges (e.g., $1-8$ ), or a combination.                                                                                                    |
| open closed  | Set the specified Control Output signals to Open   Closed.<br>Closed is the default setting.                                                                                                    |

# Examples

Config:0 >>hdam control 5\_4\_8 set open
Config:0 >>hdam control 3\_1\_8 set closed
Config:0 >>hdam control port 2 slot all point 1-4 set open

## **Configuring a Control Output Description String**

Use the following commands to configure a Control Output Description String for a specific control or for multiple controls:

hdam control <control\_name> description <string>

hdam control port <port\_number> slot [<slot\_list>|all] point
[<point\_list>|all] description <string>

451-0311N

MRV Communications, Inc.

www.mrv.com

| Where        | Means                                                                                                    |
|--------------|----------------------------------------------------------------------------------------------------|
| control_name | Specifies a Control Output Name. The default name for an alarm input or control output is canonically derived from the port number, slot number and point number. For example, the default name for the 8th control output on the $2^{nd}$ slot of the HDAM being managed by port 5 is 5_2_8. |
| port_number  | Specifies the LX HDAM port managing the 7104.                                                                                                    |
| slot_list    | Specifies a list of Slots whose points you want to configure a description for. The list can contain single items (e.g., 1,3,4) or ranges (e.g., 1-4), or a combination.                                                                                                    |
| point_list   | Specifies a list of Points you want to configure a description for. The list can contain single items (e.g., $1, 3, 4$ ) or ranges (e.g., $1-8$ ), or a combination.                                                                                                    |
| all          | Specifies that all Slot or control outputs managed by the LX<br>Master Unit will be as specified in this command.                                                                                                    |
| string       | The description of the control output (a maximum of 63 characters long).                                                                                                    |

#### Examples

Config:0 >>hdam control Floor2Lab description lab door 1
Config:0 >>hdam control 3\_1\_8 description lab door 2
Config:0 >>hdam control port 2 slot 1,2 point 1-4 description lab1
Config:0 >>hdam control port 2 slot all point all description library
second floor

## **Configuring a Control Output Default Description**

Use the following commands to configure a Control Output Description for a specific control or for multiple controls:

hdam control <control\_name> description

```
hdam control port <port_number> slot [<slot_list>|all] point
[<point_list>|all] description
```

MRV Communications, Inc.

www.mrv.com

| Where        | Means                                                                                                    |
|--------------|----------------------------------------------------------------------------------------------------|
| control_name | Specifies a Control Output Name. The default name for an alarm input or control output is canonically derived from the port number, slot number and point number. For example, the default name for the 8th control output on the $2^{nd}$ slot of the HDAM being managed by port 5 is 5_2_8. |
| port_number  | Specifies the HDAM port managing the 7104.                                                                                                    |
| slot_list    | Specifies a list of Slots whose points you want to configure a description for. The list can contain single items (e.g., 1,3,4) or ranges (e.g., 1-4), or a combination.                                                                                                    |
| point_list   | Specifies a list of Points for which you want to configure a description. The list can contain single items (e.g., 1, 3, 4) or ranges (e.g., 1–8), or a combination.                                                                                                    |
| all          | Specifies that all Slot or control outputs managed by the LX<br>Master Unit will be as specified in this command.                                                                                                    |

| Config:0 >>hdam | control | Temp_ | Temp_AC default description |      |     |       |     |         |             |  |
|-----------------|---------|-------|-----------------------------|------|-----|-------|-----|---------|-------------|--|
| Config:0 >>hdam | control | 3_1_8 | 3_1_8 default description   |      |     |       |     |         |             |  |
| Config:0 >>hdam | control | port  | 2 s                         | slot | 1,2 | point | 1-4 | default | description |  |
| Config:0 >>hdam | control | port  | 2 క                         | slot | all | point | all | default | description |  |

# Configuring a Name for a Control Output

Use the following commands to configure a name for a Control Output for a specific control or for multiple controls:

hdam control <control\_name\_1> name <control\_name\_2>

hdam control port <port\_number> slot <slot\_number> point <point\_number>
name <new\_name>

#### Where

control\_name\_1 The name of the control output you want to rename.

451-0311N

MRV Communications, Inc.

Means

www.mrv.com

| control_name_2                                                           | The new control output name. The name must start with a letter, and the remainder of the name can contain only letters and/or numbers and/or underscores. |  |  |  |  |
|--------------------------------------------------------------------------|----------------------------------------------------------------------------------------------------|--|--|--|--|
| port_number                                                              | Specifies the HDAM port managing the 7104.                                                                                                    |  |  |  |  |
| slot_number                                                              | Specifies a specific Slot whose point you want to give a new name.                                                                                        |  |  |  |  |
| point_number                                                             | Specifies a specific Point to which you want to give a new name.                                                                                          |  |  |  |  |
| new_name                                                                 | The unique name of the control output.                                                                                                    |  |  |  |  |
| NOTE: You cannot list multiple slots or points, because point names must |                                                                                                    |  |  |  |  |
| be unique across the Master LX Unit.                                     |                                                                                                    |  |  |  |  |

**Examples** 

| Config:0 >>hdam | control                          | L 5_2_31 name DoorAlarm |   |      |   |       |   |      |         |  |
|-----------------|----------------------------------|-------------------------|---|------|---|-------|---|------|---------|--|
| Config:0 >>hdam | control DoorAlarm name AuxACDown |                         |   |      |   |       |   |      |         |  |
| Config:0 >>hdam | control                          | port                    | 2 | slot | 1 | point | 1 | name | lab1    |  |
| Config:0 >>hdam | control                          | port                    | 2 | slot | 4 | point | 8 | name | library |  |

# Setting the Active State of a Named Control

Use the following commands to set the active state of a named control to open or closed, or to set the active state of one or more control outputs to open or closed:

hdam control <control\_name> active state [open closed]

hdam control port <port\_number> slot [<slot\_list>|all] point
[<point\_list>|all] active state [open|closed]

| Where        | Means                                                                             |
|--------------|-----------------------------------------------------------------------------------|
| control_name | The name of the control output whose active state you want to set open or closed. |
| port_number  | Specifies the HDAM port managing the 7104.                                        |

MRV Communications, Inc.

www.mrv.com

| slot_list  | Specifies a list of Slots whose points you want to configure<br>as open or closed. The list can contain single items (e.g.,<br>1,3,4) or ranges (e.g., 1-4), or a combination. |
|------------|----------------------------------------------------------------------------------------------------|
| point_list | Specifies a list of Points whose active state you want to set<br>open or closed. The list can contain single items (e.g.,<br>1,3,4) or ranges (e.g., 1-8), or a combination.   |
| all        | The Active State specified in this command will apply to all Slots or Points (or both) managed by this LX Master Unit.                                                         |

| Config:0 >>hdam | control | AuxAcDown active state open                 |
|-----------------|---------|---------------------------------------------|
| Config:0 >>hdam | control | 5_2_8 active state closed                   |
| Config:0 >>hdam | control | port 2 slot 4 point 5 active state open     |
| Config:0 >>hdam | control | port 2 slot 5 point 5-8 active state closed |

## Configuring the Default Point for a Named Control Output

Use the following command to default a named control output, or to reset a range of control outputs to their defaults:

hdam control <control\_name> default point

```
hdam control port <port_number> slot <slot_list>|all point
<point_list>|all default point
```

| Where        | Means                                                                                                    |
|--------------|----------------------------------------------------------------------------------------------------|
| control_name | The name of the control output you want to default.                                                                                                    |
| port_number  | Specifies the HDAM port managing the 7104.                                                                                                    |
| slot_list    | Specifies a list of Slots whose points you want to reset to defaults. The list can contain single items (e.g., 1, 3, 4) or ranges (e.g., 1–4), or a combination. |
| point_list   | Specifies a list of Points you want to reset to defaults. The list can contain single items (e.g., 1, 3, 4) or ranges (e.g., 1–8), or a combination.             |
|              |                                                                                                    |

MRV Communications, Inc. www.mrv.com

The defaults specified in this command will apply to all Slots or Points (or both) managed by this LX Master Unit.

#### Examples

all

| Config:0 >>hdam | control | AuxAc | AuxAcDown default point |      |     |       |     |           |        |       |
|-----------------|---------|-------|-------------------------|------|-----|-------|-----|-----------|--------|-------|
| Config:0 >>hdam | control | 6_1_8 | 5_1_8 default point     |      |     |       |     |           |        |       |
| Config:0 >>hdam | control | port  | 2                       | slot | 1,2 | point | 1,2 | ,3,4 defa | ault p | point |
| Config:0 >>hdam | control | port  | 2                       | slot | 1-4 | point | б-8 | default   | point  | t     |
| Config:0 >>hdam | control | port  | 2                       | slot | all | point | all | default   | point  | t     |
| Config:0 >>hdam | control | port  | 2                       | slot | 1-4 | point | 6-8 | default   | point  | t     |

# **Resetting Control Outputs to Default Settings**

Use the following commands to reset control outputs to their defaults for a specific control or for multiple controls:

hdam control <control\_name> default name

hdam control port <port\_number> slot [<slot\_list>|all] point
[<point\_list>|all] default name

| Where       | Means                                                                                                    |
|-------------|----------------------------------------------------------------------------------------------------|
| port_number | Specifies the LX HDAM port managing the 7104.                                                                                                    |
| slot_list   | Specifies a list of Slots whose points you want to reset to the default name. The list can contain single items (e.g., 1, 3, 4) or ranges (e.g., 1–4), or a combination. |
| point_list  | Specifies a list of Points you want to reset to the default<br>name. The list can contain single items (e.g., 1, 3, 4) or<br>ranges (e.g., 1–8), or a combination.       |
| all         | The defaults specified in this command will apply to all<br>Slots or Points (or both) managed by this LX Master Unit.                                                    |

# Examples

Config:0 >>hdam control port 2 slot 1,2 point 1,2,3,4 default name

www.mrv.com

Config:0 >>hdam control port 2 slot 1-4 point 6-8 default name Config:0 >>hdam control port 2 slot all point all default name Config:0 >>hdam control Door Sign default name

# Using the Analog Input Commands

This section explains how to configure the analog input commands, including the following:

- Naming Analog Inputs
- Configuring an Analog Input Description String
- Resetting Analog Inputs to the Defaults
- Resetting the Analog Input Name to Its Default
- Enabling and Disabling Analog Input
- Configuring Analog Calibration

#### Naming Analog Inputs

NOTE: You can use each point name once on the LX. You cannot use the same name on multiple ports, slots, or points.

The default name for an analog input is canonically derived from the port number, slot number and point number. For example, the default name for the 8th analog input on the  $2^{nd}$  slot of the HDAM being managed by port 5 is  $5_2$ .

You can configure by the default name (if known), or by the physical location on the HDAM (see examples below).

You can configure a descriptive name (all names across the Master LX Unit must be unique) for any analog input in the IR-7104 by issuing the following Privileged command:

hdam analog <analog\_name> name <new\_name>

```
hdam analog port <port_number> slot <slot_number> point
<point_number> name <new_name>
```

451-0311N

MRV Communications, Inc.

www.mrv.com

| Where        | Means                                                                                                    |
|--------------|----------------------------------------------------------------------------------------------------|
| analog_name  | The name of the analog input you want to rename.                                                                                                    |
| new_name     | The new analog name you want to assign to the analog<br>input. The name must start with a letter, and the<br>remainder of the name can contain only letters and/or<br>numbers and/or underscores. |
| port_number  | Specifies the individual LX port number to which the IR-7104 is attached.                                                                                                    |
| slot_number  | Specifies a specific Slot for which you want to configure a name.                                                                                                    |
| point_number | Specifies a specific Point for which you want to configure a name.                                                                                                    |

# Example

**Config:0 >>**hdam analog 5\_4\_8 name BankVaultDoor

Config:0 >>hdam analog port 5 slot 4 point 8 name BankVaultDoor

InReach:0 >> config hdam analog port 5 slot 4 point 8 name BankVaultDoor

# **Configuring an Analog Input Description String**

Use the following commands to configure an Analog Input Description String:

hdam analog <analog\_name> description <string>

| hdam                                                                                                    | analog   | port « | <port_< th=""><th>_number&gt;</th><th>slot</th><th>[<slot_< th=""><th>list&gt;</th><th>all]</th><th>point</th></slot_<></th></port_<> | _number> | slot                                                            | [ <slot_< th=""><th>list&gt;</th><th>all]</th><th>point</th></slot_<> | list> | all] | point |
|----------------------------------------------------------------------------------------------------|----------|--------|----------------------------------------------------------------------------------------------------|----------|-----------------------------------------------------------------|-----------------------------------------------------------------------|-------|------|-------|
| [ <po]< td=""><td>int_list</td><td>:&gt; all</td><td>] desc</td><td>cription</td><td><stri< td=""><th>ng&gt;</th><td></td><td></td><td></td></stri<></td></po]<> | int_list | :> all | ] desc                                                                                                    | cription | <stri< td=""><th>ng&gt;</th><td></td><td></td><td></td></stri<> | ng>                                                                   |       |      |       |

| Where       | Means                                                                                                    |
|-------------|----------------------------------------------------------------------------------------------------|
| analog_name | Specifies an Analog Input Name. The default name for an analog input is canonically derived from the port number, slot number and point number. For example, the default name for the 8th analog input on the $2^{nd}$ slot of the HDAM being managed by port 5 is $5_2$ . |
| port_number | Specifies the HDAM port managing the 7104.                                                                                                    |

MRV Communications, Inc.

www.mrv.com

| slot_list  | Specifies a list of Slots on which you want to configure a description string. The list can contain single items (e.g., 1, 3, 4) or ranges (e.g., 1-4), or a combination.  |
|------------|----------------------------------------------------------------------------------------------------|
| point_list | Specifies a list of Points on which you want to configure a description string. The list can contain single items (e.g., 1, 3, 4) or ranges (e.g., 1–8), or a combination. |
| all        | Specifies that all Slots or Points managed by the LX Master<br>Unit will be as specified in this command.                                                                  |
| string     | The description of the analog input (a maximum of 63 characters long).                                                                                                    |

Config:0 >>hdam analog 5\_4\_8 description lab door 1
Config:0 >>hdam analog 3\_1\_8 description lab door 2
Config:0 >>hdam analog port 2 slot 1,2 point 1-4 description lab1
Config:0 >>hdam analog port 2 slot all point all description library
second floor

# **Resetting Analog Inputs to the Defaults**

Use the following commands to reset analog inputs to the default settings:

hdam analog <analog\_name> default point

hdam analog port <port\_number> slot [<slot\_list>|all] point
[<point\_list>|all] default point

| Where       | Means                                                                                                    |
|-------------|----------------------------------------------------------------------------------------------------|
| analog_name | Specifies an Analog Input Name. The name of the analog<br>input you want to default. The name must start with a<br>letter, and the remainder of the name can contain only<br>letters and/or numbers and/or underscores. |
| port_number | Specifies the HDAM port managing the 7104.                                                                                                    |

MRV Communications, Inc.

www.mrv.com

| slot_list  | Specifies a list of Slots whose points you want to default.<br>The list can contain single items (e.g., 1, 3, 4) or ranges<br>(e.g., 1-4), or a combination. |
|------------|----------------------------------------------------------------------------------------------------|
| point_list | Specifies a list of Points you want to default. The list can contain single items (e.g., $1, 3, 4$ ) or ranges (e.g., $1-8$ ), or a combination.             |
| all        | The default settings specified in this command will apply to<br>all Slots or Points (or both) managed by this LX Master<br>Unit.                             |

## Examples

Config:0 >>hdam analog BankVaultDoor default point Config:0 >>hdam analog 3\_1\_8 default point Config:0 >>hdam analog port 2 slot 1,2 point 1,2,3,4 default point Config:0 >>hdam analog port 2 slot 1-4 point 6-8 default point Config:0 >>hdam analog port 2 slot all point all default point

# **Resetting the Analog Input Name to Its Default**

Use the following commands to reset analog inputs to their respective default names:

hdam analog <analog\_name> default name

| hdam                                                                                                    | anal  | og I | port  | <port_< th=""><th>_number&gt;</th><th>slot</th><th>[<slot_< th=""><th><i>list&gt;</i> all</th><th>] point</th></slot_<></th></port_<> | _number> | slot | [ <slot_< th=""><th><i>list&gt;</i> all</th><th>] point</th></slot_<> | <i>list&gt;</i>  all | ] point |
|----------------------------------------------------------------------------------------------------|-------|------|-------|----------------------------------------------------------------------------------------------------|----------|------|-----------------------------------------------------------------------|----------------------|---------|
| [ <po]< td=""><td>int_l</td><th>ist</th><td>&gt; all</td><td>] defa</td><td>ault nam</td><th>e</th><td></td><td></td><td></td></po]<> | int_l | ist  | > all | ] defa                                                                                                    | ault nam | e    |                                                                       |                      |         |

| Where       | Means                                                                                                    |
|-------------|----------------------------------------------------------------------------------------------------|
| analog_name | The name of the analog input you want to reset to the default name.                                                                                                    |
| port_number | Specifies the LX HDAM port managing the 7104.                                                                                                    |
| slot_list   | Specifies a list of Slots whose points you want to reset to the default name. The list can contain single items (e.g., 1,3,4) or ranges (e.g., 1-4), or a combination. |

www.mrv.com

| point_list | Specifies a list of Points you want to reset to the default<br>name. The list can contain single items (e.g., 1, 3, 4) or<br>ranges (e.g., 1–8), or a combination. |
|------------|----------------------------------------------------------------------------------------------------|
| all        | The default names specified in this command will apply to<br>all Slots or Points (or both) managed by this LX Master<br>Unit.                                      |

Config:0 >>hdam analog port 2 slot 1,2 point 1,2,3,4 default name Config:0 >>hdam analog port 2 slot 1-4 point 6-8 default name Config:0 >>hdam analog port 2 slot all point all default name Config:0 >>hdam analog fan\_window default name

## **Enabling and Disabling the Analog State**

Use the following commands to configure the state of analog inputs:

hdam analog <analog\_name> state [enable|disable]

hdam analog port <port\_number> slot [<slot\_list>|all] point
[<point\_list>|all] state [enable|disable]

| Where       | Means                                                                                                    |
|-------------|----------------------------------------------------------------------------------------------------|
| analog_name | The name of the analog input on which you want to change the state.                                                                                                    |
| port_number | Specifies the LX HDAM port managing the 7104.                                                                                                    |
| slot_list   | Specifies a list of Slots on whose points you want to enable the state. The list can contain single items (e.g., $1, 3, 4$ ) or ranges (e.g., $1-4$ ), or a combination. |
| point_list  | Specifies a list of Points on which you want to enable the state. The list can contain single items (e.g., 1, 3, 4) or ranges (e.g., 1–8), or a combination.             |
| all         | The default names specified in this command will apply to<br>all Slots or Points (or both) managed by this LX Master<br>Unit.                                            |
|             |                                                                                                    |

MRV Communications, Inc. www.mrv.com

Config:0 >>hdam analog port 2 slot 1,2 point 1,2,3,4 state enable Config:0 >>hdam analog port 2 slot 1-4 point 6-8 state enable Config:0 >>hdam analog port 2 slot all point all state disable Config:0 >>hdam analog fan\_window state enable

# **Configuring Analog Calibration**

Use the following commands to calibrate analog inputs:

hdam analog <analog\_name> calibrate minimum <minimum\_value> maximum <maximum\_value> units <unit\_name\_string> [margin <margin\_value>]

hdam analog port <port\_number> slot [<slot\_list>|all] point [<point\_list>|all]
calibrate minimum <minimum\_value> maximum <maximum\_value> units
<unit\_name\_string> [margin <margin\_value>]

| Where         | Means                                                                                                    |
|---------------|----------------------------------------------------------------------------------------------------|
| analog_name   | The name of the analog input you want to calibrate .                                                                                                    |
| port_number   | Specifies the LX HDAM port managing the 7104.                                                                                                    |
| slot_list     | Specifies a list of Slots on whose points you want to calibrate values. The list can contain single items (e.g., 1,3,4) or ranges (e.g., 1-4), or a combination. |
| point_list    | Specifies a list of Points on which you want to calibrate values. The list can contain single items (e.g., 1, 3, 4) or ranges (e.g., 1-8), or a combination.     |
| all           | The default names specified in this command will apply to<br>all Slots or Points (or both) managed by this LX Master<br>Unit.                                    |
| minimum_value | The minimum calibration setting. The range is -9999.9999 to 9999.9999. <b>Refer to your Sensor documentation for this information.</b>                           |
| maximum_value | The maximum calibration setting. The range is -9999.9999 to 9999.9999. <b>Refer to your Sensor documentation for this information.</b>                           |

| 500 |  |
|-----|--|

MRV Communications, Inc.

www.mrv.com

| unit_name_string | The string representing the attached sensor's native units.<br>For example, "DegF" or "DegC" for a temperature sensor.<br>This can be up to 8 characters long. |
|------------------|----------------------------------------------------------------------------------------------------|
| margin_value     | Indicates the optional margin value. The range is -9999.9999 to 9999.9999.                                                                                     |

Config:0 >>hdam analog 5\_2\_8 calibrate minimum 5 maximum 140 units DegF Config:0 >>hdam analog 5\_2\_7 calibrate minimum 5 maximum 95 units %RH Config:0 >>hdam analog port 2 slot 1,2 point 1,2,3,4 calibrate minimum 20.8 maximum 32.0 units Hg

**Config:0** >>hdam analog port 2 slot 3-4 point 6-8 calibrate minimum 5 maximum 140 units TempF margin 1.2

# Sending a User-generated Message to the LCD Panel

Use the following command to send a message to the LCD Panel of the IR-7104:

hdam <port\_number> banner <string>

| Where       | Means                                                                                                    |
|-------------|----------------------------------------------------------------------------------------------------|
| port_number | Specifies one HDAM port. The IR-7104 unit that is managed from this port will display the given string.                               |
| string      | Specifies the message text that is to be displayed on the LCD Panel of the IR-7104. The maximum size of the message is 32 characters. |

The contents of *string* will be displayed on the LCD Panel of the IR-7104 when all alarm notices have been cleared.

In the following example, the message PUSH MASTER ALARM CLEAR SWITCH is displayed on the LCD Panel of the IR-7104 that is attached to port 6. Use this to set your own banner, if necessary.

#### Example

Config:0 >>hdam 5 banner PUSH MASTER ALARM CLEAR SWITCH

MRV Communications, Inc. www.mrv.com

# Setting the Banner on the LCD Panel to Defaults

Use the following command to set the banner on the LCD Panel of the IR-7104 to defaults:

hdam <port\_number> default banner

| Where | Means |
|-------|-------|
|-------|-------|

port\_number Specifies the HDAM port. The IR-7104 unit that is managed from this port will display the default banner.

### Example

Config:0 >>hdam 5 default banner

# **Displaying HDAM Information**

This section explains how to display HDAM show screens.

# Viewing HDAM Alarm Input Characteristics Using the Alarm Name

Use the show hdam alarm <alarm\_name> characteristics command to display alarm characteristics using a specific alarm name; for example:

**Config:0** >> show hdam alarm 5\_4\_20 characteristics

InReach:0 >> show hdam alarm 5\_2\_31 characteristics

www.mrv.com

Figure 52 shows an example of the HDAM Alarm Name Characteristics Screen.

| Port Slot Point       | Name  | Audible  | Fault<br>State | Debounce<br>Interval | Trap Trap<br>Setting Severi | ty |
|-----------------------|-------|----------|----------------|----------------------|-----------------------------|----|
| 1 2 5<br>Description: | 8_2_5 | Disabled | Open           | 3                    | Enabled Minor               |    |

#### Figure 52 - HDAM Alarm Name Characteristics Screen

Use the show hdam alarm <alarm\_name> status command to display alarm status information using a specific alarm name at either of the following command modes; for example:

**Config:0 >>**show hdam alarm 5\_4\_20 status

InReach:0 >> show hdam alarm 5\_2\_31 status

Figure 53 shows an example of the HDAM Alarm Name Status Screen

| Port | Slot | Point | Name  | Current<br>State | Fired<br>Count | Last Time<br>Fired           |
|------|------|-------|-------|------------------|----------------|------------------------------|
| 1    | 2    | 5     | 8_2_5 | Faulted          | 5              | Wed,20 Oct 2004 11:47:24 UTC |

Figure 53 - HDAM Alarm Name Status Screen

MRV Communications, Inc.

www.mrv.com

## **Viewing HDAM Port Characteristics Information**

Use the show hdam *<port\_number>* characteristics command to display alarm and analog input, and control output characteristics at either of the following command modes; for example:

Config:0 >>show hdam 4 characteristics

InReach:0 >> show hdam 1 characteristics

Figure 54 shows an example of the HDAM Port Characteristics Screen.

| Time:<br>Device Number:<br>Banner:<br>Number of Resets:<br>Slot Type Points<br>1 Control 8<br>2 Alarm 32<br>3 Alarm 32<br>4 Sensor 8 | 8 Firmw<br>1            | Thu, 2<br>vare:<br>HDAM | 1 Oct 2004<br>7104 Serie | 09:10:18<br>V2<br>s SW Ver. | UTC<br>.0.B6<br>2.0 |
|----------------------------------------------------------------------------------------------------|-------------------------|-------------------------|--------------------------|-----------------------------|---------------------|
| Port Slot Point Name                                                                                                    |                         |                         | Active S                 | tate                        |                     |
| 1 1 1 8_1_1<br>Description:                                                                                                    |                         |                         | Opened                   |                             |                     |
| 1 1 2 8_1_2<br>Description:                                                                                                    |                         |                         | Opened                   |                             |                     |
| 1 1 3 8_1_3<br>Description:                                                                                                    |                         |                         | Opened                   |                             |                     |
| 1 1 4 8_1_4<br>Description:                                                                                                    |                         |                         | Opened                   |                             |                     |
| Port Slot Point                                                                                                    | Audible                 | Fault<br>State          | Debounce<br>Interval     | Trap<br>Setting             | Trap<br>Severity    |
| 1 2 1 labdoor<br>Description:                                                                                                    | Disabled                | Open                    | 3                        | Enabled                     | Informational       |
| 1 2 2 8_2_2<br>Description:                                                                                                    | Disabled                | Closed                  | 3                        | Enabled                     | Informational       |
| 1 2 3 8_2_3<br>Description: this point is on<br>Type a key to continue, q to quit                                                    | Disabled<br>n port 8 sl | Open<br>ot 2 poin       | 3<br>t 3 for my          | Enabled<br>cellar d         | Minor<br>oor        |

#### Figure 54 - HDAM Port Characteristics Screen

www.mrv.com

# Viewing HDAM Control Name Information

Use the show hdam control <*control\_name*> characteristics command to display control output characteristics using a specific control name at either of the following command modes; for example:

**Config:0** >> show hdam control 5\_4\_8 characteristics

InReach:0 >> show hdam control 5\_2\_8 characteristics

Figure 55 shows an example of the HDAM Control Name Characteristics Screen.

| Port       | Slot I       | Point | Name  | Active State |
|------------|--------------|-------|-------|--------------|
| 1<br>Desci | 1<br>ription | 5     | 8_1_5 | Opened       |

#### Figure 55 - HDAM Control Name Characteristics Screen

Use the show hdam control <control\_name> status command to display information for control outputs using a specific control name at either of the following command modes; for example:

**Config:0 >>**show hdam control 5\_4\_8 status

InReach:0 >> show hdam control 5\_2\_8 status

Figure 56 shows an example of the HDAM Control Name Status Screen.

| Port Slot Point | Name  | Current<br>State | Operational<br>State |
|-----------------|-------|------------------|----------------------|
| 1 1 5           | 8_1_5 | Opened           | On                   |

Figure 56 - HDAM Control Name Status Screen

MRV Communications, Inc.

www.mrv.com

## Viewing HDAM Analog Input Characteristics Using the Analog Name

Use the show hdam analog <analog\_name> characteristics command to display analog characteristics using a specific analog name; for example:

**Config:0** >> show hdam analog 10\_1\_1 characteristics

InReach:0 >> show hdam analog 10\_1\_1 characteristics

Figure 57 shows an example of the HDAM Analog Name Characteristics Screen.

| Port Slot Point        | Name       | State   | Min    | Max      | Margin | Units   |
|------------------------|------------|---------|--------|----------|--------|---------|
| 10 1 1<br>Description: | OfficeTemp | Enabled | 5.0000 | 140.0000 | 1.0000 | TempinF |

#### Figure 57 - HDAM Analog Name Characteristics Screen

Use the show hdam analog <analog\_name> status command to display analog status information using a specific analog name at either of the following command modes; for example:

**Config:0** >> show hdam analog 5\_4\_8 status

InReach:0 >> show hdam analog 10\_1\_8 status

Figure 58 shows an example of the HDAM Analog Name Status Screen.

| Port | Slot | Point | Name                           | Native U | nits Value | MilliAmp V | Value |
|------|------|-------|--------------------------------|----------|------------|------------|-------|
| 10   | 1    | 8     | TemperatureInMyOfficeWithEWSRH | 83.4203  | TempinF    | 13.2942    | mA    |

Figure 58 - HDAM Analog Name Status Screen

MRV Communications, Inc.

www.mrv.com

# **Viewing HDAM Mapping Information**

Use the show hdam mapping all |*port\_name>* command to display mapping information on HDAM ports at either of the following command modes; for example:

Config:0 >> show hdam mapping 5\_2\_31

InReach:0 >> show hdam mapping all

Figure 59 shows an example of the HDAM Mapping Screen.

| Name  | Port | Slot | Point |
|-------|------|------|-------|
| 8_1_1 | 8    | 1    | 1     |
| 8_1_2 | 8    | 1    | 2     |
| 8_1_3 | 8    | 1    | 3     |
| 8_1_4 | 8    | 1    | 4     |
| 8_1_5 | 8    | 1    | 5     |
| 8_1_6 | 8    | 1    | б     |
| 8_1_7 | 8    | 1    | 7     |
| 8_1_8 | 8    | 1    | 8     |

Figure 59 - HDAM Mapping Screen

MRV Communications, Inc.

www.mrv.com

# **Viewing HDAM Port/Slot/Point Characteristics**

Use the show hdam <port\_number> slot <slot\_list> point <point\_list> characteristics command to display alarm, analog, and/or control characteristics on HDAM ports at either of the following command modes; for example:

Config:0 >> show hdam 6 slot 6 point 12 characteristics

InReach:0 >> show hdam 8 slot 1 point 1-6 characteristics

Figure 60 shows an example of the HDAM Port/Slot/Point Characteristics Screen, if Slot 1 contains a Control Card.

| Port Slot Point       | Name  | Active State |
|-----------------------|-------|--------------|
| 1 1 1<br>Description: | 8_1_1 | Opened       |
| 1 1 2<br>Description: | 8_1_2 | Opened       |
| 1 1 3<br>Description: | 8_1_3 | Opened       |
| 1 1 4<br>Description: | 8_1_4 | Opened       |
| 1 1 5<br>Description: | 8_1_5 | Opened       |
| 1 1 6<br>Description: | 8_1_6 | Opened       |

Figure 60 - HDAM Port/Slot/Point Characteristics Control Card Screen

www.mrv.com

| Port Slot          | Point      | Name                  | Audible                 | Fault<br>State    | Debounce<br>Interval | Trap<br>Setting      | Trap<br>Severity |
|--------------------|------------|-----------------------|-------------------------|-------------------|----------------------|----------------------|------------------|
| 1 2<br>Description | 3<br>n: tř | 8_2_3<br>his point is | Disabled<br>on port 8 s | Open<br>slot 2 pc | 3<br>Dint 3 for      | Enabled<br>my cellar | Minor<br>door    |
| 1 2<br>Description | 4<br>1:    | 8_2_4                 | Disabled                | Open              | 3                    | Enabled              | Minor            |
| 1 2<br>Description | 5          | 8_2_5                 | Disabled                | Open              | 3                    | Enabled              | Minor            |
| 1 2<br>Description | 6<br>1:    | 8_2_6                 | Disabled                | Open              | 3                    | Enabled              | Minor            |
| 1 2<br>Description | 7          | 8_2_7                 | Disabled                | Open              | 3                    | Enabled              | Minor            |

Figure 61 shows an example of the HDAM Port/Slot/Point Characteristics Screen, if Slot 2 contains an Alarm Card.

#### Figure 61 - HDAM Port/Slot/Point Characteristics Alarm Card Screen

Figure 62 shows an example of the HDAM Port/Slot/Point Characteristics Screen, if Slot 1 contains an Analog Card

| Port Slot Point       | Name             | State      | Minimum  | Maximum  | Margin | Units     |
|-----------------------|------------------|------------|----------|----------|--------|-----------|
| 1 1 1<br>Description: | OfficeTemp       | Enabled    | 5.0000   | 140.0000 | 1.0000 | TempinF   |
| 1 1 2<br>Description: | NothingConnected | l Disabled | -14.0000 | 100.0000 | 0.5000 | PSI       |
| 1 1 3<br>Description: | NothingConnected | l Disabled | 20.8000  | 0.0000   | 2.5000 | Undefined |

#### Figure 62 - HDAM Port/Slot/Point Characteristics Analog Card Screen

## Viewing HDAM Port/Slot/Point Status

Use the show hdam <port\_number> slot <slot\_list> point <point\_list> status command to display alarm, analog, and/or control status on HDAM ports at either of the following command modes; for example:

**MRV** Communications, Inc.

www.mrv.com

Config:0 >> show hdam 8 slot 6 point 8 status
InReach:0 >> show hdam 8 slot 1 point 1-8 status
InReach:0 >> show hdam 8 slot 2 point 3-15 status

Figure 63 shows an example of the HDAM Port/Slot/Point Status Screen, if Slot 1 contains a Control Card.

| Port | : Slot | Point | Name  | Current<br>State | Operational<br>State |
|------|--------|-------|-------|------------------|----------------------|
| 1    | 1      | 1     | 1_1_1 | Opened           | On                   |
| 1    | 1      | 2     | 1_1_2 | Opened           | On                   |
| 1    | 1      | 3     | 1_1_3 | Opened           | On                   |
| 1    | 1      | 4     | 1_1_4 | Opened           | On                   |
| 1    | 1      | 5     | 1_1_5 | Opened           | On                   |
| 1    | 1      | 6     | 1_1_6 | Opened           | On                   |
| 1    | 1      | 7     | 1_1_7 | Opened           | On                   |
| 1    | 1      | 8     | 1_1_8 | Opened           | On                   |
|      |        |       |       |                  |                      |

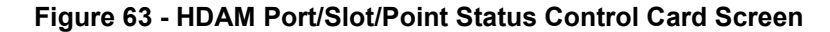

Figure 64 shows an example of the HDAM Port/Slot/Point Status Screen, if Slot 2 contains an Alarm Card.

| Port | Slot | Point | Name   | Current<br>State | Fired<br>Count | LastTime<br>Fired            |
|------|------|-------|--------|------------------|----------------|------------------------------|
| 1    | 2    | 3     | 1_2_3  | Faulted          | 5              | Wed,20 Oct 2004 11:47:24 UTC |
| 1    | 2    | 4     | 1_2_4  | Faulted          | 5              | Wed,20 Oct 2004 11:47:24 UTC |
| 1    | 2    | 5     | 1_2_5  | Faulted          | 5              | Wed,20 Oct 2004 11:47:24 UTC |
| 1    | 2    | 6     | 1_2_6  | Faulted          | 5              | Wed,20 Oct 2004 11:47:24 UTC |
| 1    | 2    | 7     | 1_2_7  | Faulted          | 5              | Wed,20 Oct 2004 11:47:24 UTC |
| 1    | 2    | 8     | 1_2_8  | Faulted          | 5              | Wed,20 Oct 2004 11:47:24 UTC |
| 1    | 2    | 9     | 1_2_9  | Faulted          | 5              | Wed,20 Oct 2004 11:47:24 UTC |
| 1    | 2    | 10    | 1_2_10 | Faulted          | 13             | Wed,20 Oct 2004 12:17:21 UTC |
| 1    | 2    | 11    | 1_2_11 | Faulted          | 5              | Wed,20 Oct 2004 11:47:24 UTC |
| 1    | 2    | 12    | 1_2_12 | Faulted          | 5              | Wed,20 Oct 2004 11:47:24 UTC |
| 1    | 2    | 13    | 1_2_13 | Faulted          | 5              | Wed,20 Oct 2004 11:47:24 UTC |
| 1    | 2    | 14    | 1_2_14 | Faulted          | 5              | Wed,20 Oct 2004 11:47:24 UTC |
| 1    | 2    | 15    | 1_2_15 | Faulted          | 5              | Wed,20 Oct 2004 11:47:24 UTC |
|      |      |       |        |                  |                |                              |

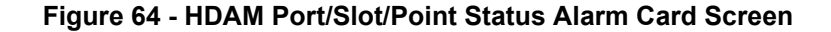

318

MRV Communications, Inc.

www.mrv.com

Figure 65 shows an example of the HDAM Port/Slot/Point Status Screen, if Slot 1 contains an Analog Card.

| Port | Slot | Point | Name                           | Native Unit | ts Value | MilliAmp | Value |
|------|------|-------|--------------------------------|-------------|----------|----------|-------|
| 1    | 1    | 1     | Officetemp                     | N/A         |          | 0.0000   | mA    |
| 1    | 1    | 2     | NothingConnectedToPoint2       | N/ A        |          | N/A      |       |
| 1    | 1    | 3     | NothingConnectedToPoint3       | N/A         |          | N/A      |       |
| 1    | 1    | 4     | NothingConnectedToPoint4       | N/A         |          | N/A      |       |
| 1    | 1    | 5     | NothingThere                   | N/A         |          | 0.0195   | mA    |
| 1    | 1    | 6     | BarometricPressureInMyOffice   | 29.7128     | Hg       | 16.7326  | mA    |
| 1    | 1    | 7     | HumidityInMyOfficeWithEWSRH    | 43.1318     | %R       | 10.7789  | mA    |
| 1    | 1    | 8     | TemperatureInMyOfficeWithEWSRH | 83.4203     | TempinF  | 13.2942  | mA    |

#### Figure 65 - HDAM Port/Slot/Point Status Analog Card Screen

# **Viewing HDAM Status Information**

Use the show hdam <port\_number> status command to display both alarm, analog, and control status information on an HDAM port at either of the following command modes; for example:

Config:0 >>show hdam 4 status

InReach:0 >> show hdam 1 status

451-0311N

MRV Communications, Inc.

www.mrv.com

| Timo   |        |       |                       | Thu         | 21 Ogt 200 | 14 0 | 9.10.06       | ייינז | -     |      |        |     | - |
|--------|--------|-------|-----------------------|-------------|------------|------|---------------|-------|-------|------|--------|-----|---|
| Devid  | ce Nur | mber: | 8                     | Temperature | (Celsius): |      | 9.10.00       | 23    | .0    |      |        |     |   |
|        |        |       | -                     |             | (,         |      |               |       |       |      |        |     |   |
|        |        |       |                       |             | Current    | . (  | Operati       | onal  | L     |      |        |     |   |
| Port   | Slot   | Point | Name                  |             | State      | :    | State         |       |       |      |        |     |   |
| 1      | -      | 1     |                       |             | 0          |      | 0             |       |       |      |        |     |   |
| 1      | 1      | 1     |                       |             | Opened     |      | on            |       |       |      |        |     |   |
| 1      | 1      | 2     | 1_1_2                 |             | Openea     |      | on            |       |       |      |        |     |   |
| 1      | 1      | 3     | 1_1_3                 |             | Opened     |      | 0n<br>Om      |       |       |      |        |     |   |
| 1      | 1      | 4     | 1_1_4                 |             | Opened     |      | 011           |       |       |      |        |     |   |
| 1      | 1      | 5     | 1_1_5                 |             | Openea     |      | on            |       |       |      |        |     |   |
| 1      | 1      | 6     | 1_1_6                 |             | Openea     |      | on            |       |       |      |        |     |   |
| 1      | 1      | /     | 1_1_/                 |             | Opened     |      | on            |       |       |      |        |     |   |
| 1      | T      | 8     | 1_1_8                 |             | Opened     | (    | On            |       |       |      |        |     |   |
| Port   | Slot   | Point | Name                  |             | Native Uni | ts \ | <i>l</i> alue |       | міllі | Amp  | Valu   | e   |   |
|        |        |       |                       |             |            |      |               |       |       | T-   |        |     |   |
| 1      | 2      | 1     | Officetemp            |             | N/A        |      |               |       | 0.000 | 0    | mA     |     |   |
| 1      | 2      | 2     | NothingConnectedToPo  | int2        | N/ A       |      |               |       | N/A   |      |        |     |   |
| 1      | 2      | 3     | NothingConnectedToPo  | int3        | N/A        |      |               |       | N/A   |      |        |     |   |
| 1      | 2      | 4     | NothingConnectedToPo  | int4        | N/A        |      |               |       | N/A   |      |        |     |   |
| 1      | 2      | 5     | NothingThere          |             | N/A        |      |               |       | 0.019 | 5    | mA     |     |   |
| 1      | 2      | 6     | BarometricPressureInM | MyOffice    | 29.7128    | Hg   |               |       | 16.73 | 26   | mA     |     |   |
| 1      | 2      | 7     | HumidityInMyOfficeWit | thEWSRH     | 43.1318    | %R   |               |       | 10.77 | 89   | mA     |     |   |
| 1      | 2      | 8     | TemperatureInMyOffice | eWithEWSRH  | 83.4203    | Temp | pinF          |       | 13.29 | 42   | mA     |     |   |
|        |        |       |                       |             |            |      |               |       |       |      |        |     |   |
|        | _      |       |                       | Current     | Fired      | 1    | LastTim       | e     |       |      |        |     |   |
| Port S | Slot 1 | Point |                       | State       | Count      | 1    | Fired         |       |       |      |        |     |   |
| 1      | 3      | 1     | n2345                 | Faulted     | 5          | ,    | Wed.20        | Oct   | 2004  | 11:4 | 7:24   | UTC |   |
| 1      | 3      | 2     | 1 2 2                 | Normal      | 0          |      |               | 000   | 2001  |      |        | 010 |   |
| 1      | 3      | 3     | 1 2 3                 | Faulted     | 5          | 1    | Wed.20        | Oct   | 2004  | 11:4 | 7:24   | UTC |   |
| 1      | 3      | 4     | 1 2 4                 | Faulted     | 5          | 1    | Wed. 20       | Oct   | 2004  | 11:4 | 7:24   | UTC |   |
| 1      | 3      | 5     | 1 2 5                 | Faulted     | 5          | 1    | Wed. 20       | Oct   | 2004  | 11:4 | 7:24   | UTC |   |
| 1      | 3      | 6     | 1 2 6                 | Faulted     | 5          | 1    | Wed.20        | Oct   | 2004  | 11:4 | 7:24   | UTC |   |
| 1      | 3      | 7     | 1 2 7                 | Faulted     | 5          | 1    | Wed, 20       | Oct   | 2004  | 11:4 | 7:24   | UTC |   |
| 1      | 3      | 8     | 1 2 8                 | Faulted     | 5          | 1    | Wed, 20       | Oct   | 2004  | 11:4 | 7:24   | UTC |   |
| 1      | 3      | 9     | 1 2 9                 | Faulted     | 5          | 1    | Wed. 20       | Oct   | 2004  | 11:4 | 7:24   | UTC |   |
| -      | 5      | 2     | ÷_2_2                 | Tuurceu     | 5          |      |               |       | 2001  | T    | , - 21 | 010 |   |

# Figure 66 shows an example of the HDAM Port Status Screen.

Figure 66 - HDAM Port Status Screen

320

www.mrv.com

# Chapter 15

# **Configuring PPP**

This chapter describes how to configure PPP features.

# **Configuring an IP Interface for PPP**

You can bind an IP interface to PPP and specify a dedicated asynchronous port for the IP interface to use for PPP Links.

In addition, you can configure CHAP or PAP authentication, CCP negotiation, IPCP and LCP parameters, the PPP Mode, and the Remote IP address for PPP Links on an IP interface.

The LX unit also supports PPP routing via static routing. With PPP routing, you can manage serially connected devices on remote LX units that do not have Ethernet connectivity. For more information on the LX implementation of PPP Routing, refer to "PPP Routing on the LX" on page 327.

Do the following to configure PPP on an IP interface:

1. Execute the interface command, in the Configuration Command Mode, to access an IP interface; for example:

Config:0 >>interface 2

This enters the Interface Command Mode for the specified interface (i.e., Interface 2). The Interface Command prompt (e.g., Intf 2-2:0 >>) is displayed.

MRV Communications, Inc.

www.mrv.com

2. Execute the bind port async protocol ppp command to bind the IP interface to PPP, and to specify the asynchronous port that the IP interface will use for its PPP Links; for example:

Intf 2-2:0 >>bind port async 4 protocol ppp

In the above example, IP interface 2 is bound to PPP, and asynchronous port 4 is specified as the port that IP interface 2 will use for its PPP Links.

3. Execute the ppp command to access the PPP Command Mode for the IP interface; for example:

Intf 2-2:0 >>ppp

4. Execute the authentication command to specify CHAP or PAP as the authentication method for PPP Links on the IP interface. In the following example, CHAP is specified as the authentication method:

Ppp 2-2:0 >>authentication chap

5. Execute the outbound secret command to specify the outbound secret for PPP Links on the IP interface; for example:

Ppp 2-2:0 >>outbound chap secret wtrrrbbbba

- NOTE: Because CHAP is the authentication method specified in step 4, an outbound CHAP secret is specified in the above command.
- 6. Execute the outbound username command to specify the outbound client username for PPP Links on the IP interface; for example:

Ppp 2-2:0 >>outbound username HenryW

7. Execute the remote address command to specify the remote partner for PPP Links on the IP interface; for example:

**Ppp 2-2:0 >>**remote address 129.27.172.19

www.mrv.com

# Re-binding an IP Interface to Eth0

When you bind an IP interface to PPP, that IP interface can only be used for PPP connections; the asynchronous port that is specified for PPP Links on the IP interface can only be used for PPP sessions on that interface.

If you want to use the PPP-bound IP interface (or its dedicated asynchronous port) for any other purpose, you must re-bind the IP interface to Eth0. Use the default bind command, in the Interface Command Mode, to re-bind the IP interface to Eth0. In the following example, IP interface 2 is re-bound to Eth0:

Intf 2-2:0 >>default bind

The above default bind command also unbinds the asynchronous port that had been specified as a dedicated port for PPP Links on Interface 2. This port is now available for other purposes.

#### Setting Optional PPP Parameters

The LX supports several optional parameters for PPP sessions, including Compression Control Protocol (CCP) negotiation and several settings for the Link Control Protocol (LCP) and Internet Protocol Control Protocol (IPCP). This section describes how to specify values for these parameters.

NOTE: If you do not specify values for the optional parameters, the LX unit will use default values. The default values are sufficient to support most PPP Links.

#### **Inactivity Timeout**

The Inactivity Timeout is the length of time the PPP link will wait for an LCP echo reply before closing the link. Use the inactivity timeout command, in the PPP Command Mode, to specify the Inactivity Timeout; for example:

Ppp 2-2:0 >> inactivity timeout 6

MRV Communications, Inc.

www.mrv.com

#### **CCP** Negotiation

By default, an IP interface does *not* negotiate CCP use with its remote partner. However, you can execute the ccp enable command, in the PPP Command Mode, to configure the IP interface to negotiate CCP use with its remote partner; for example:

Ppp 2-2:0 >>ccp enable

To disable CCP negotiation on an IP interface, execute the no ccp command in the PPP Command Mode; for example:

Ppp 2-2:0 >>no ccp

#### **IPCP Accept Address**

Execute the ipcp accept address enable command, in the PPP Command Mode, to configure the PPP link to accept negotiation of local, or remote, addresses; for example:

Ppp 2-2:0 >> ipcp accept local address enable

Ppp 2-2:0 >> ipcp accept remote address enable

By default, an LX IP interface does not accept the negotiation of local or remote addresses. Use the no ipcp accept address command to disable address negotiation on PPP Links; for example:

Ppp 2-2:0 >>no ipcp accept local address

Ppp 2-2:0 >>no ipcp accept remote address

#### **IPCP** Compression

By default, an IP interface will try to negotiate the use of Van Jacobson (VJ) compression over a PPP link. Use the no ipcp compression command, in the PPP Command Mode, to disable VJ compression over a PPP link; for example:

Ppp 2-2:0 >>no ipcp compression

www.mrv.com
Execute the ipcp compression enable command, in the PPP Command Mode, to re-enable the negotiation of VJ compression over a PPP link; for example:

Ppp 2-2:0 >> ipcp compression enable

#### **IPCP Failure Limit**

The IPCP Failure Limit is the number of attempts at IPCP option negotiation that can be made by the IP interface. Use the ipcp failure limit command, in the PPP Command Mode, to specify the IPCP Failure Limit; for example:

Ppp 2-2:0 >> ipcp failure limit 6

#### **IPCP** Timeout

The IPCP Timeout is the length of time that the IP interface has for IPCP option negotiation. Use the ipcp timeout command, in the PPP Command Mode, to specify the IPCP Timeout; for example:

**Ppp 2-2:0 >>**ipcp timeout 30

#### **PPP Mode**

NOTE: The default mode for the LX is *passive*. When configuring PPP between two LX units, one side must be set to active.

In PPP active mode, the port that is bound to the IP interface for PPP Links will periodically send PPP LCP negotiation packets. In PPP passive mode, the port that is bound to the IP interface for PPP Links is in listening mode; the port listens for incoming PPP LCP negotiation packets.

Use the mode command, in the PPP Command Mode, to specify the PPP Mode; for example:

Ppp 2-2:0 >>mode active

Ppp 2-2:0 >>mode passive

NOTE: When using mode, demand, or backup, the LCP negotiations will always assume *active* mode.

451-0311N

**MRV** Communications, Inc.

www.mrv.com

#### LCP Compression

By default, an IP interface will *not* try to negotiate the use of LCP compression over a PPP link. Use the lcp compression enable command, in the PPP Command Mode, to enable the negotiation of LCP compression over a PPP link; for example:

Ppp 2-2:0 >>lcp compression enable

Execute the no lcp compression command, in the PPP Command Mode, to disable the negotiation of LCP compression over a PPP link; for example:

Ppp 2-2:0 >>no lcp compression

#### LCP Echo Failure

The LCP Echo Failure setting is the number of times that the IP interface can send an LCP echo request. Use the lcp echo failure command, in the PPP Command Mode, to specify the LCP Echo Failure setting; for example:

Ppp 2-2:0 >>lcp echo failure 6

#### LCP Echo Interval

The LCP Echo Interval is the interval between the sending of LCP echo requests. Use the lcp echo interval command, in the PPP Command Mode, to specify the LCP Echo Interval; for example:

Ppp 2-2:0 >>lcp echo interval 20

#### **LCP Failure Limit**

The LCP Failure Limit is the number of attempts at LCP option negotiation that can be made by the IP interface. Use the lcp failure limit command, in the PPP Command Mode, to specify the LCP Failure Limit; for example:

Ppp 2-2:0 >>lcp failure limit 6

www.mrv.com

## LCP Timeout

The LCP Timeout is the length of time that the IP interface has for LCP option negotiation. Use the lcp timeout command, in the PPP Command Mode, to specify the LCP Timeout; for example:

**Ppp 2-2:0 >>**1cp timeout 30

## **PPP** Routing on the LX

PPP Routing makes it possible to access remote LX units that do not have Ethernet connections. PPP is established when the router dials your LX and preconfigured routes are activated to allow your NOC to manage the remote LX.

In Figure 67, the NOC telnets to 197.168.1.1 2100-2300 to manage the serial devices.

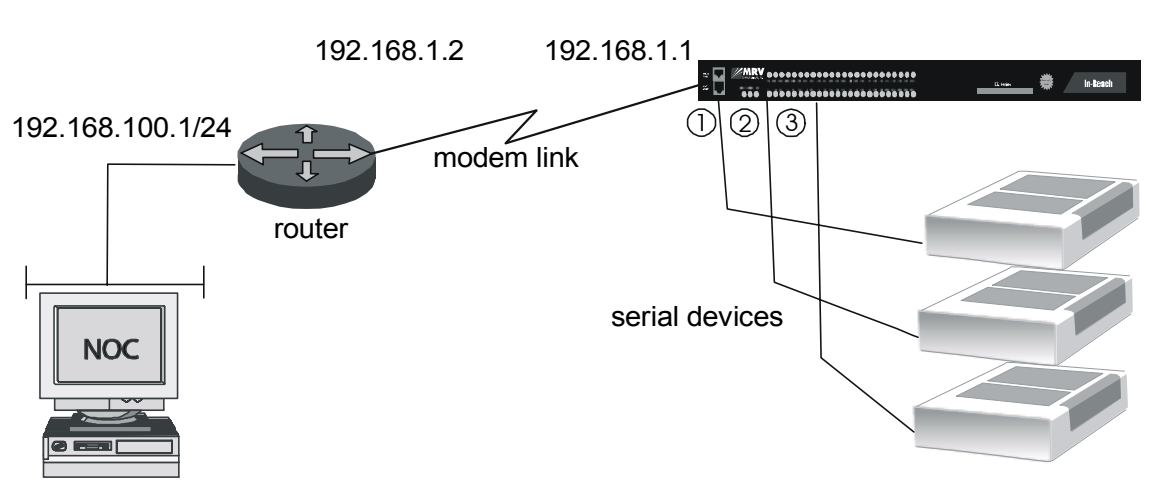

PPP

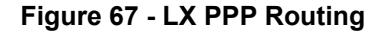

In order to implement PPP Routing on an LX, do the following:

1. Configure an IP interface for PPP as described in "Configuring an IP Interface for PPP" on page 321.

451-0311N

**MRV** Communications, Inc.

www.mrv.com

- NOTE: You must specify the IP address of your NOC as the remote partner for PPP Links with the remote address command in the PPP Command Mode.
- 2. Access the Configuration Command Mode. (Refer to page 26 for information on accessing the Configuration Command Mode.)
- 3. Configure a static route to the NOC by executing the route command; for example:

**Config:0** >>route address 192.168.100.0 mask 255.255.255.0 gateway 192.168.1.2

The above example is a static route from the LX unit in Figure 67 on page 327 to the router at IP address 192.168.1.2.

## Using PPP Routing for Backup Connectivity

You can configure a Rule to implement PPP routing as a backup method for maintaining the connectivity of the LX unit to the NOC. PPP connectivity would take over connectivity when the local Ethernet for the LX went down. To configure such a rule, do the following:

- 1. Access the Trigger-Action Command Mode. (Refer to page 33 for information on accessing the Trigger-Action Command Mode.)
- 2. Use the trigger name command, in the Trigger-Action Command Mode, to create a trigger; for example:

Trigger-Action:0 >>trigger name NOCLinkIsDown

3. In the Trigger Command Mode, configure a trigger with a trigger condition that will be true when the NOC ping status is Down; for example:

Trigger\_NOCLinklsDown:0 >>ping address 192.168.100.0
Trigger\_NOCLinklsDown:0 >>ping interval 30
Trigger\_NOCLinklsDown:0 >>ping status down

www.mrv.com

The above commands specify that a ping test will be sent every 30 seconds to the NOC at 192.168.100.0. If the ping status of the NOC is Down, the trigger condition is true.

4. Execute the exit command to return to the Trigger-Action Command Mode; for example:

#### Trigger\_NOCLinklsDown:0 >>exit

5. Use the action name command, in the Trigger-Action Command Mode, to create an action; for example:

Trigger-Action:0 >>action name ReachNOCbyPPPdial

6. In the Action Command Mode, use the command to configure an action that dials the PPP Routing gateway for the NOC; for example:

Action\_ReachNOCbyPPPdial:0 >> command dial ppp number 1234567878 interface 3

7. Execute the exit command to return to the Trigger-Action Command Mode; for example:

#### Action\_ReachNOCbyPPPdial:0 >>exit

8. Use the rule name command, in the Trigger-Action Command Mode, to create a rule; for example:

Trigger-Action:0 >>rule name BackupByPPPdial

9. In the Rule Command Mode, specify the action and trigger for the rule, and enable the rule; for example:

Rule\_BackupByPPPdial:0 >>trigger NOCLinkIsDown
Rule\_BackupByPPPdial:0 >>action ReachNOCbyPPPdial
Rule\_BackupByPPPdial:0 >>enable

In the above example, the rule BackupByPPPdial is a backup method that the NOC can use to access the LX when the Ethernet is down for the LX.

MRV Communications, Inc.

www.mrv.com

## **Displaying PPP Characteristics**

Use the monitor/show interface ppp characteristics command to display the PPP characteristics for an IP interface; for example:

Ppp 2-2:0 >> show interface 2 ppp characteristics

In the above example, the PPP characteristics are displayed for IP interface 2. Use the following syntax to show the PPP characteristics of *all* IP interfaces on the LX unit:

Ppp 2-2:0 >> show interface all ppp characteristics

Figure 68 shows an example of the PPP Settings Screen.

| Time:                            |           | Thu,      | 27 May 2 | 2004 12 | 2:29:53 UTC |
|----------------------------------|-----------|-----------|----------|---------|-------------|
| Interface Name: Interfac         | e_10 PPP  | Debug:    |          |         | Disabled    |
| PPP Mode: Ac                     | tive PPP  | Dialback  | Mode:    |         |             |
| PPP Authent:                     | None PPP  | Authent.  | Retry:   |         | 3           |
| PPP CCP: Disa                    | bled PPP  | Authent.  | Timeout: |         | 60          |
| PPP Backup Feature:              | N/A PPP   | Backup Pi | ng Host: |         | N/A         |
| PPP Backup Ping Interface:       | N/A PPP   | Backup Pi | ng Inter | val:    | N/A         |
| PPP Remote IP Address: 0.0       | .0.0 PPP  | Inactivit | y Timeou | ıt:     | 0           |
| PPP LCP Compress.: Disa          | bled PPP  | IPCP Comp | ress.(VJ | r):     | Disabled    |
| PPP LCP Failure Limit:           | 10 PPP    | IPCP Fail | ure Limi | t:      | 10          |
| PPP LCP Echo Failure Limit:      | 0 PPP     | IPCP Time | out:     |         | 4           |
| PPP LCP Echo Interval:           | 0 PPP     | IPCP Acce | pt Remot | e:      | Enabled     |
| PPP LCP Timeout:                 | 4 PPP     | IPCP Acce | pt Local | :       | Enabled     |
| Outbound CHAP Secret: Not config | jured Out | bound PAP | Secret:  | Not     | Configured  |
| Outbound Username: Configu       | ired      |           |          |         |             |
| In-Reach                         |           |           |          |         |             |

#### Figure 68 - PPP Settings Screen

## **Displaying the PPP Status of an IP Interface**

Use the monitor/show interface ppp status command to display PPP status information for IP interfaces; for example:

Ppp 2-2:0 >> show interface 2 ppp status

In the above example, the PPP status is shown for IP interface 1. Use the following syntax to display PPP status information for *all* IP interfaces on the LX unit:

MRV Communications, Inc.

www.mrv.com

Ppp 2-2:0 >> show interface all ppp status

Figure 69 shows an example of the PPP Status Screen.

| Time:                 |             | Wed, 27 Aug 200     | 3 03:29:41 UTC |
|-----------------------|-------------|---------------------|----------------|
| Interface Name:       | Interface_1 |                     |                |
| Learned Remote Addr.: | 0.0.0.0     |                     |                |
| Lcp Link Status:      | Closed      | Ipcp Link Status:   | Closed         |
| PPP Transmit Bytes:   | 0           | PPP Receive Bytes:  | 831262792      |
| PPP Transmit Frames:  | 0           | PPP Receive Frames: | 17905          |
| PPP Transmit Errors:  | 0           | PPP Receive Errors: | 0              |

#### Figure 69 - PPP Status Screen

# **Configuring PPP Dial-On-Demand**

Circuits can reduce line charges by using bandwidth only when needed. When data must be forwarded across a switched circuit, the LX automatically activates the connection, transfers the data, and then based on inactivity, tears down the connection.

There are two main reasons to use PPP Dial-On-Demand:

- If you do not have a LAN connection to the site you want to use. Use PPP demand to bring up a PPP link, to send traps and notification events, and to alert administrators to problems in remote locations.
- Use PPP Dial-On-Demand in conjunction with Trigger Action as a backup network connection in case your LAN goes down.

451-0311N

**MRV** Communications, Inc.

www.mrv.com

The following procedure gives an example of how to configure PPP Dial-On-Demand. Figure 70 on page 332 illustrates the sample used in the procedure.

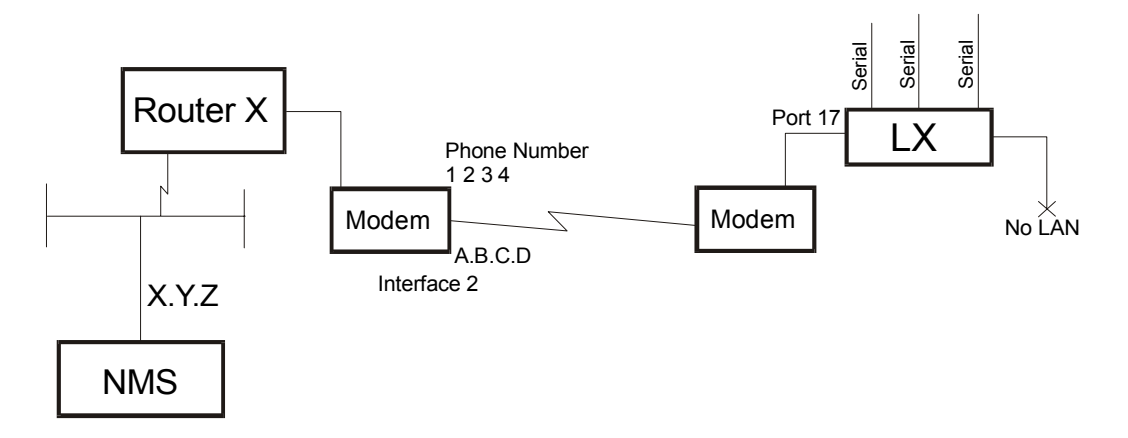

### Figure 70 - PPP Dial-On-Demand Diagram

Do the following to configure PPP Dial-On-Demand:

1. Enable the modem on the port and define a dialout number:

Config:0 >> port async 17 modem dial number 1234

2. Enter the Interface Mode:

Config:0 >> interface 2

3. Bind async port 17 to this interface and use ppp17 for the device name. This changes the access on port async 17 to PPP.

Intf 2-2:>> bind async port 17 protocol ppp

4. Enter a remote address. The remote address is an address on the peer network. This remote address is required to define the link as a PPP demand.

```
Intf 2-2:>> ppp remote address A.B.C.D
```

www.mrv.com

5. Put the port into Dial on Demand mode using the existing mode. When you do this, the port only attempts to dial a modem and negotiate PPP when there is a demand to do so, such as when IP network traffic matching the interface's PPP Remote IP Address appears on the unit.

Intf 2-2:>> ppp mode demand

6. When a timeout is set, the PPP link is up and no data packets are being sent or received across the link. Under these conditions, the LX tears down the PPP/dialup connection. This is typically used when the PPP mode is in "demand", but may also be useful in non-demand modes.

Intf 2-2:>>ppp inactivity timeout

7. As the LX does not have a LAN connection, go to the Config:0 >> mode and set the system gateway to the remote PPP address, thereby directing all IP traffic to that address:

Config:0 >>gateway A.B.C.d

451-0311N

MRV Communications, Inc.

www.mrv.com

# **PPP Backup**

This enhancement allows an LX to dial a "backup" PPP connection if contact to a given host is lost. The PPP connection is enabled as a dial-ondemand, and thus is only active as needed. The PPP backup system uses the trigger-action-rule subsystem to detect when contact to the ping host is lost, and then activate the dial-on-demand service.

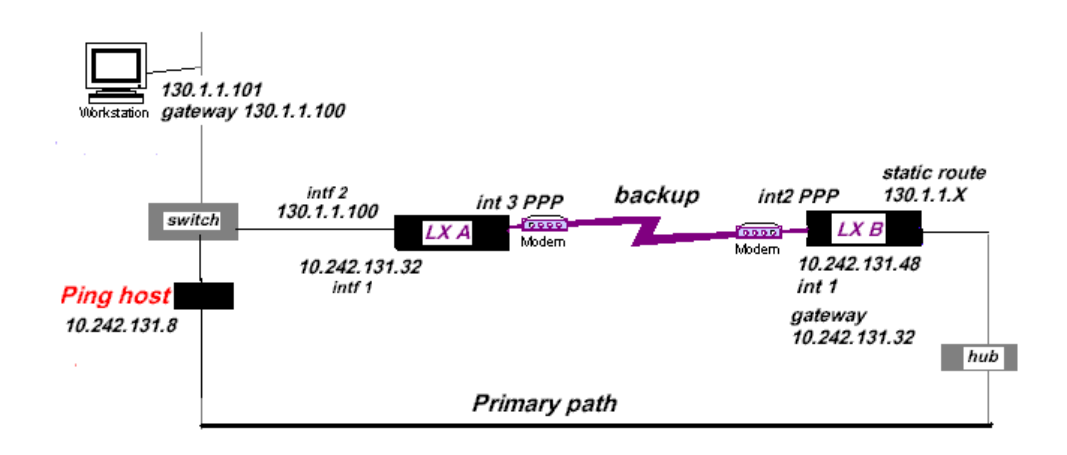

Figure 71 - PPP Dial Backup Diagram

PPP backup becomes a Demand Circuit when LX B cannot ping its ping host 10.242.131.8 because the primary path is down. The connection will not dial unless traffic is destined for a device across the PPP link.

The appropriate settings for the diagram shown in Figure 71 are as follows:

### LX A

InReach:0 >> config inter 1 address 10.242.131.32 mask
255.255.255.0

InReach:0 >> config inter 2 address 130.1.1.100 mask
255.255.255.0

InReach:0 >> config int 3 bind port async 33 protocol ppp

MRV Communications, Inc.

www.mrv.com

InReach:0 >> config int 3 ppp remote address 10.242.131.48 LX B InReach:0 >>config gateway 10.242.131.32 InReach:0 >> config int 1 address 10.242.131.48 mask 255.255.255.0 InReach:0 >> config int 2 bind port Async 49 protocol ppp InReach:0 >>config int 2 ppp remote address 10.242.131.32 InReach:0 >>config int 2 ppp mode backup InReach:0 >> config int 2 ppp backup ping host 10.242.131.8 InReach:0 >>config int 2 ppp backup ping interface 1 InReach:0 >>config int 2 ppp inactive time 30 (seconds) InReach:0 >>config int 2 ppp backup enable InReach:0 >>config po as 49 modem dialout number 2760 (phone# of LX A) InReach:0 >> config route address 130.1.1.0 mask 255.255.255.0 gateway 10.242.131.32 int 2

451-0311N

MRV Communications, Inc.

www.mrv.com

## **Displaying PPP Backup Information**

Use the show interface *<interface\_number>* ppp characteristics command to display the PPP Settings Screen. An example of this screen follows, with the pertinent entries highlighted:

| Time:                                | Thu, 27 May 2004 12:29:53 UTC       |
|--------------------------------------|-------------------------------------|
| Interface Name: Interface_10         | PPP Debug: Disabled                 |
| PPP Mode: Active                     | PPP Dialback Mode:                  |
| PPP Authent: None                    | PPP Authent. Retry: 3               |
| PPP CCP: Disabled                    | PPP Authent. Timeout: 60            |
| PPP Backup Feature: N/A              | PPP Backup Ping Host: N/A           |
| PPP Backup Ping Interface: N/A       | PPP Backup Ping Interval: N/A       |
| PPP Remote IP Address: 0.0.0.0       | PPP Inactivity Timeout: 0           |
| PPP LCP Compress.: Disabled          | PPP IPCP Compress.(VJ): Disabled    |
| PPP LCP Failure Limit: 10            | PPP IPCP Failure Limit: 10          |
| PPP LCP Echo Failure Limit: 0        | PPP IPCP Timeout: 4                 |
| PPP LCP Echo Interval: 0             | PPP IPCP Accept Remote: Enabled     |
| PPP LCP Timeout: 4                   | PPP IPCP Accept Local: Enabled      |
| Outbound CHAP Secret: Not configured | Outbound PAP Secret: NotCconfigured |
| Outbound Username: Configured        |                                     |
| In-Reach                             |                                     |

## Figure 72 - PPP Settings

The new "Backup Link Status" field has been added to the PPP Status screen. Use the show interface <*interface\_number>* ppp status command to display the PPP Status Screen. An example of this screen follows, with the new entry highlighted:

| Time:                 |             | Fri, 08 Oct 2004 11:22:15 | US/EASTERN |
|-----------------------|-------------|---------------------------|------------|
| Interface Name:       | Interface_1 | Backup Link Status:       | Active     |
| Learned Remote Addr.: | 0.0.0.0     |                           |            |
| Lcp Link Status:      | Closed      | Ipcp Link Status:         | Closed     |
| PPP Transmit Bytes:   | 0           | PPP Receive Bytes:        | 7312       |
| PPP Transmit Frames:  | 0           | PPP Receive Frames:       | 5617       |
| PPP Transmit Errors:  | 0           | PPP Receive Errors:       | 0          |
|                       |             |                           |            |

Figure 73 - PPP Status

MRV Communications, Inc.

www.mrv.com

# **PPP Dialback**

PPP Dialback provides a level of security by forcing the LX to call back to a specific phone number. It also helps you centralize billing from one location. This feature allows you to configure PPP dialback on both the server and client sides.

Do the following to configure PPP Dialback:

1. At the Interface mode, enable PPP Dialback on the server side:

Intf 2-2:>> ppp dialback enable

2. Enter a PPP outbound number for the server to call back on.

Intf 2-2:>> ppp outbound dialback <telephone\_number>

## **Displaying PPP Dialback Information**

Use the show interface *<interface\_number>* ppp characteristics command to display the PPP Settings Screen. An example of this screen follows, with the pertinent entry highlighted:

| Time:                                | Thu, 27 May 2004 12:29:53 UTC       |
|--------------------------------------|-------------------------------------|
| Interface Name: Interface_10         | PPP Debug: Disabled                 |
| PPP Mode: Active                     | PPP Dialback Mode: server           |
| PPP Authent: None                    | PPP Authent. Retry: 3               |
| PPP CCP: Disabled                    | PPP Authent. Timeout: 60            |
| PPP Backup Feature: N/A              | PPP Backup Ping Host: N/A           |
| PPP Backup Ping Interface: N/A       | PPP Backup Ping Interval: N/A       |
| PPP Remote IP Address: 0.0.0.0       | PPP Inactivity Timeout: 0           |
| PPP LCP Compress.: Disabled          | PPP IPCP Compress.(VJ): Disabled    |
| PPP LCP Failure Limit: 10            | PPP IPCP Failure Limit: 10          |
| PPP LCP Echo Failure Limit: 0        | PPP IPCP Timeout: 4                 |
| PPP LCP Echo Interval: 0             | PPP IPCP Accept Remote: Enabled     |
| PPP LCP Timeout: 4                   | PPP IPCP Accept Local: Enabled      |
| Outbound CHAP Secret: Not configured | Outbound PAP Secret: NotCconfigured |
| Outbound Username: Configured        |                                     |
| In-Reach                             |                                     |

Figure 74 - PPP Settings Screen with PPP Dialback

MRV Communications, Inc.

www.mrv.com

Configuring PPP

www.mrv.com

# Chapter 16

# **Configuring Redundant Ethernet**

This chapter describes how to configure Redundant Ethernet.

## **Redundant Ethernet**

NOTE: This feature applies only to the LX-8000.

MRV now supports use of the Ethernet 2 port on a LX-8000 series unit. The second Ethernet port may be used as a normal network interface or to provide fault tolerance for Ethernet 1. If used as a second network interface, the LX-8000 can be connected to two IP networks at the same time and accept connections on either interface. When in fault-tolerant mode, the Ethernet 2 will take on the MAC address and IP information of Ethernet 1 after a link failure occurs.

Two types of link failure may be detected: physical and logical. A physical link failure is triggered when link integrity is lost. A logical link failure occurs when no traffic is received in a defined interval. ARP is used for traffic generation in case no other network traffic is present. Fail-over is automatic. The backup link now becomes the primary link, even if connectivity is restored to the original "primary". Refer to the *LX-Series Commands Reference Guide* and the *LX-Series Configuration Guide* for further information.

Some configuration examples follow:

451-0311N

MRV Communications, Inc.

www.mrv.com

### **Configuring Ethernet 2 as a Second Network Interface**

NOTE: This capability is not intended to replace a LAN router. Dynamic protocols such as RIP and OSPF are not supported, nor are other routing features such as UDP forwarding. Additionally, LAN routing performance is limited on the LX-8000 Series due to hardware limitations. Routing between ethernet segments is not a supported configuration, due to the above mentioned limitations.

To configure Ethernet 2 as a second ethernet port, do the following:

1. Since Interface 1 is already configured, create Interface 2:

InReach:0 >> conf interface 2

2. Change interface 2 to use eth1:

Intf 2-2:>> bind port ethernet 2

3. Configure an IP address and Mask:

Intf 2-2:>> address 192.168.10.1 mask 255.255.255.0

4. Configure a Broadcast Address:

Intf 3-3:>> broadcast 192.168.10.255

www.mrv.com

## Configuring Ethernet 2 as a Redundant Ethernet Link for Ethernet 1

Use this procedure if you want a redundant link in case the primary link fails. A concept diagram follows:

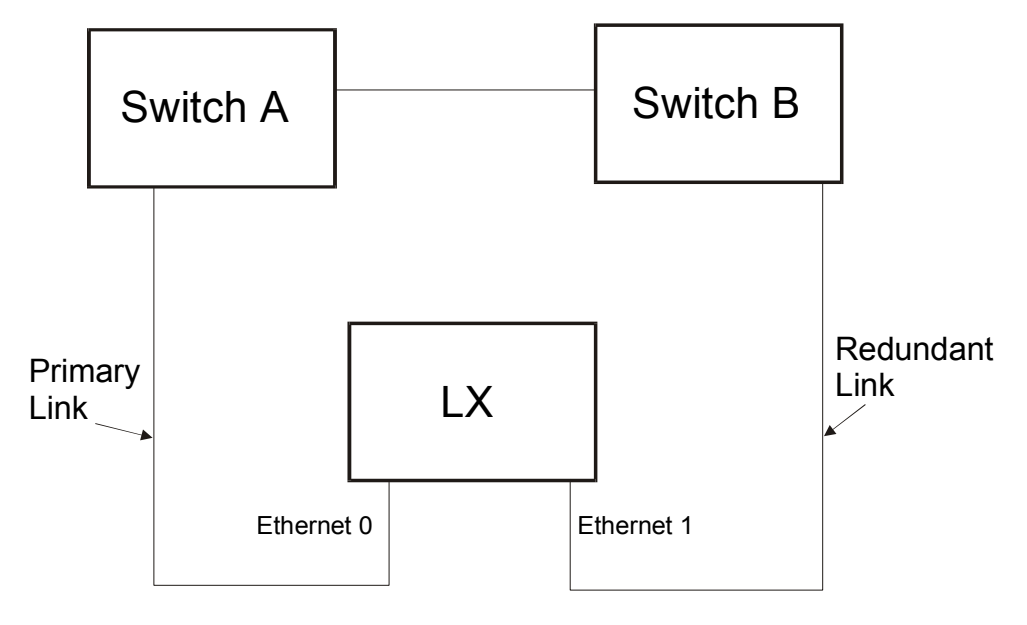

Figure 75 - Primary Link/Redundant Link

NOTE: Because only one link is active at one time, the IP address and the MAC address are mapped to the active link. Therefore, in a fail over condition, the MAC address will change locations on your network. Older switches have difficulty with this dynamic change, and require time to age out the old MAC address. Use some caution when doing this.

To configure Ethernet 2 as a redundant ethernet link for Ethernet 1, do the following:

1. Create the interface:

InReach:0 >> conf interface 3

451-0311N

**MRV** Communications, Inc.

www.mrv.com

2. Bond the ethernet ports together:

Intf 3-3:>> bind port ethernet 1 2

3. Configure an IP address and Mask:

Intf 3-3:>> address 192.168.10.1 mask 255.255.255.0

4. Configure a Broadcast Address:

Intf 3-3:>> broadcast 192.168.10.255

There are two mechanisms by which you can detect a primary link fault: physical link detection and logical link detection. Use the bonding link command for physical link detection, and the bonding link arp address and bonding link arp interval commands for logical link detection.

You can access the bonding commands in the Interface Mode.

## **Bonding Link**

This command monitors the physical link of the primary ethernet port if it goes down and the secondary ethernet port comes up. When the secondary ethernet port comes up, the Mac address and the IP address are shifted to the secondary link.

Use the bonding link command to monitor the link by the physical connection, and to send a poll every second.

Intf:1-1>> bonding link <number\_of\_milliseconds>

Example

Intf:1-1>> bonding link 1000

## **Bonding Link ARP Address**

This command monitors the primary link via ARP to a defined address on the network. ARP is used to generate traffic and receive a response, so the primary link will receive traffic in case no other network traffic is present. If the ARP target fails to respond, the primary link will only fail over if no traffic is received within twice the length of the ARP interval. The redundant link assumes the primary role. The MAC and IP addresses are shifted to the redundant link.

Use the bonding link arp address command to monitor the link integrity using ARP. If the ARP fails, the link is presumed to be down and the LX will switch over to the redundant link.

Intf:1-1>> bonding link arp address <A.B.C.D>

#### Example

Intf:1-1>> bonding link arp address 119.255.255.255

#### Bonding Link ARP Interval

Use the bonding link arp interval command to configure an ARP interval of one second.

Intf:1-1>> bonding link arp interval <number\_of\_milliseconds>

#### Example

Intf:1-1>> bonding link arp interval 1000

The new Bonding Characteristics screen has been added. Use the show interface *<interface\_number>* bonding characteristics command to display the Bonding Characteristics Screen. An example of this screen follows:

| Time:           | Tue, 11 Jan 2005 10:51:10  | US/EASTERN |
|-----------------|----------------------------|------------|
| Interface Name: | Interface_2 Bound to :     | eth0:1     |
| Mode:           | N/A Link Polling Interval: | N/A        |
| Arp Address:    | N/A Arp Polling Interval:  | N/A        |

#### Figure 76 - Bonding Characteristics Screen

MRV Communications, Inc.

www.mrv.com

The new Bonding Status screen has been added. Use the show interface *<interface\_number>* bonding status command to display the Bonding Status Screen. An example of this screen follows:

```
Bonding Mode: fault-tolerance (active-backup)
ARP IP Target: 10.242.131.230 ARP Interval 1000
Interface eth1: STANDBY
MII Status: UP
Redundant Fail-over count: 0
Interface eth0: ACTIVE
MII Status: UP
Redundant Fail-over count: 0
```

#### Figure 77 - Bonding Status Screen

NOTE: The second ethernet port is inactive during boot, whether it is being used as a second segment or as a redundant connection. Booting the image or parameters over the second segment is not supported.

#### **Defaulting the Binding**

If you want to delete a current binding, do the following:

1. At the Interface level, enter:

Intf 10-10:0 >> default bind

- 2. Save the configuration.
- 3. Perform reboot.

Reboot is necessary in this software version, but will not be in a future release.

www.mrv.com

# Chapter 17

# **Internal Modem**

This chapter describes how to configure the internal modem.

# **Configuring the Internal Modem for Dial-Out**

If you use this modem for either dial-in/dial-out circuit data, you do not need to configure anything on the LX other than port access. However, if you are using the modem for a dial-out IP GPRS connection to a subscribed ISP via PPP, you must perform the following:

1. Configure the interface:

InReach>>config interface <interface\_number>

2. Bind the port with the GPRS modem on it to the PPP Protocol:

Intf 10-10:0 >>bind port async <port\_number> protocol ppp

where <port\_number> is the internal modem port (port 5).

3. Enter the PPP Mode:

Intf 10-10:0 >>ppp

4. Configure the PPP mode active:

Ppp 10-10:0 >>mode active

5. Enable the remote address:

Ppp 10-10:0 >>ipcp accept remote address enable

6. Enable the local address:

Ppp 10-10:0 >> ipcp accept local address enable

451-0311N

MRV Communications, Inc.

www.mrv.com

Your ISP may require you to pass in PAP. If so, do the following:

1. Enter an outbound user name:

Ppp 10-10:0 >>outbound username <username>

2. Enter an outbound PAP secret:

Ppp 10-10:0 >>outbound pap secret cpassword>

Use the show interface <interface\_number> ppp characteristics command to display the PPP Settings Screen. An example of this screen follows:

| Time:                                | Thu, 27 May 2004 12:29:53 UTC       |
|--------------------------------------|-------------------------------------|
| Interface Name: Interface_10         | PPP Debug: Disabled                 |
| PPP Mode: Active                     | PPP Dialback Mode:                  |
| PPP Authent: None                    | PPP Authent. Retry: 3               |
| PPP CCP: Disabled                    | PPP Authent. Timeout: 60            |
| PPP Backup Feature: N/A              | PPP Backup Ping Host: N/A           |
| PPP Backup Ping Interface: N/A       | PPP Backup Ping Interval: N/A       |
| PPP Remote IP Address: 0.0.0.0       | PPP Inactivity Timeout: 0           |
| PPP LCP Compress.: Disabled          | PPP IPCP Compress.(VJ): Disabled    |
| PPP LCP Failure Limit: 10            | PPP IPCP Failure Limit: 10          |
| PPP LCP Echo Failure Limit: 0        | PPP IPCP Timeout: 4                 |
| PPP LCP Echo Interval: 0             | PPP IPCP Accept Remote: Enabled     |
| PPP LCP Timeout: 4                   | PPP IPCP Accept Local: Enabled      |
| Outbound CHAP Secret: Not configured | Outbound PAP Secret: Not Configured |
| Outbound Username: Configured        |                                     |
| In-Reach                             |                                     |
|                                      |                                     |

### Figure 78 - PPP Settings Screen

NOTE: Your ISP may require a different Modem Init String. Consult your ISP for the proper Modem Init String. Typos in the Modem Init String will return an error.

MRV Communications, Inc.

www.mrv.com

# **Viewing Internal Modem Characteristics**

NOTE: The new fields appear on the Port Async Modem screen only if a GSM/GPRS Internal Modem is installed.

The new "Modem Type", "GSM/GPRS Received Signal Strength", and "GSM/GPRS Channel Bit Error Rate" fields have been added to the Show Port Async Modem screen. The new fields show the modem type, as well as the Received Signal Strength and Channel Bit Error Rate of the modem. Use the show port async *oport\_numbers* modem command to display the Port Async Modem Screen. An example of this screen follows, with the new entries highlighted:

| Time:                  | Mon             | 24 Mar 2005 12  | :50:42 UTC |  |
|------------------------|-----------------|-----------------|------------|--|
| Banner:                |                 | /config/banne   | er.default |  |
| Device Name:           | /dev/pts/0      | Port Number:    | 7          |  |
| Port Type:             | Virtual         | Port Name:      | 5          |  |
| Modem Control:         | Disabled        | Modem Timeout:  | 40         |  |
| Modem Retry:           | б               | Modem Pool:     | Disabled   |  |
| Modem Dialout Num.:    | 19785558371     |                 |            |  |
| Modem Init String: AT  | S7=45 S0=1 L1   | V1 X4 &C1 &1 Q0 | &S1        |  |
| Modem Type: GSM/GPRS   |                 |                 |            |  |
| GSM/GPRS: Received Sig | nal Strength: 9 |                 |            |  |
| GSM/GPRS: Channel Bit  | Error Rate: 0   |                 |            |  |

Figure 79 - Port Async Modem Screen

MRV Communications, Inc.

www.mrv.com

Internal Modem

www.mrv.com

# **Chapter 18**

# **Alarm Input/Control Output Points**

This chapter describes how to configure control output.

The LX Series can be configured to provide two low voltage/low current Control Output signals per port using the DTR and RTS signals. By using a customer specialized interface design, you can control facility equipment on the LX-Series product.

# **Configuring Control Output**

This feature allows you to configure exclusive control over DTR and/or RTS output signals.

1. Dedicate the port to the use of controlling DTR/RTS:

InReach>>config port async <port\_number> access control

This disables modem control, flow control, autohangup, and autobaud. Telnet and SSH connections to the port will be denied, and you cannot log out of the port.

2. Raise or lower the DTR signal:

InReach>>control port async <port\_number> dtr high

InReach>>control port async <port\_number> dtr low

If the port's access is not "control", or DTR is already in the state you are configuring, the command is not performed. The default state is low.

3. Raise or lower the RTS signal:

InReach>>control port async <port\_number> rts high
InReach>>control port async <port\_number> rts low

451-0311N

MRV Communications, Inc.

www.mrv.com

If the port's access is not "control", or RTS is already in the state you are configuring, the command is not performed. The default state is low.

Use the show port async <port\_number> characteristics command to display the Port Async Characteristics Screen. The word Control is displayed in the Access field when this feature is enabled. An example of this screen follows:

| Time:                                                                                                    |                                                                                                    | Fri, 02 Jan 1970 01                                                                                                    | :09:56 UTC                                                                                     |
|----------------------------------------------------------------------------------------------------|----------------------------------------------------------------------------------------------------|----------------------------------------------------------------------------------------------------|------------------------------------------------------------------------------------------------|
| Banner: /config/ba                                                                                                    | nner.default                                                                                       | Banner Display:                                                                                                    | Both                                                                                           |
| Port Number:                                                                                                    | 1                                                                                                  | Transparent Mode:                                                                                                    | Disabled                                                                                       |
| Access:                                                                                                    | Control                                                                                            | Flow Control:                                                                                                    | Xon                                                                                            |
| Port Name:                                                                                                    | Port_1                                                                                             | Stop Bits:                                                                                                    | 1                                                                                              |
| Port Type:                                                                                                    | Physical                                                                                           | Parity:                                                                                                    | None                                                                                           |
| Device Name:                                                                                                    | /dev/ttyGN0                                                                                        | Bits per Character:                                                                                                    | 8                                                                                              |
| Port Prompt String:                                                                                                    | Login                                                                                              | Autobaud:                                                                                                    | Disabled                                                                                       |
| Break:                                                                                                    | Enabled                                                                                            | Autobaud Retry:                                                                                                    | 5                                                                                              |
| Special Break String:                                                                                                    |                                                                                                    |                                                                                                    |                                                                                                |
| Inbound Authentication:                                                                                                    | Local                                                                                              | Autohangup:                                                                                                    | Disabled                                                                                       |
| Outbound Authentication:                                                                                                    | Local                                                                                              | Radius Accounting:                                                                                                    | Disabled                                                                                       |
| Authentication FallBack:                                                                                                    | Disabled                                                                                           | Tacacs+ Accounting:                                                                                                    | Disabled                                                                                       |
| Auth. FallBack Attempts:                                                                                                    | 0                                                                                                  | Data Buffer Display:                                                                                                    | Prompt                                                                                         |
| Data Buffer Size:                                                                                                    | 1024                                                                                               | Data Buffer Time Stamp:                                                                                                    | Disabled                                                                                       |
| Data Buffer Syslog:                                                                                                    | Disabled                                                                                           |                                                                                                    |                                                                                                |
| Signal Notif. CTS High:                                                                                                    | Disabled                                                                                           | Signal Notif. DSR-DCD High                                                                                                    | : Disabled                                                                                     |
| Signal Notif. CTS Low:                                                                                                    | Disabled                                                                                           | Signal Notif. DSR-DCD Low:                                                                                                    | Disabled                                                                                       |
| Port Debug Option:                                                                                                    | Disabled                                                                                           | IdleBuffer:                                                                                                    | Enabled                                                                                        |
| Connect Command:                                                                                                    |                                                                                                    |                                                                                                    |                                                                                                |
| Port Prompt String:<br>Break:<br>Special Break String:<br>Inbound Authentication:<br>Outbound Authentication:<br>Authentication FallBack:<br>Auth. FallBack Attempts:<br>Data Buffer Size:<br>Data Buffer Syslog:<br>Signal Notif. CTS High:<br>Signal Notif. CTS Low:<br>Port Debug Option:<br>Connect Command: | Login<br>Enabled<br>Local<br>Disabled<br>0<br>1024<br>Disabled<br>Disabled<br>Disabled<br>Disabled | Autobaud:<br>Autobaud Retry:<br>Autohangup:<br>Radius Accounting:<br>Tacacs+ Accounting:<br>Data Buffer Display:<br>Data Buffer Time Stamp:<br>Signal Notif. DSR-DCD High<br>Signal Notif. DSR-DCD Low:<br>IdleBuffer: | Disabled<br>5<br>Disabled<br>Disabled<br>Prompt<br>Disabled<br>Disabled<br>Disabled<br>Enabled |

### Figure 80 - Port Async Characteristics Screen

www.mrv.com

# Viewing DTR/RTS States

Use the show port async <port\_number> status command to display the Port Async Status Screen. The Output Signals: RTS and the Output Signals: DTR fields display the current setting. An example of this screen follows, with the entries highlighted:

| Time:                  |                | Mon 24 Mar 2003   | 13:19:01 UTC |
|------------------------|----------------|-------------------|--------------|
| Port Device:           | /dev/ttyGN7    | Port Number:      | 8            |
| Remote Partner Host IP | Address:       |                   | 0.0.0.0      |
| Locally Connected by I | P Address:     |                   | 0.0.0.0      |
| Autobaud:              | Enabled        | Speed:            | 9600         |
| Port Lock Status:      | In Use         | Port Name:        | Port_8       |
| Transmit Bytes:        | 137260         | Receive Bytes:    | 8728         |
| Frame Errors:          | 0              | Overrun Errors:   | C            |
| Parity Errors:         | 0              | Break Signals:    | 2            |
| Buffer Overruns:       | 0              |                   |              |
| Last Transmit Char:    | 0x0            | Last Receive Char | : 0x0        |
| Last Control DTR State | : Low          | Last Control RTS  | State: Low   |
| Tcppipe Connection Sta | tus: Suspended |                   |              |
| Input Signals:         |                | Output Signals:   |              |
| CTS=                   | Up             | RTS=              | Down         |
| DSR=                   | Up             | DTR=              | Down         |

Figure 81 - Port Async Status Screen

# **Configuring Alarm Inputs via Trigger Action Rules**

You can configure the LX-Series unit using the console CLI or by utilizing the Graphical User Interface. You can configure the Alarm Inputs function using *Signal-Notice* or by using the CLI commands *Trigger-Action-Rule*. The following examples set up an Alarm Input using CTS and utilize the port DTR Control Output as the controlling voltage on Port 10. Additionally, when the Trigger events occur an SNMP message is generated. A sample procedure follows:

1. Create a trigger:

InReach:0 >> config

451-0311N

MRV Communications, Inc.

www.mrv.com

Config:0 >> trigger
Trigger-Action:0 >> trigger name pal0ctsh
Trigger-pal0ctsh:0 >> signal port 10 cts high
Trigger-pal0ctsh:0 >> exit
Trigger-Action:0 >> trigger name pal0ctsl
Trigger-pal0ctsl:0 >> signal port 10 cts low
Trigger-pal0ctsl:0 >> end
InReach:0 >>

#### NOTES:

- Refer to the Signal-Notice Example for additional simplification.
- Names of the form pa#ctsup, pa#ctsdn are reserved for Signal Notice setup.
- 2. Create an action:

InReach:0 >> config

Config:0 >> trigger

Trigger-Action:0 >> action name pal0ctsh

Action\_pa10ctsh:0 >> command notify facility user priority
notice message CTS is H on port name Lab1

Action\_pa10ctsh:0 >> exit

Trigger-Action:0 >> action name pal0ctsl

Action\_pa10ctsl:0 >> command notify facility user priority notice message CTS is L on port name Lab1

Action\_pa10ctsl:0 >> end

#### InReach:0 >>

3. Create rules to bind the trigger and the action

InReach:0 >> config

www.mrv.com

Config:0 >> trigger Trigger-Action:0 >> rule name palOctsh Rule\_palOctsh:0 >> trigger palOctsh Rule\_palOctsh:0 >> action palOctsh Rule\_palOctsh:0 >> exit Trigger-Action:0 >> rule name palOctsl Rule\_palOctsl:0 >> trigger palOctsl Rule\_palOctsl:0 >> action palOctsl Rule\_palOctsl:0 >> end InReach:0 >>

NOTE: The rules must be enabled. This will be shown later in the setup sequence.

4. Create the SNMP Trap Client:

InReach:0 >> config Config:0 >> snmp Snmp:0 >> get client 0 x.x.x.x Snmp:0 >> set client 0 x.x.x.x Snmp:0 >> trap client 0 x.x.x.x Snmp:0 >> exit Config:0 >> snmp enable Config:0 >> exit InReach:0 >>

NOTE: x.x.x.x is the target SNMP management system IP address.

5. Create the Notification Profile for the Service:

InReach:0 >> config

451-0311N

MRV Communications, Inc.

www.mrv.com

Config:0 >> notification
Notification:0 >> profile service ricksnmp snmp
Notification:0 >> end
InReach:0 >>

NOTES:

- The LX Unit must have a trap client configured.
- Additional service profiles can be created.
- Refer to the LX-Series Configuration Guide for more information.
- 6. Create the Notification Profile for the user:

InReach:0 >> config
Config:0 >> notification
Notification:0 >> profile user ricksnmp service ricksnmp
Noti\_User\_Info:0 >> facility user
Noti\_User\_Info:0 >> priority notice
Noti\_User\_Info:0 >> exit
Notification:0 >> end
InReach:0 >>
7. Enable the Rules:

NOTE: Each rule can be enabled when it is created with the single command enable. In this step we will enable all rules configured in one step.

InReach:0 >> config
Config:0 >> trigger rule all enable
Config:0 >> exit
InReach:0 >>

www.mrv.com

- 8. Select DTR or RTS as the controlling voltage for the Alarm Input signal. In this example DTR is used to provide the controlling voltage and the port # is port 10.
- 9. Set the selected signal up as a Control Output with a default High state:

InReach:0 >> config port async 10 access control

InReach:0 >> control port async 10 dtr high

NOTE: The control port command can be used to test the functionality of the configuration.

#### Using Signal Notice to Set Up a Trigger-Action-Rule

The Trigger-Action-Rule setup can be simplified through the use of the Signal-Notice capability; for example:

Create the Trigger, Rule and Action:

InReach:0 >> config

Config:0 >> port async 10 signal cts enable

Config:0 >> exit

InReach:0 >>

NOTES:

- The above command creates two Triggers, two Rules and two Actions for the target signal on the target port with the form pa10ctsup and pa10ctsdn. A port range can be specified.
- Signal-Notice defaults to logging messages in syslog at a default level of notice.

If the alarm circuit that is attached to the port in the above example is a *normally closed* contact and everything is setup correctly the user will receive an SNMP message when the DTR signal is transitioned via the software commands. In normal use the DTR signal will remain in the High state and changes at the physical contact will cause the messages to be generated.

451-0311N

MRV Communications, Inc.

www.mrv.com

# LX Signal Notice Ease-of-Use

This feature allows you to use substitution characters for port, signal, and current state within the action command. It is an automated way of creating up to 192 trigger actions and rules using one or two simple commands. The % character is now reserved for character substitutions.

- %p for port number
- %s for signal (CTS, DSR-DCD)
- %c for current state (high or low)
- %% translates to %

The syntax follows:

Async 1-2:0 >>signal action notify message signal %s is %c on
port %p

The substitution is translated into the correct command message for the applicable port, signal, and state. For this action command to function, notification profiles must be configured.

The following is an ease-of-use example:

1. Enter the range of ports on which you want to configure signal notification:

Config:0 >>port async 1 2

2. Enable which signal to monitor (CTS, DSR-DCD, or all) for all ports within the port range:

Async 1-2:0 >> signal cts enable

Where all will monitor both CTS and DSR-DCD for High and Low rates.

3. Enter the signal action action command, using substitute characters:

Async 1-2:0 >>signal action send trap message signal %s
is %c on port %p

This command generates the following action commands; for example: send trap message signal CTS is HIGH on port 1

MRV Communications, Inc.

www.mrv.com

send trap message signal CTS is LOW on port 2

NOTE: For the send trap command to function, the LX requires a configured SNMP trap client, and that SNMP be enabled.

# Port Async Signal Notice GUI Configuration

Several changes were made to the Port Async Signal Notice Configuration window. To access the window, do the following:

- 1. Go to **Port: Async** and then choose a Port tab.
- 2. At the Console window, click on the **Signal Notif** button at the bottom of the window. The Signal Notif window appears.
- 3. Select the number of the port(s) on which you want to configure or remove Signal Notification.
- 4. Select **Signal Notify**. After you select the signals you want to track or remove, choose the options **add** and **remove**, or select the **enable** and **disable** options under **Signal Status**.

| Signal Notif.                                                                                                    |                                              | ×      |  |  |
|----------------------------------------------------------------------------------------------------|----------------------------------------------|--------|--|--|
| Async(Port 3)                                                                                                    | Signal                                       |        |  |  |
| Select Ports:                                                                                                    | 1 ▲<br>2 2 2 2 2 2 2 2 2 2 2 2 2 2 2 2 2 2 2 |        |  |  |
| Signal Notify                                                                                                    | all 🔻                                        | add 🔻  |  |  |
| 🔿 Signal Status                                                                                                    | all 🔻                                        | add    |  |  |
| 🗌 Action Comma                                                                                                    | nd                                           | remove |  |  |
| notify message %s                                                                                                    | s is %c on por                               | t %p   |  |  |
| Signal Transition States<br>Signal Notif. CTS High: Disabled<br>Signal Notif. CTS Low: Disabled<br>Signal Notif. DST_DCD High: Disabled<br>Signal Notif. DST_DCD Low: Disabled |                                              |        |  |  |
| ОК                                                                                                    | Cancel                                       | Apply  |  |  |

451-0311N

**MRV** Communications, Inc.

www.mrv.com

5. Click **OK** or **Apply** to save your changes.

If necessary, you can check the **Action Command** box to change the default option command, then click on **Apply** for your configuration to take affect.

# **Running Signal Notice**

You can now run signal notice on a port of access type "control".

www.mrv.com

# Chapter 19

# **Configuring IPv6**

This chapter describes how to configure IPv6.

# **IPv6 Internet Protocol**

The major changes from IPv4 to IPv6 fall primarily into the following categories:

- Scope-Global Addressing
- Scope-Local Addressing
- 6to4 Tunneling

### **Configuring IPv6 Stateless Autoconfiguration**

Use the following commands to enable or disable stateless autoconfiguration of the IPv6 Scope-Global Address.

Intf 1-1:0 >>ipv6 stateless autoconfiguration

Intf 1-1:0 >>no ipv6 stateless autoconfiguration

Examples

Intf 1-1:0 >> ipv6 stateless autoconfiguration

Intf 1-1:0 >>no ipv6 stateless autoconfiguration

## Configuring the Number of IPv6 Addresses On an Interface

Use the following command to define the maximum number of IPv6 addresses assigned to an ethernet interface. The range is 1-4.

Intf 1-1:0 >> ipv6 maximum addresses <number\_of\_addresses>

451-0311N

MRV Communications, Inc.

www.mrv.com

#### Example

Intf 1-1:0 >>ipv6 maximum addresses 4

#### Setting the Number of IPv6 Addresses On an Interface to the Default

Use the following command to set the maximum number of IPv6 addresses assigned to an ethernet interface to the default (4).

Intf 1-1:0 >>ipv6 default maximum addresses

Example

Intf 1-1:0 >> ipv6 default maximum addresses

## Configuring the Number of Duplicate Address Detection Probes to Send

Use the following command to define the number of duplicate address detection probes to send when attempting to configure an IPv6 address on an interface. The range is 1-5.

Intf 1-1:0 >>ipv6 probes <number\_of\_probes>

Example

Intf 1-1:0 >>ipv6 probes 5

### Setting the Number of Duplicate Address Detection Probes to the Default

Use the following command to set the number of duplicate address detection probes to the default (1).

Intf 1-1:0 >>ipv6 default probes

Example

Intf 1-1:0 >>ipv6 default probes

## Configuring or Deleting a Scope-Global IPv6 Address

Use the following commands to configure or delete a Scope-Global IPv6 address if there are no routers advertising addresses, or if you want to configure another address on an interface.

MRV Communications, Inc.

www.mrv.com
Intf 1-1:0 >> ipv6 address < ipv6\_address/prefixLength> device
<ethernet\_device>

Intf 1-1:0 >>no ipv6 address <ipv6\_address/prefixLength>
device <ethernet\_device>

#### Examples

Intf 1-1:0 >>ipv6 address 3ffe:303:14:42a0:9cff:fe00:8ad/64
device eth0

Intf 1-1:0 >>no ipv6 address 3ffe:303:14:42a0:9cff:fe00:8ad/
64 device eth0

#### Configuring or Deleting a Route

Use the following commands to configure or delete a route for the *ipv6\_address/prefixLength* via the ipv6\_address of the specified ethernet device.

Config:0 >> ipv6 route address < ipv6\_address/prefixLength>
device <ethernet\_device> via <ipv6\_address>

Config:0 >>no ipv6 route address <ipv6\_address/prefixLength>
device <ethernet\_device> via <ipv6\_address>

#### Examples

Config:0 >> ipv6 route address 3ffe:303:14:42a0:9cff:fe00:8ad/
64 device eth0 via 3ffe:303:14:42a0:9cff:fe00:8ac

Config:0 >>no ipv6 route address
3ffe:303:14:42a0:9cff:fe00:8ad/64 device eth0 via
3ffe:303:14:42a0:9cff:fe00:8ac

#### Configuring or Deleting a Neighbor Entry

Use the following commands to configure or delete a neighbor entry for the destination *ipv6\_address* whose ethernet address is the <*ethernet\_address>* of the specified ethernet device.

451-0311N

MRV Communications, Inc.

www.mrv.com

Config:0 >> ipv6 neighbor address < ipv6\_address\_of\_neighbor>
lladdr <eth\_address\_of\_neighbor> device <ethernet\_device>

Config:0 >>no ipv6 neighbor address
<ipv6\_address\_of\_neighbor> lladdr
<eth\_address\_of\_neighbor> device <ethernet\_device>

#### Examples

Config:0 >>ipv6 neighbor address fe80::220:edff:febe:3cae
lladdr 00:20:ed:be:3c:ae device eth0

Config:0 >>no ipv6 neighbor address
fe80::220:edff:febe:3cae lladdr 00:20:ed:be:3c:ae device
eth0

### **Configuring Standard On-Link Tunneling**

Use the following commands to configure Standard On-Link tunneling on an interface going to any remote IPv4 host supporting tunneling on your local link. The command word "any" generates the tunnel's local IPv6 address automatically.

Config:0 >>ipv6 tunnel <tunnel\_name> remote any local
<ipv4\_address\_of\_eth0> enable

#### Examples

Config:0 >> ipv6 tunnel 6to4local remote any local
140.179.100.50 enable

- The maximum amount of tunnels per interface that can be configured is 4 (non-configurable).
- The tunnel name can be up to 10 characters in length.
- The tunnel names must be unique.
- If you reconfigure the IPv4 address on the "ethx" interface and a matching tunnel exists, the LX **must** dynamically reconfigure the existing 6to4 tunnel interface accordingly and present you with a message to that effect.

www.mrv.com

• If you delete the IPv4 address on the "ethx" interface and a matching tunnel exists, the LX **must** delete the existing 6to4 tunnel interface accordingly and present you with a message to that effect.

#### Configuring a Remote Tunnel Via a Tunnel Broker

Use the following commands to configure a remote tunnel via a tunnel broker.

NOTE: MRV Communications is not responsible for acquiring the broker service for the end user. It is up to the user to subscribe to a tunnel broker who will provide the necessary configuration information.

Config:0 >> ipv6 tunnel <tunnel\_name> remote <ipv4\_address>
ipv6 address <ipv6\_address/prefixLength> local
<ipv4\_address\_of\_eth0> enable

#### Examples

```
Config:0 >>ipv6 tunnel rem-6to4 remote
3ffe:303:14:42a0:9cff:fe00:8ad/64 ipv6 address
3ffe:303:14:42a0:9cff:fe00:8ad/65 local 140.179.100.50
enable
```

- The maximum amount of tunnels per interface that can be configured is 4 (non-configurable).
- The tunnel name can be up to 10 characters in length.
- The tunnel names must be unique.
- If you reconfigure the IPv4 address on the "ethx" interface and a matching tunnel exists, the LX **must** dynamically reconfigure the existing 6to4 tunnel interface accordingly and present you with a message to that effect.
- If you delete the IPv4 address on the "ethx" interface and a matching tunnel exists, the LX **must** delete the existing 6to4 tunnel interface accordingly and present you with a message to that effect.

MRV Communications, Inc.

www.mrv.com

## **Deleting a Tunnel**

Use the following command to delete a tunnel, or all tunnels.

Config:0 >>no ipv6 tunnel all|<tunnel\_name>

#### Examples

Config:0 >>no ipv6 tunnel all

Config:0 >>no ipv6 tunnel rem-6to4

#### **Configuring the Tunnel Packet TTL**

Use the following command to define the value for the packet TTL. The range is 0-255.

Config:0 >>ipv6 tunnel <tunnel\_name> ttl <ttl\_value>

Example

Config:0 >>ipv6 tunnel rem-6to4 ttl 60

### Setting the Tunnel Packet TTL to the Default

Use the following command to set the value of the packet TTL to the default (255).

Config:0 >> ipv6 tunnel <tunnel\_name> default ttl

Example

Config:0 >>ipv6 tunnel rem-6to4 default ttl

## Configuring IPv6 on Network Time Protocol (NTP)

Use the following command to configure or delete an NTP Server IPv6 address:

Config:0 >>ntp server ipv6 address <ipv6\_address>

Config:0 >>no ntp server ipv6 address <ipv6\_address>

MRV Communications, Inc.

www.mrv.com

#### Example

**Config:0 >>**ntp server ipv6 address 3ffe:303:14:4:2a0:9cff:fe00:8ad/64

#### Configuring an Alternate IPv6 Address on Network Time Protocol (NTP)

Use the following command to configure or delete an alternate NTP Server IPv6 address:

Config:0 >>ntp server alternate ipv6 address <ipv6\_address>

Config:0 >>no ntp server alternate ipv6 address
<ipv6\_address>

Example

Config:0 >>ntp server alternate ipv6 address
3ffe:303:14:4:2a0:9cff:fe00:8ad/65

#### **Configuring a Service Name and Address**

Use the following command to configure an IPv6 Service Name and Address.

Config:0 >>service name <name> ipv6 address <ipv6\_address>

#### Example

Config:0 >>service name Finance\_Server ipv6 address
3ffe:303:14:4:2a0:9cff:fe00:8ad/64

To view the Service, enter the show service command.

451-0311N

MRV Communications, Inc.

www.mrv.com

### **Viewing IPv6 Characteristics**

Use the show interface <interface\_number> ipv6 characteristics command to display the Interface IPv6 Configured Characteristics Screen. An example of this screen follows:

| Time:                  |             | Mon, 26 Aug 2002 0       | 9:56:22 UTC |
|------------------------|-------------|--------------------------|-------------|
| Interface Name:        | Interface_1 | Bound to :               | eth0        |
| Stateless Autoconfig:  | Enabled     | Maximum Addresses:       | 4           |
| Maximum DAD Probes:    | 1           |                          |             |
| Global Address/Prefix: |             | 3ffe:303:14:4:2a0:9cff:  | fe00:8ad/64 |
| Global Address/Prefix: |             | 3ffe:405:22:14:2a0:9cff: | fe00:8ad/64 |
|                        |             |                          |             |

#### Figure 82 - Interface IPv6 Characteristics Screen

### **Viewing IPv6 Status**

Use the show interface *<interface\_number>* ipv6 status command to display the Interface IPv6 Status Screen. An example of this screen follows:

| Time:                                                                                                    | Interface_1     | Mon, 26 Aug       | 2002 12:10:36 UTC |
|----------------------------------------------------------------------------------------------------|-----------------|-------------------|-------------------|
| Interface Name:                                                                                                    |                 | Bound to :        | eth0              |
| <pre>3: eth0: <broadcast,multi< td=""><td>CAST,UP&gt; mtu 19</td><td>500 qlen 1000</td><td>5</td></broadcast,multi<></pre> | CAST,UP> mtu 19 | 500 qlen 1000     | 5                 |
| inet6 fe80::2a0:9cff:f                                                                                                    | e00:8ad/64 scop | be link           |                   |
| valid_lft forever pr                                                                                                    | eferred_1ft for | cever             |                   |
| inet6 fe80::2a0:9cff:f                                                                                                    | e00:8ad/64 scop | be global dynamio |                   |
| valid_lft 258935sec                                                                                                    | preferred_1ft 6 | 502345sec         |                   |

Figure 83 - Interface IPv6 Status Screen

www.mrv.com

## **Viewing IPv6 Tunnel Information**

Use the show ipv6 tunnel all |*tunnel\_name>* command to display the IPv6 Tunnel Information Screen. Use show ipv6 tunnel all to display information on all current tunnels. Use show ipv6 tunnel <tunnel\_name> to display information on a specific tunnel. An example of the screen follows:

| Tunnel Name            | 6to4local |                             |
|------------------------|-----------|-----------------------------|
| Tunnel Address:        |           | 2002:8cb3:a940::1/16        |
| Tunnel Local Address:  |           | 140.179.100.50              |
| Tunnel Remote Address: |           | any                         |
| Tunnel TTL:            |           | 244                         |
|                        |           |                             |
| Tunnel Name            | rem-6to4  |                             |
| Tunnel Address:        |           | 2001:560:1f01:ffff::840/127 |
| Tunnel Local Address:  |           | 140.179.100.26              |
| Tunnel Remote Address: |           | any                         |
| Tunnel TTL:            |           | 255                         |
|                        |           |                             |

Figure 84 - IPv6 Tunnel All Information Screen

451-0311N

MRV Communications, Inc.

www.mrv.com

## Viewing the IPv6 NTP Address

Use the show system characteristics command to display the NTP IPv6 Address on the System Characteristics Screen. An example of this screen follows, with the new field highlighted:

| Name:                     | In-Reach      | Time: Sat, 01 Jan 2005 0   | 06:01:49 UTC |
|---------------------------|---------------|----------------------------|--------------|
| Serial Number: 00:a       | ):9c:00:02:b1 | Authenticate Image:        | Disabled     |
| Location:                 |               |                            |              |
| Domain Name suffix:       |               |                            |              |
| Maximum Number of Async 1 | Ports: 34     | Internal Modem on Port:    | 33           |
| Maximum Number of Subscr: | ibers: 100    | LX Model Type:             | LX-4032-101  |
| Maximum Number of Interfa | aces: 36      | Maximum Number of Ethernet | t Ports: 1   |
| Primary Domain :          | 0.0.0.0       | Secondary Domain :         | 0.0.0.0      |
| Gateway :                 | 0.0.0.0       | Default TFTP Server : 120. | .179.169.188 |
| Timed Daemon:             | Disabled      | TFTP Retries:              | 3            |
| NTP Daemon:               | Disabled      | TFTP Timeout:              | 3            |
| NTP Server:               | 0.0.0.0       | NTP Server Alternate:      | 0.0.0.0      |
| NTP IPv6 Server:          |               | 3ffe:303:11:2222:220:edf   | f:fe4b:fc67  |
| NTP IPv6 Server Alternate | e:            | 3ffe:303:11:2222:220:edf   | f:fe4b:fc68  |
| Finger Daemon:            | Disabled      | Logging Size :             | 64000        |
| Telnet Server:            | Enabled       | Telnet Client:             | Enabled      |
| Web Server:               | Enabled       | Web Server Port:           | 80           |
| Web Server Timeout:       | 20            | Web JceModule:             | JsafeJCE     |
| Web Encrypt:              | Disabled      | Web Banner:                | Enabled      |
| Subscriber Debug Option:  | Disabled      | Trigger-Action Debug Optic | on: Disabled |
| System Debug Option:      | Disabled      | Flash Debug Option:        | Disabled     |
| Minimum Password Length:  | 0             | SSH Daemon:                | Enabled      |
| Rlogin Client:            | Disabled      | Message Feature:           | Disabled     |
| SNMP Feature:             | Enabled       |                            |              |
| Modem Pool Enabled Seria  | l Ports:      |                            |              |

Figure 85 - System Characteristics Screen with NTP IPv6 Address

www.mrv.com

#### **Viewing IPv6 Routes**

Use the show ipv6 routes device <interface\_name> command to display the IPv6 route information. An example of this screen follows:

```
3ffe:303:11:2::/64 proto kernel metric 256 mtu 1280 advmss 1220 metric 10 64
fe80::/64 metric 256 mtu 1280 advmss 1220 metric 10 64
ff00::/8 metric 256 mtu 1280 advmss 1220 metric 10 1
default via fe80::220:edff:febe:3caf proto kernel metric 1024 expires 29sec
mtu 1280 advmss 1220 metric 10 64
```

#### Figure 86 - IPv6 Routes Screen

## **Viewing IPv6 Neighbors**

Use the show ipv6 neighbor device <interface\_name> command to show the IPv6 neighbor information:

fe80::220:edff:febe:3caf lladdr 00:20:ed:be:3c:af PERMANENT fe80::220:edff:febe:3cae lladdr 00:20:ed:be:3c:ae router STALE

### Figure 87 - IPv6 Neighbors Screen

# IPv6 Enhancement to Ping, SSH, and Telnet

The User level and Superuser level commands ping, ssh, and telnet now support IPv6. The syntax follows:

#### Ping IPv6

The syntax follows:

InReach:0 >>ping [IPv6] [<ip\_address or ipv6\_address>|NAME]

Example

InReach:0 >>ping ipv6 fe80::220:edff:fe4B:sc67

451-0311N

MRV Communications, Inc.

www.mrv.com

## SSH IPv6

The syntax follows:

InReach:0 >>ssh [IPv6] [<ip\_address or ipv6\_address>
[NUMBER]] [INAME [NUMBER]] [LOGIN NAME]

### Example

InReach:0 >>ssh ipv6 fe80::220:edff:fe4B:sc67

#### **Telnet IPv6**

The syntax follows:

InReach:0 >>telnet [IPv6] [<ip\_address or ipv6\_address>
[NUMBER]] [NAME [NUMBER]] [<window\_size>]

#### Example

InReach:0 >>telnet ipv6 fe80::220:edff:fe4B:sc67

# Appendix A

# **Overview of RADIUS Authentication**

RADIUS authentication occurs through a series of communications between the LX unit and the RADIUS server. Once RADIUS has authenticated a user, the LX unit provides that user with access to the appropriate network services. The RADIUS server maintains a database that contains user authentication and network service access information.

The following example describes the steps in the RADIUS authentication process. In this example, the user attempts to gain access to an LX asynchronous port.

- 1. The LX unit prompts the user for a username and password.
- 2. The LX unit takes the username and password and creates an accessrequest packet identifying the LX unit making the request, the username and password, and the port being used. The LX unit then sends the access-request packet to the designated RADIUS server for authentication.
- NOTE: The user password is encrypted to prevent it from being intercepted and reused by an unwanted user. This is done by generating a random vector and placing it in the request header. A copy of the random vector is MD5 encoded using the configured secret. The user's password is then encrypted by XORing it with the encoded copy of the random vector.
- 3. The RADIUS server validates the request and then decrypts the password.
- 4. The username and password are authenticated by the RADIUS server.

451-0311N

**MRV** Communications, Inc.

www.mrv.com

- 5. Upon successful authentication, the RADIUS server sends an accessaccept packet containing any specific configuration information associated with that user.
- 6. The LX unit then grants the user the services requested.

If at any point in the authentication process conditions are not met, the RADIUS server sends an authentication rejection to the LX unit and the user is denied access to the network. Figure 88 shows an example of the RADIUS authentication process.

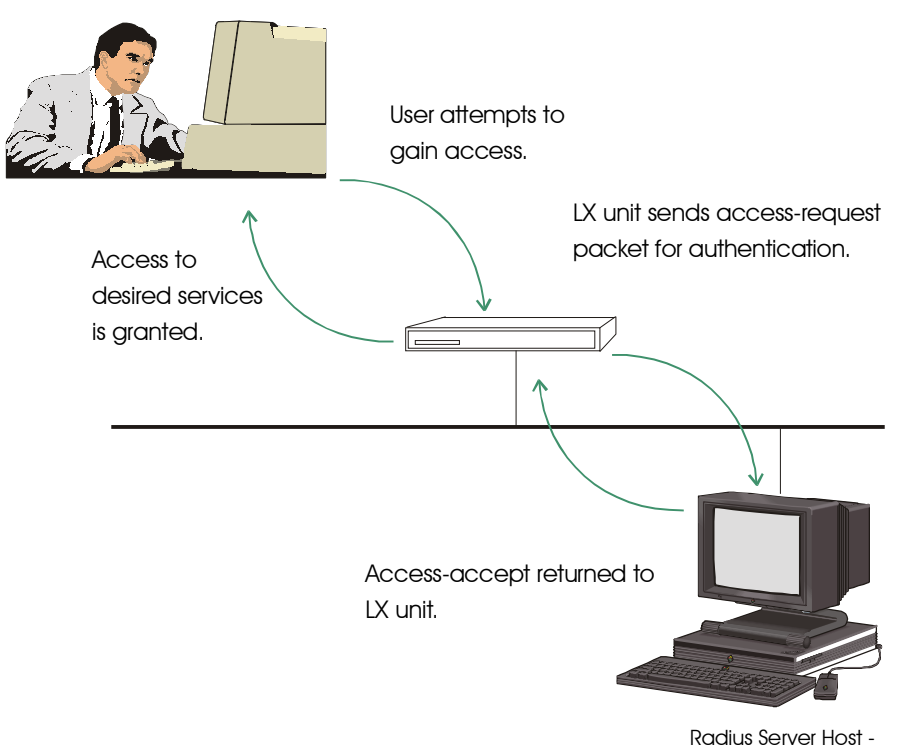

authenticates the user.

## Figure 88 - RADIUS Authentication Process

www.mrv.com

The LX implementation of RADIUS supports the use of RADIUS secondary servers. The RADIUS secondary server is used when the RADIUS primary server cannot be accessed.

# **RADIUS Authentication Attributes**

Table 9 lists the RADIUS Authentication Attributes that are supported on the LX unit.

NOTE: Some attributes appear in start records, but the majority of attributes appear in stop records (a few also appear in acct-on and acct-off records). RADIUS allows most authentication and configuration attributes to be logged.

|    | Attribute Name             | Description                                                                                                    |
|----|----------------------------|----------------------------------------------------------------------------------------------------|
| 01 | User-Name                  | Name of the user to authenticate.                                                                                                    |
| 02 | User-Password              | The password for the user to authenticate.                                                                                                    |
| 03 | CHAP-Password              | Indicates the CHAP challenge value found in the CHAP-Challenge attribute.                                                                                                    |
| 04 | NAS-IP-Address             | IP address associated with the LX unit.                                                                                                    |
| 05 | NAS-Port                   | Port or circuit number associated with the request.                                                                                                    |
| 06 | Service-Type<br>NAS-Prompt | Type of service allowed for the connection.<br>The supported types are the following:<br>Allows local port access for interactive<br>sessions. The user is prohibited from<br>accessing the Superuser Command Mode.<br>This is true for local port access, Interface<br>virtual port access and access using the GUI. |

| Table 9 - | Supported | RADIUS | Authentication | Attributes |
|-----------|-----------|--------|----------------|------------|
|           | Cappontoa | 10.000 | /              | /          |

www.mrv.com

|    | Authenticate-Only       | Allows local port access for interactive<br>sessions, user is prohibited from accessing the<br>Superuser Command Mode. This Service<br>Type is allowed for local port access, Interface<br>virtual port access and access using the GUI.<br>In each case, the user is prohibited from<br>Superuser access. |
|----|-------------------------|----------------------------------------------------------------------------------------------------|
|    | No-Service-Type         | Allows local port access for interactive ses-<br>sions, user is prohibited from accessing the<br>Superuser Command Mode.                                                                                                    |
|    | Administrative-User     | Allows local port access for interactive ses-<br>sions. The user is allowed access to Supe-<br>ruser and Configuration Command Modes.<br>This is true for local port access, Interface vir-<br>tual port access and access using the GUI.                                                                  |
|    | Callback-NAS-Prompt     | After a Dialback connection is completed, the user will <i>not</i> have Superuser privileges.                                                                                                    |
|    | Callback-Administrative | After a Dialback connection is completed, the user will have Superuser privileges.                                                                                                    |
|    | Framed                  | Allows local port access for a Dial-in PPP user.                                                                                                    |
|    | Outbound-User           | Allows only remote port access. If the asyn-<br>chronous remote-accessed port is configured<br>for outbound RADIUS authentication, the LX<br>requires the user's service-type to be Out-<br>bound-User; otherwise the user's access is<br>rejected.                                                        |
|    |                         | NOTE: All remote access ports on the LX<br>require a Service Type of Outbound-<br>User.                                                                                                    |
| 07 | Framed-Protocol         | Used with a framed service type. Indicates the type of framed access (e.g., PPP).                                                                                                    |
| 08 | Framed-IP-Address       | The address to be configured for the user.                                                                                                    |

www.mrv.com

| 13 | Framed-Compression         | The compression protocol for the circuit.                                                                                                    |
|----|----------------------------|----------------------------------------------------------------------------------------------------|
| 19 | Callback - Number          | The Callback number in the packet will be<br>used to call back the subscriber for a Callback<br>(Dialback) connection.                                                                   |
| 24 | State (challenge/response) | Sent by the server to the client in an Access-<br>Challenge, and must be sent unmodified from<br>the client to the server in any Access-Request<br>reply.                                |
| 25 | Class                      | Sent by the server , and then sent unmodified by the client to the accounting server.                                                                                                    |
| 28 | Idle Timeout               | The amount of time (in seconds) before the<br>idle user is disconnected. The minimum is 60<br>seconds (seconds are converted to minutes on<br>the LX and rounded to the nearest minute). |
| 32 | NAS-Identifier             | The ID that identifies the LX unit to the RADIUS server.                                                                                                    |
| 40 | Acct-Status-Type           | Indicates whether the session has started or<br>stopped. The valid values are:<br>1 - Start<br>2 - Stop                                                                                  |
| 42 | Acct-Input-Octets          | A count of the input octets for the session.                                                                                                    |
| 43 | Acct-Output-Octets         | A count of the output octets for the session.                                                                                                    |
| 44 | Acct-Session-ID            | Session Identifier for the user login.                                                                                                    |
| 47 | Acct-Input-Packets         | A count of the input packets for a PPP session.                                                                                                    |
| 48 | Acct-Output-Packets        | A count of the output packets for a PPP session.                                                                                                    |
| 60 | CHAP-Challenge             |                                                                                                    |

MRV Communications, Inc.

www.mrv.com

## Overview of RADIUS Authentication

| 61 | NAS-Port-Type | The type of port being used. The valid values are: |
|----|---------------|----------------------------------------------------|
|    |               | 0 - Asynchronous                                   |

# **Appendix B**

# Overview of RADIUS and TACACS+ Accounting

RADIUS Accounting, and TACACS+ Accounting, are client/server account logging schemes that allow you to log user account information to a remote server in a per-client file. The file or record can contain information such as the user who logged in, the duration of the session, port number, Client IP address, and the number of bytes/packets that were processed by the LX unit.

The use of RADIUS Accounting, or TACACS+ Accounting, solves the problems associated with local storage of large numbers of records. It also provides a method for billing customers for account usage.

NOTE: RADIUS Accounting is a developing standard that is *vendor extensible by design*, including a provision for vendor-specific extensions. This allows for greater expandability of accounting information in the future.

The following section describes RADIUS Accounting.

Refer to "TACACS+ Accounting Client Operation" on page 379 for information about TACACS+ Accounting.

# **RADIUS Accounting Client Operation**

If a user is validated under RADIUS, an accounting request (a start request) is sent to the RADIUS accounting server. As a result of the start request, a start record containing the following is created for each user session:

- User-name
- NAS-Identifier
- NAS-IP-Address
- NAS-Port

451-0311N

MRV Communications, Inc.

www.mrv.com

### Overview of RADIUS and TACACS+ Accounting

- NAS-Port-Type
- Acct-Status-Type
- Acct-Session-ID
- Acct-Input-Octets
- Acct-Output-Octets
- Acct-Input-Packets (PPP)
- Acct-Output-Packets (PPP)

The majority of the accounting record information appears in the *stop* record. The stop record is created when the port is logged out, provided that a matching start record was previously sent. The information in the stop record includes everything in the start record, and additional information, such as session time and bytes/packets transferred.

There are two special records that are logged for RADIUS Accounting.

- Accounting-on This record is logged when the LX unit is first booted.
- Accounting-off This record is logged, if possible, when the LX unit is shut down.

These records only contain the NAS-IP-Address. Since these accounting requests only relate to the LX unit using the protocol and not to accounting on a specific port, they are only attempted if the RADIUS protocol is enabled.

# **RADIUS Accounting Attributes**

Table 10 lists the RADIUS Accounting Attributes that are supported on the LX unit.

|    | Attribute Name | Description                             |
|----|----------------|-----------------------------------------|
| 01 | User-Name      | Name of the user to authenticate.       |
| 04 | NAS-IP-Address | IP address associated with the LX unit. |

**Table 10 - Supported RADIUS Accounting Attributes** 

www.mrv.com

| 05 | NAS-Port            | Port or circuit number associated with the request.                            |
|----|---------------------|--------------------------------------------------------------------------------|
| 32 | NAS-Identifier      | The ID that identifies the LX unit to the RADIUS server.                       |
| 40 | Acct-Status-Type    | Indicates whether the session has started or stopped.<br>The valid values are: |
|    |                     | 1 - Start                                                                      |
|    |                     | 2 - Stop                                                                       |
| 42 | Acct-Input-Octets   | A count of the input octets for the session.                                   |
| 43 | Acct-Output-Octets  | A count of the output octets for the session.                                  |
| 44 | Acct-Session-ID     | Session Identifier for the user login.                                         |
| 47 | Acct-Input-Packets  | A count of the input packets for a PPP session.                                |
| 48 | Acct-Output-Packets | A count of the output packets for a PPP session.                               |
| 61 | NAS-Port-Type       | The type of port being used. The valid values are:                             |
|    |                     | 0 - Asynchronous                                                               |

# **TACACS+** Accounting Client Operation

If a user is validated under TACACS+, an accounting request (a start request) is sent to the TACACS+ accounting server. As a result of the start request, a start record containing the following is created for each user session:

- Start-time
- Bytes
- Bytes-in
- Bytes-out
- Paks (for PPP connections)
- Paks-in (for PPP connections)
- Paks-out (for PPP connections)

MRV Communications, Inc.

www.mrv.com

Depending on the Accounting Period Interval, an *accounting update request* will be sent which will contain the same fields with the newer information.

The majority of the accounting record information appears in the *stop* record. The stop record is created when the port is logged out, provided that a matching start record was previously sent. The information in the stop record includes everything in the start record, and the following:

- Stop-time
- · Elapsed-time

# **TACACS+ Accounting Attributes**

Table 11 lists the TACACS+ Accounting Attributes that are supported on the LX unit.

| Attribute Name | Description                                                         |
|----------------|---------------------------------------------------------------------|
| Service        | Either "ppp" for PPP connection, otherwise equals<br>"shell"        |
| Protocol       | Equals "ip" in PPP connections only                                 |
| Task_id        | Each set of start, update, and stop entries should have unique IDs. |
| Start_time     | Time (in seconds since epoch) that the accounting started           |
| Stop_time      | Time (in seconds since epoch) that the accounting stopped           |
| Elapsed_time   | The number of seconds the user was logged on for                    |
| Bytes          | The total number of bytes transferred                               |
| Bytes_in       | The number of bytes received                                        |
| Bytes_out      | The number of bytes transmitted                                     |

**Table 11 - Supported TACACS+ Accounting Attributes** 

www.mrv.com

| Paks     | The total number of packets transferred (for PPP connections) |
|----------|---------------------------------------------------------------|
| Paks_in  | The number of packets received (for PPP connections)          |
| Paks_out | The number of packets transmitted (for PPP connections)       |

451-0311N

MRV Communications, Inc.

www.mrv.com

Overview of RADIUS and TACACS+ Accounting

www.mrv.com

# Appendix C

# Overview of TACACS+ Authentication and Authorization

TACACS+ authentication occurs through a series of communications between the LX unit and the TACACS+ server. Once TACACS+ has authenticated a user, the LX unit provides that user with access to the appropriate network services. The TACACS+ server maintains a database that contains user authentication and network service access information.

TACACS+ uses the Transport Control Protocol (TCP) on port 49 to ensure reliable transfer. The entire body of the packet is encrypted using a series of 16 byte MD5 hashes. The protocol is split up into 3 distinct categories: Authentication, Authorization, and Accounting.

Authentication is the process of determining who the user is. Usually a user is required to enter in a user name and password to be granted access. Authorization is the process of determining what the user is able to do. The profile in the TACACS+ server should have a service of exec and a priv-lvl of 15 in order to access Superuser privileges, otherwise the user will only be able to be in user mode. Accounting records what the user has done and generally occurs after authentication and authorization.

The TACACS+ superuser request attribute is independent from the TACACS+ login. The TACACS+ superuser request attribute is used to indicate which database to authenticate the superuser password against after a user is logged in. When a user types the enable command, and the TACACS+ superuser request is enabled, the enable password will be authenticated against the TACACS+ server database; otherwise it is checked against the LX database "system".

451-0311N

MRV Communications, Inc.

www.mrv.com

# **Example of TACACS+ Authentication**

The following example describes the steps in the TACACS+ authentication process. In this example, the user attempts to gain access to an LX asynchronous port.

- 1. The LX unit prompts the user for a username and password.
- $2. \ \ {\rm The \ username \ is \ sent \ to \ the \ TACACS+ \ authentication \ start \ packet.}$
- 3. The server responds with an authentication reply packet, which will either allow the user access or require a password.
- 4. If a password is required, the user is prompted for one and the LX sends it to the server in an authentication continue packet.
- 5. The server responds with a packet that contains an *authentication* status pass or an *authentication status fail*.
- 6. If the request is successful, the user will be allowed to log in; otherwise the user will have two more chances to receive an *authentication status pass* back from the server.
- 7. The LX unit then grants the user the services requested.

# **TACACS+** Authentication Attributes

Table 12 lists the TACACS+ Authentication Attributes that are supported on the LX unit.

|    | Attribute Name | Description                                |
|----|----------------|--------------------------------------------|
| 01 | User-Name      | Name of the user to authenticate.          |
| 02 | User-Password  | The password for the user to authenticate. |

Table 12 - Supported TACACS+ Authentication Attributes

If at any point in the authentication process conditions are not met, the TACACS+ server denies access to the network. Figure 89 shows an example of the TACACS+ authentication process.

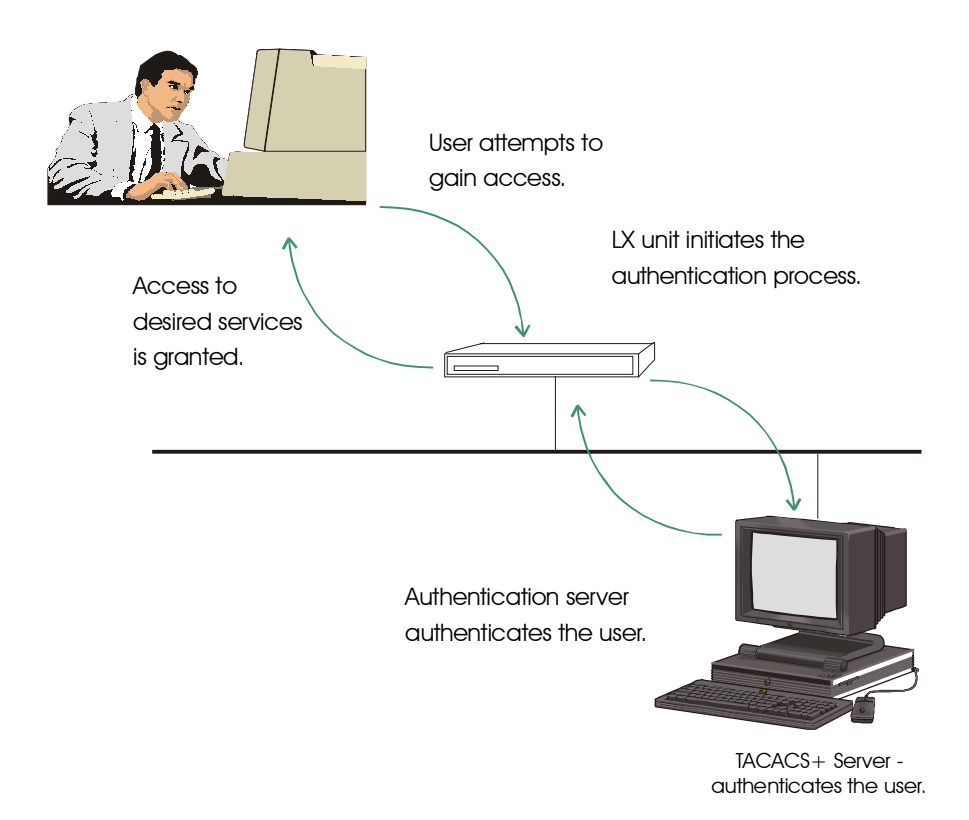

Figure 89 - TACACS+ Authentication Process

The LX implementation of TACACS+ supports the use of TACACS+ secondary servers. The TACACS+ secondary server is used when the TACACS+ primary server cannot be accessed.

MRV Communications, Inc.

www.mrv.com

# **TACACS+** Authorization Attributes

Table 13 lists the TACACS+ Authorization Attributes that are supported on the LX unit.

|    | Attribute Name | Description                            |
|----|----------------|----------------------------------------|
| 01 | Auto-cmd       | Sends an auto-command.                 |
| 02 | Priv-level     | Set this value to 15 to enable rights. |

## **Auto Command**

The only valid command is "menu <menuname>". The filename must already exist as a valid LX menu on the LX in the /config directory. If the menu does not exist, you are logged off after you are authenticated. If the menu does exist, you are prompted with the menu and will not be able to access the CLI. This attribute only applies if you are accessing the CLI (either remotely or locally).

#### Example

Enter the following in the TACACS+ configuration file on the TACACS+ server if you want to be presented with a menu:

```
user bob {
  login = cleartext bob
  service = exec {
    autocmd = "menu demo_menu"}
}
```

where user bob is the username, cleartext bob is the password, exec is the login mode, and menu demo\_menu is the menu file.

MRV Communications, Inc.

www.mrv.com

## **Privilege Level**

You must set this value to the Superuser level. The level must be set to 15.

#### Example

Enter the following in the TACACS+ configuration file on the TACACS+ server if you want enable rights:

```
user InReach {
  login = cleartext access
  service = exec {
  priv-lvl = 15}
 }
```

where user InReach is the username, cleartext access is the password, exec is the login mode, and priv-lvl is the authorized level.

451-0311N

MRV Communications, Inc.

www.mrv.com

www.mrv.com

# Appendix D

IPTABLES(8)

# Details of the iptables and ip6tables Commands

This appendix contains the Linux man pages for the **iptables** command and the **ip6tables** command. Refer to the man pages in this appendix for detailed information on the **iptables** command, which is introduced in "Configuring iptables and ip6tables" on page 201.

## iptables man Pages

IPTABLES(8)

```
NAME
      iptables - IP packet filter administration
SYNOPSIS
      iptables -[ADC] chain rule-specification [options]
      iptables -[RI] chain rulenum rule-specification [options]
      iptables -D chain rulenum [options]
      iptables -[LFZ] [chain] [options]
      iptables -[NX] chain
      iptables -P chain target [options]
      iptables -E old-chain-name new-chain-name
DESCRIPTION
      Iptables is used to set up, maintain, and inspect the
      tables of IP packet filter rules in the Linux kernel.
      Several different tables may be defined. Each table con
      tains a number of built-in chains and may also contain
      user-defined chains.
      Each chain is a list of rules which can match a set of
      packets. Each rule specifies what to do with a packet
```

451-0311N

MRV Communications, Inc.

www.mrv.com

Details of the iptables and ip6tables Commands

that matches. This is called a `target', which may be a jump to a user-defined chain in the same table.

TARGETS

A firewall rule specifies criteria for a packet, and a target. If the packet does not match, the next rule in the chain is the examined; if it does match, then the next rule is specified by the value of the target, which can be the name of a user-defined chain or one of the special values ACCEPT, DROP, QUEUE, or RETURN.

ACCEPT means to let the packet through. DROP means to drop the packet on the floor. QUEUE means to pass the packet to userspace (if supported by the kernel). RETURN means stop traversing this chain and resume at the next rule in the previous (calling) chain. If the end of a built-in chain is reached or a rule in a built-in chain with target RETURN is matched, the target specified by the chain policy determines the fate of the packet.

TABLES

There are current three independent tables (which tables are present at any time depends on the kernel configura tion options and which modules are present).

-t, --table

This option specifies the packet matching table which the command should operate on. If the kernel is configured with automatic module loading, an attempt will be made to load the appropriate module for that table if it is not already there.

The tables are as follows: filter This is the default table. It contains the built-in chains INPUT (for packets coming into the box itself), FORWARD (for packets being routed through the box), and OUTPUT (for locally-generated packets). nat This table is consulted when a packet that creates a new connection is encountered. It consists of three built-ins: PREROUTING (for altering packets

MRV Communications, Inc.

www.mrv.com

as soon as they come in), OUTPUT (for altering locally-generated packets before routing), and POSTROUTING (for altering packets as they are about to go out). mangle This table is used for special ized packet alteration. It has two built-in chains: PREROUTING (for altering incoming packets before routing) and OUTPUT (for altering locally-generated packets before routing).

#### OPTIONS

The options that are recognized by iptables can be divided into several different groups.

#### COMMANDS

These options specify the specific action to perform. Only one of them can be specified on the command line unless otherwise specified below. For all the long ver sions of the command and option names, you need to use only enough letters to ensure that iptables can differen tiate it from all other options.

-A, --append

Append one or more rules to the end of the selected chain. When the source and/or destination names resolve to more than one address, a rule will be added for each possible address combination.

#### -D, --delete

Delete one or more rules from the selected chain. There are two versions of this command: the rule can be specified as a number in the chain (starting at 1 for the first rule) or a rule to match.

#### -R, --replace

Replace a rule in the selected chain. If the source and/or destination names resolve to multiple addresses, the command will fail. Rules are num bered starting at 1.

MRV Communications, Inc.

www.mrv.com

Details of the iptables and ip6tables Commands

-I, --insert Insert one or more rules in the selected chain as the given rule number. So, if the rule number is 1, the rule or rules are inserted at the head of the chain. This is also the default if no rule number is specified.

-L, --list

List all rules in the selected chain. If no chain is selected, all chains are listed. It is legal to specify the -Z (zero) option as well, in which case the chain(s) will be atomically listed and zeroed. The exact output is affected by the other arguments given.

-F, --flush

Flush the selected chain. This is equivalent to deleting all the rules one by one.

-Z, --zero

Zero the packet and byte counters in all chains. It is legal to specify the -L, --list (list) option as well, to see the counters immediately before they are cleared. (See above.)

-N, --new-chain

Create a new user-defined chain by the given name. There must be no target of that name already.

-X, --delete-chain

Delete the specified user-defined chain. There must be no references to the chain. If there are, you must delete or replace the referring rules before the chain can be deleted. If no argument is given, it will attempt to delete every non-builtin chain in the table.

-P, --policy Set the policy for the chain to the given target. See the section TARGETS for the legal targets.

MRV Communications, Inc. ww

www.mrv.com

Only non-user-defined chains can have policies, and neither built-in nor user-defined chains can be policy targets.

-E, --rename-chain

Rename the user specified chain to the user sup plied name. This is cosmetic, and has no effect on the structure of the table.

-h Help. Give a (currently very brief) description of the command syntax.

#### PARAMETERS

The following parameters make up a rule specification (as used in the add, delete, insert, replace and append com mands).

-p, --protocol [!] protocol

The protocol of the rule or of the packet to check. The specified protocol can be one of tcp, udp, icmp, or all, or it can be a numeric value, repre senting one of these protocols or a different one. A protocol name from /etc/protocols is also allowed. A "!" argument before the protocol inverts the test. The number zero is equivalent to all. Protocol all will match with all protocols and is taken as default when this option is omit ted.

-s, --source [!] address[/mask]

Source specification. Address can be either a hostname, a network name, or a plain IP address. The mask can be either a network mask or a plain number, specifying the number of 1's at the left side of the network mask. Thus, a mask of 24 is equivalent to 255.255.255.0. A "!" argument before the address specification inverts the sense of the address. The flag --src is a convenient alias for this option.

451-0311N

MRV Communications, Inc.

www.mrv.com

Details of the iptables and ip6tables Commands

- -d, --destination [!] address[/mask] Destination specification. See the description of the -s (source) flag for a detailed description of the syntax. The flag --dst is an alias for this option.
- -j, --jump target

This specifies the target of the rule; i.e., what to do if the packet matches it. The target can be a user-defined chain (other than the one this rule is in), one of the special builtin targets which decide the fate of the packet immediately, or an extension (see EXTENSIONS below). If this option is omitted in a rule, then matching the rule will have no effect on the packet's fate, but the coun ters on the rule will be incremented.

-i, --in-interface [!] [name]

Optional name of an interface via which a packet is received (for packets entering the INPUT, FORWARD and PREROUTING chains). When the "!" argument is used before the interface name, the sense is inverted. If the interface name ends in a "+", then any interface which begins with this name will match. If this option is omitted, the string "+" is assumed, which will match with any interface name.

-o, --out-interface [!] [name] Optional name of an interface via which a packet is going to be sent (for packets entering the FORWARD, OUTPUT and POSTROUTING chains). When the "!" argu ment is used before the interface name, the sense is inverted. If the interface name ends in a "+", then any interface which begins with this name will match. If this option is omitted, the string "+" is assumed, which will match with any interface name.

[!] -f, --fragment

MRV Communications, Inc.

www.mrv.com

This means that the rule only refers to second and further fragments of fragmented packets. Since there is no way to tell the source or destination ports of such a packet (or ICMP type), such a packet will not match any rules which specify them. When the "!" argument precedes the "-f" flag, the rule will only match head fragments, or unfrag mented packets.

-c, --set-counters PKTS BYTES This enables the administrater to initialize the packet and byte counters of a rule (during INSERT, APPEND, REPLACE operations)

#### OTHER OPTIONS

The following additional options can be specified:

-v, --verbose

Verbose output. This option makes the list command show the interface address, the rule options (if any), and the TOS masks. The packet and byte coun ters are also listed, with the suffix 'K', 'M' or 'G' for 1000, 1,000,000 and 1,000,000,000 multipli ers respectively (but see the -x flag to change this). For appending, insertion, deletion and replacement, this causes detailed information on the rule or rules to be printed.

-n, --numeric

Numeric output. IP addresses and port numbers will be printed in numeric format. By default, the pro gram will try to display them as host names, net work names, or services (whenever applicable).

-x, --exact

Expand numbers. Display the exact value of the packet and byte counters, instead of only the rounded number in K's (multiples of 1000) M's (mul tiples of 1000K) or G's (multiples of 1000M). This option is only relevant for the -L command.

MRV Communications, Inc. www.

www.mrv.com

Details of the iptables and ip6tables Commands

--line-numbers

When listing rules, add line numbers to the begin ning of each rule, corresponding to that rule's position in the chain.

--modprobe=<command>

When adding or inserting rules into a chain, use command to load any necessary modules (targets, match extensions, etc).

#### MATCH EXTENSIONS

iptables can use extended packet matching modules. These are loaded in two ways: implicitly, when -p or --protocol is specified, or with the -m or --match options, followed by the matching module name; after these, various extra command line options become available, depending on the specific module. You can specify multiple extended match modules in one line, and you can use the -h or --help options after the module has been specified to receive help specific to that module.

The following are included in the base package, and most of these can be preceded by a ! to invert the sense of the match.

tcp

These extensions are loaded if `--protocol tcp' is speci fied. It provides the following options:

--source-port [!] [port[:port]]

Source port or port range specification. This can either be a service name or a port number. An inclusive range can also be specified, using the format port:port. If the first port is omitted, "0" is assumed; if the last is omitted, "65535" is assumed. If the second port greater then the first they will be swapped. The flag --sport is an alias for this option.

www.mrv.com
--destination-port [!] [port[:port]] Destination port or port range specification. The flag --dport is an alias for this option. --tcp-flags [!] mask comp Match when the TCP flags are as specified. The first argument is the flags which we should exam ine, written as a comma-separated list, and the second argument is a comma-separated list of flags which must be set. Flags are: SYN ACK FIN RST URG PSH ALL NONE. Hence the command iptables -AFORWARD -p tcp --tcp-flags SYN, ACK, FIN, RST SYN will only match packets with the SYN flag set, and the ACK, FIN and RST flags unset. [!] --syn Only match TCP packets with the SYN bit set and the ACK and FIN bits cleared. Such packets are used to request TCP connection initiation; for example, blocking such packets coming in an interface will prevent incoming TCP connections, but outgoing TCP connections will be unaffected. It is equivalent to --tcp-flags SYN, RST, ACK SYN. If the "!" flag precedes the "--syn", the sense of the option is inverted. --tcp-option [!] number Match if TCP option set. udp These extensions are loaded if `--protocol udp' is speci fied. It provides the following options: --source-port [!] [port[:port]] Source port or port range specification. See the description of the --source-port option of the TCP extension for details.

MRV Communications, Inc.

www.mrv.com

--destination-port [!] [port[:port]] Destination port or port range specification. See the description of the --destination-port option of the TCP extension for details. icmp This extension is loaded if `--protocol icmp' is speci fied. It provides the following option: --icmp-type [!] typename This allows specification of the ICMP type, which can be a numeric ICMP type, or one of the ICMP type names shown by the command iptables -p icmp -h mac --mac-source [!] address Match source MAC address. It must be of the form XX:XX:XX:XX:XX: Note that this only makes sense for packets entering the PREROUTING, FORWARD or INPUT chains for packets coming from an ethernet device. limit This module matches at a limited rate using a token bucket filter: it can be used in combination with the LOG target to give limited logging. A rule using this extension will match until this limit is reached (unless the `!' flag is used). --limit rate Maximum average matching rate: specified as a num ber, with an optional `/second', `/minute', `/hour', or `/day' suffix; the default is 3/hour. --limit-burst number The maximum initial number of packets to match: this number gets recharged by one every time the limit specified above is not reached, up to this

MRV Communications, Inc.

number; the default is 5.

www.mrv.com

```
multiport
   This module matches a set of source or destination ports.
   Up to 15 ports can be specified. It can only be used in
   conjunction with -p tcp or -p udp.
    --source-port [port[,port]]
          Match if the source port is one of the given ports.
    --destination-port [port[,port]]
          Match if the destination port is one of the given
          ports.
    --port [port[,port]]
          Match if the both the source and destination ports
          are equal to each other and to one of the given
          ports.
mark
   This module matches the netfilter mark field associated
   with a packet (which can be set using the MARK target
   below).
    --mark value[/mask]
          Matches packets with the given unsigned mark value
           (if a mask is specified, this is logically ANDed
           with the mark before the comparison).
owner
   This module attempts to match various characteristics of
   the packet creator, for locally-generated packets. It is
   only valid in the OUTPUT chain, and even this some packets
    (such as ICMP ping responses) may have no owner, and hence
   never match.
    --uid-owner userid
          Matches if the packet was created by a process with
           the given effective user id.
    --gid-owner groupid
           Matches if the packet was created by a process with
```

MRV Communications, Inc.

www.mrv.com

the given effective group id.
--pid-owner processid
 Matches if the packet was created by a process with
 the given process id.
--sid-owner sessionid
 Matches if the packet was created by a process in
 the given session group.

# state

This module, when combined with connection tracking, allows access to the connection tracking state for this packet.

--state state

Where state is a comma separated list of the con nection states to match. Possible states are INVALID meaning that the packet is associated with no known connection, ESTABLISHED meaning that the packet is associated with a connection which has seen packets in both directions, NEW meaning that the packet has started a new connection, or other wise associated with a connection which has not seen packets in both directions, and RELATED mean ing that the packet is starting a new connection, but is associated with an existing connection, such as an FTP data transfer, or an ICMP error.

unclean

This module takes no options, but attempts to match pack ets which seem malformed or unusual. This is regarded as experimental.

```
tos
```

This module matches the 8 bits of Type of Service field in the IP header (ie. including the precedence bits).

--tos tos

The argument is either a standard name, (use

MRV Communications, Inc.

www.mrv.com

```
iptables -m tos -h
             to see the list), or a numeric value to match.
TARGET EXTENSIONS
      iptables can use extended target modules: the following
      are included in the standard distribution.
  LOG
      Turn on kernel logging of matching packets. When this
      option is set for a rule, the Linux kernel will print some
      information on all matching packets (like most IP header
      fields) via the kernel log (where it can be read with
      dmesg or syslogd(8)).
      --log-level level
             Level of logging (numeric or see syslog.conf(5)).
      --log-prefix prefix
             Prefix log messages with the specified prefix; up
             to 29 letters long, and useful for distinguishing
             messages in the logs.
       --log-tcp-sequence
             Log TCP sequence numbers. This is a security risk
             if the log is readable by users.
       --log-tcp-options
             Log options from the TCP packet header.
      --log-ip-options
             Log options from the IP packet header.
  MARK
      This is used to set the netfilter mark value associated
      with the packet. It is only valid in the mangle table.
      --set-mark mark
```

451-0311N

MRV Communications, Inc.

www.mrv.com

# REJECT This is used to send back an error packet in response to the matched packet: otherwise it is equivalent to DROP. This target is only valid in the INPUT, FORWARD and OUTPUT chains, and user-defined chains which are only called from those chains. Several options control the nature of the error packet returned: --reject-with type The type given can be icmp-net-unreachable, icmphost-unreachable, icmp-port-unreachable, icmpproto-unreachable, icmp-net-prohibitedor icmp-hostprohibited, which return the appropriate ICMP error message (port-unreachable is the default). The option echo-reply is also allowed; it can only be used for rules which specify an ICMP ping packet, and generates a ping reply. Finally, the option tcp-reset can be used on rules which only match the TCP protocol: this causes a TCP RST packet to be This is mainly useful for blocking sent back. ident probes which frequently occur when sending mail to broken mail hosts (which won't accept your mail otherwise). TOS This is used to set the 8-bit Type of Service field in the IP header. It is only valid in the mangle table. --set-tos tos You can use a numeric TOS values, or use iptables -j TOS -h to see the list of valid TOS names.

# MIRROR

This is an experimental demonstration target which inverts the source and destination fields in the IP header and retransmits the packet. It is only valid in the INPUT, FORWARD and PREROUTING chains, and user-defined chains which are only called from those chains. Note that the outgoing packets are NOT seen by any packet filtering

MRV Communications, Inc. w

www.mrv.com

chains, connection tracking or NAT, to avoid loops and other problems.

SNAT

This target is only valid in the nat table, in the POSTROUTING chain. It specifies that the source address of the packet should be modified (and all future packets in this connection will also be mangled), and rules should cease being examined. It takes one option:

--to-source <ipaddr>[-<ipaddr>][:port-port] which can specify a single new source IP address, an inclusive range of IP addresses, and optionally, a port range (which is only valid if the rule also specifies -p tcp or -p udp). If no port range is specified, then source ports below 512 will be mapped to other ports below 512: those between 512 and 1023 inclusive will be mapped to ports below 1024, and other ports will be mapped to 1024 or above. Where possible, no port alteration will occur.

#### DNAT

This target is only valid in the nat table, in the PRE ROUTING and OUTPUT chains, and user-defined chains which are only called from those chains. It specifies that the destination address of the packet should be modified (and all future packets in this connection will also be man gled), and rules should cease being examined. It takes one option:

--to-destination <ipaddr>[-<ipaddr>][:port-port] which can specify a single new destination IP address, an inclusive range of IP addresses, and optionally, a port range (which is only valid if the rule also specifies -p tcp or -p udp). If no port range is specified, then the destination port will never be modified.

451-0311N

MRV Communications, Inc.

www.mrv.com

#### MASQUERADE

This target is only valid in the nat table, in the POSTROUTING chain. It should only be used with dynami cally assigned IP (dialup) connections: if you have a static IP address, you should use the SNAT target. Mas querading is equivalent to specifying a mapping to the IP address of the interface the packet is going out, but also has the effect that connections are forgotten when the interface goes down. This is the correct behavior when the next dialup is unlikely to have the same interface address (and hence any established connections are lost anyway). It takes one option:

--to-ports <port>[-<port>] This specifies a range of source ports to use, overriding the default SNAT source port-selection heuristics (see above). This is only valid with if the rule also specifies -p tcp or -p udp).

#### REDIRECT

This target is only valid in the nat table, in the PRE ROUTING and OUTPUT chains, and user-defined chains which are only called from those chains. It alters the destina tion IP address to send the packet to the machine itself (locally-generated packets are mapped to the 127.0.0.1 address). It takes one option:

--to-ports <port>[-<port>]

This specifies a destination port or range or ports to use: without this, the destination port is never altered. This is only valid with if the rule also specifies -p tcp or -p udp).

### EXTRA EXTENSIONS

The following extensions are not included by default in the standard distribution.

# ttl

This module matches the time to live field in the IP header.

www.mrv.com

```
--ttl ttl
          Matches the given TTL value.
TTL
   This target is used to modify the time to live field in
   the IP header. It is only valid in the mangle table.
    --ttl-set ttl
          Set the TTL to the given value.
    --ttl-dec ttl
           Decrement the TTL by the given value.
    --ttl-inc ttl
           Increment the TTL by the given value.
ULOG
   This target provides userspace logging of matching pack
   ets. When this target is set for a rule, the Linux kernel
   will multicast this packet through a netlink socket. One
   or more userspace processes may then subscribe to various
   multicast groups and receive the packets.
    --ulog-nlgroup <nlgroup>
           This specifies the netlink group (1-32) to which
           the packet is sent. Default value is 1.
    --ulog-prefix <prefix>
           Prefix log messages with the specified prefix; up
           to 32 characters long, and useful fro distinguish
           ing messages in the logs.
    --ulog-cprange <size>
          Number of bytes to be copied to userspace. A value
           of 0 always copies the entire packet, regardless of
           its size. Default is 0
    --ulog-qthreshold <size>
          Number of packet to queue inside kernel. Setting
           this value to, e.g. 10 accumulates ten packets
```

MRV Communications, Inc.

www.mrv.com

inside the kernel and transmits them as one netlink multpart message to userspace. Default is 1 (for backwards compatibility)

DIAGNOSTICS

Various error messages are printed to standard error. The exit code is 0 for correct functioning. Errors which appear to be caused by invalid or abused command line parameters cause an exit code of 2, and other errors cause an exit code of 1.

BUGS

Check is not implemented (yet).

#### COMPATIBILITY WITH IPCHAINS

This iptables is very similar to ipchains by Rusty Rus sell. The main difference is that the chains INPUT and OUTPUT are only traversed for packets coming into the local host and originating from the local host respec tively. Hence every packet only passes through one of the three chains; previously a forwarded packet would pass through all three.

The other main difference is that -i refers to the input interface; -o refers to the output interface, and both are available for packets entering the FORWARD chain.

iptables is a pure packet filter when using the default `filter' table, with optional extension modules. This its size. Default is 0

--ulog-qthreshold <size>

Number of packet to queue inside kernel. Setting this value to, e.g. 10 accumulates ten packets inside the kernel and transmits them as one netlink multpart message to userspace. Default is 1 (for backwards compatibility)

www.mrv.com

DIAGNOSTICS

Various error messages are printed to standard error. The exit code is 0 for correct functioning. Errors which appear to be caused by invalid or abused command line parameters cause an exit code of 2, and other errors cause an exit code of 1.

```
BUGS
```

Check is not implemented (yet).

#### COMPATIBILITY WITH IPCHAINS

This iptables is very similar to ipchains by Rusty Rus sell. The main difference is that the chains INPUT and OUTPUT are only traversed for packets coming into the local host and originating from the local host respec tively. Hence every packet only passes through one of the three chains; previously a forwarded packet would pass through all three.

The other main difference is that -i refers to the input interface; -o refers to the output interface, and both are available for packets entering the FORWARD chain.

iptables is a pure packet filter when using the default `filter' table, with optional extension modules. This should simplify much of the previous confusion over the combination of IP masquerading and packet filtering seen previously. So the following options are handled differ ently:

-j MASQ -M -S -M -L There are several other changes in iptables.

# SEE ALSO

The iptables-HOWTO, which details more iptables usage, the NAT-HOWTO, which details NAT, and the netfilter-hacking-HOWTO which details the internals.

451-0311N

MRV Communications, Inc.

www.mrv.com

### AUTHORS

Rusty Russell wrote iptables, in early consultation with Michael Neuling. Marc Boucher made Rusty abandon ipnatctl by lobbying for a generic packet selection framework in iptables, then wrote the mangle table, the owner match, the mark stuff, and ran around doing cool stuff everywhere.

James Morris wrote the TOS target, and tos match.

Jozsef Kadlecsik wrote the REJECT target.

Harald Welte wrote the ULOG target, TTL match+target and libipulog.

The Netfilter Core Team is: Marc Boucher, James Morris, Harald Welte and Rusty Russell.

# Appendix 3

IPTABLES-SAVE(8) IPTABLES-SAVE(8)
NAME
 iptables-save - Save IP Tables
SYNOPSIS
 iptables-save [-c] [-t table]
DESCRIPTION
 iptables-save is used to dump the contents of an IP Table
 in easily parseable format to STDOUT. Use I/O-redirection
 provided by your shell to write to a file.
 -c, --counters
 include the current values of all packet and byte
 counters in the output

www.mrv.com

-t, --table tablename

restrict output to only one table. If not specified, output includes all available tables.

# BUGS

None known as of iptables-1.2.1 release

#### AUTHOR

Harald Welte <laforge@gnumonks.org>

### SEE ALSO

iptables-restore(8), iptables(8)

The iptables-HOWTO, which details more iptables usage, the NAT-HOWTO, which details NAT, and the netfilter-hacking-HOWTO which details the internals.

# **Appendix 4**

IPTABLES-RESTORE(8)

IPTABLES-RESTORE(8)

#### NAME

iptables-restore - Restore IP Tables

#### SYNOPSIS

iptables-restore [-c] [-n]

## DESCRIPTION

iptables-restore is used to restore IP Tables from data specified on STDIN. Use I/O redirection provided by your shell to read from a file

-c, --counters
 restore the values of all packet and byte counters

www.mrv.com

```
-n, --noflush
don't flush the previous contents of the table. If not
specified, iptables-restore flushes (deletes) all
previous contents of the respective IP Table.
```

451-0311N

MRV Communications, Inc.

```
BUGS
       None known as of iptables-1.2.1 release
AUTHOR
       Harald Welte <laforge@gnumonks.org>
SEE ALSO
       iptables-restore(8), iptables(8)
       The iptables-HOWTO, which details more iptables usage, the
       NAT-HOWTO, which details NAT, and the netfilter-hacking-
       HOWTO which details the internals.
      Refer to the man pages in this appendix for detailed information on the
      ip6tables command, which is introduced in "Configuring iptables and
      ip6tables" on page 201.
ip6tables man Pages
IP6TABLES(8)
                                                        IP6TABLES(8)
NAME
       ip6tables - IPv6 packet filter administration
SYNOPSIS
      ip6tables [-t table] -[AD] chain rule-specification [options]
      ip6tables [-t table] -I chain [rulenum] rule-specification
      [options]
      ip6tables [-t table] -R chain rulenum rule-specification
      [options]
      ip6tables [-t table] -D chain rulenum [options]
      ip6tables [-t table] -[LFZ] [chain] [options]
      ip6tables [-t table] -N chain
      ip6tables [-t table] -X [chain]
      ip6tables [-t table] -P chain target [options]
      ip6tables [-t table] -E old-chain-name new-chain-name
DESCRIPTION
             Ip6tables is used to set up, maintain, and inspect
```

www.mrv.com

451-0311N

410

MRV Communications, Inc.

the tables of IPv6 packet filter rules in the Linux kernel. Several different tables may be defined. Each table contains a number of built-in chains and may also contain userdefined chains.

Each chain is a list of rules which can match a set of packets. Each rule specifies what to do with a packet that matches. This is called a "target", which may be a jump to a user-defined chain in the same table.

# TARGETS

A firewall rule specifies criteria for a packet, and a target. If the packet does not match, the next rule in the chain is the examined; if it does match, then the next rule is specified by the value of the target, which can be the name of a user-defined chain or one of the special values ACCEPT, DROP, QUEUE, or RETURN.

ACCEPT means to let the packet through. DROP means to drop the packet on the floor. QUEUE means to pass the packet to userspace (if supported by the kernel). RETURN means stop traversing this chain and resume at the next rule in the previous (calling) chain. If the end of a built-in chain is reached or a rule in a built-in chain with target.

RETURN is matched, the target specified by the chain policy determine the fate of the packet.

# TABLES

There are currently two independent tables (which tables are present at any time depends on the kernel configuration options and which modules are present), as nat table has not been implemented yet.

-t, --table table

This option specifies the packet matching table which the command should operate on. If the kernel is configured with automatic module loading, an attempt will be made to load the appropriate module for that table if it is not already there.

451-0311N

MRV Communications, Inc. www.mrv.com

The tables are as follows: filter: This is the default table (if no -t option is passed. It contains the built-in chains INPUT (for packets coming into the box itself), FORWARD (for packets being routed through the box), and OUTPUT (for locally-generated packets).

mangle: This table is used for specialized packet alteration. Until kernel 2.4.17 it had two built-in chains: PREROUTING (for altering incoming packets before routing) and OUTPUT (for altering locally-generated packets before routing). Since kernel 2.4.18, three other built-in chains are also supported: INPUT (for packets coming into the box itself), FORWARD (for altering packets being routed through the box), and POSTROUTING (for altering packets as they are about to go out).

#### OPTIONS

The options that are recognized by ip6tables can be divided into several different groups.

### COMMANDS

These options specify the specific action to perform. Only one of them can be specified on the command line unless otherwise specified below. For all the long versions of the command and option names, you need to use only enough letters to ensure that ip6tables can differentiate it from all other options.

-A, --append chain rule-specification Append one or more rules to the end of the selected chain. When the source and/or destination names resolve to more than one address, a rule will be added for each possible address combination.

- -D, --delete chain rule-specification
- -D, --delete chain rulenum Delete one or more rules from the selected chain. There are two versions of this command: the rule can be

MRV Communications, Inc.

www.mrv.com

specified as a number in the chain (starting at 1 for the first rule) or a rule to match.

-I, --insert

Insert one or more rules in the selected chain as the given rule number. So, if the rule number is 1, the rule or rules are inserted at the head of the chain. This is also the default if no rule number is specified.

- -R, --replace chain rulenum rule-specification Replace a rule in the selected chain. If the source and/or destination names resolve to multiple addresses, the command will fail. Rules are numbered starting at 1.
- -L, --list [chain]

List all rules in the selected chain. If no chain is selected, all chains are listed. As every other iptables command, it applies to the specified table (filter is the default), so mangle rules get listed by ip6tables -t mangle -n -L Please note that it is often used with the -n option, in order to avoid long reverse DNS lookups. It is legal to specify the -Z (zero) option as well, in which case the chain(s) will be atomically listed and zeroed. The exact output is affected by the other arguments given. The exact rules are suppressed until you use ip6tables -L -v

-F, --flush [chain]

Flush the selected chain (all the chains in the table if none is given). This is equivalent to deleting all the rules one by one.

-Z, --zero [chain]

Zero the packet and byte counters in all chains. It is legal to specify the -L, --list (list) option as well, to see the counters immediately before they are cleared. (See above.)

451-0311N

MRV Communications, Inc.

www.mrv.com

- -N, --new-chain chain Create a new user-defined chain by the given name. There must be no target of that name already.
- -X, --delete-chain [chain] Delete the optional user-defined chain specified. There must be no references to the chain. If there are, you must delete or replace the referring rules before the chain can be deleted. If no argument is given, it will attempt to delete every non-builtin chain in the table.
- -P, --policy chain target Set the policy for the chain to the given target. See the section TARGETS for the legal targets. Only built-in (non-user-defined) chains can have policies, and neither built-in nor user-defined chains can be policy targets.
- -E, --rename-chain old-chain new-chain Rename the user specified chain to the user supplied name. This is cosmetic, and has no effect on the structure of the table.
- -h Help. Give a (currently very brief) description of the command syntax.

# PARAMETERS

The following parameters make up a rule specification (as used in the add, delete, insert, replace and append commands).

-p, --protocol [!] protocol The protocol of the rule or of the packet to check. The specified protocol can be one of tcp, udp, ipv6icmp|icmpv6, or all, or it can be a numeric value, representing one of these protocols or a different one. A protocol name from /etc/protocols is also allowed. A "!" argument before the protocol inverts the

MRV Communications, Inc.

www.mrv.com

test. The number zero is equivalent to all. Protocol all will match with all protocols and is taken as default when this option is omitted.

-s, --source [!] address[/mask]

Source specification. Address can be either a hostname (please note that specifying any name to be resolved with a remote query such as DNS is a really bad idea), a network IPv6 address (with/mask), or a plain IPv6 address. (the network name isn't supported now). The mask can be either a network mask or a plain number, specifying the number of l's at the left side of the network mask. Thus, а of 64 is equivalent to mask ffff:ffff:ffff:ffff:0000:0000:0000. A "!" argument before the address specification inverts the sense of the address. The flag --src is an alias for this option.

- -d, --destination [!] address[/mask] Destination specification. See the description of the -s(source) flag for a detailed description of the syntax. The flag --dst is an alias for this option.
- -j, --jump target

This specifies the target of the rule; i.e., what to do if the packet matches it. The target can be a user-defined chain (other than the one this rule is in), one of the special builtin targets which decide the fate of the packet immediately, or an extension (see EXTENSIONS below). If this option is omitted in a rule, then matching the rule will have no effect on the packet's fate, but the counters on the rule will be incremented.

-i, --in-interface [!] name Name of an interface via which a packet is going to be received (only for packets entering the INPUT, FOR-WARD and PREROUTING chains). When the "!" argu-

451-0311N

MRV Communications, Inc. www.mrv.com

ment is used before the interface name, the sense is inverted. If the interface name ends in a "+", then any interface which begins with this name will match. If this option is omitted, any interface name will match.

-o, --out-interface [!] name

Name of an interface via which a packet is going to be sent (for packets entering the FORWARD and OUTPUT chains). When the "!" argument is used before the interface name, the sense is inverted. If the interface name ends in a "+", then any interface which begins with this name will match. If this option is omitted, any interface name will match.

-c, --set-counters PKTS BYTES This enables the administrator to initialize the packet and byte counters of a rule (during INSERT, APPEND, REPLACE operations).

#### OTHER OPTIONS

The following additional options can be specified:

-v, --verbose

Verbose output. This option makes the list command show the interface name, the rule options (if any), and the TOS masks. The packet and byte counters are also listed, with the suffix "K", "M" or "G" for 1000, 1,000,000 and 1,000,000,000 multipliers respectively (but see the -x flag to change this). For appending, insertion, deletion and replacement, this causes detailed information on the rule or rules to be printed.

-n, --numeric Numeric output. IP addresses and port numbers will be printed in numeric format. By default, the program will try to display them as host names, network names, or services (whenever applicable).

MRV Communications, Inc.

www.mrv.com

# -x, --exact

Expand numbers. Display the exact value of the packet and byte counters, instead of only the rounded number in K's (multiples of 1000) M's (multiples of 1000K) or G's (multiples of 1000M). This option is only relevant for the -L command.

#### --line-numbers

When listing rules, add line numbers to the beginning of each rule, corresponding to that rule's position in the chain.

# --modprobe=command

When adding or inserting rules into a chain, use command to load any necessary modules (targets, match extensions, etc).

# MATCH EXTENSIONS

ip6tables can use extended packet matching modules. These are loaded in two ways: implicitly, when -p or --protocol is specified, or with the -m or --match options, followed by the matching module name; after these, various extra command line options become available, depending on the specific module. You can specify multiple extended match modules in one line, and you can use the -h or --help options after the module has been specified to receive help specific to that module.

The following are included in the base package, and most of these can be preceded by a ! to invert the sense of the match.

# tcp

These extensions are loaded if "--protocol tcp" is specified. It provides the following options:

--source-port [!] port[:port] Source port or port range specification. This can either be a service name or a port number. An inclusive range can also be specified, using the format

www.mrv.com

451-0311N

MRV Communications, Inc.

port:port. If the first port is omitted, "0" is assumed; if the last is omitted, "65535" is assumed. If the second port greater then the first they will be swapped. The flag --sport is a convenient alias for this option. --destination-port [!] port[:port] Destination port or port range specification. The flag --dport is a convenient alias for this option. --tcp-flags [!] mask comp Match when the TCP flags are as specified. The first argument is the flags which we should examine, written as a comma-separated list, and the second argument is a comma-separated list of flags which must be set. Flags are: SYN ACK FIN RST URG PSH ALL NONE. Hence the command ip6tables -A FORWARD -p tcp --tcp-flags SYN, ACK, FIN, RST SYN will only match packets with the SYN flag set, and the ACK, FIN and RST flags unset. [!] --syn Only match TCP packets with the SYN bit set and the ACK and RST bits cleared. Such packets are used to request TCP connection initiation; for example, blocking such packets coming in an interface will prevent incoming TCP connections, but outgoing TCP connections will be unaffected. It is equivalent to --tcp-flags SYN, RST, ACK SYN. If the "!" flag precedes the "--syn", the sense of the option is inverted. --tcp-option [!] number Match if TCP option set. udp These extensions are loaded if "--protocol udp" is specified. It provides the following options: --source-port [!] port[:port] Source port or port range specification. See the

MRV Communications, Inc.

www.mrv.com

description of the --source-port option of the TCP extension for details. --destination-port [!] port[:port] Destination port or port range specification. See the description of the --destination-port option of the TCP extension for details. ipv6-icmp This extension is loaded if '--protocol ipv6-icmp' or '--protocol icmpv6' is specified. It provides the following option: --icmpv6-type [!] typename This allows specification of the ICMP type, which can be a numeric IPv6-ICMP type, or one of the IPv6-ICMP type names shown by the command ip6tables -p ipv6-icmp -h mac --mac-source [!] address Match source MAC address. must It be of the form XX:XX:XX:XX:XX:XX. Note that this only makes sense for packets coming from an Ethernet device and entering the PREROUTING, FORWARD or INPUT chains. limit This module matches at a limited rate using a token bucket filter. A rule using this extension will match until this limit is reached (unless the "!" flag is used). It can be used in combination with the LOG target to give limited logging, for example. --limit rate Maximum average matching rate: specified as a number, with an optional '/second', '/minute', '/hour', or '/day' suffix; the default is 3/hour. --limit-burst number Maximum initial number of packets to match: this

MRV Communications, Inc.

www.mrv.com

number gets recharged by one every time the limit specified above is not reached, up to this number; the default is 5. multiport This module matches a set of source or destination ports. Up to 15 ports can be specified. It can only be used in conjunction with -p tcp or -p udp. --source-ports port[,port[,port...]] Match if the source port is one of the given ports. The flag --sports is a convenient alias for this option. --destination-ports port[,port[,port...]] Match if the destination port is one of the given ports. The flag --dports is a convenient alias for this option. --ports port[,port[,port...]] Match if the both the source and destination ports are equal to each other and to one of the given ports. mark This module matches the netfilter mark field associated with a packet (which can be set using the MARK target below). --mark value[/mask] Matches packets with the given unsigned mark value (if a mask is specified, this is logically ANDed with the mask before the comparison). owner This module attempts to match various characteristics of the packet creator, for locally-generated packets. It is only valid in the OUTPUT chain, and even this some packets (such as ICMP ping responses) may have no owner, and hence never match. This is regarded as experimental. --uid-owner userid

MRV Communications, Inc.

www.mrv.com

Matches if the packet was created by a process with the given effective user id. --gid-owner groupid Matches if the packet was created by a process with the given effective group id. --pid-owner processid Matches if the packet was created by a process with the given process id. --sid-owner sessionid Matches if the packet was created by a process in the given session group. TARGET EXTENSIONS ip6tables can use extended target modules: the following are included in the standard distribution. LOG Turn on kernel logging of matching packets. When this option is set for a rule, the Linux kernel will print some information on all matching packets (like most IPv6 IPv6-header fields) via the kernel log (where it can be read with dmesq or sysloqd(8)). This is a "non-terminating target", i.e. rule traversal continues at the next rule. So if you want to LOG the packets you refuse, use two separate rules with the same matching criteria, first using target LOG then DROP (or REJECT). --log-level level Level of logging (numeric or see syslog.conf(5)). --log-prefix prefix Prefix log messages with the specified prefix; up to 29 letters long, and useful for distinguishing messages in the logs. --log-tcp-sequence Log TCP sequence numbers. This is a security risk if

451-0311N

MRV Communications, Inc.

421

www.mrv.com

the log is readable by users. --log-tcp-options Log options from the TCP packet header.

```
--log-ip-options
Log options from the IPv6 packet header.
```

MARK

This is used to set the netfilter mark value associated with the packet. It is only valid in the mangle table.

--set-mark mark

# REJECT

This is used to send back an error packet in response to the matched packet: otherwise it is equivalent to DROP so it is a terminating TARGET, ending rule traversal. This target is only valid in the INPUT, FORWARD and OUTPUT chains, and user-defined chains which are only called from those chains. The following option controls the nature of the error packet returned:

--reject-with type The type given can be icmp6-no-route no-route icmp6-adm-prohibited adm-prohibited icmp6-addr-unreachable addr-unreach icmp6-port-unreachable port-unreach which return the appropriate IPv6-ICMP error message (port-unreach is the default). Finally, the option tcp-reset can be used on rules which only match the TCP protocol: this causes a TCP RST packet to be sent back. This is mainly useful for blocking ident (113/tcp) probes which frequently occur when sending mail to broken mail hosts (which

MRV Communications, Inc.

www.mrv.com

won't accept your mail otherwise).

### DIAGNOSTICS

Various error messages are printed to standard error. The exit code is 0 for correct functioning. Errors which appear to be caused by invalid or abused command line parameters cause an exit code of 2, and other errors cause an exit code of 1.

#### BUGS

Bugs? What's this? ;-) Well... the counters are not reliable on sparc64.

## COMPATIBILITY WITH IPCHAINS

This ip6tables is very similar to ipchains by Rusty Russell. The main difference is that the chains INPUT and OUTPUT are only traversed for packets coming into the local host and originating from the local host respectively. Hence every packet only passes through one of the three chains (except loopback traffic, which involves both INPUT and OUTPUT chains); previously a forwarded packet would pass through all three.

The other main difference is that -i refers to the input interface; -o refers to the output interface, and both are available for packets entering the FORWARD chain. There are several other changes in ip6tables.

SEE ALSO
ip6tables-save(8), ip6tables-restore(8), iptables(8), iptables-save(8), iptables-restore(8).

The packet-filtering-HOWTO details iptables usage for packet filtering, the NAT-HOWTO details NAT, the netfilter-extensions-HOWTO details the extensions that are not in the standard distribution, and the netfilter-hacking-HOWTO details the netfilter internals. See http://www.netfilter.org/.

#### AUTHORS

Rusty Russell wrote iptables, in early consultation with

451-0311N

MRV Communications, Inc.

www.mrv.com

Michael Neuling.

Marc Boucher made Rusty abandon ipnatctl by lobbying for a generic packet selection framework in iptables, then wrote the mangle table, the owner match, the mark stuff, and ran around doing cool stuff everywhere.

James Morris wrote the TOS target, and tos match.

Jozsef Kadlecsik wrote the REJECT target.

Harald Welte wrote the ULOG target, TTL match+target and libipulog.

The Netfilter Core Team is: Marc Boucher, Martin Josefsson, Jozsef Kadlecsik, James Morris, Harald Welte and Rusty Russell.

ip6tables man page created by Andras Kis-Szabo, based on iptables man page written by Herve Eychenne <rv@wall-fire.org>.

Mar 09, 2002

IP6TABLES(8)

www.mrv.com

# Appendix E

# **Advanced Features**

# **Multi-Level Command Execution**

Multi-Level Command Execution is the ability to execute a command that resides in a command mode other than the current command mode. A command that is executed in this way is called a **target command**, and it must reside in a command mode that is nested in the current one. Figure 1 on page 24 shows the nesting of command modes in the LX CLI.

For example, a target command in the Interface command mode can be executed in the Configuration command mode. In the following example, the target command broadcast 123.43.34.34 is executed from the Configuration command mode:

Config:0 >>interface 1 broadcast 123.43.34.34

The command that precedes the target command is known as the **mode-access** command. The mode-access command is used to reach the command mode in which the target command resides. In the above example, the mode-access command is interface 1.

You can have more than one mode-access command before a target command, depending on the number of command modes that must be traversed to execute the target command. In the following example, two mode-access commands are used to execute the open mark1 command from the Superuser command mode:

InReach:0 >>configuration menu open mark1

In the above example, the mode-access commands are configuration and menu.

451-0311N

MRV Communications, Inc.

www.mrv.com

# **Executing Multi-Level Commands from the User Command Mode**

You can execute multi-level commands in the User command mode if you are logged in with an account that gives you access to the Configuration commands.

When you execute a multi-level command from the User command mode, the command string must begin with enable system. This is an **access-mode** command that consists of the enable command and the Superuser password (**system**). In the following example, the target command is ssh v1:

InReach:0 >enable system configuration ssh v1

# **Configuring the Notification Feature with Multi-Level Commands**

You need to execute the restart notification command, in the Superuser command mode, after you execute a multi-level command that effects the Notification Feature. The commands that effect the Notification Feature are those that reside in the Notification command mode and in its subordinate command modes.<sup>1</sup>

The restart notification command regenerates the notification configuration and re-starts syslogd. It is necessary to do this when you configure the Notification Feature from outside of the Notification context. (You are outside of the Notification context when you configure the Notification Feature from outside of the Notification command mode or one of its subordinate command modes.) For more information, refer to the restart notification command in the *LX-Series Commands Reference Guide*.

MRV Communications, Inc.

www.mrv.com

The subordinate command modes of the Notification command mode are User Service, User Information, Service Profile, Async Profile, Localsyslog Profile, Remotesyslog Profile, SMTP Profile, SNPP Profile, TAP Profile, and WEB Profile. Figure 1 on page 24 shows the nesting of command modes in the Notification command mode.

You must specify the Service Profile type (protocol) in multi-level commands that affect the settings of Service Profiles. The commands that affect the settings of Service Profiles are those in the Async Protocol, Localsyslog Protocol, Remotesyslog Protocol, SMTP Protocol, SNPP Protocol, TAP Protocol, and WEB Protocol Command Modes. The format for such a multi-level command is as follows:

<mode-access-cmd>\* <protocol> <target-cmd>

| Where           | Means                                                                                                  |
|-----------------|----------------------------------------------------------------------------------------------------|
| mode-access-cmd | The mode-access commands that are necessary to access the target command.                              |
| protocol        | The Service-Profile type (protocol) of the Service<br>Profile for which the command is being executed. |
| target-cmd      | The target command.                                                                                    |

The following are examples of multi-level commands in which the Service-Profile type (protocol) is specified before the target command:

Config:0 >>notification profile service email smtp server
140.179.169.20

Config:0 >>notification profile service onboard async port 2

Config:0 >>notification profile service pager tap smsc 3776809977

# Examples of Multi-Level Commands

The following are examples of multi-level commands. Note that the following is not an exhaustive list of multi-level commands. The following is a list of examples of some of the multi-level commands that could be executed from the User and Configuration command modes.

### Examples of Multi-Level Commands in the User Command Mode

InReach:0 >enable system zero all
InReach:0 >enable system configuration secondary dns
119.20.112.3

MRV Communications, Inc.

www.mrv.com

InReach:0 >enable system configuration port async 4
break enable
InReach:0 >enable system configuration port async 4
default port
InReach:0 >enable system configuration interface 1 mtu 1200
InReach:0 >enable system enable system ssh
Examples of Multi-Level Commands in the Configuration Command Mode
Config:0 >>interface 1 broadcast group 4 slave port
async 2
Config:0 >>subscriber mark command log enable
Config:0 >>menu open mark1
Config:0 >>subscriber mark access console enable
Config:0 >>subscriber mark access console enable

428

www.mrv.com

# Appendix F

# Enabling/Disabling TCP Ports/IR Listener Ports

# **Open Ports on the LX**

Table 14 lists the ports that can be open on the LX. An asterisk (\*) indicates the port is open by default

| Listener Port                       | Setting                                                                                                    |
|-------------------------------------|----------------------------------------------------------------------------------------------------|
| fingerd79                           | Disable fingerd to close port.                                                                                                    |
| snmp161                             | Disable SNMP to close port.                                                                                                    |
| *ssh22                              | Disable SSH to close port.                                                                                                    |
| *telnet23                           | Disable telnet to close port.                                                                                                    |
| *http80                             | Disable web to close port.                                                                                                    |
| *GUI5040                            | Closes if 80 is disabled.                                                                                                    |
| Cluster8100                         | Remove cluster secret to close port.                                                                                                    |
| Telnet2100 - 6800<br>SSH2122 - 6822 | Port async TCP listener ports. The number<br>of ports on your particular unit will<br>determine the range of ports opened. For<br>example, an 8-port unit contains ports 2100<br>- 2800. Refer to "Changing the Default TCP<br>Listener Ports" on page 430 for information<br>on changing TCP Port defaults. |

# Table 14 - Open LX Ports

451-0311N

MRV Communications, Inc.

www.mrv.com

# **Changing the Default TCP Listener Ports**

To change the default async TCP listener port settings, do the following:

1. Go to the Interface Command Mode and enter:

Intf 1-1:0 >>serial 1 telnet port\_number

where 1 is the async port, and where *port\_number* is the open TCP port you want to switch to.

2. To change the SSH port, enter:

Intf 1-1:0 >>serial 1 ssh port\_number

where 1 is the async port, and where *port\_number* is the open TCP port you want to switch to.

www.mrv.com

# Appendix G

# **RADIUS Vendor Dictionary Files**

# **IMPORTANT!**

The following example may not fit your specific RADIUS format. Refer to your RADIUS server manual for further information. The standard MRV.dict file is available on your LX CD-ROM.

The RADIUS server uses a *dictionary* file to convert between the numeric attributes and values used in RADIUS packets and human-readable ones. Most RADIUS packages uses a modular dictionary, consisting of the file named **dictionary** and vender specific files in sub-*dictionaries*.

Each RADIUS attribute is assigned a unique number and name, which is than contained in a *dictionary* file on the RADIUS server. Currently, the RADIUS Authentication RFC defines approximately 95 attributes. The remaining values (up to 255) are reserved for future use.

Vendor-specific attributes are additional attributes made by vendors to customize how RADIUS works with their products. One benefit of vendorspecific attributes is that it allows you to obtain a login menu without having to create an LX subscriber.

Most RADIUS packages require you to add your vendor's attributes and values to a sub-dictionary. MRV uses vendor code 33. MRV provides a prepared sub-dictionary that specifies which attributes and values correspond to which numeric codes. Some RADIUS package formats are different and must be modified to work in their format.

451-0311N

MRV Communications, Inc.

www.mrv.com

To get started, you must have your vendor's ID, and the list of attributes with possible values.

# Editing the RADIUS File to Include Your Vendor File

1. Edit the list of vendor ID numbers (this file may be named dict.vendors). Add a line for MRV; for example:

\$add vendor 33 MRV

2. Add the sub-dictionary MRV.dict to the dictionary. Edit the dictionary file to include your vendor specific file:

\$include MRV.dict

or cut and paste the MRV.dict file into the primary dictionary file. A sample MRV.dict file appears below:

| # | dictionary.mrv   |                              |    |        |     |  |
|---|------------------|------------------------------|----|--------|-----|--|
|   | #                |                              |    |        |     |  |
|   | VENDORMRV33      |                              |    |        |     |  |
|   |                  |                              |    |        |     |  |
|   | # Authentication |                              |    |        |     |  |
|   | ATTRIBUTE        | MRV-Remote-Access-List       | 1  | string | MRV |  |
|   | ATTRIBUTE        | MRV-Port-Access-List         | 2  | string | MRV |  |
|   | ATTRIBUTE        | MRV-Outlet-Access-List       | 3  | string | MRV |  |
|   | ATTRIBUTE        | MRV-Outlet-Group-Access-List | 4  | string | MRV |  |
|   | ATTRIBUTE        | MRV-Login-Mode               | 5  | string | MRV |  |
|   | ATTRIBUTE        | MRV-Menu-Name                | 6  | string | MRV |  |
|   | ATTRIBUTE        | MRV-Web-Menu-Name            | 7  | string | MRV |  |
|   | ATTRIBUTE        | MRV-Security-Level           | 8  | string | MRV |  |
|   | ATTRIBUTE        | MRV-User-Prompt              | 9  | string | MRV |  |
|   | ATTRIBUTE        | MRV-Command-Logging          | 10 | string | MRV |  |
|   | ATTRIBUTE        | MRV-Audit-Logging            | 11 | string | MRV |  |
|   | ATTRIBUTE        | MRV-Web-Login-Mode           | 12 | string | MRV |  |
|   | ATTRIBUTE        | MRV-Connect-Escape-Char      | 13 | string | MRV |  |
|   |                  |                              |    |        |     |  |
|   | # Accounting     |                              |    |        |     |  |
|   | ATTRIBUTE        | MRV-Acct-Command-Log         | 1  | string | MRV |  |
|   | ATTRIBUTE        | MRV-Acct-Audit-Log           | 2  | string | MRV |  |

MRV Communications, Inc.

www.mrv.com
3. Restart the RADIUS daemon. You can now start using your new vendor configuration.

## **RADIUS Vendor Specific Attribute Settings**

Possible settings for the RADIUS Vendor Specific attribute are:

```
MRV-Remote-Access-List = [Telnet Ssh Web_Server Console]
MRV-Port-Access-List = [# or Range] (example 1-48)
MRV-Outlet-Access-List = [port async # :outlet #] (example: 8:1, 8:4)
MRV-Outlet-Group-Access-List = [group#] (example: 3, 7)
MRV-Login-Mode = [shell]
MRV-Menu-Name = [menu file name] (example: /config/M_demo_menu)
MRV-Web-Menu-Name = [web menu file]
MRV-User-Prompt = [string]
MRV-Command-Logging = [string] (example: [radius syslog])
MRV-Audit-Logging = [string] (example: [radius syslog])
MRV-Web-Login-Mode = [string] (example: [menu])
```

```
# Accounting
MRV-Acct-Command-Log = [string]
MRV-Acct-Audit-Log = [string]
```

- NOTE: Radius Accounting must be configured on the serial port for the new vendor specific attributes "MRV-Command-Logging" and "MRV-Audit-Logging" to work.
- NOTE: A login mode of "Menu" is required to run a menu on the CLI. A Web login mode of "Menu" is required to run a menu when logging into the GUI.

Some values are mandatory for you to be granted access, and have definable defaults on the host. The mandatory attributes are Username and Password. The more attributes given, the more you can fit the session to your needs.

451-0311N

MRV Communications, Inc.

www.mrv.com

```
NOTE: If there is no Service-Type, the session is granted as a "NAS-
       Prompt-user," not an "administrator".
The following lists some sample attributes:
   ATTRIBUTE MRV-Remote-Access-List
   Example:
   "bob" User-Password == "bob"
   Service-Type = NAS-Prompt-User,
   MRV-Remote-Access-List = "Ssh"
   ATTRIBUTE MRV-Port-Access-List (simple user on port 8)
   Example:
   "bob" User-Password == "bob"
   Service-Type = NAS-Prompt-User,
   MRV-Port-Access-List = "8"
   ATTRIBUTE MRV-Outlet-Access-List (power unit on port 8)
   Example:
   "bob" User-Password == "bob"
   Service-Type = NAS-Prompt-User,
   MRV-Outlet-Access-List = "8:1-8"
   ATTRIBUTE MRV-Outlet-Group-Access-List
   Example:
   "bob" User-Password == "bob"
   Service-Type = NAS-Prompt-User,
   MRV-Outlet-Group-Access-List = "1"
   ATTRIBUTE MRV-Login-Mode
   Example:
   "bob" User-Password == "bob"
   Service-Type = Administrative-User,
   MRV-Login-Mode = "shell"
   ATTRIBUTE MRV-Menu-Name (file demo_menu)
   Example:
   "bob" User-Password == "bob"
   Service-Type = NAS-Prompt-User,
   MRV-Menu-Name = "/config/M_demo_menu"
   MRV-Login-Mode = "menu"
```

MRV Communications, Inc.

www.mrv.com

```
ATTRIBUTE MRV-Web-Menu-Name
Example:
"bob" User-Password == "bob"
Service-Type = NAS-Prompt-User,
MRV-Web-Login-Mode = "Menu",
MRV-Web-Menu-Name = "/config/M_demo_menu"
ATTRIBUTE MRV-Audit-Logging 10 string
Example:
"bob" User-Password == "bob"
Service-Type = NAS-Prompt-User
MRV-Audit-Logging = "radius syslog"
ATTRIBUTE MRV-Acct-Command-Log 1 string
Example:
"bob" User-Password == "bob"
Service-Type = NAS-Prompt-User
MRV-Command-Logging = "radius syslog"
```

MRV Communications, Inc.

www.mrv.com

www.mrv.com

# **Appendix H**

# **Configuring rlogin Support**

rlogin establishes a remote login session from your terminal on the LX to a remote machine named hostname. Each remote machine may have a file named /etc/hosts.equiv containing a list of trusted hostnames with which it shares usernames. The remote authentication procedure determines whether a user from a remote host should be allowed to access the local system with the identity of a local user. Users with the same username on both the local and remote machine may rlogin from the machines listed in the remote machine's /etc/hosts.equiv file without supplying a password.

The rlogin feature enables a user to log onto a remote host system through a port on the LX, as shown in Figure 90 on page 438.

451-0311N

**MRV** Communications, Inc.

www.mrv.com

Configuring rlogin Support

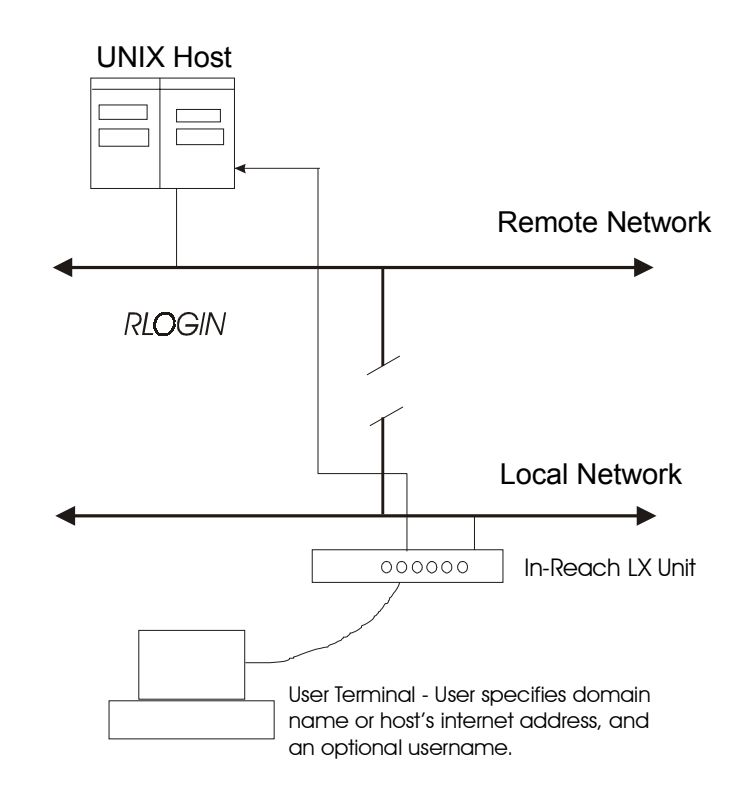

#### Figure 90 - Connecting to a Host through rlogin

The user enters the domain name or IP address of the host system, and an optional different username, one that the host recognizes. The LX unit passes its IP address to the host, along with the username entered on the CLI rlogin command line or the LX login username.

If the user did not enter a username on the rlogin command line, the LX unit forwards the login username of the port. Depending on the rlogin implementation at the UNIX host, this might be enough to allow the user to bypass the host's login routine.

MRV Communications, Inc.

www.mrv.com

## Considerations

Each user must have an account on the remote host. Additionally, setting up the rlogin feature on the host may require you to modify other files. For example, on some UNIX hosts, you include an entry in /etc/hosts and the / etc/hosts.equiv file and, optionally, each user's .rhosts file. Then, when a user attempts to login to an account – using rlogin from an LX unit that matches an entry in the etc/hosts.equiv file – that user is automatically logged on to the host, as long as the user has a valid user account on the targeted remote host. The user is not prompted for a password.

The rlogin feature is disabled by default on the LX unit. For security reasons, you might not want to use the rlogin feature with sensitive accounts, however, since anyone who knows the right username can log on to the host.

## Associated Commands

You can enable/disable rlogin through these commands:

Config:0 >>rlogin enable

Config:0 >>no rlogin

This command specifies that the user can make a connection using rlogin. The default is disabled.

rlogin

Log on to a host by specifying the username and host system.

```
fred:0>rlogin 192.168.3.4
```

where # username fred will be passed to the target host.

View information about an rlogin session.

InReach:0>show users

Displays a list of users, the session numbers, "rlogin", protocol, and the IP address with which the rlogin session was initiated.

**MRV** Communications, Inc.

www.mrv.com

## **Defining rlogin Dedicated Services**

- NOTE: With dedicated rlogin service, you cannot specify a different username for rlogin. the only valid username is the port's username.
- NOTE: When you define a port for dedicated service the user will not be able to access the In-Reach prompt when disconnected from the preferred host. When you define a port as preferred service the user will see the LX prompt when the rlogin session is disconnected.

## rlogin With Preferred Services

Use the show port command to display the current preferred service setting for the port subscriber. Use this command to enable a preferred service using rlogin.

NOTE: When you configure a subscriber with a Preferred Service, you set the subscriber's profile to point to a specific host name. Thereafter, when the subscriber enters the protocol rlogin, followed by a carriage return, the LX host automatically fills in the host argument with the configured Preferred Service.

#### Syntax

fred:0>rlogin

fred:0>rlogin username george

where #rlogin will pass along username george.

## rlogin Transparent Mode

Use this feature to enable the LX to complete a ZMODEM transfer using the rlogin feature.

rlogin transparent 192.168.35.4

NOTE: Within an rlogin session, characters are passed raw (without interpretation) and transparently. This allows the ZMODEM transfer to complete.

www.mrv.com

# Appendix I

## **FIPS Support**

### Overview

This appendix describes how to configure your LX-Series software to run in FIPS mode of operation.

Specific versions of the LX Series Software and associated ppciboot in conjunction with specific LX-Series Models will be FIPS 140-2 validated. MRV LX-Series FIPS approval is software version and hardware platform specific. See product data sheets, MRV FIPS literature, Web information and/ or consult you sales representative for details.

FIPS 140-2 (Federal Information Processing Standards Publication 140-2 -Security Requirements for Cryptographic Modules) details the U.S. Government requirements for cryptographic modules. More information about the FIPS 140-2 standard and validation program is available on the NIST website at <u>http://csrc.nist.gov/cryptval/</u>.

#### References

More information on the LX-Series FIPS 140-2 is available from the following sources:

- The MRV Communications website (<u>http://www.mrv.com</u>) contains information on the full line of products from MRV. Contact MRV for sales and support information.
- You can find the NIST Validated Modules at the following website: (<u>http://csrc.ncsl.nist.gov/cryptval/</u>)

MRV Communications, Inc.

www.mrv.com

#### What is FIPS?

FIPS 140-1 and its successor FIPS 140-2 are U.S. Government standards that provide a benchmark for implementing cryptographic software and hardware. They specify best practices for implementing cryptographic algorithms, handling key material and data buffers, and working with the operating system. This standard was published by the National Institute of Standards and Technology (NIST), and was adopted by the Canadian government's Communications Security Establishment (CSE), and by the financial community through the American National Standards Institute (ANSI).

#### When is FIPS a Mandatory Requirement?

FIPS 140-2 validation is required for sale of products implementing cryptography to the Federal Government. Although not all agencies are aware of this, more and more RFPs, contracts, and specifications are requiring FIPS 140-2 certification as a pre-requisite to bid proposals. While it was once possible to get a waiver signed, thus making a product exempt from these requirements for a limited amount of time, that practice was limited by FISMA. Therefore, obtaining a waiver is now rare.

The financial community increasingly specifies FIPS 140-2 as a procurement requirement and is beginning to embrace it, wholly or in part, in its own standards. Finally, the security community values products that have completed this evaluation, as it carries the sanction of an independent third party.

The FIPS 140-2 certification approval is tailored specifically for platforms containing both a Hardware and Software component. The LX-Series software and ppciboot in conjunction with the LX-Series Hardware platforms are the first series to be FIPS 140-2 validated, with other LX-Series platforms to follow.

The FIPS approval is tied to both the specific Hardware platform and Software version. All LX-Series platforms such as the LX-4000 Series and LX-1000 Series can run the FIPS version of LX software (linuxito and ppciboot).

MRV Communications, Inc.

www.mrv.com

However, it is important to note that the FIPS 140-2 certification will apply only to the FIPS validated version of software specifically configured to run in FIPS mode of operation on MRV LX-Series listed platforms.

Please take the time to review the following "Prerequisites" section.

## Prerequisites

The following requirements must be met to be FIPS 140-2 validated:

- You must use the FIPS validated versions of the LX linuxito and ppciboot software. Only specific versions of the LX software are validated by an independent third party lab.
- You must be running the software on the FIPS validated LX-Series platform.
- FIPS must be enabled on the LX-Series FIPS validated unit(s).
- If you intend to use SNMP with FIPS, you must use the SNMP V3 version.
- If you intend to use the LX GUI with FIPS, you must use a FIPS validated version of the JRE. Sun Java JRE version 1.4.2 supplies the level of AES encryption required, but has not yet been validated.
- You must place the provided tamper proof labels in the proper locations.

## Notes and Restrictions

- The default subscriber InReach password must be changed.
- The default ppciboot password must be changed.
- The default system password must be changed.
- All configured passwords must be greater than or equal to 6 characters in length.
- If using an SNMP NMS or SNMP MIB browser, the application must support SNMPV3 and must support AES encryption. By default SNMP is disabled for security reasons. SNMP V3 must be enabled and configured fully on the LX in order to function with the NMS.

MRV Communications, Inc.

www.mrv.com

• SSH Clients must support sshV2, AES or 3DES ciphers, and HMAC-SHA1 or HMAC-SHA1-96 message authentication codes.

## **Applying Tamper Evident Labels**

NOTE: To be FIPS compliant, you must apply the tamper-evident labels before you power on and configure the LX unit.

Once the LX has been configured in FIPS mode, the cover cannot be removed without signs of tampering. Applying tamper-evident labels to the LX unit will prevent anyone from opening the unit without your knowledge.

To seal the cover of the LX, apply a tamper-evident label as follows:

- 1. Clean the LX surface of any grease or dirt before you apply the tamperevident labels.
- 2. Apply two labels each to the bottom left and right sides of the unit, as shown in Figure 91.

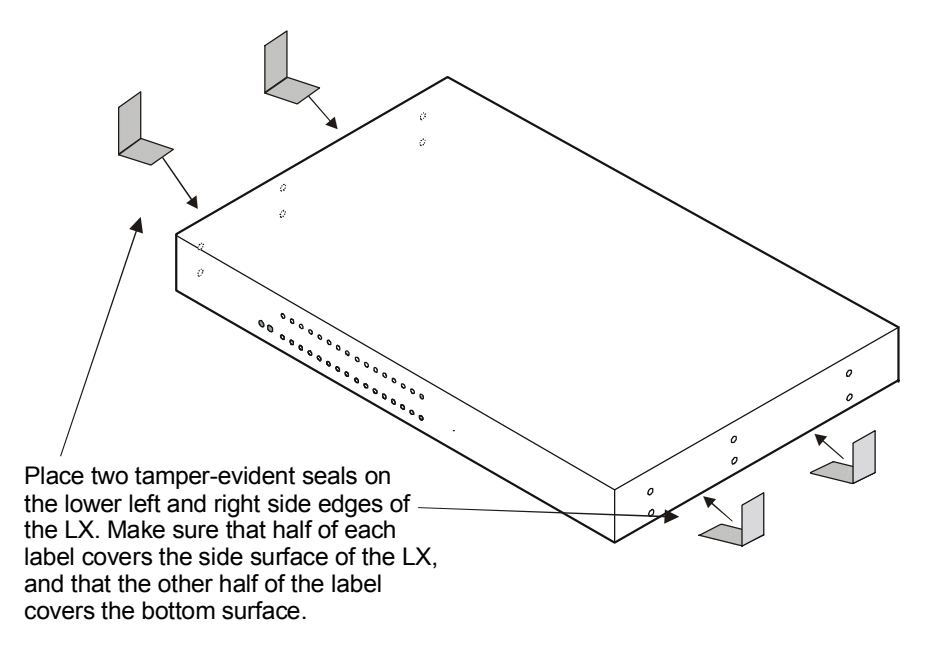

Figure 91 - Location of the Tamper Evident Labels

MRV Communications, Inc.

www.mrv.com

- 3. Record the serial numbers of the labels you attached to the LX unit.
- 4. Allow 24 hours for the adhesive in the tamper-evident labels to cure.
- NOTE: You should periodically check the labels to ensure that no one has tampered with the unit.

### Making Sure Your Software is FIPS 140-2 Validated

Do the following to determine if the software you are running has been FIPS 140-2 validated:

- 1. Log into the CLI.
- Enter the show version command at the InReach:0 > prompt; for example:

InReach:0 > show version

The Show Version screen appears, with the relevant fields highlighted.

Linux Kernel Version:2.6.11Linux In-Reach Version:99Software Version:x.x.x (FIPS)Ppciboot Version:x.x.x (FIPS)

#### Figure 92 - Show Version Screen

If the software you are running has been validated by an independent lab, the word (FIPS) appears to the right of the Software Version number and the Ppciboot Version number. If (FIPS) does not appear, your software has not been validated.

451-0311N

MRV Communications, Inc.

www.mrv.com

## **Enabling FIPS Mode of Operation**

## **IMPORTANT!**

If you want to configure your unit to run FIPS Mode of Operation, you must do so *before* you attempt to configure the unit over and above the default settings. The act of enabling FIPS mode will default the unit's configuration.

When FIPS is enabled, the configuration file is returned to defaults. Therefore, if you fully configured your unit and then turned on FIPS, your configuration will return to factory defaults. FIPS mandates this to ensure that any passwords with fewer than six characters are purged, and that all unsupported applications are disabled.

The following passwords must be at least six characters long:

- Subscriber
- Config
- ppciboot
- Radius Secret
- TACACS+ Secret
- PAP/CHAP Outgoing Secret
- SSH Public Key must be at least 1024 bits.

www.mrv.com

NOTE: If you enable FIPS Security, option [1] Boot from Network is set to Flash Only automatically. You can only update from the CLI or GUI while FIPS is enabled. Option [4] Update ppciboot Firmware is disabled when FIPS is enabled.

The FIPS 140-2 Security option lets you enable or disable FIPS mode of operation.

| Welcome to In-Reach ppciboot Version 3.6.0 |     |
|--------------------------------------------|-----|
| Main Menu                                  |     |
| [1] Boot from network: Flash               |     |
| [2] Time Out, in seconds (0=disabled): 8   |     |
| [3] IP Configuration Menu                  |     |
| [4] Update ppciboot Firmware               |     |
| [5] Ethernet Network Link                  |     |
| [6] Change ppciboot Password               |     |
| [7] FIPS 140-2 Security:                   | yes |
| [*] Reset to System Defaults               |     |
| [S] Save Configuration                     |     |
| [B] Boot System                            |     |
| Make a choice:                             |     |
|                                            |     |

To enable or disable FIPS security:

1. Press the number 7 (FIPS 140-2 Security). The following prompt appears:

Enabling FIPS security will reset run-time configuration to defaults. Are you sure? (y/n):

- 2. If you select y (this defaults the flash immediately), a Resetting Linux Configuration message appears, and the Main Menu reappears after a few seconds. If you select n, the Main Menu reappears immediately.
- 3. If FIPS is already enabled and you want to disable it, press 7 (FIPS 140-2 Security) from the Main Menu.
- 4. Press B to Boot the system. Do this only after you have configured the ppciboot options and saved the configuration.

451-0311N

MRV Communications, Inc. www.mrv.com

#### Changing the Default ppciboot Password

After enabling FIPS, you must enter a new ppciboot password of greater than six characters.

The Change ppciboot Password option lets you change the ppciboot password for the unit. To change the ppciboot password:

1. Press the number 6 (Change ppciboot Password). The following prompt is displayed:

#### Enter your current ppciboot password:

Enter the current ppciboot password at the above prompt. After you have entered the current ppciboot password, the following prompt is displayed:

:

#### Enter your NEW password:

2. Enter the new ppciboot password at the above prompt. The password must be greater than six characters long.

After you have entered the new ppciboot password, the following prompt is displayed:

#### **Re-enter your NEW password:**

Re-enter the new ppciboot password at the above prompt. A confirmation message is displayed.

#### **Changing the Default Subscriber Password**

It is widely known that the default password for the **InReach** user is **access**. If an unauthorized user knew this username/password combination, he/she could log on to your LX unit. For this reason, you must change the InReach user's password to something other than **access**. The password must be at least six characters long.

#### Changing the Default Password for the InReach User

Do the following to change the User-level password of the InReach User:

1. Access the Configuration Command Mode.

MRV Communications, Inc.

www.mrv.com

2. Access the Subscriber Command Mode for the **InReach** subscriber. You do this by entering the subscriber command with **InReach** as the command argument; for example:

Config:0 >>subscriber InReach

3. Enter the password command at the **Subs\_InReach >>** prompt; for example:

Subs\_InReach:0 >>password

4. Enter a new User password at the **Enter your NEW password**: prompt. The password will be displayed as asterisks, as in the following example:

#### Enter your NEW password:\*\*\*\*\*\*\*\*\*\*\*\*\*\*

5. Re-enter the new User password at the **Re-Enter your NEW password**: prompt. The password will be displayed as asterisks, as in the following example:

#### 

#### **Changing the Default Configuration Password**

It is also widely known that the default Superuser password is **system**. To reduce the risk of an unauthorized user gaining access to the Superuser Command Mode, you must change this password to something other than **system**. The password must be at least six characters long.

To change the Configuration password for the LX unit, do the following:

- 1. Access the Configuration Command Mode.
- 2. Enter the password command at the **Config:0** >> prompt; for example:

#### Config:0 >>password

3. Enter a new Superuser password at the **Enter your NEW password**: prompt. The password will be displayed as asterisks, as in the following example:

#### Enter your NEW password:\*\*\*\*\*\*\*\*\*\*\*\*

MRV Communications, Inc. www.mrv.com

4. Re-enter the new Superuser password at the **Re-Enter your NEW password:** prompt. The password will be displayed as asterisks, as in the following example:

## **FIPS Mode Console Access**

When the LX is in FIPs mode telnet is not allowed. Therefore, you must ssh to the unit in Version 2 mode

```
ssh -l InReach 10.10.10.10
```

If non-FIPS approved algorithms are being used, please see and edit the /etc/ssh/ssh\_config file on your host system.

#### Applications Unsupported in FIPS Mode of Operation

Listed below are all the unsupported FIPS protocols and features, which are disabled when FIPS mode of operation is enabled on the LX software.

| Feature                                      | Impact     | Reason                                                                                                    |
|----------------------------------------------|------------|----------------------------------------------------------------------------------------------------|
| Telnet client/server                         | Disabled   | Passwords are passed in plaintext                                                                               |
| rlogin client                                | Disabled   | Passwords are passed in plaintext                                                                               |
| Web GUI unen-<br>crypted                     | Disabled   | Only AES encryption mode will be supported,<br>customer is required to run FIPS approved<br>JRE on host machine |
| SNMP v1 & v2                                 | Disabled   | Community strings are passed in plaintext                                                                       |
| SSH V1 Client /<br>Server                    | Disabled   | Security flaws / known vulnerabilities                                                                          |
| Passwords/ Secrets<br>less than 6 characters | Disabled   | Due to FIPS max authentication fail attempts                                                                    |
| Linux shell access                           | Restricted | Limited, restricted                                                                                             |

 Table 15 - Unsupported FIPS Protocols and Features

www.mrv.com

| Boot or load software<br>image from network        | Disabled | FIPS requires DSA signatures on images,<br>units must boot from FLASH        |
|----------------------------------------------------|----------|------------------------------------------------------------------------------|
| Updating ppci-<br>boot.img from ppci-<br>boot menu | Disabled | FIPS requires ppciboot to be updated from<br>runtime software via CLI or GUI |
| LDAP                                               | Disabled | Passwords passed in plaintext                                                |
| Login mode shell                                   | Disabled | Unfettered access                                                            |
| Broadcast Groups                                   | Limited  | No support for groups that have a master/<br>slave of TCP                    |
| Fingerd                                            | Disabled | Allows anyone to see who is logged in                                        |
| Boot config from net-<br>work (tftp)               | Disabled | Configuration sent in plaintext                                              |
| Save config to net-<br>work (tftp)                 | Disabled | Configuration sent in plaintext                                              |
| No authentication                                  | Disabled | Insecure                                                                     |
| Dedicated Services                                 | Disabled | Passwords are passed in plaintext                                            |
| Port Async Connect                                 | Disabled | Insecure                                                                     |
| TCP Pipe                                           | Disabled | In plain text                                                                |

## **Upgrading Software**

The ppciboot.img.sign and linuxito.img.sign digital signature files are used to authenticate load images. Place these files on the TFTP server. The LX unit will download them automatically.

Refer to "How to Upgrade the Software" on page 88 for more information on upgrading the software.

MRV Communications, Inc.

www.mrv.com

## **FIPS JCE Module Commands**

NOTE: These commands apply only if you want to use the GUI in FIPS mode.

- NOTE: You can purchase FIPS compliant JCE modules from two vendors. The vendors are listed below, along with the specific JCE Module name.
  - IBM IBMJCEFIPS
  - RSA JSafeJCE
- NOTE: These commands are available only when the LX is running in FIPS Mode.

A new FIPS JCE Module command allows you to name the web server FIPS JCE Module. You can access it in the Configuration Command Mode.

#### Configuring a Web Server FIPS JCE Module Name

Use the following command to configure a Web Server FIPS JCE Module name. The module name is set by the module vendor. For example, if you are using RSA's JSafe cryptology module, the module name would be JSafeJCE. Enter no web\_server fips jcemodule to reset to the default, which is "null". The module name can be up to 16 characters long.

Config:0>>web\_server fips jcemodule <module\_name>

**Examples** 

Config:0>>web\_server fips jcemodule JSafeJCE

Config:0>>no web\_server fips jcemodule

www.mrv.com

## Viewing the Web Server FIPS JCE Module Name

Use the show system characteristics command to display the System Characteristics Screen. An example of this screen follows, with the new Web JCEModule field highlighted:

| Name:                      | In-Reach     | Time: Sat, 01 Jan 2005 0            | 6:01:49 UTC |
|----------------------------|--------------|-------------------------------------|-------------|
| Serial Number: 00:a0       | :9c:00:02:b1 | Authenticate Image:                 | Enabled     |
| Location:                  |              |                                     |             |
| Domain Name suffix:        |              |                                     |             |
| Maximum Number of Async Po | orts: 42     | Internal Modem on Port:             | 41          |
| Maximum Number of Subscril | pers: 100    | LX Model Type:                      | LX-8040-101 |
| Maximum Number of Interfa  | ces: 86      | Maximum Number of Ethernet Ports: 1 |             |
| Primary Domain :           | 0.0.0.0      | Secondary Domain :                  | 0.0.0.0     |
| Gateway :                  | 0.0.0.0      | Default TFTP Server : 120.          | 179.169.188 |
| Timed Daemon:              | Disabled     | TFTP Retries:                       | 3           |
| NTP Daemon:                | Disabled     | TFTP Timeout:                       | 3           |
| NTP Server:                | 0.0.0.0      | NTP Server Alternate:               | 0.0.0.0     |
| NTP IPv6 Server:           |              | 3ffe:303:11:2222:220:edf            | f:fe4b:fc67 |
| NTP IPv6 Server Alternate  | :            | 3ffe:303:11:2222:220:edf            | f:fe4b:fc68 |
| Finger Daemon:             | Disabled     | Logging Size :                      | 64000       |
| Telnet Server:             | Disabled     | Telnet Client:                      | Disabled    |
| Web Server:                | Enabled      | Web Server Port:                    | 80          |
| Web Server Timeout:        | 20           | Web JceModule:                      | JsafeJCE    |
| Web Encrypt:               | Enabled      | Web Banner:                         | Enabled     |
| Subscriber Debug Option:   | Disabled     | Trigger-Action Debug Optio          | n: Disabled |
| System Debug Option:       | Disabled     | Flash Debug Option:                 | Disabled    |
| Minimum Password Length:   |              | SSH Daemon:                         | V2          |
| Rlogin Client:             | Disabled     | Message Feature:                    | Disabled    |
| SNMP Feature:              | Disabled     |                                     |             |
| Modem Pool Enabled Serial  | Ports:       |                                     |             |

Figure 93 - Show System Characteristics Screen, with Web JCEModule

MRV Communications, Inc.

www.mrv.com

**FIPS Support** 

www.mrv.com

## INDEX

#### Symbols

. See IP interfaces

#### Α

Alarm Input Names default names 284, 296, 303 descriptive names 284, 296 Alarm Inputs debounce interval, configuring the 290 Analog Input Names descriptive names 303 Asynchronous 179 asynchronous port settings 179

#### В

backup 81 bonding link 342 bonding link ARP address 343 bonding link ARP interval 343 Broadcast Groups 145 characteristics, displaying 150 summaries, displaying 152 Broadcast Groups. See Also Data Broadcast feature

#### С

cables crossover 67 straight-through 67 CLI defaulting from 103 cluster creating 235 displaying characteristics 240 displaying debug information 246 displaying status 240 sharing attributes within a 236 unsharing attributes within a 239 updating software across a 241 Cluster Configuration and Control overview 229 cluster secret creating 232

creating via CLI 234 quick configuration menu 233 command syntax 22 configuration saving to flash 82 saving to the network 82 stored in 81 configuration file saving 81 Control Output Names default names 284, 296, 303 descriptive names 284, 296, 303 creating a default configuration file 40, 87

#### D

Data Broadcast feature 145 broadcast groups 145 broadcast groups, setting up 145 discard parameter 148 master ports 145 master ports. See master ports slave ports 145 slave ports. See slave ports timestamp parameter 148 data buffering, configuring ports for 182 default configuration file creating 40, 87 loading 40, 87 saving to the network 41 defaulting from CLI 103 defaults booting from 102 defaults, resetting to 64 DEFINE/SET ALARM INPUT NAME command 284, 296.303 DEFINE/SET AMST ALARM INPUT DEBOUNCE **INTERVAL command 290** DEFINE/SET CONTROL OUTPUT NAME command 284, 296, 303

#### Е

Editing the Files in Windows 83

451-0311N

MRV Communications, Inc.

www.mrv.com

Editing the Files on a Unix Host 82 EM316LX Configuration menu enabling the External I2C Bus 102 enabling the Management port 101 Module Restart 101 EM316LX configuration menu saving the configuration 102 using 101 external units scripting on 87

#### F

FIPS enabling 446 JCE module commands 452 prerequisites 443 tamper-evident labels 444 FIPS support 441

#### G

GUI Mode Configuration 242 Menu 242

#### Н

HDAM configuring a control output default description 298 configuring a control output description string 297 configuring a control output name as open or closed 296 configuring a name for a control output 299 configuring alarm input default description 287 configuring alarm input description string 286 configuring analog input description string 304 configuring IR-7104 281 configuring severity level for alarm inputs 292 configuring the debounce interval for an alarm 290 configuring the default point for a named control output 301 configuring the fault state for alarm inputs 291 configuring the HDAM port 281 defaulting a single named alarm 293 displaying HDAM information 310 enabling and disabling audible alarms 285 enabling and disabling SNMP traps for alarm state changes 289 enabling/disabling analog input polling 307 enabling/disabling analog sensors 308

naming alarm inputs 284 naming analog inputs 303 naming control outputs 296 rebooting the IR-7104 283 renaming an alarm input 288 resetting alarm inputs to defaults 295 resetting an alarm input name to the default 294 resetting an analog input name to the default 306 resetting analog inputs to defaults 305 resetting control outputs to default settings 302 sending user-generated messages to the LCD panel 309 setting the active state of a named control 300 setting the banner on the LCD panel to defaults 310 updating firmware 282 using alarm input commands 283 using analog input commands 303 using control output commands 295 viewing alarm input characteristics 310 viewing alarm status 311 viewing analog input characteristics 314 viewing analog status 314 viewing HDAM control name characteristics 313 viewing HDAM control name status 313 viewing HDAM port characteristics 312 viewing mapping information 315 viewing port HDAM status information 319 viewing port/slot/point characteristics 316 viewing port/slot/point status 317 Help. See Online help.

#### I

Internal Modem configuring 345 IP configuration acquiring 104 IP Configuration menu changing the gateway address 100 changing the network mask 99 changing the TFTP server IP address 100 changing the unit IP address 99 choosing an IP assignment method 98 IP configuration menu saving the configuration 100 using 98 IP firewall 201 IP interfaces 127 characteristics, displaying 140, 330

**MRV** Communications, Inc.

www.mrv.com

Local authentication, configuring 133 port mapping, displaying 141 RADIUS authentication, configuring 134 Rotaries. See Rotaries setting up 129 SSH Keepalive parameters 131 SSH socket numbers 131 status, displaying 142 summaries, displaying 142 Telnet socket numbers 131 IPv6 configuring 359 IR Listener ports 429 IR-4800 units. See Power control units. IR-5150 units. See Power control units.

#### L

LDAP authentication setting up 44 loading a default configuration file 40, 87 loading configuration from network 86 loading the configuration 84

#### Μ

Main Menu boot from network 92 configuring the EM316LX configuration menu 96 configuring the IP configuration menu 94 enabling/disabling FIPS security 96, 447 saving the software image to flash 93 setting the timeout 93 updating the ppciboot firmware 94 Main menu booting the system 97 resetting to system defaults 96 saving the configuration 97 setting the duplex mode of the Ethernet link 94 setting the speed of the Ethernet link 94 Master ports 145 configuring 146 removing 149 timestamp option 148 modular adapters 69

#### Ν

Notification Feature facility 105 priority 106

#### 0

Online help, displaying 34 open LX ports 429 outlets 186 grouping 187 naming 186, 188, 189 off time, specifying 187 status information, displaying 199

#### Ρ

passwords, changing 42 Power control units 185 off time, specifying 188 POWER ports, configuring 185 status information, displaying 196 summary information, displaying 199 ppciboot factory default settings 90 ppciboot Main Menu upgrading software with 91 Public Key, configuring a 174

#### R

**RADIUS** accounting attributes 378 overview 377 setting up 48 **RADIUS** Accounting Client Operation 377 **RADIUS** authentication attributes 373 overview 371 setting up 48 REBOOT ÂMST PORT command 283 rebooting the IR-7104 283 recreating zip files 84 Redundant Ethernet configuring 339 Related documents 35 remote console management security, setting up 73 subscriber creation 76 via direct serial connections 69 via modem ports 71 RLOGIN feature associated commands 439 considerations 439 Rotaries 137 configuring 137 disabling 139

MRV Communications, Inc.

www.mrv.com

information, displaying 143 rotary ports, removing 139 type, specifying 138

#### S

saving configuration to the network 82 scripting 87 searching a cluster 247 SecurID authentication setting up 59 Sensors. See Temperature/Humidity sensors Service Profile types ASYNC 108 LOCALSYSLOG 107, 109, 110, 111, 113, 114, 115 **REMOTESYSLOG 108 SMTP 108 SNMP 107** SNPP 107 TAP 107 WEB 107 Service Profiles 106, 107 characteristics, displaying 116 configuring 108 creating 108 Service Profiles. See Service Profiles. Slave ports 145 configuring 146 discard option 148 localecho option 148 removing 149 SNMP accessing SNMP commands 267 adding or removing an SNMP GET client 261 adding or removing an SNMP SETclient 262 adding or removing an SNMP trap client 263 adding or removing an SNMP V3 access name 265 adding or removing an SNMP V3 group 264 adding or removing an SNMP V3 user 264 adding or removing an SNMP V3 view name 265 configuring an SNMP agent 261 configuring SNMP V3 for authentication and no privilege 270 configuring SNMP V3 for authentication privileges 269 configuring SNMP V3 for no authentication and no privilege 269 configuring SNMP V3 for read-only authentication

and privilege 271

displaying characteristics 275 displaying SNMP information 273 enabling/disabling an SNMP agent 261 LX Rising/cleared alarm trap pairings 260 LX SNMP Enterprise-specific traps 258 LX SNMP standard traps 257 management 261 MIB-II system group configuration 266 MRV Enterprise MIBs 257 MRV standard MIBs 257 network management system 253 OID structure 256 references 280 security 261 SNMP V3 commands 268 viewing all SNMP V3 277 viewing SNMP characteristics 274 viewing SNMP clients 274 viewing SNMP V3 access 276 viewing SNMP V3 access settings 278 viewing SNMP V3 group settings 278 viewing SNMP V3 miscellaneous settings 279 viewing SNMP V3 settings 275 viewing SNMP V3 user settings 279 viewing SNMP V3 view settings 279 SNMP V3 configuration 266 software upgrading 88 Subscriber accounts 153 audit log, displaying 173 characteristics, displaying 169 command log, displaying 174 creating 153 deleting 154 status, displaying 170 summary information, displaying 172 TCP information, displaying 171 Subscriber accounts. See also User Profiles syslogd message, configuring 120

#### Т

TACACS+ accounting attributes 380 overview 377 setting up 53 TACACS+ accounting attributes 379 TACACS+ authentication attributes 384, 386

**MRV** Communications, Inc.

www.mrv.com

overview 383 setting up 53 TCP ports 429 TCP/IP parameters obtaining from the network 37 setting in Quick Start 37 setting in the LX CLI 39 Temperature/Humidity sensor connecting the 177 Temperature/Humidity sensors 177 configuring 177 humidity, displaying 177 summary information, displaying 178 temperature, displaying 177 typographical conventions 23

#### U

UNIX host editing files on 82 upgrading software upgrading software and ppciboot with the command line interface 88 User Profiles 107, 117, 155 access methods 155 audit logging 168 characteristics, displaying 119 command logging 169 contact parameter 117 creating 117 dedicated service 166 facility parameter 118 menus 168 password 165 preferred service 167 priority parameter 118 session and terminal parameters 162 superuser privileges 166 User Profiles. See User Profiles.

#### w

Windows editing files in 83

451-0311N

MRV Communications, Inc.

www.mrv.com